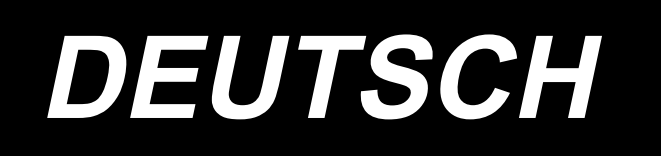

# PLC-2710V BETRIEBSANLEITUNG

## INHALT

| 1. TECHNISCHE DATEN                                                              | 1  |
|----------------------------------------------------------------------------------|----|
| 1-1. Spezifikationen des Nähmaschinenkopfes                                      | 1  |
| 1-2. Spezifikationen des Schaltkastens                                           | 1  |
| 2. INSTALLATION                                                                  | 2  |
| 2-1. Montagepositionen der Vorrichtungen und des Tisches                         | 2  |
| 2-2. Installieren der Nähmaschine                                                | 3  |
| 2-3. Installieren des garnständers                                               | 8  |
| 2-4. Installieren des fadenführungsstifts                                        | 8  |
| 2-5. Installieren des Elektrokastens                                             | 9  |
| 2-5-1. Vorbereitung für die Montage des Schaltkastens                            | 9  |
| 2-5-2. Installieren des Elektrokastens                                           | 9  |
| 2-6. Installieren des Pedalsensors                                               | 9  |
| 2-7. Installieren der mitgelieferten Ringkerne (Nur für die Modelle des EU-Typs) | 10 |
| 2-7-1. Installieren des mit dem Elektrokasten gelieferten Ringkerns              | 10 |
| 2-8. Anschließen des Netzschalterkabels                                          | 10 |
| 2-8-1. Installieren und Anschließen des Netzschalters                            | 10 |
| 2-8-2. Anschluß des Stromversorgungskabels                                       | 11 |
| 2-9. Anschließen der Kabel                                                       | 12 |
| 2-9-1. Anschließen der von der Nähmaschine kommenden Kabel                       | 12 |
| 2-10. Handhabung der Kabel                                                       | 13 |
| 2-10-1. Handhaben der vom Schaltkasten kommenden Kabel                           | 13 |
| 2-11. Montieren der verbindungsstange                                            | 14 |
| 2-12. Pedaleinstellung                                                           | 15 |
| 2-12-1. Installieren der Verbindungsstange                                       | 15 |
| 2-12-2. Einstellen der Pedalneigung                                              | 15 |
| 2-13. Pedalbedienung                                                             | 15 |
| 2-14. Öffnen/Schließen der Greiferabdeckung                                      | 16 |
| 2-15. Schmierung                                                                 | 16 |
| 2-16. Gebrauchsweise der Bedienungstafel (Grundlegende Erklärung)                | 17 |
| 2-16-1. Wahl der Sprache (zuerst auszuführender Vorgang)                         | 17 |
| 2-16-2. Bezeichnungen und Funktionen der Tafeltasten                             | 19 |
| 2-16-3. Grundlegende Bedienung                                                   | 20 |
| 3. VORBEREITUNG VOR DEM NÄHEN                                                    |    |
| 3-1. Anbringen der nadel                                                         |    |
| 3-2. Einsetzen und entfernen der spule                                           |    |
| 3-3. Einfädeln des greifers                                                      |    |
| 3-4. Bewickeln einer spule                                                       |    |
| 3-5. Einfädeln des maschinenkopfes                                               |    |
|                                                                                  | 25 |
|                                                                                  |    |
| 4-1. Fadenspannung                                                               |    |
| 4-1-1. Einstellen der Spannung des Fadenspannungsreglers Nr. 1                   | 25 |
| 4-1-2. Einstellen der Nadelfadenspannung (Aktivspannung)                         | 25 |
| 4-1-3. Einstellen der Spulenfadenspannung                                        | 25 |
| 4-2. Fadenanzugsfeder                                                            | 26 |
| 4-2-1. Zum Andern des Hubs der Fadenanzugsfeder                                  | 26 |
| 4-2-2. Zum Ändern der Spannung der Fadenanzugsfeder                              | 26 |

| 4-3. Nähfuß (Aktive Nähfußvorrichtung)                                     | 27 |
|----------------------------------------------------------------------------|----|
| 4-3-1. Nähfussdruck                                                        | 27 |
| 4-3-2. Mikrolifterfunktion                                                 | 27 |
| 4-4. Einstellen der Stichlänge                                             | 28 |
| 4-5. Ändern der Nähgeschwindigkeit                                         | 28 |
| 4-6. Einstellen des alternierenden Vertikalbewegungsbetrags                | 29 |
| 4-7. Fadenabschneide- und Verdichtungsnähfunktion                          |    |
| 4-8. LED-Handleuchte                                                       | 32 |
| 4-9. Rückwärtsnähen                                                        | 32 |
| 4-10. Jograd                                                               | 32 |
| 4-11. Benutzertaste                                                        | 33 |
| 4-12. Einstellen der Ölmenge im Greifer                                    |    |
| 5. BETRIEB DER NÄHMASCHINE                                                 | 37 |
| 5-1. Rückstellen der sicherheitskupplung                                   | 37 |
| 5-2. Anheben des Nähfußes in einem Notfall                                 | 37 |
| 5-3. Netzlampe                                                             |    |
| 5-4. Knieschalter                                                          |    |
| 6. GEBRAUCHSWEISE DER BEDIENUNGSTAFEL                                      | 40 |
| 6-1. Erläuterung des Nähbetriebsbildschirms (bei Auswahl eines Nähmusters) | 40 |
| 6-2. Nähmuster                                                             | 44 |
| 6-2-1. Nähmuster-Konfiguration                                             | 44 |
| 6-2-2. Liste der Nähmuster                                                 | 45 |
| 6-2-3. Muster für Rückwärtsnähen (am Anfang)                               | 47 |
| 6-2-4. Muster für Rückwärtsnähen (am Ende)                                 | 54 |
| 6-2-5. Bearbeiten der Nähmuster                                            | 55 |
| 6-2-6. Liste der Musterfunktionen                                          | 60 |
| 6-2-7. Einlernfunktion                                                     | 67 |
| 6-2-8. Antipp-Dienstprogramm-Umschaltfunktion                              | 69 |
| 6-2-9. Registrierung eines neuen Nähmusters                                | 70 |
| 6-2-10. Kopieren eines Musters                                             | 72 |
| 6-2-11. Einengungsfunktion                                                 | 73 |
| 6-3. Zählerfunktion                                                        | 75 |
| 6-3-1. Anzeigen des Nähbetriebsbildschirms unter dem Zähleranzeigemodus    | 75 |
| 6-3-2. Zählertypen                                                         | 75 |
| 6-3-3. Einstellverfahren des Zählers                                       | 76 |
| 6-3-4. Rückstellverfahren des Zählungsabschlusszustands                    | 79 |
| 6-4. Vereinfachtes Diagramm der Tafelanzeigen                              | 80 |
| 6-5. Liste der Speicherschalterdaten                                       | 81 |
| 6-6. Liste der Fehler                                                      | 86 |
| 6-7. Speicherschalterdaten                                                 | 90 |
| 7. PFLEGE                                                                  | 92 |
| 7-1. Bereitschaftsmodus                                                    | 92 |
| 7-2. Reinigen                                                              | 93 |
| 7-3. Fettschmierung                                                        | 93 |
| 7-4. Auswechseln der Sicherung                                             | 94 |
| 7-5. Entsorgung von Batterien                                              | 94 |
| 8. EINSTELLUNG DES MASCHINENKOPFES (APPLIKATION)                           | 95 |
| 8-1. Nadel-greifer-beziehung                                               | 95 |

| 0-2. Einstenen der Oynemonisierung zwischen Nader und Orenerblattspitze         | .96 |
|---------------------------------------------------------------------------------|-----|
| 8-3. Einstellen des greifernadelschutzes                                        | .97 |
| 8-4. Einstellen des spulenkapsel-freigabehebels                                 | .97 |
| 8-5. Einstellen von Gegenmesser-Position, Messerdruck und Klemmdruck            | .98 |
| 8-6. Einstellen der fadenabschneidenocken-synchronisierung                      | .99 |
| 8-7. Einstellen der Fadenklemmvorrichtung1                                      | 00  |
| 8-8. Aktivnähfuß-Mehrlagenabschnitt-Erkennungsfunktion                          | 03  |
| 8-8-1. Mehrlagenabschnitt-Erkennungsfunktion1                                   | 103 |
| 8-8-2. Ausschalten der Mehrlagenabschnitt-Umschaltfunktion durch die Stichzahl1 | 106 |
| 8-9. Schmierfettmangelalarm1                                                    | 80  |
| 8-9-1. Bezüglich des Schmierfettmangelalarms1                                   | 108 |
| 8-9-2. E221 Schmierfettmangel1                                                  | 108 |
| 8-9-3. Bezüglich des Rücksetzverfahrens für Fehler K118                         | 109 |
| 9. GEBRAUCHSWEISE DER BEDIENUNGSTAFEL (APPLIKATION)                             | 10  |
| 9-1. Verwaltung der Nähmuster1                                                  | 110 |
| 9-1-1. Erzeugung eines neuen Musters1                                           | 110 |
| 9-1-2. Kopieren eines Musters1                                                  | 112 |
| 9-1-3. Löschen eines Musters1                                                   | 113 |
| 9-2. Einrichten von Vieleckform-Nähen1                                          | 114 |
| 9-2-1. Bearbeiten eines Vieleckform-Stichmusters1                               | 114 |
| 9-2-2. Erzeugen eines neuen Vieleckform-Stichmusters                            | 120 |
| 9-2-3. Einstellen des Schritts, ab dem Vieleckform-Nähen gestartet wird         | 120 |
| 9-3. Zvklusmuster                                                               | 21  |
| 9-3-1. Auswählen des Zvklusmusters1                                             | 121 |
| 9-3-2. Bearbeiten von Zyklusnähdaten1                                           | 122 |
| 9-3-3. Erstellen eines neuen Zvklusmusters1                                     | 123 |
| 9-3-4. Einstellen des Schritts, ab dem das Zyklusnähmuster gestartet wird       | 125 |
| 9-4. Sonderteilung                                                              | 26  |
| 9-4-1. Auswählen einer Sonderteilung1                                           | 126 |
| 9-4-2. Erstellen eines neuen Sonderteilung1                                     | 128 |
| 9-4-3. Sonderteilungs-Bearbeitungsfunktion1                                     | 131 |
| 9-4-4. Kopieren/Löschen einer Sonderteilung1                                    | 132 |
| 9-5. Verdichtungsstich-Sondermuster1                                            | 33  |
| 9-5-1. Auswählen des Verdichtungsstich-Sondermusters                            | 133 |
| 9-5-2. Erstellen eines neuen Verdichtungsstich-Sondermuster                     | 133 |
| 9-5-3. Verdichtungsstich-Sondermuster-Bearbeitungsfunktion                      | 136 |
| 9-5-4. Kopieren/Löschen einer Verdichtungsstich-Sondermuster                    | 137 |
| 9-6. Einfachverriegelung des Bildschirms1                                       | 38  |
| 9-7. Versionsinformation1                                                       | 38  |
| 9-8. Einstellung der Helligkeit der LED-Tafel                                   | 39  |
| 9-9. Information                                                                | 40  |
| 9-9-1. Datenkommunikation1                                                      | 140 |
| 9-9-2. USB                                                                      | 143 |
| 9-9-3. NFC                                                                      | 144 |
| 9-10. Tastenanpassung1                                                          | 45  |
| 9-10-1. Zuweisbare Daten                                                        | 145 |
| 9-10-2. Verfahren zum Zuweisen einer Funktion zu einer Taste                    | 146 |
| 9-11. Wartungsverwaltungsfunktion1                                              | 48  |
| 10. NÄHGESCHWINDIGKEITSTABELLE                                                  | 52  |
| 11. NÄHSTÖRUNGEN UND ABHILFEMASSNAHMEN                                          | 53  |

### **1. TECHNISCHE DATEN**

### 1-1. Spezifikationen des Nähmaschinenkopfes

## PLC-2710VS70BBZ

| Posten                                   | Anwendung                                                                                                    |  |
|------------------------------------------|----------------------------------------------------------------------------------------------------|--|
| Modell                                   | PLC-2710V                                                                                                    |  |
| Nähgeschwindigkeit                       | Max. 2.500 sti/min<br>(Siehe <b>"10. NÄHGESCHWINDIGKEITSTABELLE" S.152</b> .)                                                                                                    |  |
| Stichlänge                               | Max. 12 mm                                                                                                    |  |
| Nadel                                    | SCHMETZ 134×35 (Nm 125 bis Nm 200) (Standard: Nm 140)                                                                                                    |  |
| Geeignete Fadenstärke zum Nähen          | #30 bis #0 (US: #46 bis #266, Europa: 60/3 bis 10/3)                                                                                                    |  |
| Geeignete Fadenstärke zum Abschneiden    | #30 bis #0 (US: #46 bis #266, Europa: 60/3 bis 10/3)                                                                                                    |  |
| Motor                                    | Wechselstrom-Servomotor                                                                                                    |  |
| Nähfuß-Druckregler                       | Elektronische Steuerung                                                                                                    |  |
| Horizontaltransportsteuerung             | Elektronische Steuerung                                                                                                    |  |
| Alternierende Vertikaltransportsteuerung | Elektronische Steuerung                                                                                                    |  |
| Schmieröl                                | JUKI New Defrix Oil No. 1 (entspricht ISO-Standard VG7)<br>oder JUKI MACHINE OIL No.7                                                                                                    |  |
| Anzahl der Muster                        | Nähmuster99 Muster (Für Vieleckform-Nähen<br>können bis zu 10 Muster registriert<br>werden.)<br>Zyklusnähmuster9 Muster<br>Sonderteilungsmuster                                                                                                    |  |
| Geräusch                                 | <ul> <li>Entsprechender kontinuierlicher Emissions-Schalldruckpegel (L<sub>p</sub>A) am<br/>Arbeitsplatz :</li> <li>A-bewerteter Wert von 83,5 dB; (einschließlich K<sub>p</sub>A = 2,5 dB); gemäß ISO<br/>10821- C.6.2 -ISO 11204 GR2 bei 2.500 sti/min.</li> <li>Schallleistungspegel (L<sub>W</sub>A):</li> <li>A-bewerteter Wert von 90,5 dB; (einschließlich K<sub>W</sub>A = 2,5 dB); gemäß ISO<br/>10821- C.6.2 -ISO 3744 GR2 bei 2.500 sti/min.</li> </ul> |  |

### 1-2. Spezifikationen des Schaltkastens

| Versorgungsspannung | Einphasenstrom 220 bis 240V CE                             |
|---------------------|------------------------------------------------------------|
| Frequenz 50Hz/60Hz  |                                                            |
| Betriebsumgebung    | Temperatur : 0 bis 35°C<br>Luftfeuchtigkeit : maximal 90 % |
| Eingang             | 600VA                                                      |

### 2. INSTALLATION

### 2-1. Montagepositionen der Vorrichtungen und des Tisches

Die Vorrichtungen, einschließlich der Ölwanne und des Elektrokastens, sind an den Positionen zu montieren, wie in der nachstehenden Abbildung gezeigt.

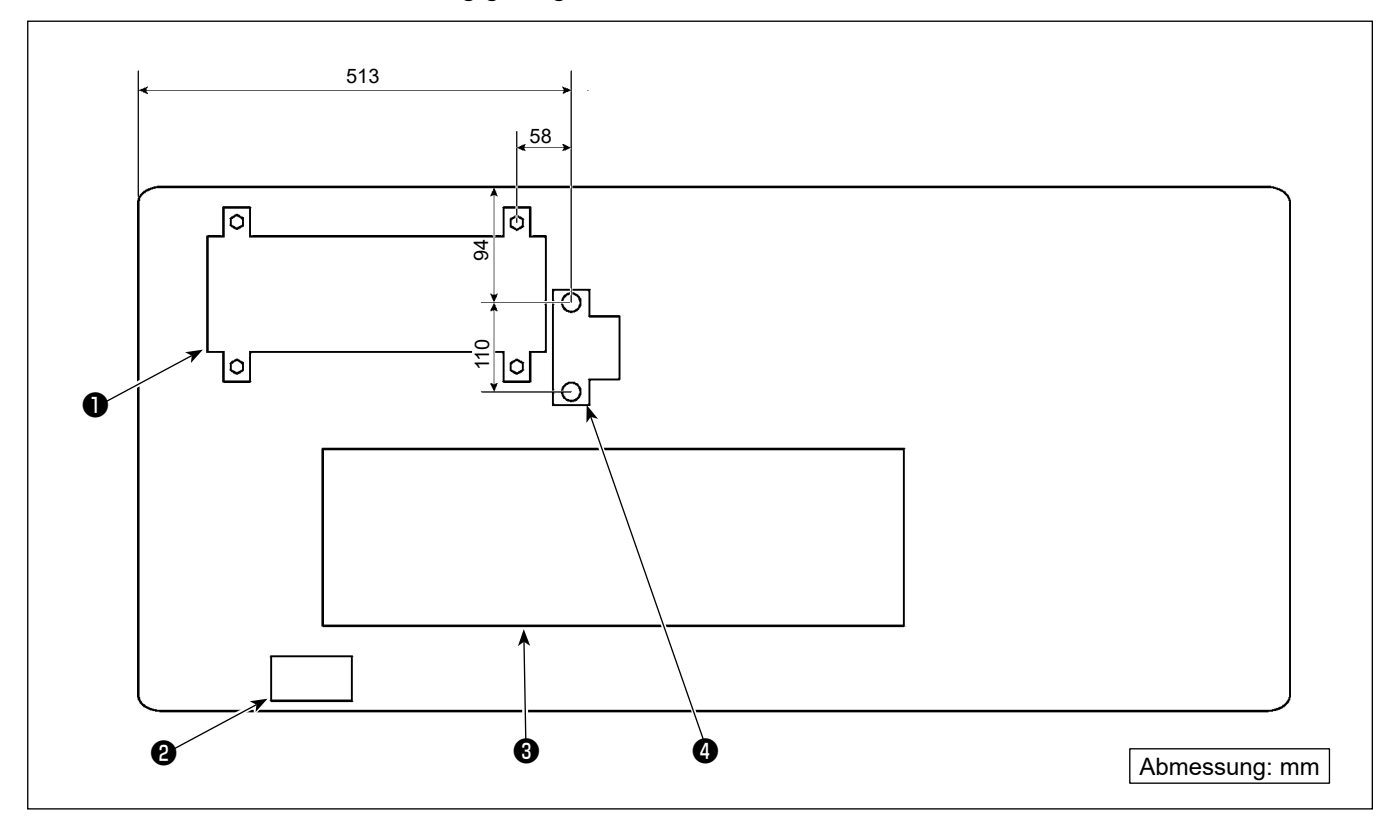

\* Die Abmessungen sind die Referenzwerte.

- Schaltkasten
- O Netzschalter
- ð Ölwanne
- 4 Pedalsensor

### 2-2. Installieren der Nähmaschine

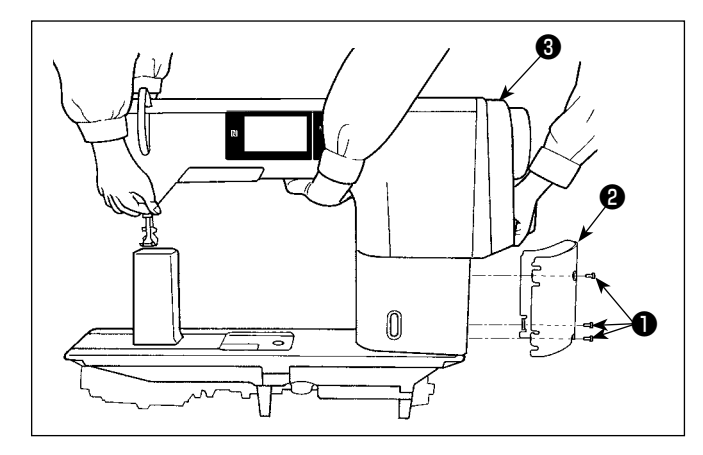

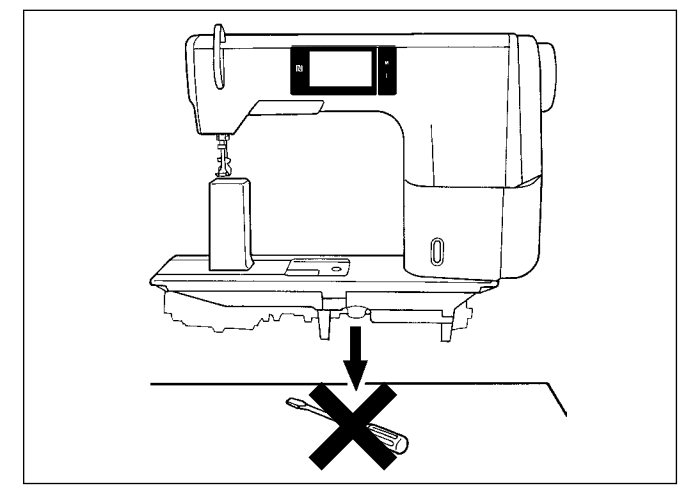

Image: state state

 Tragen Sie die N\u00e4hmaschine mit zwei Personen. Im Falle einer N\u00e4hmaschine mit Fadenabschneider die Befestigungsschrauben 1 der S\u00e4ulenabdeckung (drei Stellen) l\u00f6sen, um sie zu entfernen. Die S\u00e4ulenabdeckung 2 abnehmen. Dann die N\u00e4hmaschine an der Motorabdeckung 3 halten und tragen.

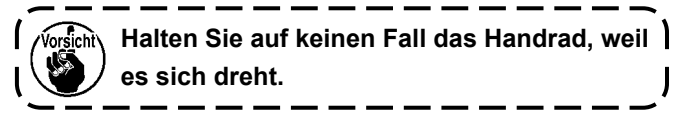

 Stellen Sie die N\u00e4hmaschine auf einer waagerechten und ebenen Fl\u00e4che auf, und legen Sie keine vorspringenden Gegenst\u00e4nde, wie z. B. einen Schraubenzieher oder dergleichen, auf die Fl\u00e4che.

3) Anbringen der Scharniersitze und Gummidämpfer des Maschinenkopfes Fixieren Sie den mit der Einheit gelieferten Zubehör-Scharniersitz 1 mit Holzschrauben 7 und Unterlegscheiben (3) am Tisch, während Sie die Blechplatte 6 zwischen Scharniersitz und Tisch einfügen, wie in der Abbildung gezeigt. Befestigen Sie die Gummidämpfer 2 und 3 des Maschinenkopfes mit Nägeln am Tisch, während Sie die Blätter A (Standard: 3 Stück) und das Blatt B (Standard: 1 Stück) unter die Gummidämpfer des Maschinenkopfes legen. Verwenden Sie den Nagel **5** für Blatt **B**, und den Nagel 4 für die Blätter A. Es gibt zwei unterschiedliche Maschinenkopf-Gummilager 3 : eines für die rechte und eines für die linke Seite. Überprüfen Sie die Art der Gummilager vor der Anbringung.

Die Blätter A (acht Stück) und die Blätter B (vier Stück) werden als Zubehör mit der Maschine geliefert. Im Falle der Blätter A sind drei Blätter standardmäßig für jede Montageposition zu verwenden. Im Falle des Blatts B ist ein Blatt standardmäßig zu verwenden (in der linken Abbildung gezeigter Zustand). Die Blätter A und B dienen der Höheneinstellung der Oberfläche des Maschinenbetts. Verwenden Sie ein weiteres Blatt, um die Höhe zu vergrößern, oder nur ein Blatt, um sie zu verringern.

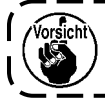

Verwenden Sie unbedingt einen kurzen Nagel **6** für Blatt B. Wird ein langer Nagel **4** verwendet, kann die Nagelspitze den Tisch durchdringen und eine Verletzungsgefahr darstellen.

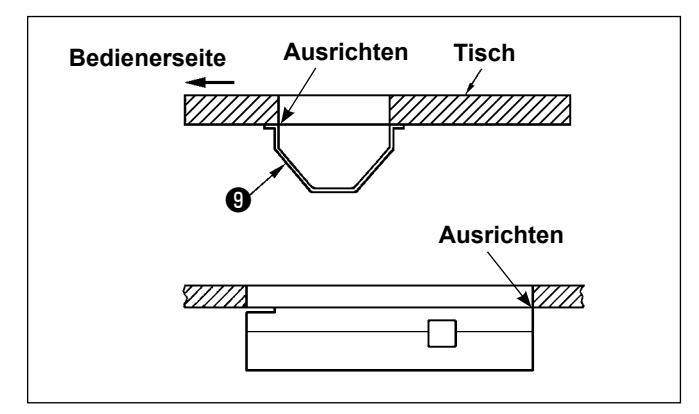

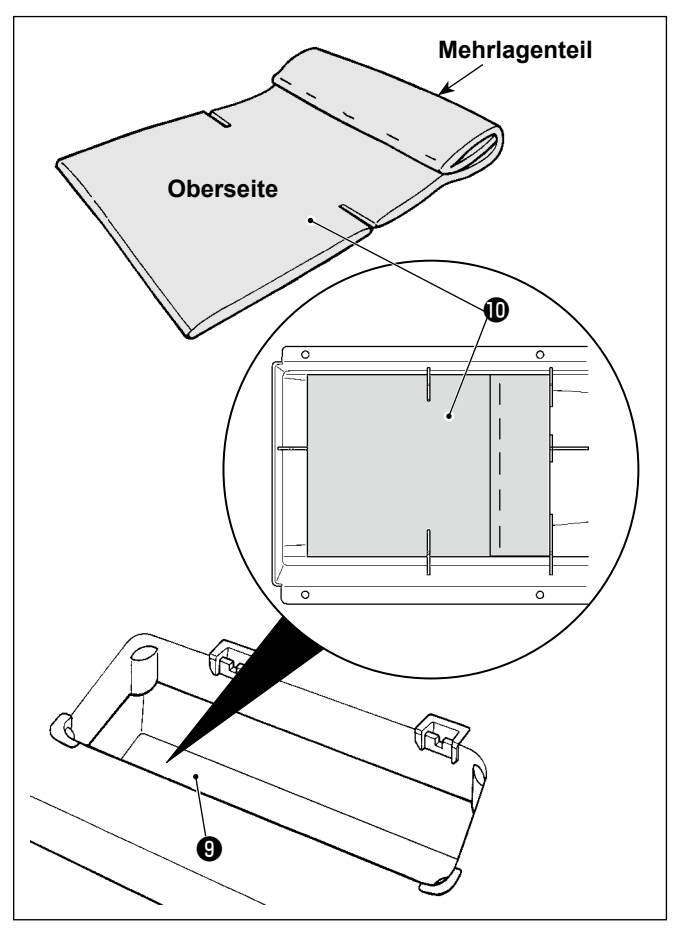

 Anbringen der Ölwanne
 Die mit der Einheit gelieferte Ölwanne 

 mit Holzschrauben am Tisch befestigen.

5) Bringen Sie einen Filter 
 an der Ölwanne 
 an, wie in der Abbildung gezeigt.
 Installieren Sie den Filter 
 so, dass sein Mehr lagenteil vom Benutzer aus gesehen an der
 rechten Seite liegt.

- 6) Das Scharnier ① mit den Schrauben ② am Bett befestigen. Das Scharnier mit dem Gummilager des Tisches in Eingriff bringen. Dann den Maschinenkopf auf das Maschinenkopf-Gummipolster setzen.

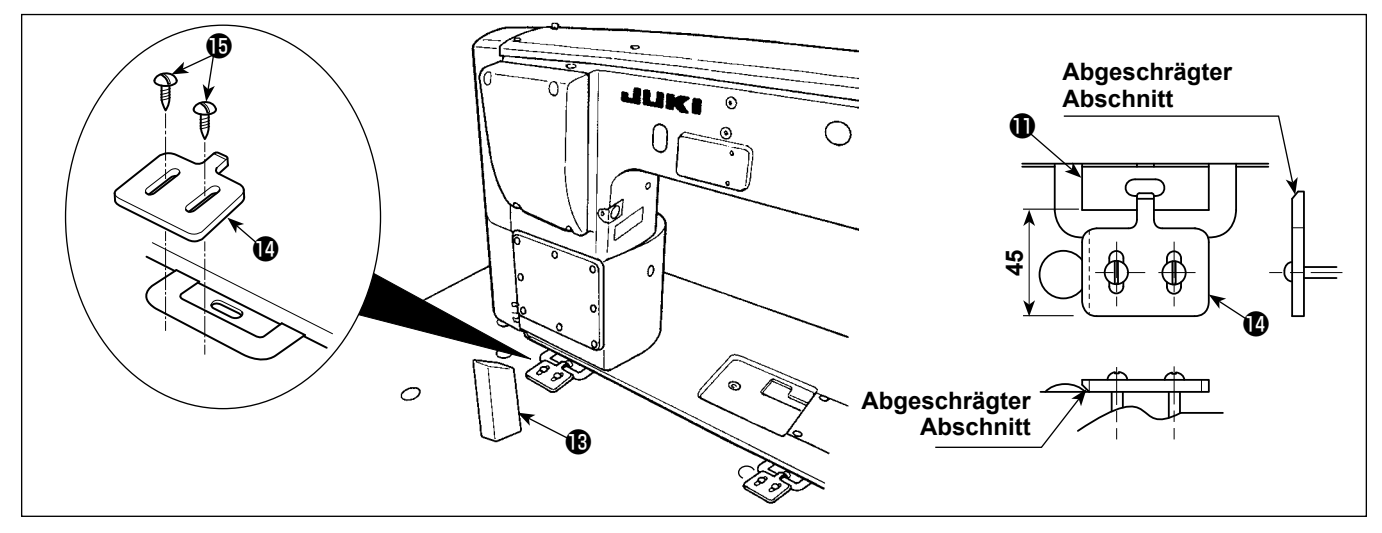

- 7) Die Kopfstütze 🚯 bis zum Anschlag am Tisch befestigen.
- 8) Den Gelenkstopper () mit den Schrauben () befestigen. Dabei die Einstellung so vornehmen, dass die Endfläche des Gelenks () 45 mm Abstand von der Endfläche des Gelenkstoppers () hat.

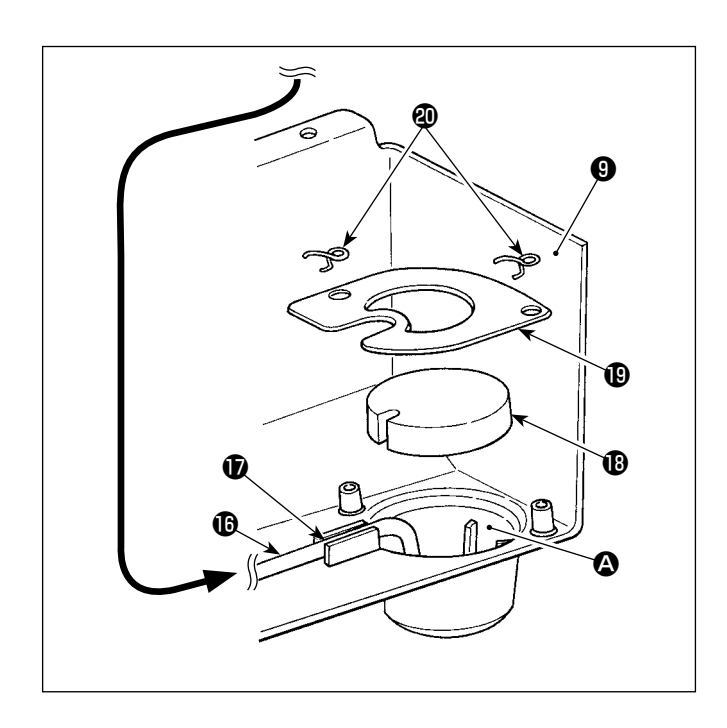

 Das Rücklaufrohr () in den Ölbehälter () der Ölwanne () legen. Das Rohr in der Nut () sichern.

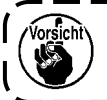

Sichern Sie die Rückflussleitung 🛈 , wie in 💧 der Abbildung dargestellt.

10) Filter (19) und Filterklemme (19) mit der Halterung(20) fixieren.

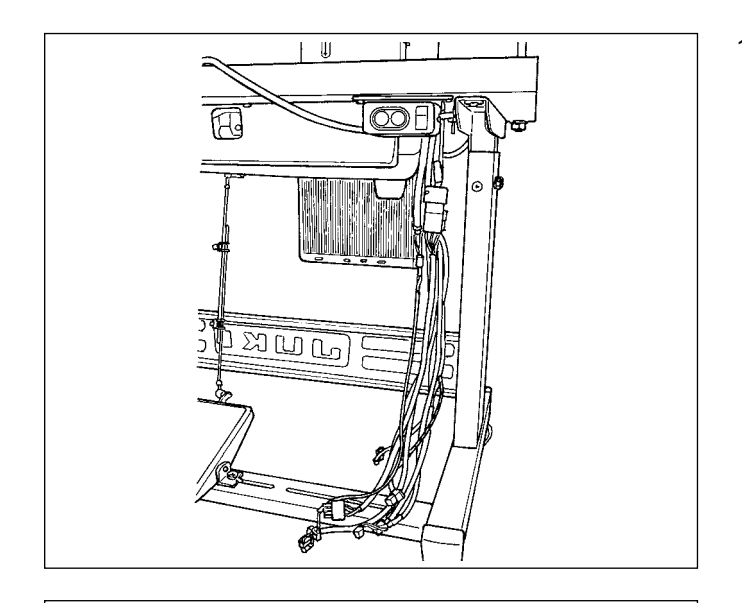

11) Anbringen der Druckknopfmanschette Bringen Sie die Druckknopfmanschette an, um zu verhindern, dass das Kabel mit dem leitfähigen Abschnitt des Verlängerungskabel-Anschlussstifts in Berührung kommt.

Lassen Sie das Nähmaschinenkabel unter den Tisch durchhängen.

Schieben Sie die Druckknopfmanschette **(40102736, L = 450 mm)** über das Kabel.

Positionieren Sie die Druckknopfmanschette so, dass die Knöpfe der Druckknopfmanschette auf der Rückseite liegen. Um Abrutschen des Knopfes zu verhindern, nehmen Sie die Einstellung so vor, dass der Knopf auf der Innenseite liegt, wenn Sie das Kabel biegen.

Neigen Sie den Maschinenkopf. Heben Sie die Druckknopfmanschette an, bis sie in die Maschinenkopfabdeckung eintritt. Sichern Sie den Abschnitt zwischen dem obersten und dem zweitobersten Knopf mit dem im Lieferumfang der Einheit enthaltenen Kabelbin-

der @ (HX00065000A, L = 200 mm).

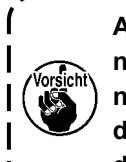

Achten Sie darauf, dass der Kabelbinder nicht in den Tisch eintritt, wenn der Maschinenkopf aufgerichtet wird, wie in der Abbildung dargestellt, um zu verhindern, dass der Kabelbinder unter Tisch hängen bleibt.

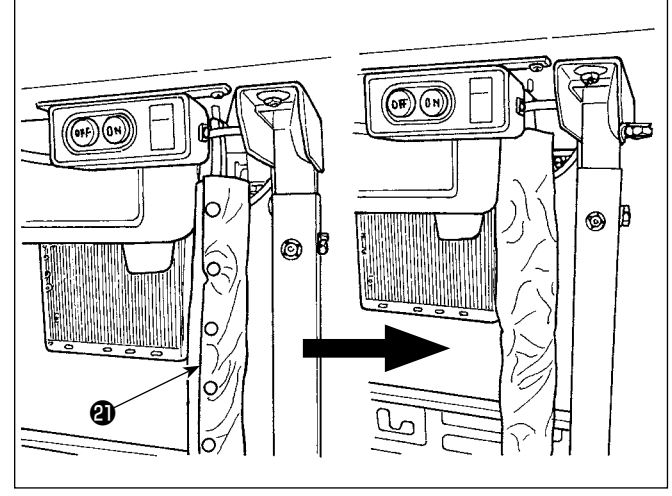

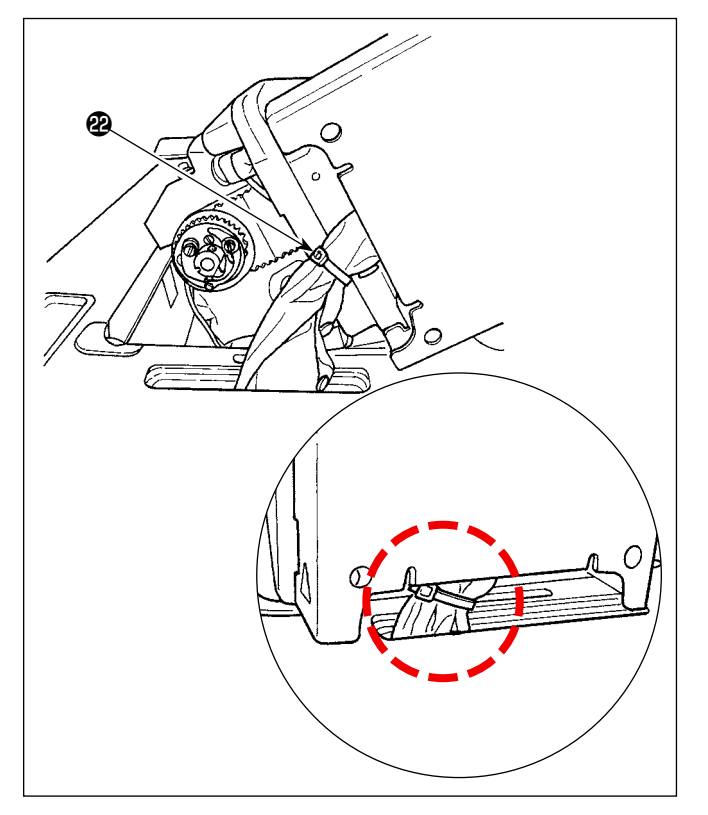

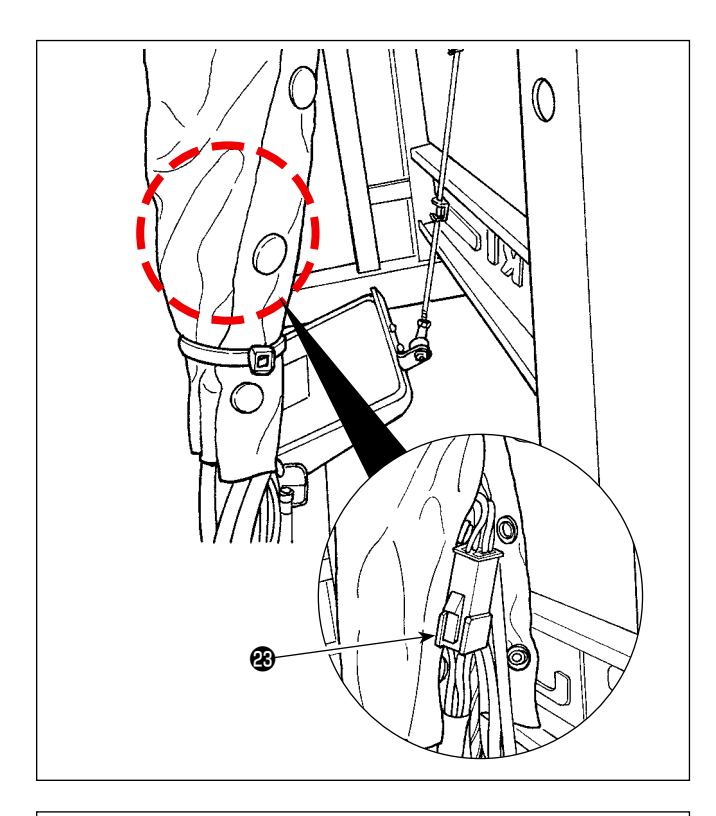

Sichern Sie auch den unteren Abschnitt der Druckknopfmanschette mit einem Kabelbinder. Stellen Sie die Position des Kabelbinders auf die Oberseite des untersten Knopfes ein. Nehmen Sie außerdem die Einstellung so vor, dass der Anschlussabschnitt **3** des Steckverbinders CN22 über dem Kabelbinder liegt.

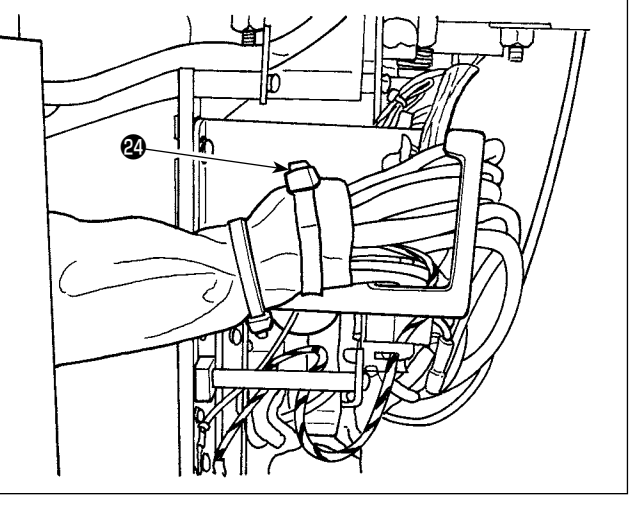

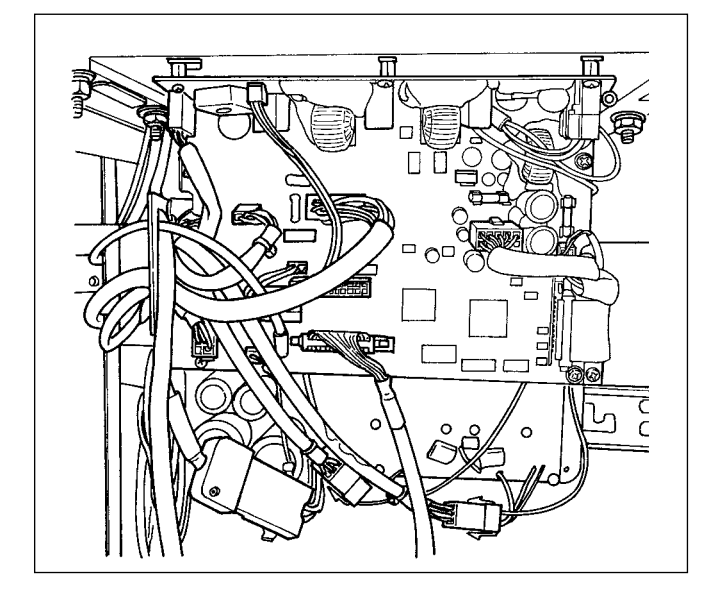

Sichern Sie außerdem das Ende der Druckknopfmanschette mit dem Kabelbinder **@**. Vergewissern Sie sich, dass beim Kippen des Maschinenkopfes keine zusätzliche Belastung auf das Kabel ausgeübt wird.

Schließen Sie das Kabel an den angegebenen Platinensteckverbinder an (siehe **"2-9. An**schließen der Kabel" S. 12).

### 2-3. Installieren des garnständers

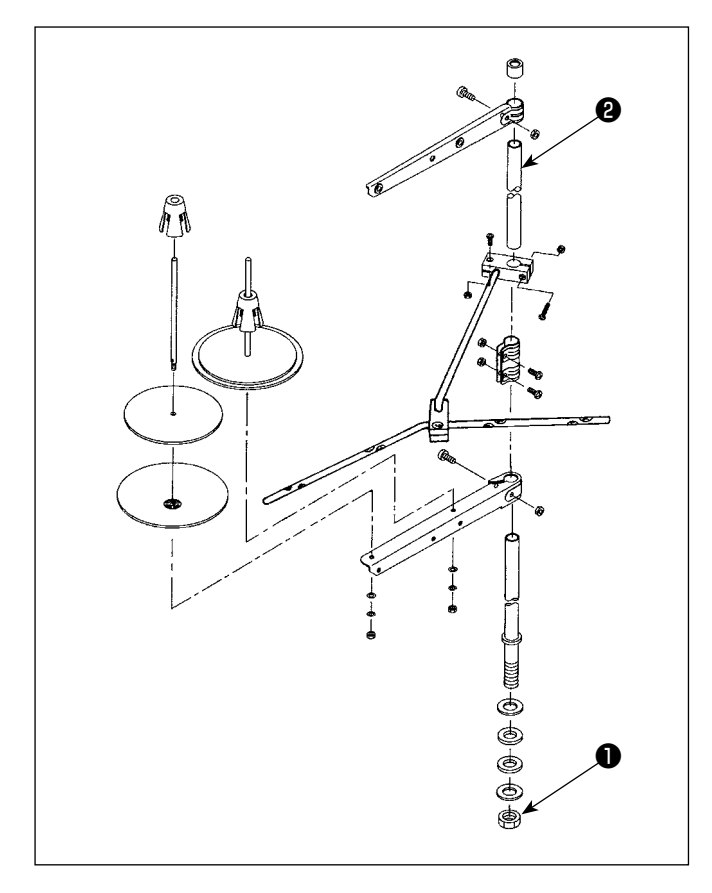

- 1) Den Garnständer zusammenmontieren und in die Bohrung der Tischplatte einsetzen.
- 2) Die Mutter **1** anziehen.
- Wenn Deckenverkabelung vorhanden ist, kann das Netzkabel durch die Spulenstütze 2 geführt werden.

### 2-4. Installieren des fadenführungsstifts

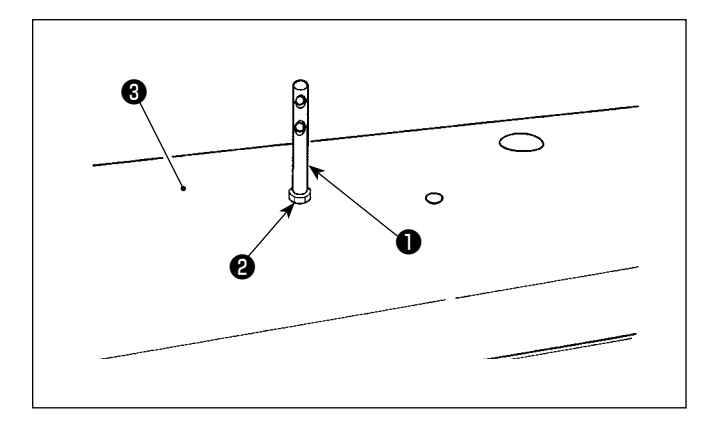

Befestigen Sie den Nadelfadenführungsstift ① mit der Mutter ② an der oberen Abdeckung ③ .

### 2-5. Installieren des Elektrokastens

### 2-5-1. Vorbereitung für die Montage des Schaltkastens

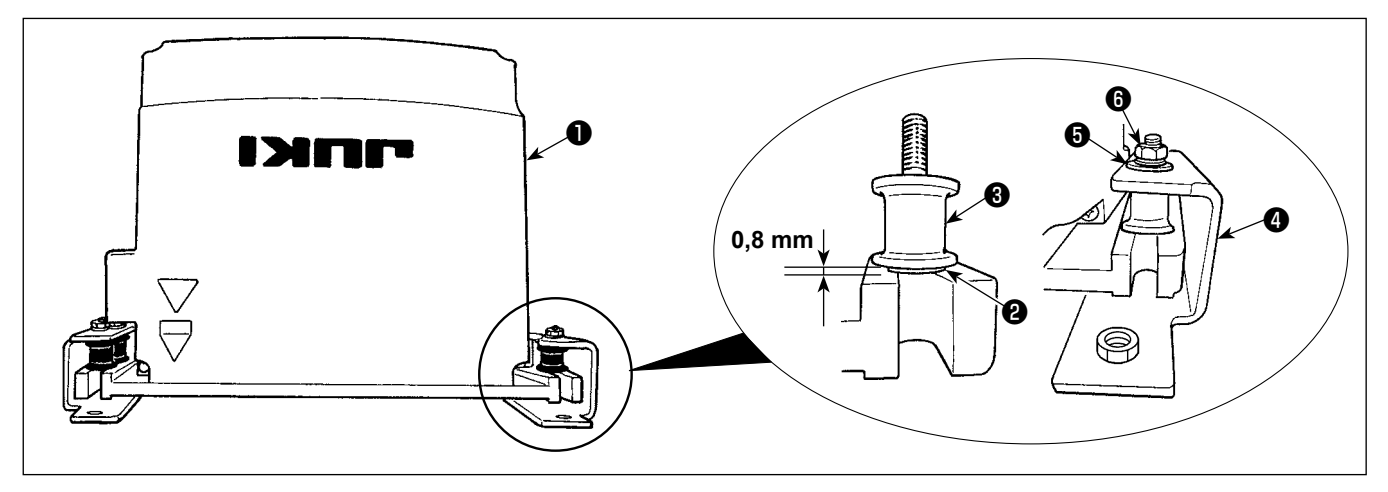

1) Sichern Sie die Zahnscheibe 2 und den Vibrationsdämpfungsgummi 3 am Schaltkasten 1. (An vier Stellen)

\* Ziehen Sie die Zahnscheibe an, bis sie um 0,8 mm vor der Oberfläche des Schaltkastens übersteht.

- 2) Sichern Sie die Schaltkasten-Montageplatte ④ mit Unterlegscheiben ⑤ und Muttern ⑥ am Schaltkasten. (An vier Stellen)
  - \* Sichern Sie die Montageplatte, indem Sie die Schrauben in die U-Nut der Montageplatte einpassen.

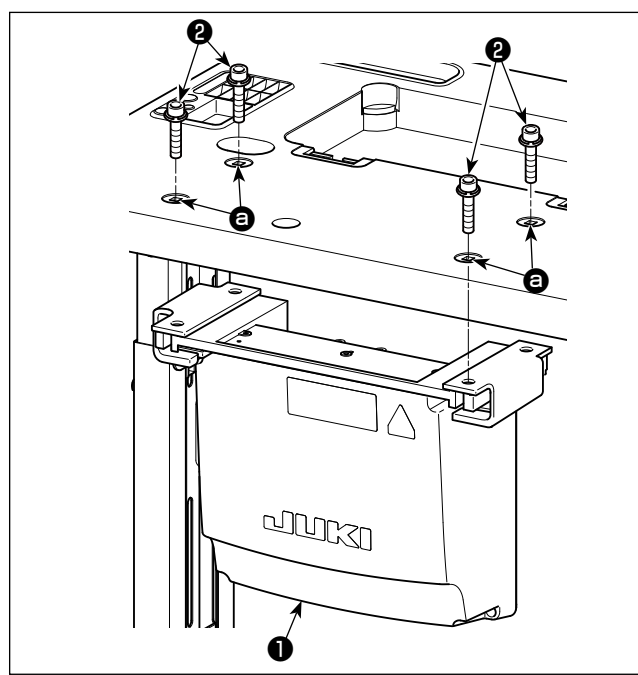

### 2-5-2. Installieren des Elektrokastens

Installieren Sie den Elektrokasten **1** am Tisch, indem Sie vier mit dem Elektrokasten gelieferte Schrauben **2** in die Löcher **3** im Tisch einführen.

### 2-6. Installieren des Pedalsensors

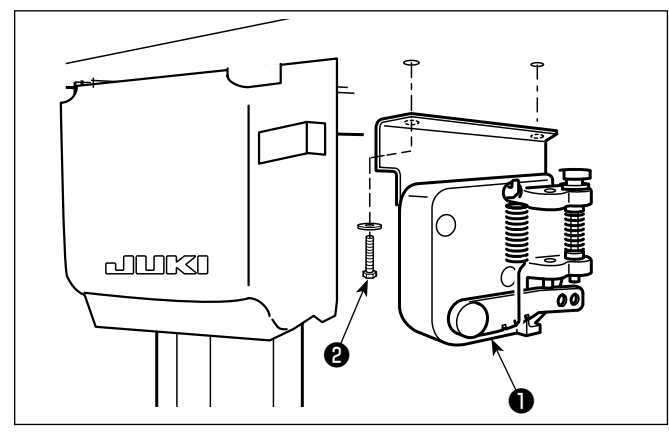

Sichern Sie den Pedalsensor **①** mit zwei Unterlegscheiben und zwei Holzschrauben **②**, die jeweils im Lieferumfang des Elektrokastens enthalten sind, am Tisch.

### 2-7. Installieren der mitgelieferten Ringkerne (Nur für die Modelle des EU-Typs)

### 2-7-1. Installieren des mit dem Elektrokasten gelieferten Ringkerns

Angaben zum Installieren des Ringkerns finden Sie in der mit dem Elektrokasten gelieferten Zubehöranleitung für "SC-952 Installieren der mitgelieferten Ringkerne".

### 2-8. Anschließen des Netzschalterkabels

### 2-8-1. Installieren und Anschließen des Netzschalters

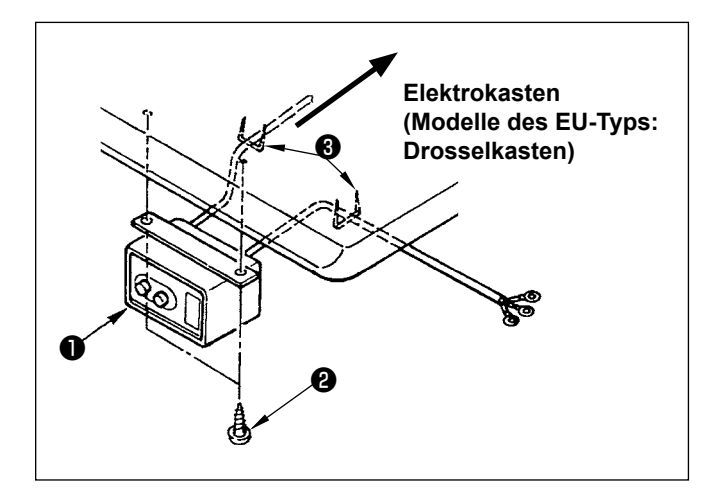

Befestigen Sie den Netzschalter 1 mit den Holzschrauben 2 unter dem Maschinentisch.
Befestigen Sie das Kabel je nach Verwendungsart mit den im Lieferumfang der Maschine enthaltenen Heftklammern 3.

### 2-8-2. Anschluß des Stromversorgungskabels

Die werksseitig eingestellten Spannungsdaten sind auf dem Spannungshinweisaufkleber angegeben. Schließen Sie das Kabel gemäß diesen Daten an.

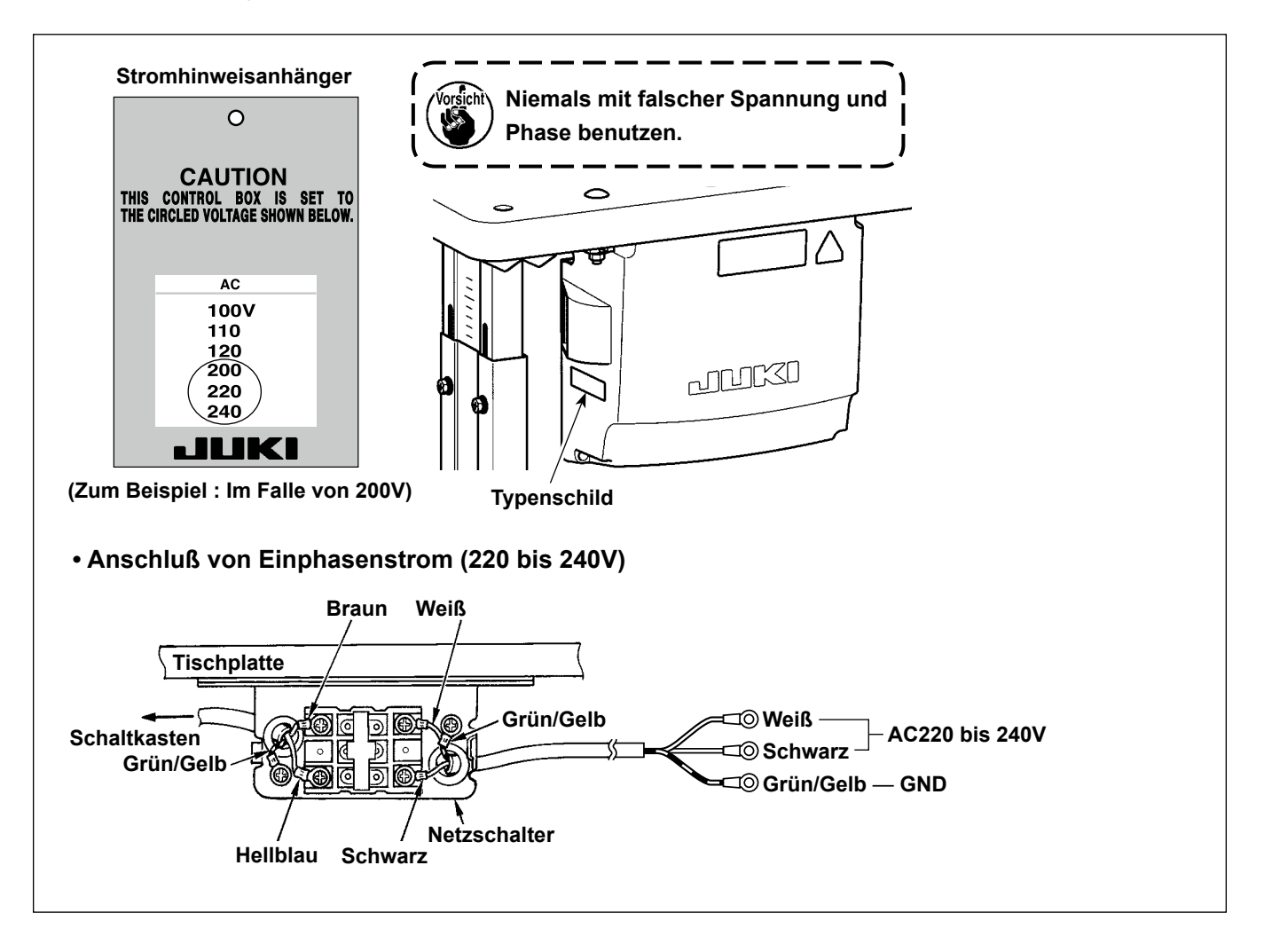

#### **GEFAHR**:

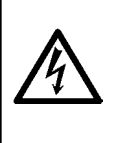

- 1. Um durch elektrische Schläge oder plötzliches Anlaufen der Nähmaschine verursachte Verletzungen zu verhüten, führen Sie die Arbeit erst aus, nachdem Sie den Netzschalter ausgeschaltet und mindestens 5 Minuten lang gewartet haben.
- Um durch ungewohnte Arbeit oder elektrischen Schlag verursachte Unfälle zu verhüten, lassen Sie die elektrischen Komponenten von einem Elektriker oder Techniker unserer Händler einstellen.

### 2-9-1. Anschließen der von der Nähmaschine kommenden Kabel

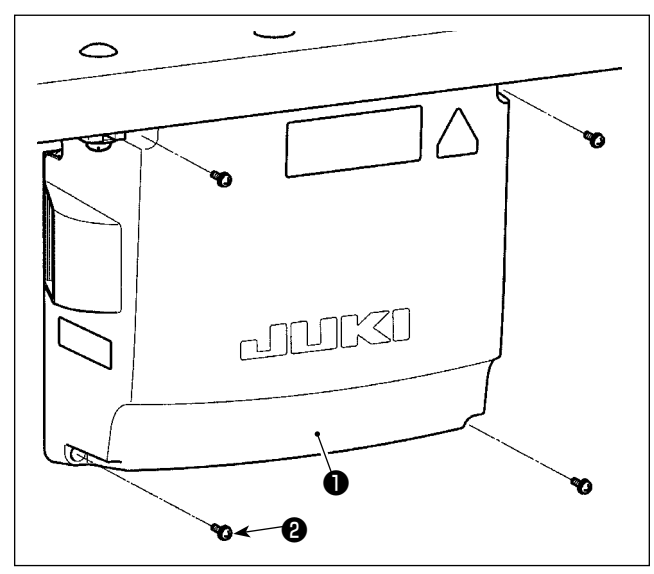

- Vier Befestigungsschrauben 2 der Schaltkastenabdeckung 1 lösen. Die Schaltkastenabdeckung 1 abnehmen.
- 2) Die Kabel an die jeweiligen Steckverbinder an CTL-Platine, PWR-Platine anschließen. (Abb. 1) Sichern Sie das Kabel des Pedalsensors mit der Befestigungsschraube und der Kabelklemme . (Abb. 2)

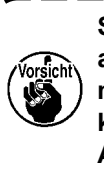

Sichern Sie die an CN20, CN21 und CN22 anzuschließenden Kabel mit der Kabelklemme ③ . Überprüfen Sie die Anschlussmarkierungen von CN21 und CN22, um falschen Anschluss zu verhindern.

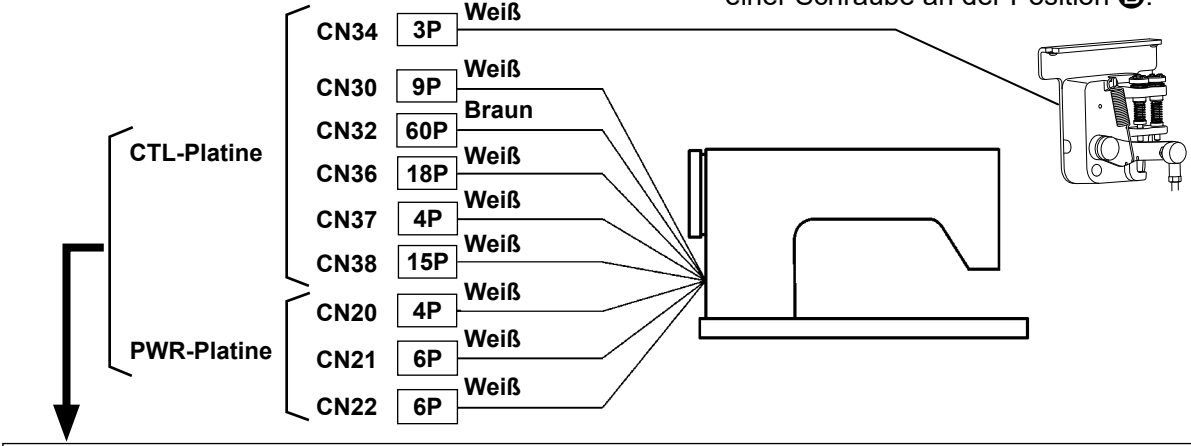

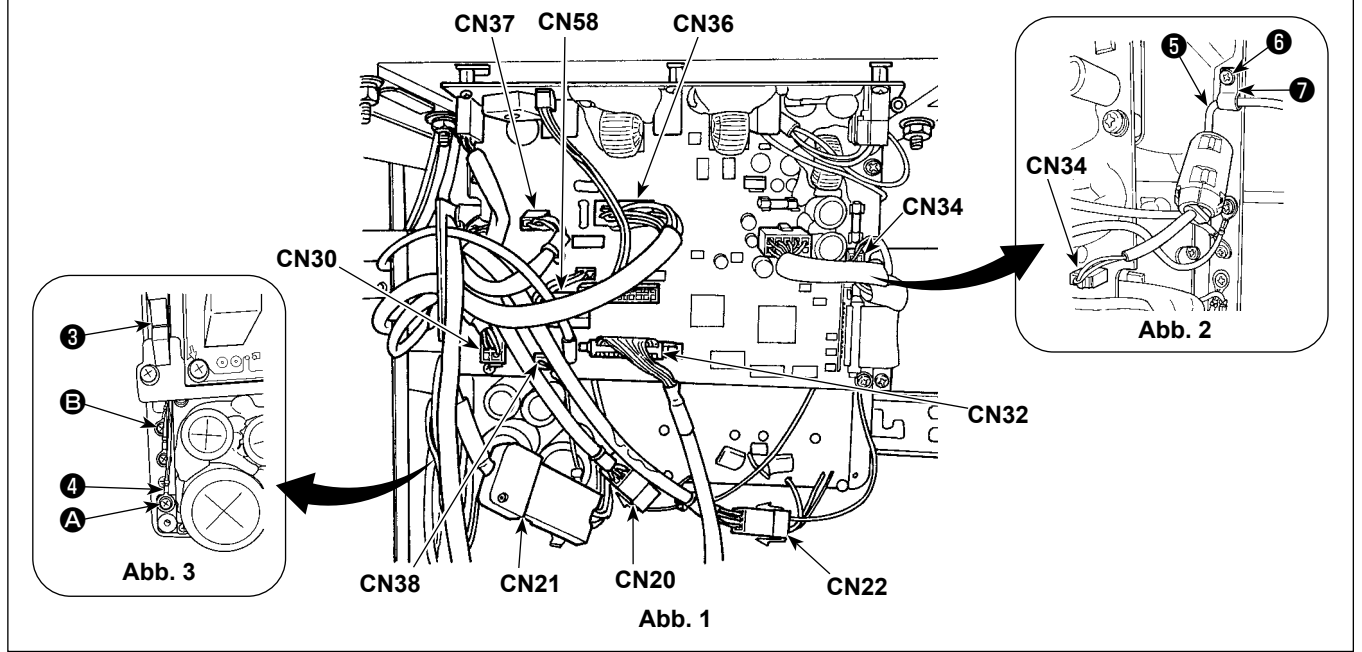

### 2-10. Handhabung der Kabel

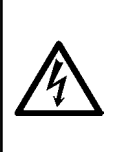

#### GEFAHR :

- 1. Um durch elektrische Schläge oder plötzliches Anlaufen der Nähmaschine verursachte Verletzungen zu verhüten, führen Sie die Arbeit erst aus, nachdem Sie den Netzschalter ausgeschaltet und mindestens
- 5 Minuten lang gewartet haben.
- 2. Um durch ungewohnte Arbeit oder elektrischen Schlag verursachte Unfälle zu verhüten, lassen Sie die elektrischen Komponenten von einem Elektriker oder Techniker unserer Händler einstellen.

### 2-10-1. Handhaben der vom Schaltkasten kommenden Kabel

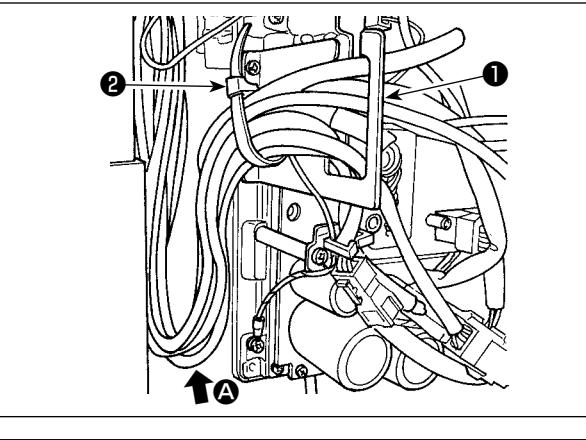

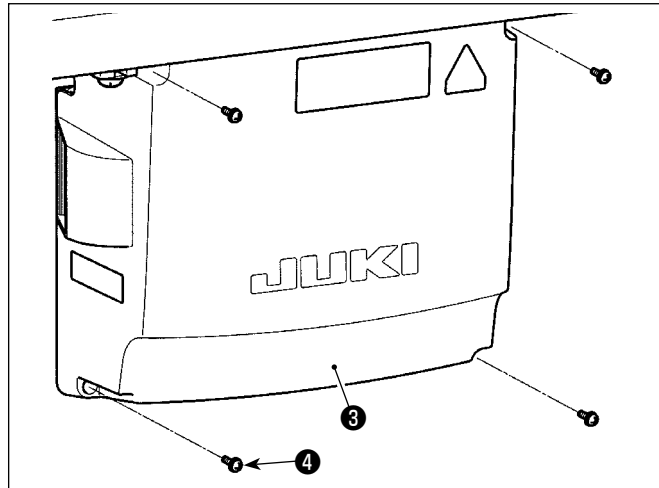

- 1) Die Kabel unter den Tisch in den Schaltkasten führen.
- Die in den Schaltkasten eingeführten Kabel durch die Kabelausgangsplatte ① ziehen und mit einem Kabelbinder ② sichern.

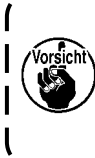

Das Kabel so anordnen, dass es weder gespannt noch eingeklemmt wird, selbst wenn der Maschinenkopf geneigt wird. (Siehe Abschnitt ().)

3) Den Schaltkastendeckel ③ mit vier Befestigungsschrauben ④ montieren.

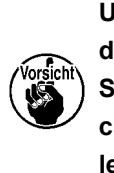

Um Kabelbruch zu verhindern, achten Sie darauf, dass die Kabel nicht zwischen dem Schaltkasten und der Schaltkastenabdeckung <sup>(3)</sup> eingeklemmt werden, wenn die letztere angebracht wird.

I

### 2-11. Montieren der verbindungsstange

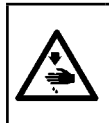

### WARNUNG :

Um durch plötzliches Anlaufen der Nähmaschine verursachte Verletzungen zu vermeiden, führen Sie die folgende Arbeit erst aus, nachdem Sie den Netzschalter ausgeschaltet und mindestens 5 Minuten gewartet haben.

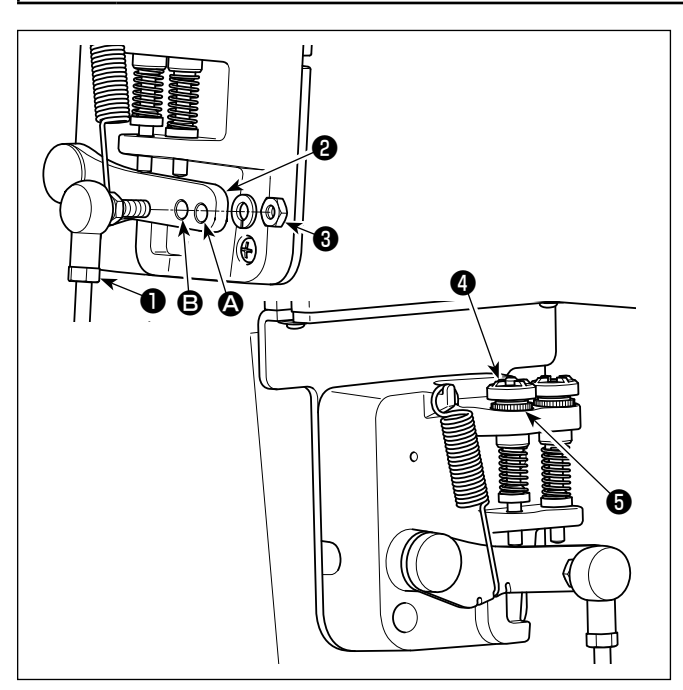

- Durch die Montage der Verbindungsstange im Montageloch gert, wodurch die Pedalbedienung bei mittlerer Geschwindigkeit leichter wird.
- 3) Durch Hineindrehen der Rückwärtsdruck-Regulierschraube ④ erhöht sich der Druck, während er sich durch Herausdrehen verringert.

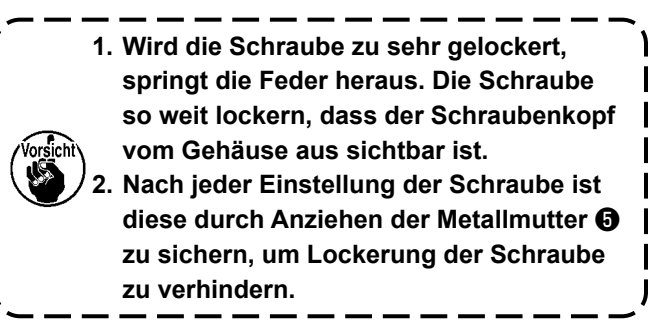

### 2-12. Pedaleinstellung

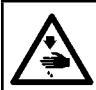

WARNUNG :

Schalten Sie vor Beginn der Arbeit die Stromversorgung aus, um durch plötzliches Anlaufen der Nähmaschine verursachte Unfälle zu verhüten.

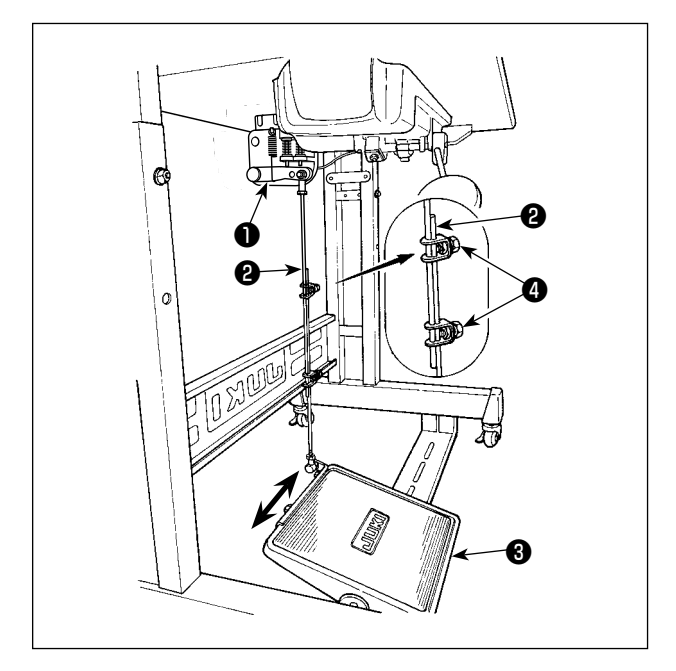

### 2-13. Pedalbedienung

### 2-12-1. Installieren der Verbindungsstange

 Das Pedal (3) in Pfeilrichtung nach rechts oder links schieben, so daß Motorsteuerhebel (1) und Verbindungsstange (2) in einer Ebene liegen.

### 2-12-2. Einstellen der Pedalneigung

- Die Pedalneigung kann durch Verändern der Länge der Verbindungsstange <sup>(2)</sup> beliebig eingestellt werden.
- 2) Die Klemmschraube ④ lösen, und die Länge der Verbindungsstange ② einstellen.

### Das Pedal wird in fünf Stufen betätigt:

- Wird das Pedal leicht nach vorn niedergedrückt, läuft die Maschine mit niedriger Geschwindigkeit.

   **B**
- Wird das Pedal weiter nach vorn niedergedrückt, läuft die Maschine mit hoher Geschwindigkeit.
   (Wird der Schalter für automatisches Rückwärtsnähen betätigt, läuft die Maschine nach Abschluß des Rückwärtsnähens mit hoher Geschwindigkeit.)
- Wird das Pedal auf die Ausgangsstellung zurückgestellt, bleibt die Maschine stehen (mit der Nadel in Hoch- oder Tiefstellung).
- 4) Der Nähfußlüftungsvorgang D erfolgt durch leichtes Niederdrücken des hinteren Pedalteils.
- 5) Der Fadenabschneidevorgang G erfolgt durch weiteres Niederdrücken des hinteren Pedalteils.
- Wenn Sie den Nähbetrieb starten, während der Nähfuß mit dem Auto-Lifter angehoben ist, und Sie den hinteren Teil des Pedals niederdrücken, senkt sich nur der Nähfuß.
- Wird das Pedal während des automatischen Rückwärtsnähens am Nahtanfang auf die Neutralstellung zurückgestellt, bleibt die Maschine nach Ausführung des Rückwärtsnähens stehen.
- Die Maschine führt normales Fadenabschneiden aus, selbst wenn das Pedal unmittelbar nach dem Nähen mit hoher oder niedriger Geschwindigkeit nach hinten niedergedrückt wird.
- Die Maschine führt vollständiges Fadenabschneiden aus, selbst wenn das Pedal unmittelbar nach Beginn des Fadenabschneidevorgangs auf die Neutralstellung zurückgestellt wird.

### 2-14. Öffnen/Schließen der Greiferabdeckung

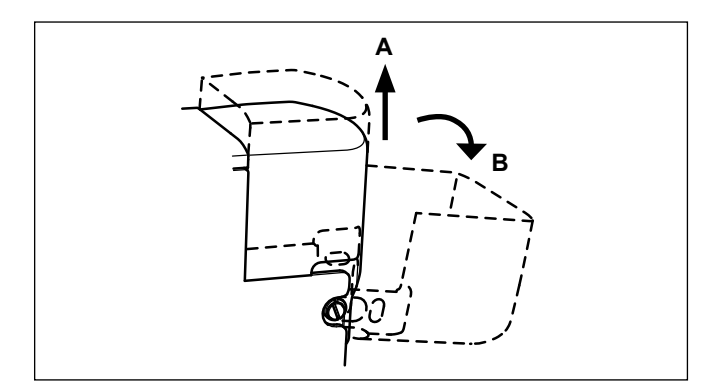

Die Greiferabdeckung in Richtung **B** verschieben und öffnen, nachdem sie einmal in Richtung **A** angehoben worden ist. Im Falle der 2-Nadel-Maschine wird das gleiche Öffnungsverfahren für den linken und rechten Greifer angewandt.

### 2-15. Schmierung

### WARNUNG :

- 1. Schließen Sie den Netzstecker erst nach Durchführung der Schmierung an, um durch plötzliches Anlaufen der Nähmaschine verursachte Unfälle zu verhüten.
- 2. Um eine Entzündung oder Hautausschlag zu verhüten, waschen Sie die betroffenen Stellen sofort ab, falls Öl in die Augen gelangt oder mit anderen Körperteilen in Berührung kommt.
- 3. Falls Öl versehentlich verschluckt wird, kann es zu Durchfall oder Erbrechen kommen. Bewahren Sie Öl an einem für Kinder unzugänglichen Ort auf.

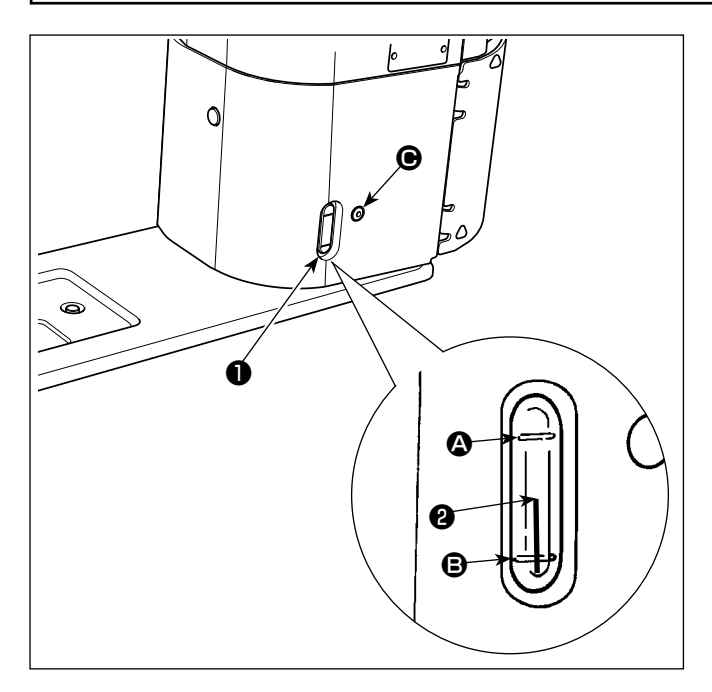

### Schmierverfahren

Füllen Sie den Öltank mit Öl, bevor Sie die Maschine in Betrieb nehmen.

- 2) Den Öltank mit Öl füllen, bis die Spitze des Ölstandanzeigers ② zwischen der oberen und unteren ③ eingravierten ⑤ Markierungslinie des Ölstand-Schauglases ① liegt. Falls zu viel Öl eingefüllt wird, läuft es aus der Entlüftungsöffnung im Öltank aus, oder es erfolgt keine einwandfreie Schmierung. Lassen Sie daher Sorgfalt walten. Außerdem kann das Öl bei heftigem Einfüllen aus der Ölöffnung überlaufen. Lassen Sie daher Sorgfalt walten.
- Fällt der Ölstand während des Betriebs der Maschine, so daß das obere Ende des Ölstandanzeigers <sup>2</sup> bis zur unteren <sup>3</sup> Markierungslinie im Ölschauglas <sup>1</sup> sinkt, ist Öl nachzufüllen.

 1. Wenn Sie eine neue Nähmaschine zum ersten Mal, oder eine lange Zeit unbenutzte Nähmaschine
 I

 wieder in Betrieb nehmen, betreiben Sie die Nähmaschine mit einer Nähgeschwindigkeit von maximal 1.000 Sti/min, und überprüfen Sie die Ölmenge im Greifer vor der Benutzung.
 I

 Falls kein Öl vom Greifer austritt, die Ölmengen-Einstellschraube entgegen dem Uhrzeigersinn
 I

 drehen, um sicherzustellen, dass Öl vom Greifer zugeführt wird. Danach die vom Greifer zugeführte
 I

- Ölmenge korrekt einstellen. (Siehe "4-12. Einstellen der Ölmenge im Greifer" S. 36. )
- 2. Kaufen Sie JUKI NEW DEFRIX OIL No. 1 (Teile-Nr.: MDFRX1600C0) oder JUKI MACHINE OIL #7 (Teile-Nr.: MML007600CA) für die Greiferschmierung.
- 3. Unbedingt sauberes Öl einfüllen.

### 2-16. Gebrauchsweise der Bedienungstafel (Grundlegende Erklärung)

### 2-16-1. Wahl der Sprache (zuerst auszuführender Vorgang)

Wählen Sie die Sprache aus, die auf der Bedienungstafel angezeigt werden soll, wenn Sie Ihre Nähmaschine nach dem Kauf zum ersten Mal einschalten. Beachten Sie, dass, wenn Sie die Stromversorgung ausschalten, ohne die Sprache auszuwählen, der Sprachenwahlbildschirm bei jedem Einschalten der Nähmaschine angezeigt wird.

### 1) Einschalten des Netzschalters

Beachten Sie, dass sich die Nadelstange beim Einschalten der Stromversorgung entsprechend den Einstellungen der Nähmaschine automatisch bewegen kann. Die Nadelstange kann auch so eingestellt werden, dass sie sich nicht automatisch bewegt. Siehe "6-5. Liste der Speicherschalterdaten" S.81 für Details.

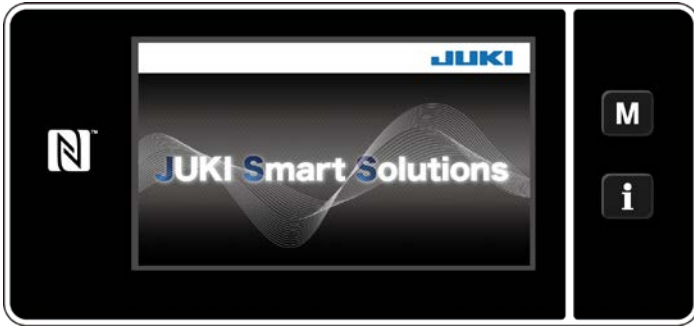

<Begrüßungsbildschirm>

Zuerst wird der Begrüßungsbildschirm auf der Tafel angezeigt. Dann wird der Sprachenwahlbildschirm angezeigt. I

### 2 Auswählen der Sprache

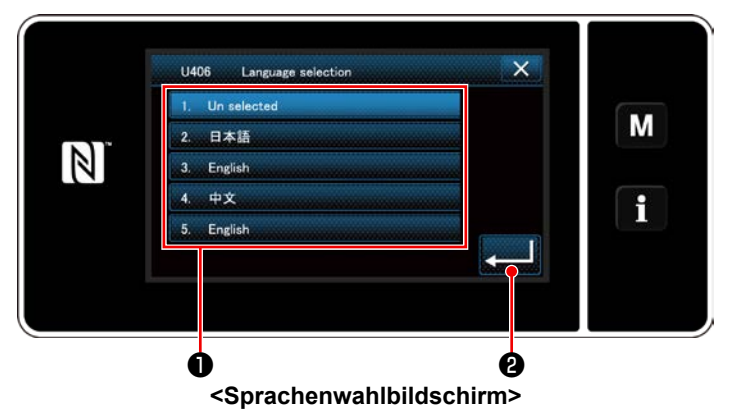

Wählen Sie die zu verwendende Sprache aus, und drücken Sie die entsprechende Sprachen-

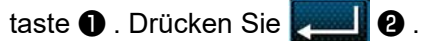

Damit wird die auf der Tafel anzuzeigende Sprache festgelegt.

Die auf der Bedienungstafel anzuzeigende Sprache kann mit dem Speicherschalter U406 geändert werden. Siehe "6-5. Liste der Speicherschalterdaten" S.81 für Details.

### ③ Nullpunkt-Wiedergewinnung

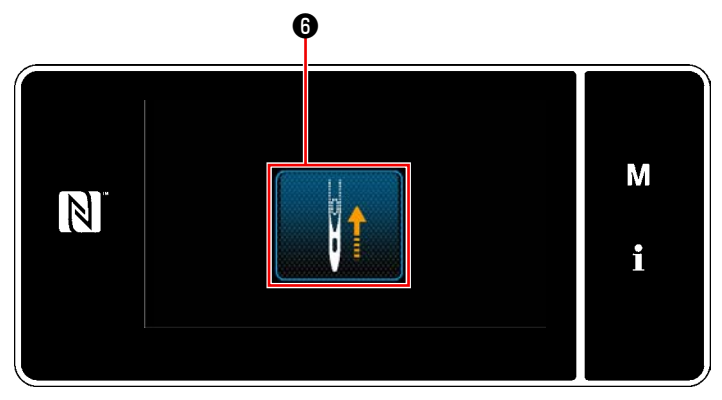

<Nullpunkt-Wiedergewinnungsbildschirm>

Drücken Sie **(b)**, um die Nadelstange für Nullpunkt-Wiedergewinnung auf ihre obere Position zu bringen.

\* Falls "U090 Hochstellungs-Stoppfunktion bei anfänglichem Betrieb" auf "1" gesetzt ist, wird der links dargestellte Bildschirm nicht angezeigt, aber die Nadelstange hebt sich automatisch auf ihre Hochstellung.

### ④ Einstellen der Uhr

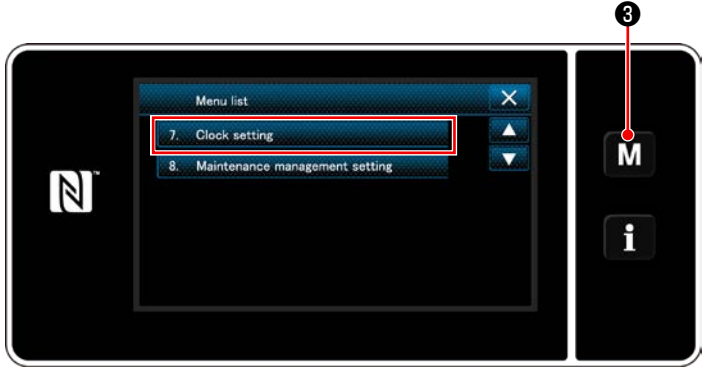

<Modusbildschirm>

1) Drücken Sie M 3.

Der "Mode screen (Modusbildschirm)" wird angezeigt.

 Wählen Sie die "7. Clock setting (Einstellen der Uhr)" aus.

Der "Clock setting screen (Bildschirm für Uhreinstellung)" wird angezeigt.

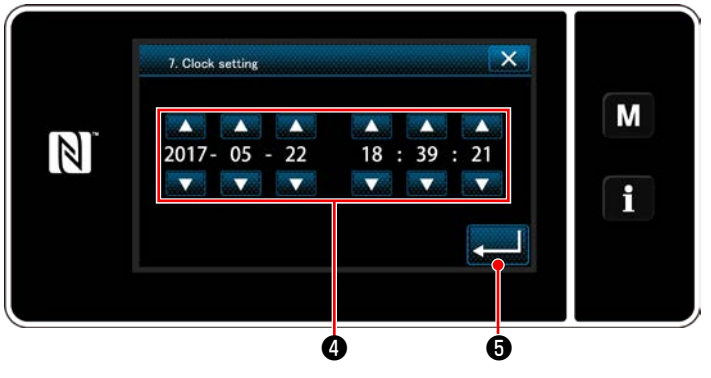

<Bildschirm für Uhreinstellung>

3) Geben Sie Jahr/Monat/Tag/Stunde/Minute/

Sekunde mit **e** ein.

Die eingegebene Zeit wird in 24-Stunden-Darstellung angezeigt.

4) Drücken Sie **5** zur Bestätigung der

Uhreinstellung. Dann schaltet das Display vom aktuellen Bildschirm auf den vorherigen Bildschirm zurück.

### 2-16-2. Bezeichnungen und Funktionen der Tafeltasten

\* Die Umschaltung zwischen dem Bedienermodus und dem Wartungspersonalmodus erfolgt durch gleichzeitiges Drücken des M • und des • 2 .

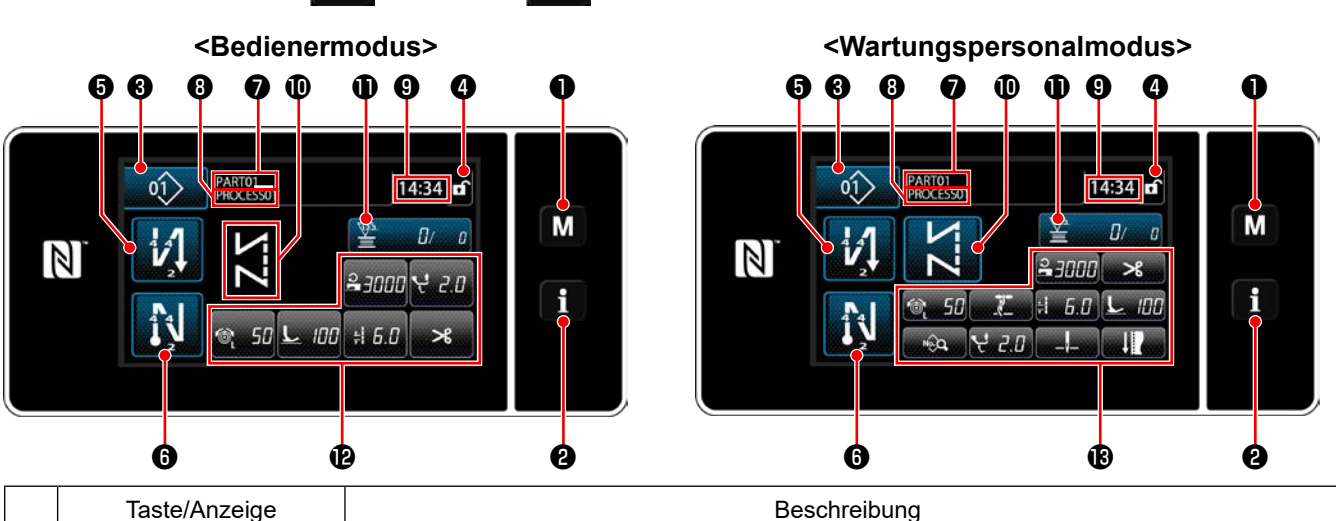

|   | laste/Anzeige                                | Beschreibung                                                                                                    |
|---|----------------------------------------------|----------------------------------------------------------------------------------------------------|
| 0 | Modustaste                                   | Diese Taste dient zum Anzeigen des Menübildschirms.                                                                                                    |
| 0 | Informationstaste                            | Diese Taste dient zum Anzeigen des Informationsbildschirms.                                                                                                    |
| 8 | Nähmusternummertaste                         | Diese Taste dient zum Anzeigen der Nummer des Nähmusters.                                                                                                    |
| 4 | Taste für vereinfachte<br>Bildschirmsperre   | Diese Taste dient zum Anzeigen des vereinfachten Sperrzustands des Bildschirms auf der Taste.<br>Gesperrt: 🙃 Entsperrt: 🖬                                                                                    |
| 6 | Taste für<br>Rückwärtsnähen am<br>Nahtanfang | Dieser Schalter dient zum Ändern des EIN/AUS-Zustands von Rückwärtsnähen am Nahtanfang. Wenn Rückwärtsnähen am Nahtanfang in den Zustand AUS gesetzt wird, erscheint das Zeichen 🚫 oben links von der Taste. |
| 6 | Taste für<br>Rückwärtsnähen am<br>Nahtende   | Dieser Schalter dient zum Ändern des EIN/AUS-Zustands von Rückwärtsnähen am Nahtende. Wenn Rückwärtsnähen am Nahtende in den Zustand AUS gesetzt wird, erscheint das Zeichen 🚫 oben links von der Taste.     |
| 0 | Teilenummer                                  | Falls die Teilenummer/Prozess-Anzeige mit U404 ausgewählt ist, wird die Teilenummer angezeigt. Falls die Kommentaranzeige ausgewählt ist, wird der Kommentar angezeigt.                                      |
| 8 | Prozess/Kommentar                            | Falls die Teilenummer/Prozess-Anzeige mit U404 ausgewählt ist, wird der Prozess angezeigt. Falls die Kommentaranzeige ausgewählt ist, wird der Kommentar angezeigt.                                          |
| 9 | Uhranzeige                                   | Die an der Nähmaschine eingestellte Zeit wird in diesem Feld im 24-Stunden-System angezeigt.                                                                                                    |
| 0 | Nähmusteranzeige                             | Das ausgewählte Nähmuster wird in diesem Feld angezeigt.                                                                                                    |
| 0 | Anpassungstaste 1                            | Eine ausgewählte Funktion kann dieser Taste zugeordnet und mit dieser Taste registriert werden. Anfänglich ist der Nähvorgangszähler werksseitig zugeordnet und registriert worden.                          |
| Ð | Anpassungstasten 2 - 7                       | Eine ausgewählte Funktion kann dieser Taste zugeordnet und mit dieser Taste registriert werden.                                                                                                    |
| ß | Anpassungstasten 2 - 11                      | Eine ausgewählte Funktion kann dieser Taste zugeordnet und mit dieser Taste registriert werden.                                                                                                    |

### \* Bestätigung von Daten

-

Um die Musternummer zu ändern, wählen Sie zuerst das zu benutzende Muster aus.

Bestätigen Sie dann Ihre Auswahl durch Drücken von

Ändern Sie für die Einstellungsposten des Speicherschalters oder Nähmusters die Zieldaten, und drücken Sie die

, um die Änderung zu bestätigen.

Nachdem die Einstellungsdaten zur Stichzahl von Rückwärtsnähen oder zur Stichzahl von Mehrlagen-Nähen geändert worden sind, werden die geänderten Einstellungsdaten durch Drücken von **einer** bestätigt.

### 2-16-3. Grundlegende Bedienung

1) Einschalten des Netzschalters

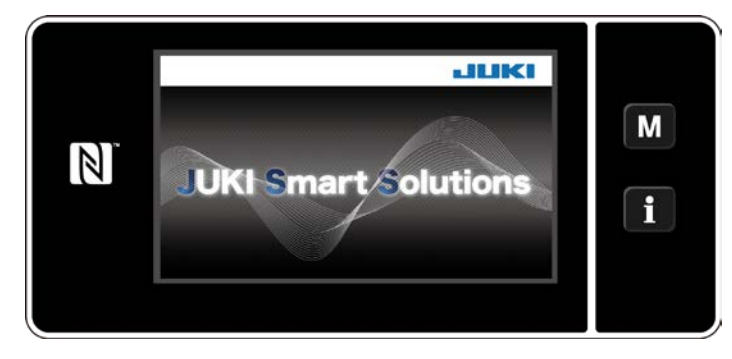

### 2 Auswählen eines Nähmusters

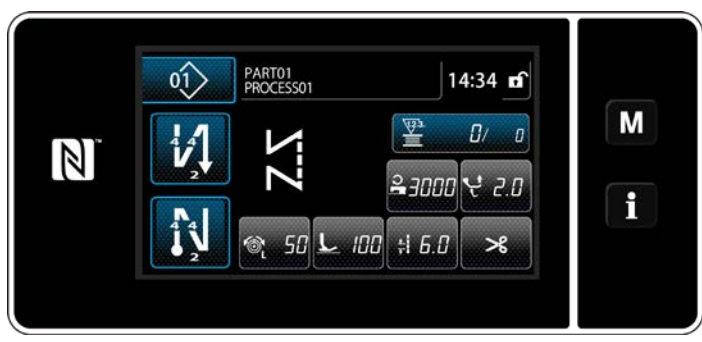

<Nähbetriebsbildschirm (Bedienermodus)>

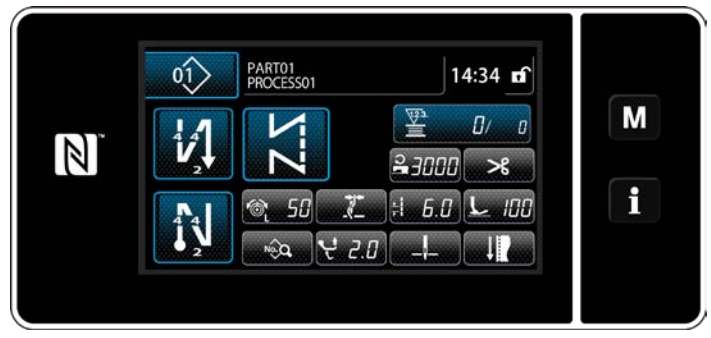

<Nähbetriebsbildschirm (Wartungspersonalmodus)>

Wenn Sie den Netzschalter einschalten, wird der Begrüßungsbildschirm angezeigt.

- Der Nähbetriebsbildschirm wird angezeigt.
  - Wählen Sie ein Nähmuster aus.
     Siehe "6-2. Nähmuster" S.44 für Einzelheiten.
- Konfigurieren Sie die Einstellungen jeder Funktion, die gemäß "9-10. Tastenanpassung" S.145.
- Richten Sie Funktionen f
  ür das ausgew
  ählte N
  ähmuster ein.

Siehe "6-2-5. Bearbeiten der Nähmuster" S.55 und "6-2-6. Liste der Musterfunktionen" S.60 für Einzelheiten.

### ③ Starten des Nähbetriebs

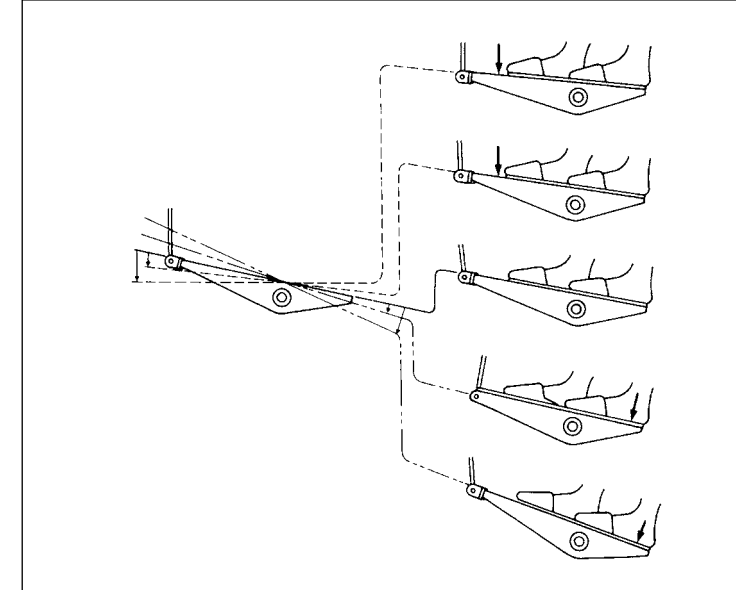

Wenn Sie das Pedal niederdrücken, beginnt die Nähmaschine mit dem Nähen. Siehe **"2-13. Pedalbedienung" S.15**.

### 3. VORBEREITUNG VOR DEM NÄHEN

### 3-1. Anbringen der nadel

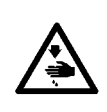

#### WARNUNG :

Um durch plötzliches Anlaufen der Nähmaschine verursachte Verletzungen zu vermeiden, führen Sie die folgende Arbeit erst aus, nachdem Sie den Netzschalter ausgeschaltet und sich vergewissert haben, daß der Motor vollkommen stillsteht.

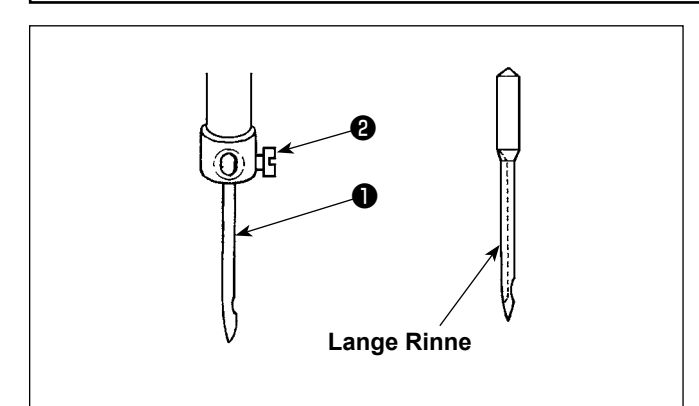

Den Motor ausschalten.

134×35-Nadeln venwenden.

- 1) Das Handrad drehen, um die Nadelstange in ihre Hochstellung zu bringen.
- Die Nadelklemmschraube <sup>2</sup> lösen, und die Nadel <sup>1</sup> so halten, dass ihre lange Rinne genau nach rechts zeigt.
- Die Nadel 
   bis zum Anschlag in die Bohrung der Nadelklemme einführen.
- 4) Die Nadelklemmschraube 2 fest anziehen.

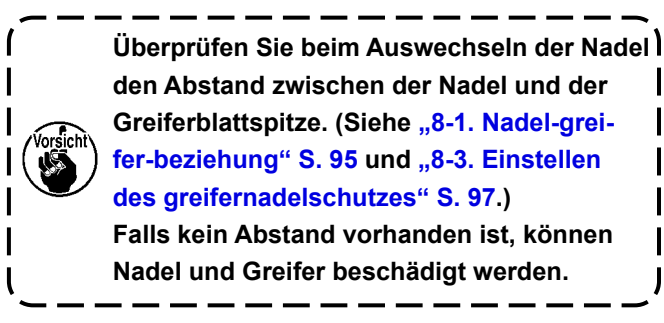

### 3-2. Einsetzen und entfernen der spule

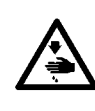

#### WARNUNG :

Um durch plötzliches Anlaufen der Nähmaschine verursachte Verletzungen zu vermeiden, führen Sie die folgende Arbeit erst aus, nachdem Sie den Netzschalter ausgeschaltet und sich vergewissert haben, daß der Motor vollkommen stillsteht.

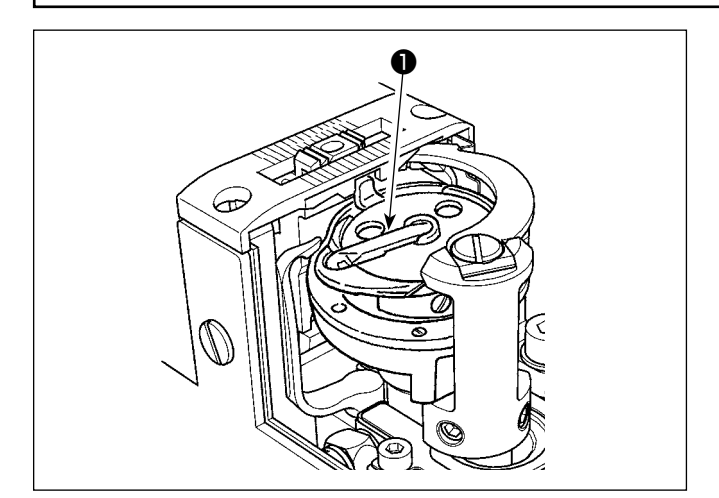

- Die Kapselklappe des Greifers anheben und die Spule herausnehmen.
- 2) Die Spule korrekt auf die Greiferwelle schieben, und dann die Kapselklappe **1** einrasten.

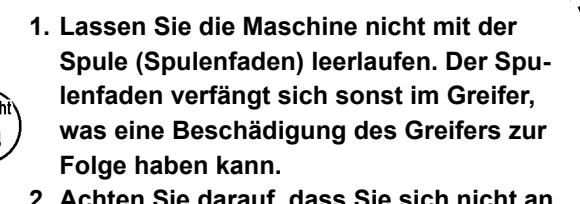

2. Achten Sie darauf, dass Sie sich nicht an der Spitze des Gegenmessers verletzen.

### 3-3. Einfädeln des greifers

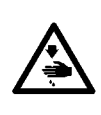

### WARNUNG :

Um durch plötzliches Anlaufen der Nähmaschine verursachte Verletzungen zu vermeiden, führen Sie die folgende Arbeit erst aus, nachdem Sie den Netzschalter ausgeschaltet und sich vergewissert haben, daß der Motor vollkommen stillsteht.

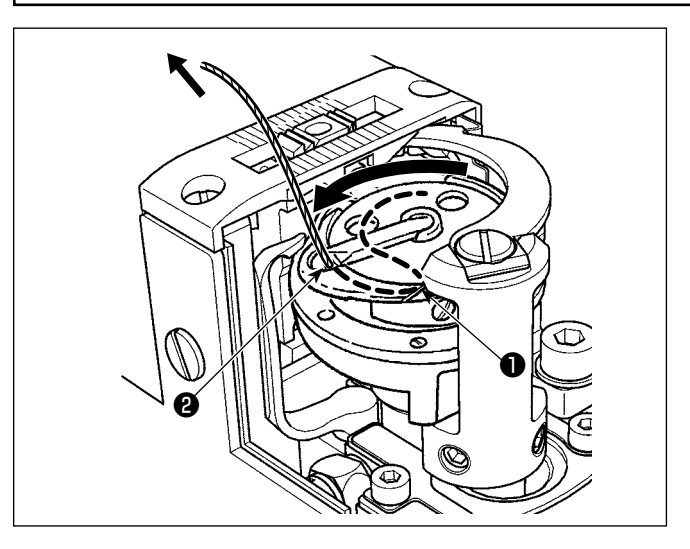

- Den Faden durch den Fadenschlitz ① im Innengreifer und zwischen Öffner ② und Innengreifers durchführen und langsam herausziehen. Nun verläuft der Faden unter der Spannfeder.
- 2) Sicherstellen, daß sich die Spule in Pfeilrichtung dreht, wenn der Faden gezogen wird.

### 3-4. Bewickeln einer spule

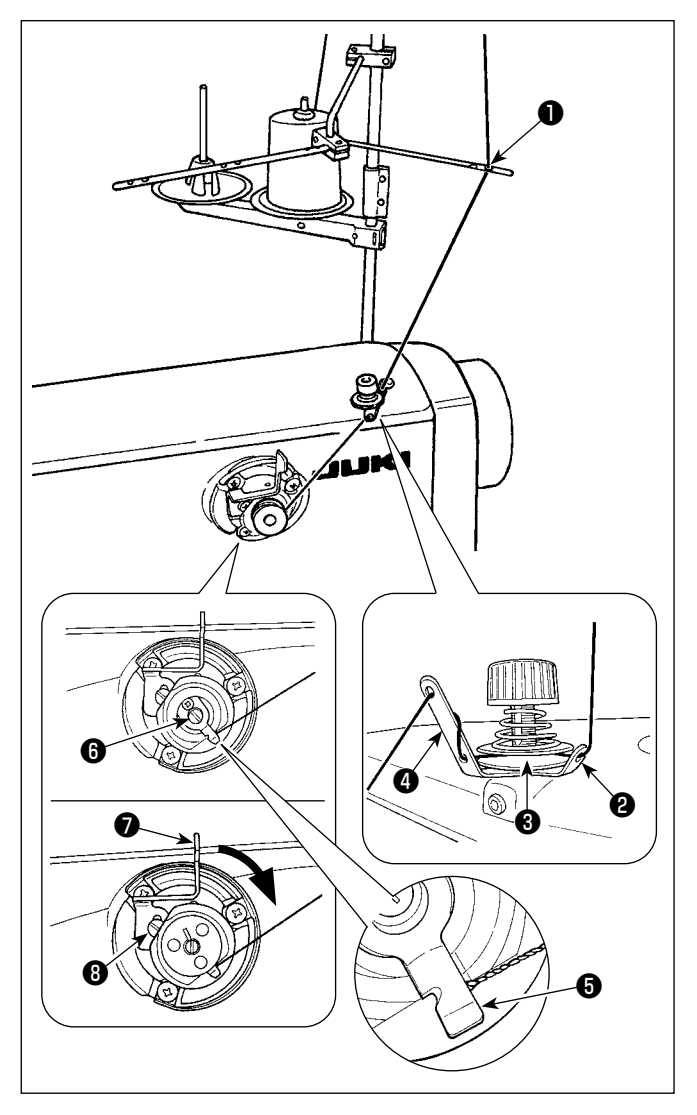

- Führen Sie den Faden ein, bis der Fuß der Spulenfadenklemme erreicht wird. Schneiden Sie dann den Faden ab. (Das Fadenende wird unter der Greiferfadenklemme gehalten.)
- 3) Eine Spule auf die Spulerachse 6 setzen.
- 4) Den Spulerhebel 🕖 in Pfeilrichtung drücken.
- 5) Wenn Sie die Nähmaschine starten, dreht sich die Spule, um den Faden automatisch aufzuwickeln.
- 6) Wenn die Spule voll ist, gibt der Spulerhebel **7** die Spule automatisch frei, und der Spuler bleibt stehen.

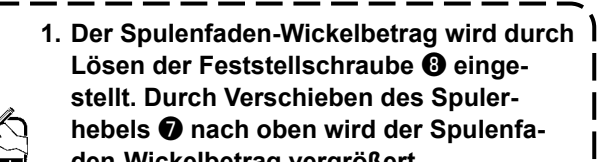

- den-Wickelbetrag vergrößert. 2. Falls sich der Faden vom Fadenspannungsregler löst, den Faden um eine Windung um
  - die Zwischenfadenführung wickeln.
- Dies ist der Spuler in Antipp-Ausführung. Wenn die Spule voll mit Faden bewickelt ist, kehrt die Spulenfadenklemme G automatisch zur Ausgangsstellung zurück.
- Um die Spulenbewickelung abzubrechen, bevor die Spule voll mit Faden bewickelt ist, das Handrad bei leicht angehobenem Spulerhebel 7 drehen, um die Spulenfadenklemme 3 auf ihre Ausgangsstellung zurückzustellen.
- 3. Wird der Faden nicht bis zum Fuß der Spulenfadenklemme gebracht, schlüpft der Faden am Anfang der Spulenbewickelung von der Spule.

### [Spulenbewickelungsmodus]

Um nur eine Spule zu bewickeln oder die Ölmenge im Greifer zu überprüfen, sollte der Spulenbewickelungsmodus verwendet werden.

Drücken Sie das Pedal nieder, um das Bewickeln einer Spule zu starten.

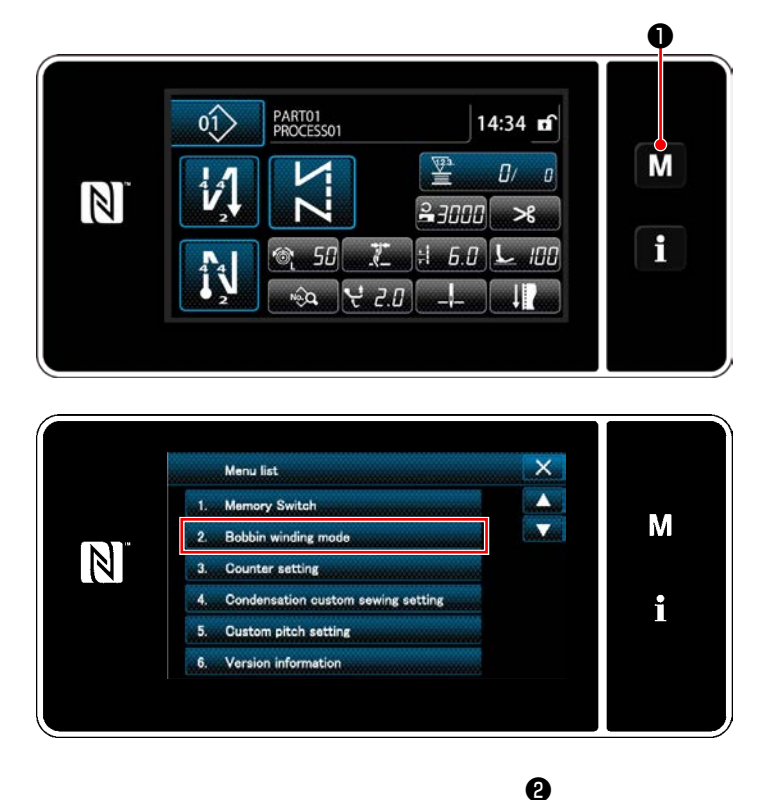

2. Bobbin winding m

 $\left[ \mathbf{A} \right]$ 

Rufen Sie den Modusbildschirm durch Drü-1)

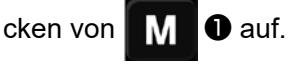

Wählen Sie "2. Bobbin winding mode (Spu-2) lenbewickelungsmodus)".

3) Der Nähmaschinenmodus wird auf den "Bobbin winding mode (Spulenbewickelungsmodus)" umgeschaltet. Die Nähmaschine läuft mit angehobenem Nähfuß, wenn das Pedal niedergedrückt wird. In diesem Zustand kann eine Spule bewickelt werden. Die Nähmaschine läuft nur, solange das Pedal niedergedrückt wird. Wenn Wenn @ gedrückt wird, verlässt die Nähmaschine den "Bobbin winding mode (Spulenbewickelungsmodus)".

I

J

1. Entfernen Sie den Nadelfaden vom Fadenweg des Fadenhebels, und nehmen Sie die Spule aus dem 1 Greifer heraus.

Μ

i

- المعقلة 2. Es besteht die Möglichkeit, dass sich der vom Garnständer herausgezogene Faden durch Windeinfluss (Richtung) lockert und sich im Handrad verfängt. Achten Sie daher auf die Windrichtung. 3. Die Drehzahl der Nähmaschine unter dem Spulenbewickelungsmodus entspricht der für den Ma
  - schinenkopf eingestellten Drehzahl.

### 3-5. Einfädeln des maschinenkopfes

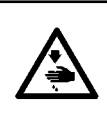

### WARNUNG :

Um durch plötzliches Anlaufen der Nähmaschine verursachte Verletzungen zu vermeiden, führen Sie die folgende Arbeit erst aus, nachdem Sie den Netzschalter ausgeschaltet und sich vergewissert haben, daß der Motor vollkommen stillsteht.

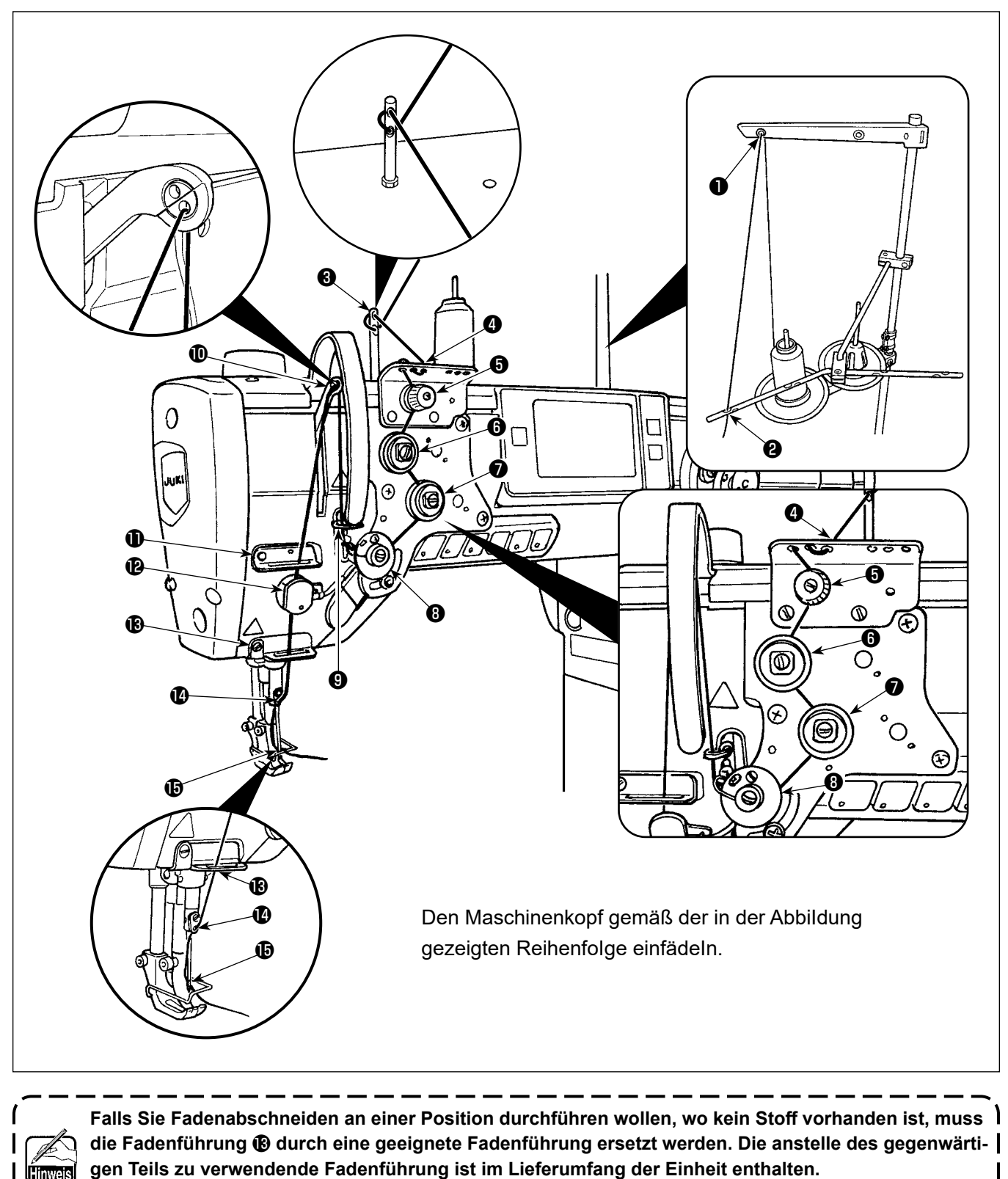

Teilenummer der Austausch-Fadenführung: 40034675

### 4. EINSTELLEN DER NÄHMASCHINE

### 4-1. Fadenspannung

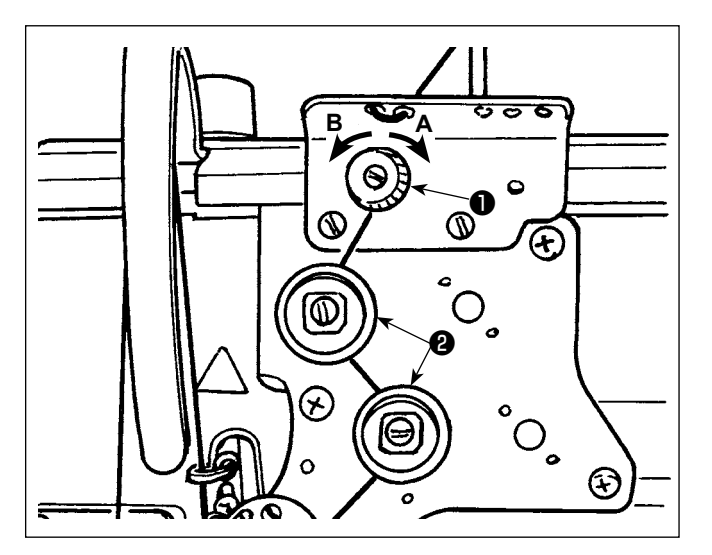

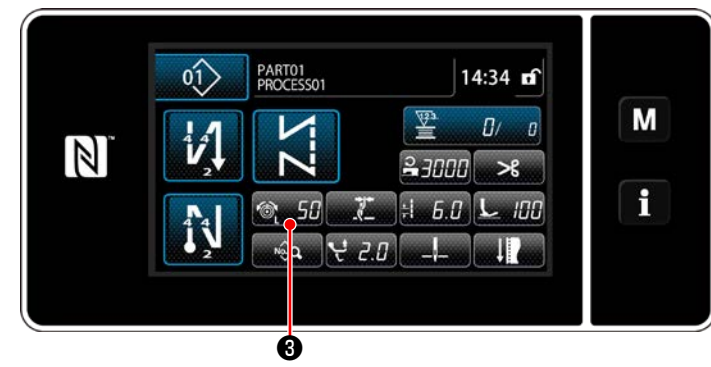

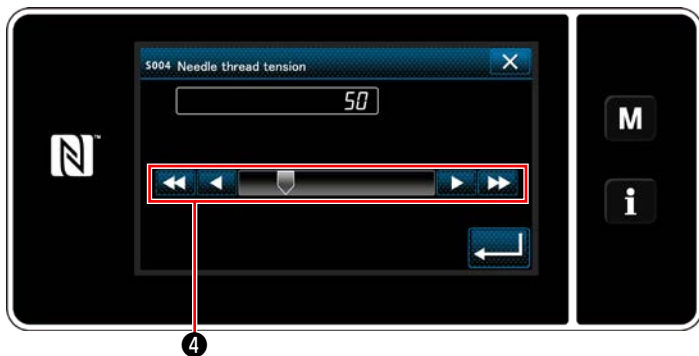

### 4-1-1. Einstellen der Spannung des Fadenspannungsreglers Nr. 1

 Die Fadenspannermutter Nr. 1 
 im Uhrzeigersinn A drehen, um die Länge des nach dem Fadenabschneiden in der Nadel verbleibenden Fadens zu verkürzen. Die Mutter entgegen dem Uhrzeigersinn B drehen, um die Länge zu verlängern.

Für den Fall, dass die Länge des in der Nadelspitze verbleibenden Fadens nicht vergrößert | wird, tauschen Sie die Feder des Spannungsreglers Nr. 1 gegen die getrennt erhältliche Feder (Teilenummer: 22945505) aus.

4-1-2. Einstellen der Nadelfadenspannung (Aktivspannung)

Aktivspannung **2** gestattet die Einstellung der Nadelfadenspannung an der Bedienungstafel entsprechend den jeweiligen Nähbedingungen. Außerdem können die Daten im Speicher abgelegt werden.

- Drücken Sie 6 50 3, um den Nadelfadenspannungs-Eingabebildschirm anzuzeigen.
- Ändern Sie die Nadelfadenspannung wunschgemäß durch Drücken ④.
- Der Einstellbereich liegt zwischen 0 und 200. Durch Erhöhen des Einstellwerts wird die Spannung erhöht.
- \* Wenn der Einstellwert bei Standardlieferung 36 beträgt, wird die Fadenspannung auf 3,9
   N (Tetorongarn #8) eingestellt. (Referenz)

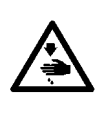

### WARNUNG :

Um durch plötzliches Anlaufen der Nähmaschine verursachte Verletzungen zu vermeiden, führen Sie die folgende Arbeit erst aus, nachdem Sie den Netzschalter ausgeschaltet und sich vergewissert haben, daß der Motor vollkommen stillsteht.

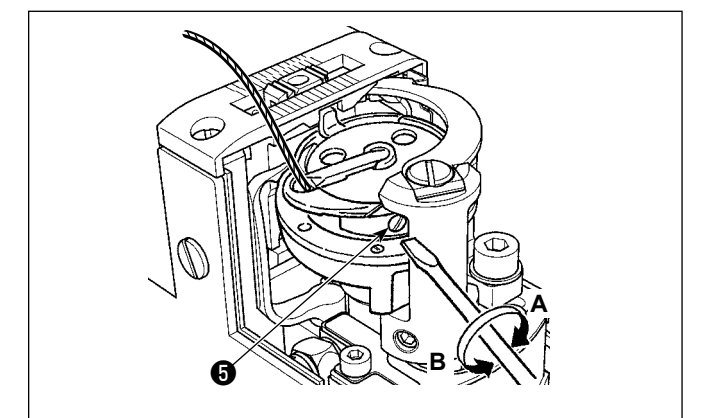

### 4-1-3. Einstellen der Spulenfadenspannung

Die Spannungseinstellschraube 🕤 im Uhrzeigersinn A drehen, um die Spulenfadenspannung zu erhöhen, bzw. entgegen dem Uhrzeigersinn B, um sie zu verringern.

### 4-2. Fadenanzugsfeder

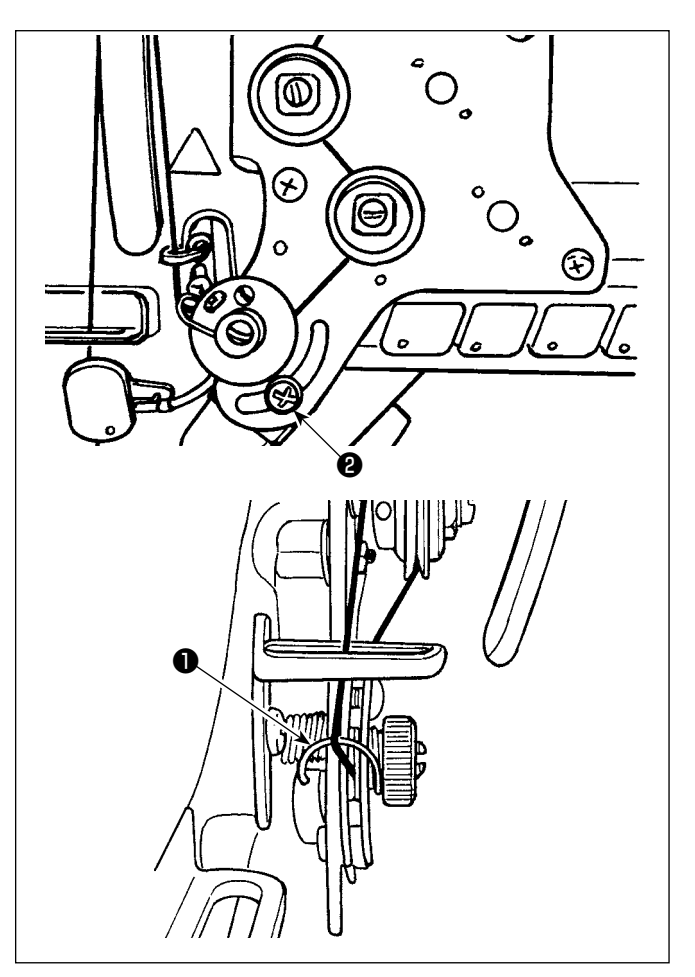

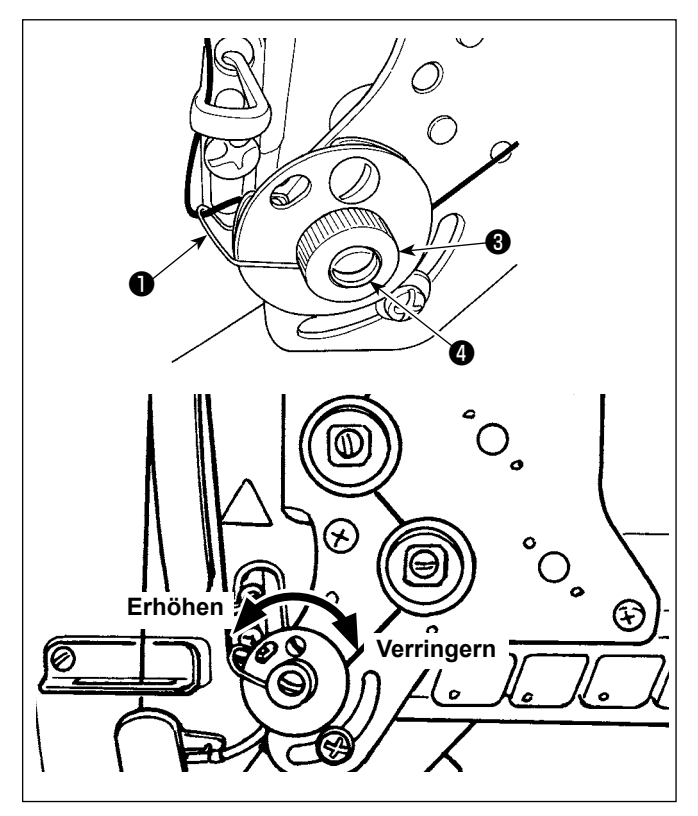

### 4-2-1. Zum Ändern des Hubs der Fadenanzugsfeder

Die Schraube **2** lösen. Die Fadenanzugsfeder **1** durch Verschieben im Schlitz einstellen.

### 4-2-2. Zum Ändern der Spannung der Fadenanzugsfeder

Um die Spannung der Fadenanzugsfeder ① einzustellen, muss zuerst die Mutter ③ gelöst werden. Die Federwelle ④ entgegen dem Uhrzeigersinn drehen, um die Spannung zu erhöhen, bzw. im Uhrzeigersinn, um die Spannung zu verringern. Nach der Einstellung den Bolzen durch Festziehen der Mutter ④ fixieren.

### 4-3. Nähfuß (Aktive Nähfußvorrichtung)

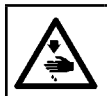

/orsicht\

#### WARNUNG :

Legen Sie nichts unter den Nähfuß, wenn Sie die Stromversorgung einschalten. Wird die Stromversorgung eingeschaltet, während ein Objekt unter den Nähfuß gelegt wird, zeigt die Nähmaschine E910 an.

Wird die Stromversorgung der Nähmaschine eingeschaltet, während das Nähgut usw. unter dem Nähfuß eingelegt ist, erzeugt der Nähfuß-Schrittmotor ein spezielles Geräusch während der Nullpunkt-Wiedergewinnung. Es ist zu beachten, dass diese Erscheinung kein Fehler ist.

 $\mathbb{N}^{\bullet} \xrightarrow{PARTO1} 14:34 \text{ fr}$   $\mathbb{N}^{\bullet} \xrightarrow{Parto1} 2.0 \text{ fr}$   $\mathbb{N}^{\bullet} \xrightarrow{Parto1} 2.0 \text{ fr}$   $\mathbb{N}^{\bullet} \xrightarrow{Parto1} 2.0 \text{ fr}$   $\mathbb{N}^{\bullet} \xrightarrow{Parto1} 2.0 \text{ fr}$   $\mathbb{N}^{\bullet} \xrightarrow{Parto1} 2.0 \text{ fr}$   $\mathbb{N}^{\bullet} \xrightarrow{Parto1} 2.0 \text{ fr}$   $\mathbb{N}^{\bullet} \xrightarrow{Parto1} 2.0 \text{ fr}$ 

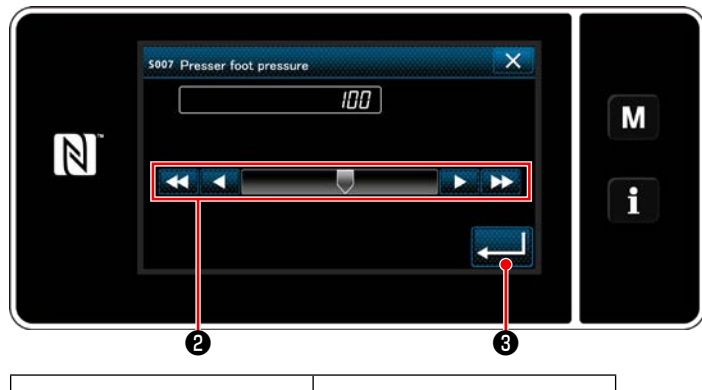

| Eingabewert auf der Tafel                             | Nähfussdruck (Referenz) |
|-------------------------------------------------------|-------------------------|
| 0                                                     | Etwa 80 N (8 kg)        |
| 5<br>(Werkseinstellung zum<br>Zeitpunkt des Versands) | Etwa 100 N (10 kg)      |

### 4-3-2. Mikrolifterfunktion

Nähen bei Anhebung des Nähfußes um einen sehr kleinen Betrag wird aktiviert, indem ein negativer Wert auf der Tafel eingegeben wird.

\* Nehmen Sie auf die nachstehende Tabelle Bezug, um einen ungefähren Anhaltspunkt der Beziehung zwischen dem auf der Tafel eingegeben Wert, der Nähfußhöhe und dem Nähfußdruck zu erhalten.

| Eingabewert auf der Tafel | Nähfußhöhe | Nähfussdruck (Referenz) |
|---------------------------|------------|-------------------------|
| 0                         | 0 mm       | Etwa 80 N (8 kg)        |
| -20                       | Etwa 5 mm  | Etwa 140 N (14 kg)      |

- \*1 Eine Nähfußhöhe von 0 mm bedeutet, dass die Sohle des Nähfußes mit der Oberfläche der Stichplatte in Kontakt kommt.
- \*2 Der Nähfußdruck variiert, wenn der Nähfuß oder die Stichplatte gewechselt wird.
- \*3 Der Bereich der Eingabewerte auf der Tafel liegt zwischen -20 bis 200.

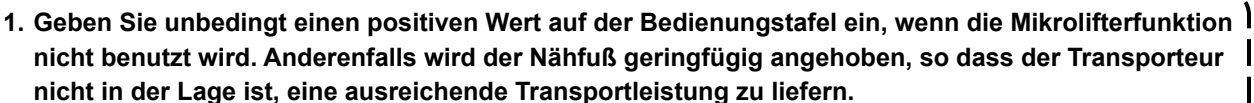

2. Wenn die Mikrolifterfunktion verwendet wird, ist die Wahrscheinlichkeit für eine unzureichende Transportleistung groß. Um eine ausreichende Transportleistung zu erzielen, verringern Sie die Nähgeschwindigkeit, oder unterstützen Sie den Stofftransport mit der Hand.

4-3-1. Nähfussdruck

Der Nähfußdruck wird in Abschnitt ( der Tafel angezeigt. (Beispiel der Anzeige : 100)

### [Änderungsverfahren]

- Rufen Sie den N\u00e4hfu\u00dfdruck-Eingabebildschirm durch Dr\u00fccken von <a href="https://www.uof.com">www.uof.com</a> auf.
- Ändern Sie die Nähfußdruck wunschgemäß durch Drücken ② . (Der Bereich der Eingabewerte auf der Tafel liegt zwischen -20 bis 200.)
  - \* Nehmen Sie auf die folgenden Angaben Bezug, um einen ungefähren Anhaltspunkt für die Beziehung zwischen dem auf der Tafel eingegebenen Wert und dem Nähfußdruck zu erhalten.
- 3) Bestätigen Sie Ihre Eingabe durch Drücken von 2000 . Daraufhin wird der Nähbe-

triebsbildschirm angezeigt.

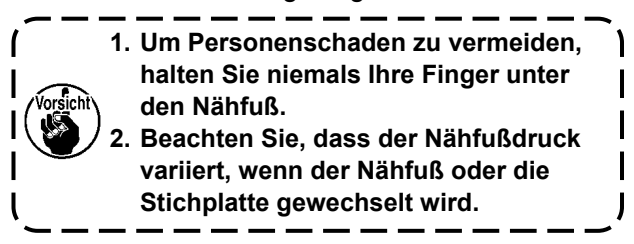

### 4-4. Einstellen der Stichlänge

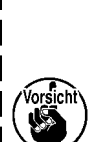

1. Es kann vorkommen, dass der an der Bedienungstafel eingestellte Transportbetrag und die tatsächliche Stichlänge voneinander abweichen, wenn die Nähmaschine in einem anderen Zustand als dem Standard-Lieferzustand oder ein anderes Material verwendet wird. Kompensieren Sie die Stichlänge | in Übereinstimmung mit dem Nähprodukt.

2. Beachten Sie, dass je nach der verwendeten Lehre eine Berührung zwischen der Stichplatte und

- dem Transporteur auftreten kann. Prüfen Sie unbedingt den Abstand in der zu verwendenden Lehre. | (Der Abstand muss mindestens 0,5 mm betragen.)
- 3. Wenn Sie die Stichlänge, die Transporteurhöhe oder den Transportzeitpunkt geändert haben, lassen Sie die Nähmaschine mit niedriger Geschwindigkeit laufen, um sicherzustellen, dass die Lehre nicht mit dem geänderten Teil in Berührung kommt.

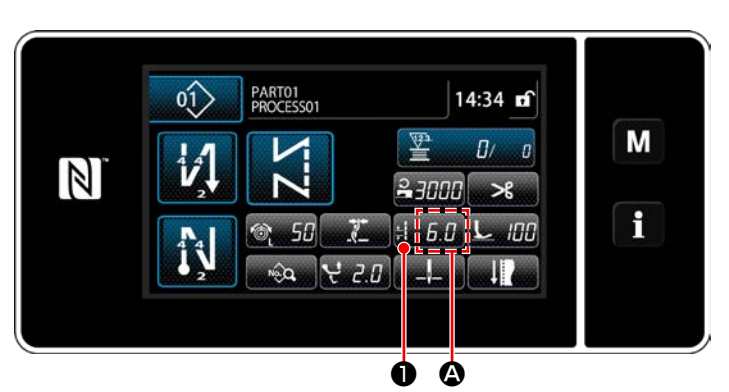

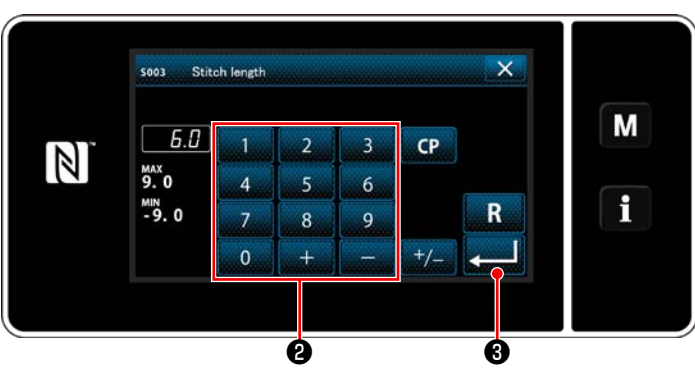

### 4-5. Ändern der Nähgeschwindigkeit

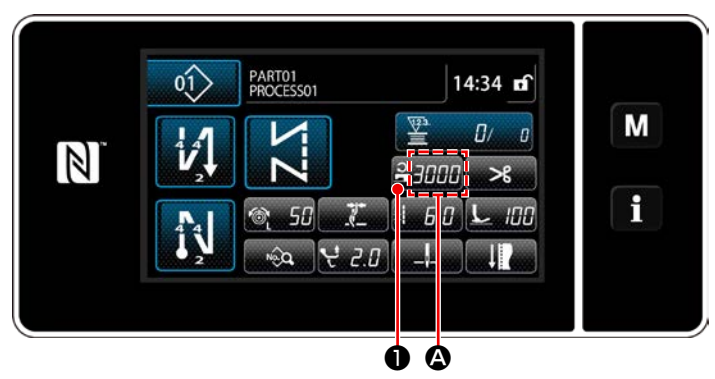

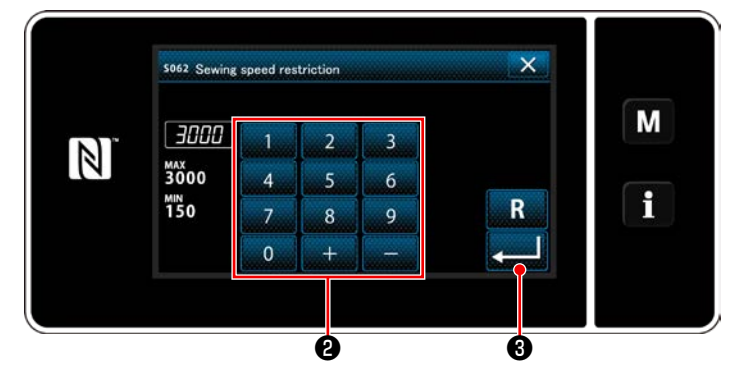

Die Stichlänge wird in Abschnitt **(A)** der Tafel angezeigt. (Beispiel der Anzeige : 6,0 mm)

### [Einstellverfahren]

- 1) Wenn **H** 6.0 **O** gedrückt wird, wird der Stichlängen-Eingabebildschirm angezeigt.
- 2) Ändern Sie die Stichlänge durch Drücken des Ziffernblocks ②.
  (Eingabeeinheit: 0,1 mm; Eingabebereich: -9,0 9,0)
- Bestätigen Sie Ihre Eingabe durch Drücken von 2013 3. Daraufhin wird der Nähbetriebsbildschirm angezeigt.

Die Nähgeschwindigkeit wird in Abschnitt (2) der Tafel angezeigt.

(Beispiel der Anzeige : 3,000 sti/min)

### [Änderungsverfahren]

- Rufen Sie den Stichteilungs-Eingabebildschirm durch Drücken von 2000 1 auf.

 Bestätigen Sie Ihre Eingabe durch Drücken von 2013 3. Daraufhin wird der Nähbetriebsbildschirm angezeigt.

 \* Die Nähgeschwindigkeit kann je nach dem Betrag der alternierenden Vertikalbewegung des Lauffußes, des Drückerfußes und der Stichlänge automatisch verringert werden. (Siehe "10. NÄHGESCHWINDIGKEITSTA-BELLE" S. 152)

### 4-6. Einstellen des alternierenden Vertikalbewegungsbetrags

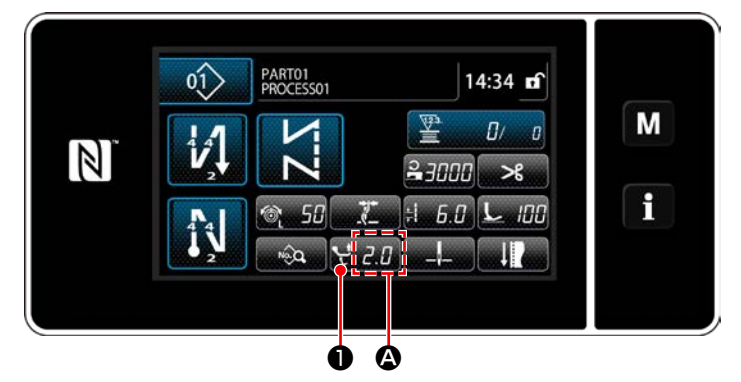

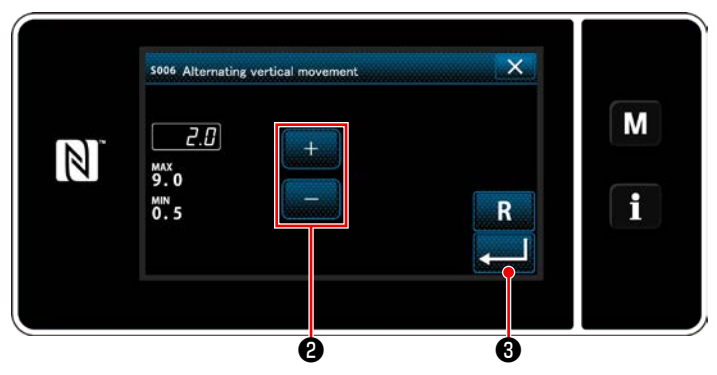

Der alternierende Vertikalbewegungsbetrag wird in Abschnitt () auf dem Bedienpanel angezeigt. (Beispiel der Anzeige : 2,0 mm)

### [Einstellverfahren]

- Wenn ₩ 2.0 ① gedrückt wird, wird der Eingabebildschirm für den alternierenden Vertikalbewegungsbetrag angezeigt.
- 2) Ändern Sie den alternierenden Vertikalbewegungsbetrag durch Drücken des Ziffernblocks
  ② . (Eingabeeinheit: 0,5 mm; Eingabebereich: 0,5 - 9,0 mm)
- Bestätigen Sie Ihre Eingabe durch Drücken von 2013 3. Daraufhin wird der Nähbetriebsbildschirm angezeigt.

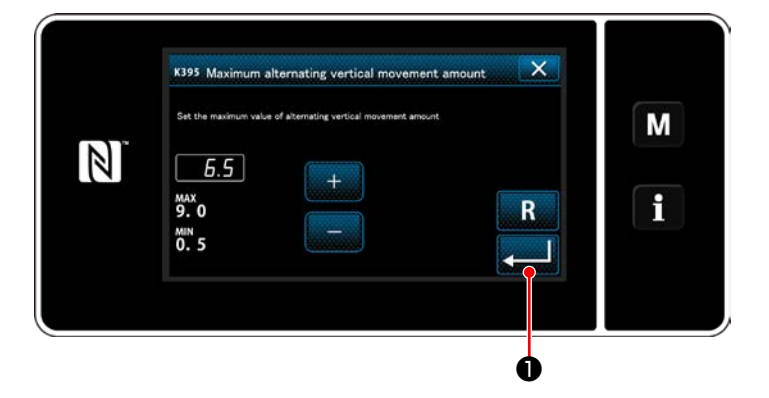

### [Einstellen des Betrags der alternierenden Vertikalbewegung von Lauffuß und Drückerfuß]

Der Betrag der alternierenden Vertikalbewegung von Lauffuß und Drückerfuß ist werksseitig vor dem Versand auf 6,5 mm begrenzt worden. Wenn Sie die Begrenzung aufheben wollen, ändern Sie die Einstellung des folgenden Postens, wie unten beschrieben.

- 1) Drücken Sie
- M. Wählen Sie "1. Memory switch (Speicherschalter)" in der Menüliste aus.
- 2) Wählen Sie "K395 Maximum alternating vertical movement amount(Maximalbetrag der alternierenden Vertikalbewegung von Lauffuß und Drückerfuß)" von "1. Display all (Alle anzeigen)".
- Stellen Sie den Betrag der alternierenden Vertikalbewegung von Lauffuß und Drückerfuß ein. (Werkseinstellwert: 6,5)
- 4) Drücken Sie zur Bestätigung der Einstellung. Daraufhin wird der Nähbetriebsbildschirm angezeigt.

Wenn die Begrenzung aufgehoben wird, können sich Drückerfuß und Lauffuß gegenseitig beeinträchtigen. Bei Verwendung von schwerem Nähgut kann der Drückerfuß auch die Nadelstange beeinträchtigen. Vergewissern Sie sich vor Gebrauch der Nähmaschine, dass keine Beeinträchtigung zwischen den obigen Teilen besteht.

### 4-7. Fadenabschneide- und Verdichtungsnähfunktion

Die nach dem Fadenabschneiden am Nähgut verbleibende Fadenlänge wird gekürzt, indem Verdichtungsnähen vor dem Fadenabschneiden durchgeführt wird.

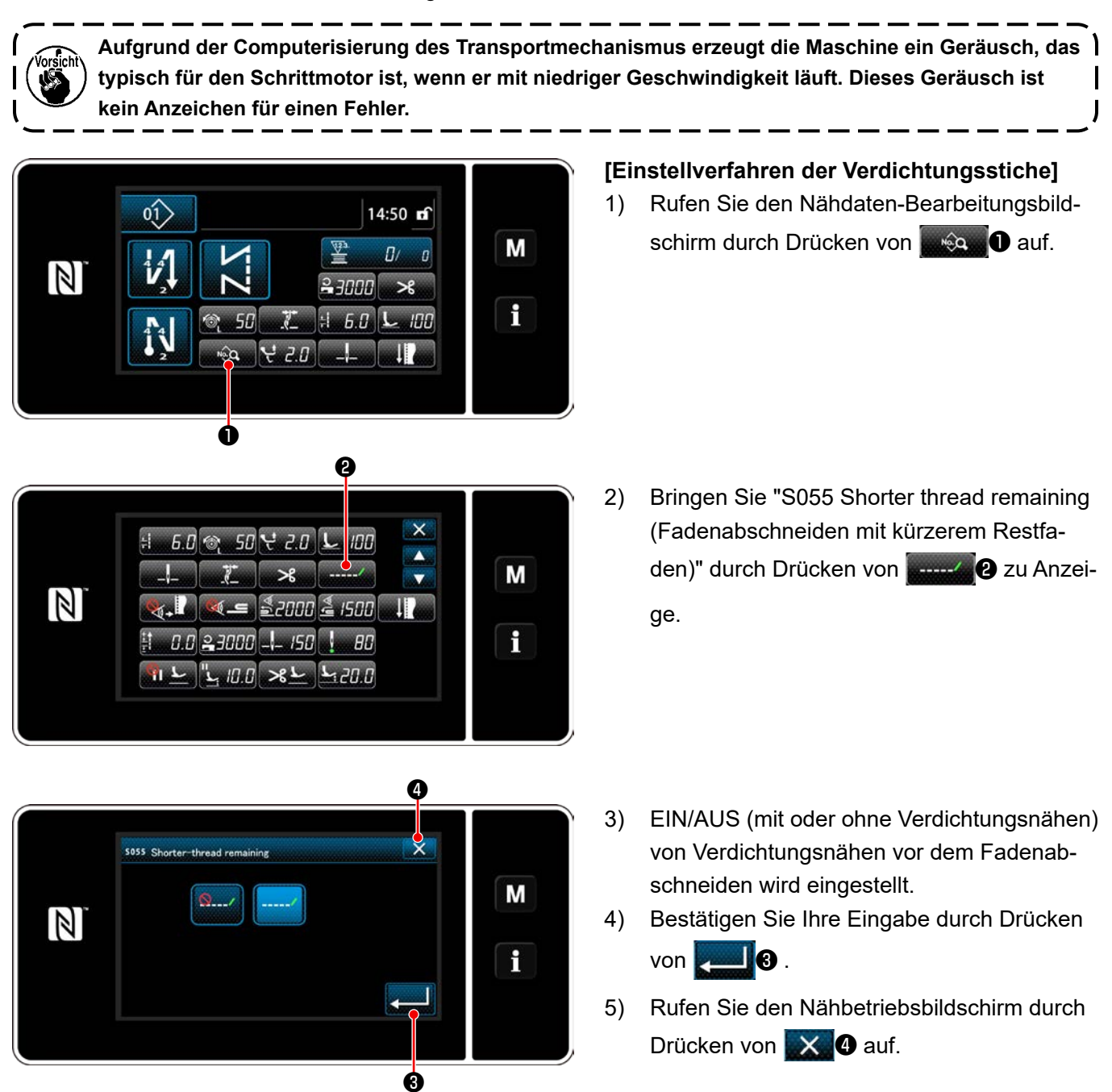

### [Einstellverfahren der Verdichtungsstichteilung]

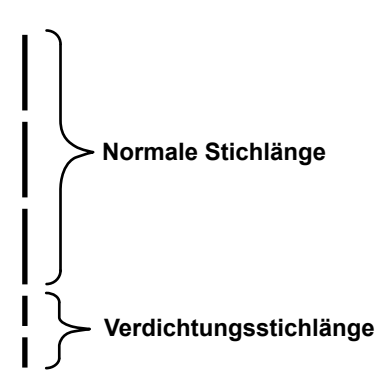

Falls Sie Verdichtungsnähen nach dem Fadenabschneiden durchführen (Verdichtungsnähen ist auf EIN gesetzt), können die Einstellwerte der Stichlänge und der Verdichtungsstichzahl geändert werden.

Stellen Sie diese Einstellwerte entsprechend dem zu nähenden Artikel angemessen ein.

### [Einstellen der Verdichtungsstichzahl]

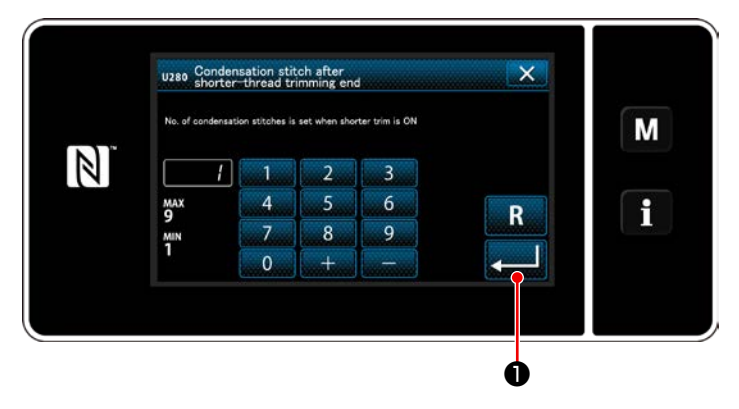

- Drücken Sie M. Wählen Sie "1. Memory switch (Speicherschalter)" in der Menüliste aus.
- Wählen Sie "U280 Number of end condensation stitches for shorter-thread remaining thread trimming (Anzahl der Verdichtungsstiche am Ende für Fadenabschneiden mit kürzerem Restfaden" von "1. Display all (Alle anzeigen)".
- Stellen Sie die Stichzahl ein. (Werkseinstellwert: 1)
- Drücken Sie zur Bestätigung der Einstellung. Daraufhin wird der Nähbetriebsbildschirm angezeigt.
- Drücken Sie M. Wählen Sie "1. Memory switch (Speicherschalter)" in der Menüliste aus.
- Wählen Sie "K281 Condensation stitch length after shorter-thread trimming end (Verdichtungsstichlänge nach Ende von kürzerem Fadenabschneiden)" von "1. Display all (Alle anzeigen)".
- Stellen Sie die Stichlänge von Verdichtungsnähen ein.

(Werkseinstellwert: 2,0)

 Drücken Sie zur Bestätigung der Einstellung. Daraufhin wird der Nähbetriebsbildschirm angezeigt.

Falls die Verdichtungsstichlänge äußerst kurz ist, kann das Nähgut je nach Art der Naht reißen, so dass Stichauslassen verursacht wird. Dies kann eine Fadenabschneidestörung verursachen.
 Falls bei Verwendung von schwerem Nähgut eine Fadenabschneidestörung auftritt, da die Nadel während des Fadenabschneidens und Verdichtungsnähens wiederholt in die gleichen Einstichpunkte einsticht, sollte die Fadenabschneide- und Verdichtungsnähfunktion abgeschaltet werden, oder die Verdichtungsstichlänge sollte auf einen größeren Wert eingestellt werden.

### [Einstellen der Stichlänge von Verdichtungsnähen]

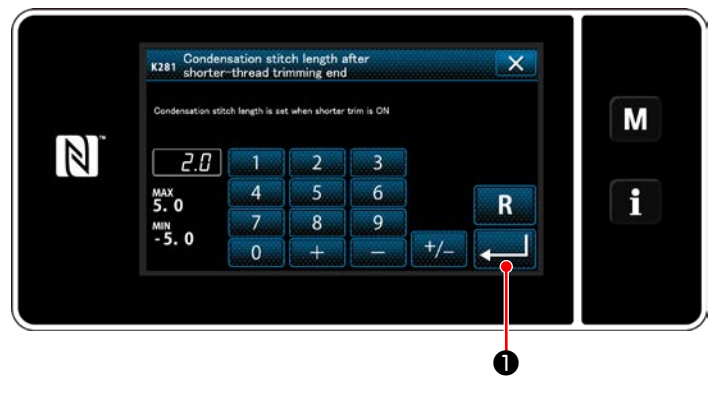

### 4-8. LED-Handleuchte

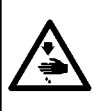

#### WARNUNG :

Um Körperverletzungen durch unerwartetes Anlaufen der Nähmaschine zu verhüten, bringen Sie während der Helligkeitseinstellung der LED niemals Ihre Hände in den Nadeleinstichbereich, und setzen Sie auch nicht Ihren Fuß auf das Pedal.

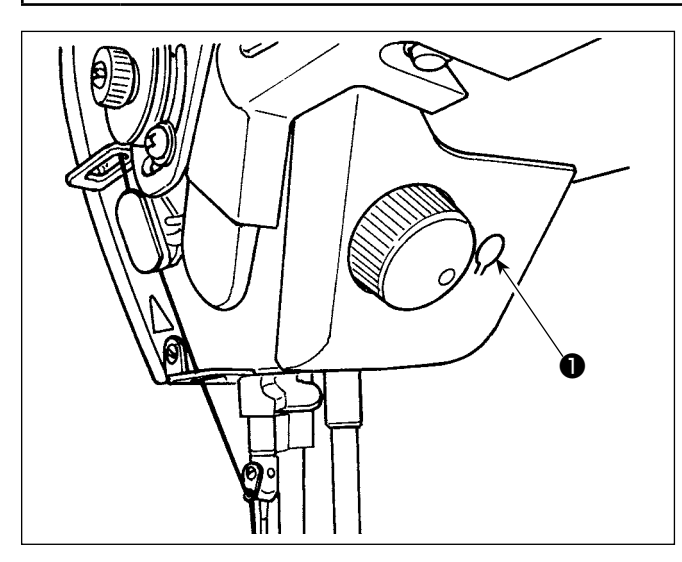

\* Diese LED dient dazu, die Funktionsfähigkeit der Nähmaschine zu verbessern, und ist nicht für Wartung vorgesehen.

Die Nähmaschine ist standardmäßig mit einer LED-Leuchte ausgestattet, die den Nadeleinstichbereich beleuchtet.

Die Helligkeitseinstellung und das Ausschalten der Leuchte werden durch Drücken des Schalters **①**. Mit jedem Drücken des Schalters wird die Helligkeit der Leuchte in sechs Stufen eingestellt, und dann wird die Leuchte ausgeschaltet.

### [Änderung der Helligkeit]

 $1 \implies \dots \qquad 5 \implies 6 \implies 1$ Hell  $\implies \dots \qquad Schwach \implies Aus \implies Hell$ 

Auf diese Weise ändert sich der Zustand der Handlampe wiederholt bei jedem Drücken des Schalters •.

#### [Mechanismus für Antipp-Rückwärtsnähen]

Wenn die Handschalter **①** gedrückt wird, führt die Nähmaschine Rückwärtsnähen durch. Sobald der Schalterhebel losgelassen wird, setzt die Maschine den Vorwärtsnähbetrieb fort.

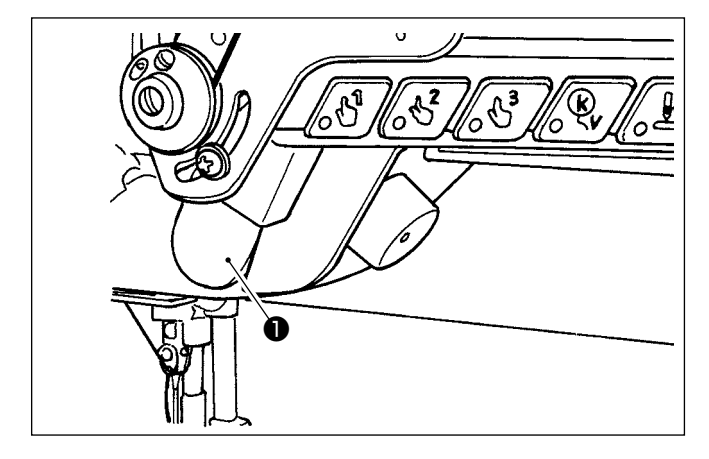

### 4-10. Jograd

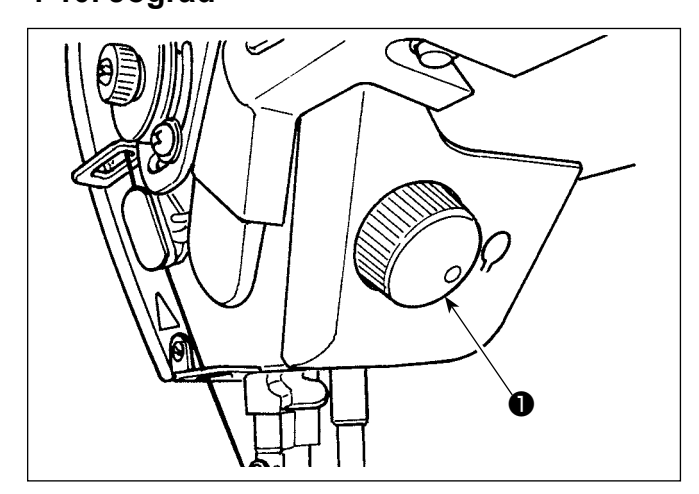

Wenn das Jograd **①** gedrückt wird, ist die Funktion des Nadel-hoch/tief-Korrekturschalters wirksam. Die Funktion des Schalters kann geändert werden. (Siehe **"4-11. Benutzertaste" S. 33**) Die Riemenscheibe wird durch Drehen des Jograds **①** gedreht.

### 4-9. Rückwärtsnähen
# 4-11. Benutzertaste

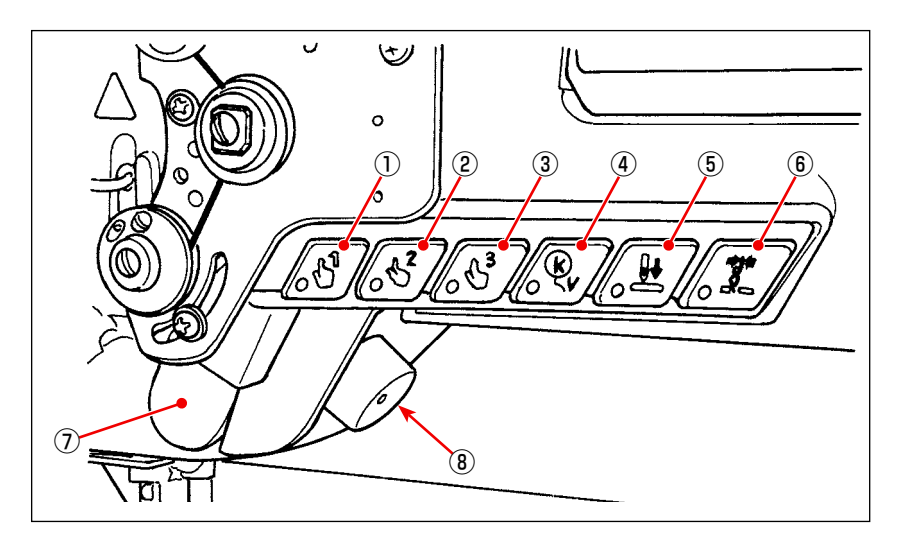

Funktionen können den Maschinenkopfschaltern ① bis ⑥, dem Handschalter ⑦ und dem Jograd ⑧ zugewiesen werden.

Die Anfangswerte (Zustände) sind wie unten beschrieben.

- ① Maschinenkopfschalter 1: Schalter für Antipp-Umschaltung 1
- 2 Maschinenkopfschalter 2: Schalter für Antipp-Umschaltung 2
- ③ Maschinenkopfschalter 3: Schalter für Antipp-Umschaltung 3
- ④ Maschinenkopfschalter 4: Aufhebungs-/Hinzufügungsschalter für automatisches Rückwärtsnähen
- (5) Maschinenkopfschalter 5: Nadeleinstich-Ausrichtungsschalter
- (6) Maschinenkopfschalter 6: Fadenklemmenschalter
- ⑦ Handschalter: Rückwärtsnähschalter
- (8) Jograd: Nadel-hoch/tief-Korrekturschalter

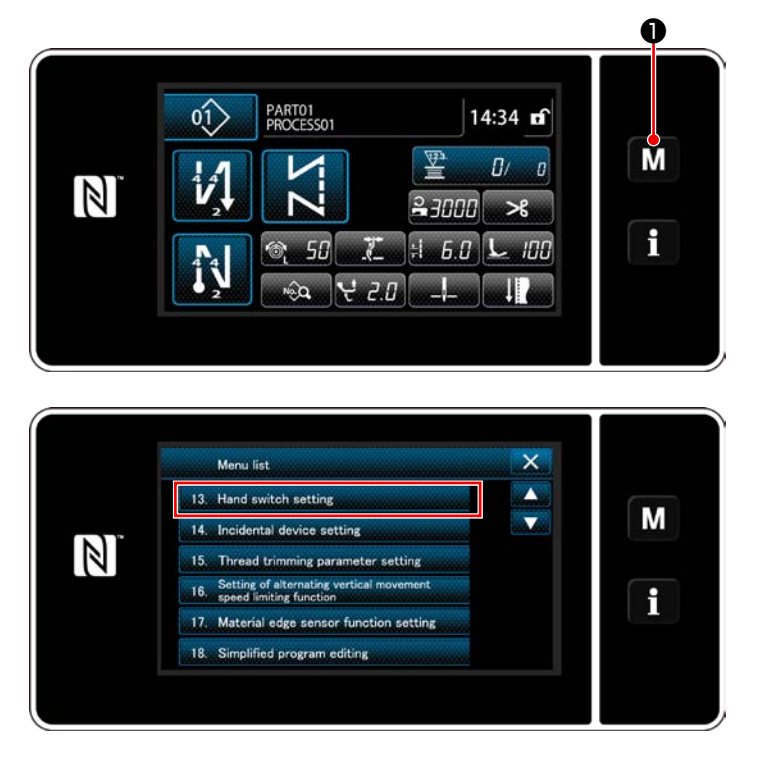

1) Halten Sie **M 1** drei Sekunde lang ge-

#### drückt.

Der "Mode screen (Modusbildschirm)" wird angezeigt.

 Wählen Sie die "13. Hand switch setting (Handschalter-Einstellung)" aus.

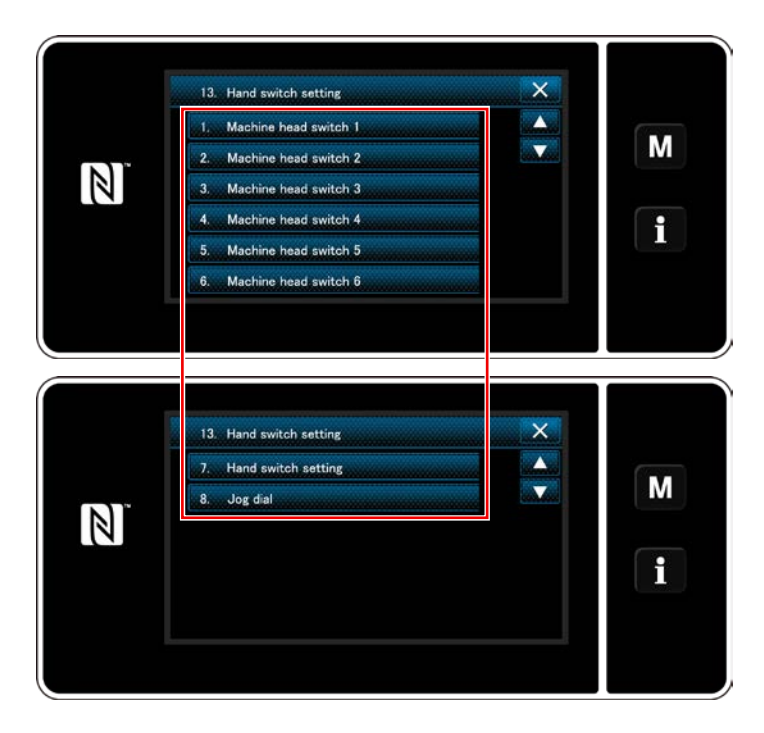

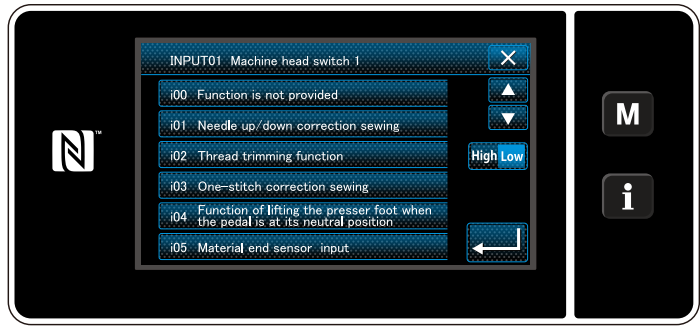

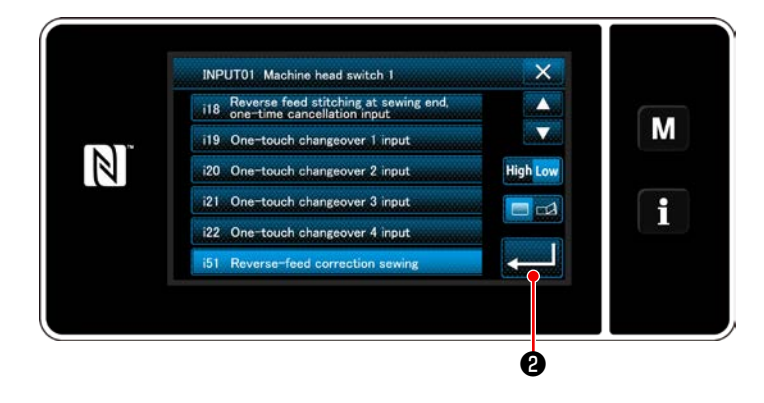

3) Wählen Sie den einzustellenden Schalter aus.

 Wählen Sie den Funktionsposten aus, der dem Schalter zugewiesen werden soll. Wählen Sie dann den Eingangssignalstatus

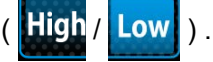

Wenn der Funktionsposten i51 oder darüber hinaus ausgewählt wird, wird der beim Drücken der Taste auszuführende Vorgang festgelegt.

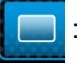

: Die Funktion ist aktiviert, solange die Taste gedrückt gehalten wird.

: Aktivieren/Deaktivieren der Funktion wird durch Drücken der Taste umgeschaltet.

5) Drücken Sie 20.

#### [Beschreibung der Funktionen der Benutzertaste]

| $\sim$ | Funktionsposten                               | $\left \right\rangle$ | Funktionsposten                                |
|--------|-----------------------------------------------|-----------------------|------------------------------------------------|
| i00    | Es ist keine Funktion eingestellt             | i20                   | Eingabe Antipp-Umschaltung 2                   |
| i01    | Nadel-hoch/tief-Korrekturstich                | i21                   | Eingabe Antipp-Umschaltung 3                   |
| i02    | Fadenabschneidefunktion                       | i22                   | Eingabe Antipp-Umschaltung 4                   |
| i03    | Ein-Stich-Korrekturstich                      | i51                   | Rückwärtstransport-Korrekturstich              |
| i04    | Funktion zum Anheben des Nähfußes, wenn das   | i52                   | Nähfußlüftungsfunktion                         |
|        | Pedal auf seine Neutralstellung gestellt wird | i53                   | Funktion zum Aufheben von Rückwärtsnähen am    |
| i05    | Eingabe Stoffkantensensor                     |                       | Nahtanfang und Nahtende                        |
| i06    | Nadellüftungsfunktion                         | i54                   | Funktion zum Sperren des Niederdrückens des    |
| i07    | Eingabe Sicherheitsschalter                   |                       | vorderen Pedalteils                            |
| i08    | Eingabe Nähvorgangszähler                     | i55                   | Funktion zum Sperren der Fadenabschneiden-     |
| i09    | Funktion für Rückwärtsdrehungs-Nadelanhebung  |                       | Ausgabe                                        |
| i10    | Eingabe Spulenwechselschalter                 | i56                   | Eingabe Niedergeschwindigkeitsbefehl           |
| i11    | Eingabe Anpassungsausgabe-Rücksetzung         | i57                   | Eingabe Hochgeschwindigkeitsbefehl             |
| i12    | Zähler-Rücksetzung                            | i58                   | Eingabe Rückwärtsnähschalter                   |
| i13    | Umschaltungseingabe der Pausen- und           | i59                   | Eingabe Soft-Start-Schalter                    |
|        | Stichausrichtungsfunktion                     | i60                   | Schaltereingabe Ein-Schuss-                    |
| i14    | Umschaltungseingabe der Verriegelungsfunktion |                       | Geschwindigkeitsbefehl                         |
|        | von Nähfußlüftung und Nadelfadenspannung      | i61                   | Schaltereingabe Rückwärtstransport-Ein-Schuss- |
| i15    | Nadeleinstichausrichtung                      |                       | Geschwindigkeitsbefehl                         |
| i16    | Funktion für einmaliges Abbrechen des         | i62                   | Eingabe Mittelführung                          |
|        | Rückwärtsnähens am Nahtende                   | i63                   | Eingabe Fadenklemmenschalter                   |
| i17    | Aufhebungs-/Hinzufügungsschalter für          | i64                   | Eingabe Stoppschalter                          |
|        | automatisches Rückwärtsnähen                  | i65                   | Eingabe Tsw-Befehlssperre                      |
| i18    | Eingabe S/EBT Einmal-Aufhebung                | i66                   | Eingabe Lsw-Befehlssperre Nadel-hoch-Stopp     |
| i19    | Eingabe Antipp-Umschaltung 1                  | i67                   | Jogradfunktion                                 |

# 4-12. Einstellen der Ölmenge im Greifer

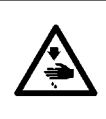

#### WARNUNG :

Achten Sie beim Kontrollieren der dem Greifer zugeführten Ölmenge darauf, dass Ihr Finger und das Ölmengen-Prüfblatt nicht mit den beweglichen Teilen, wie dem Greifer und dem Transportmechanismus, in Berührung kommen. Eine Berührung dieser Teile kann zu Verletzungen führen.

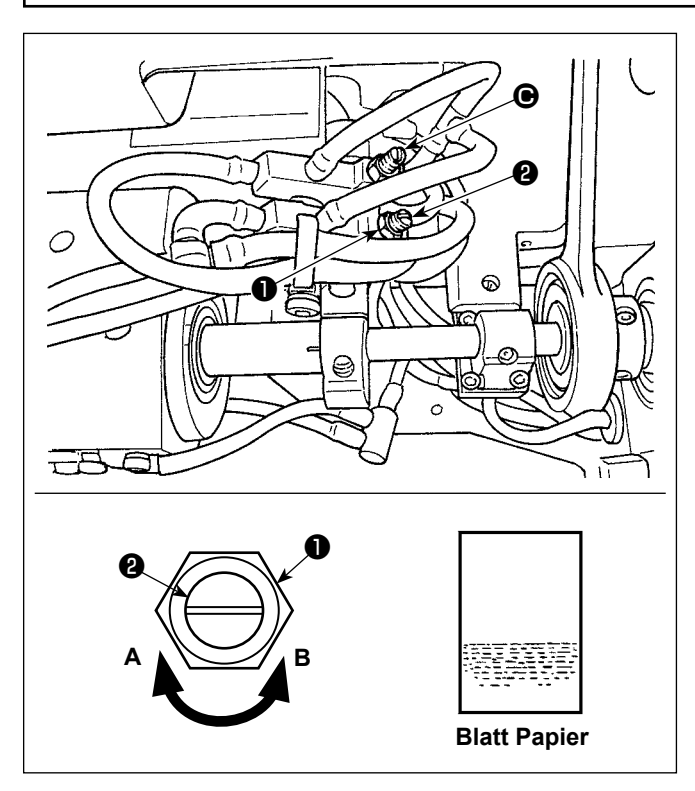

 Die Mutter 1 lösen, und die Ölmengen-Regulierschraube 2 drehen, um die Ölmenge im Greifer einzustellen.

Durch Drehen der Schraube im Uhrzeigersinn **A** wird die Ölmenge im Greifer verringert, während sie durch Drehen entgegen dem Uhrzeigersinn **B** vergrößert wird.

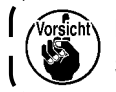

Die Ölmengen-Einstellschraube 🕒 ist fixiert. I Sie darf nicht verstellt werden.

 Zum Prüfen der Ölmenge ein Blatt Papier in die Nähe des Greiferumfangs bringen. Die Ölmenge ist angemessen, wenn Ölspritzer vom Greifer nach ungefähr fünf Sekunden erscheinen, wie in der linken Abbildung gezeigt.

# 5. BETRIEB DER NÄHMASCHINE

# 5-1. Rückstellen der sicherheitskupplung

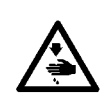

#### WARNUNG :

Um durch plötzliches Anlaufen der Nähmaschine verursachte Verletzungen zu vermeiden, führen Sie die folgende Arbeit erst aus, nachdem Sie den Netzschalter ausgeschaltet und sich vergewissert haben, daß der Motor vollkommen stillsteht.

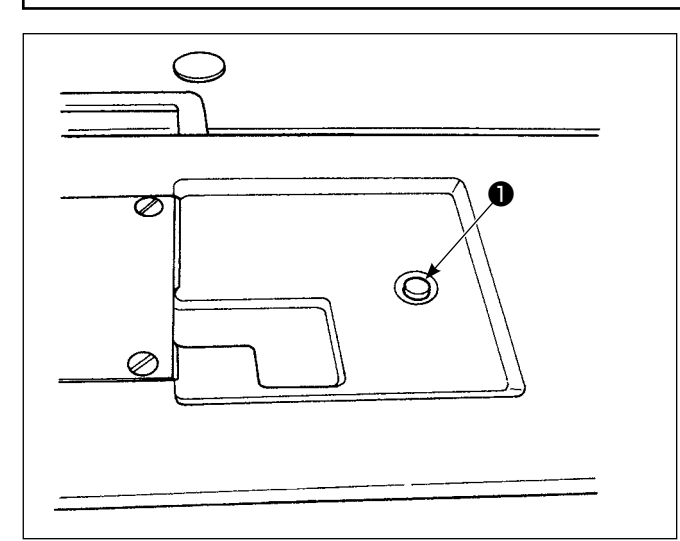

 Im letzten Schritt des Verfahrens ist die Nadel-Greifer-Beziehung zu überprüfen. (Siehe "8-1. Nadel-greifer-beziehung" S. 95)

WARNUNG :

#### 5-2. Anheben des Nähfußes in einem Notfall

Die Sicherheitskupplung tritt in Aktion, wenn während des Nähbetriebs eine übermäßige Last auf den Greifer oder andere Teile einwirkt. In diesem Fall bewegt sich der Greifer auch durch Drehen des Handrads nicht. Falls die Sicherheitskupplung ausgelöst worden ist, die Ursache beseitigen, und eine Rückstellung nach dem folgenden Verfahren vornehmen.

- Den Druckknopf 

   an der Oberseite des Maschinenbetts hineindrücken und gleichzeitig das Handrad kräftig in entgegengesetzter Drehrichtung drehen.
- 2) Die Rückstellung ist abgeschlossen, wenn das Handrad klickt.

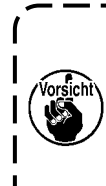

 Drehen Sie das Handrad von Hand, und vergewissern Sie sich, dass der Druckknopf 1 zurückgekehrt ist.

2. Das Handrad kann nur dann von Hand gedreht werden, wenn die Stromversorgung der Nähmaschine ausgeschaltet wird.

Um durch plötzliches Anlaufen der Nähmaschine verursachte Verletzungen zu vermeiden, führen Sie die folgende Arbeit erst aus, nachdem Sie den Netzschalter ausgeschaltet und sich vergewissert haben, daß der Motor vollkommen stillsteht.

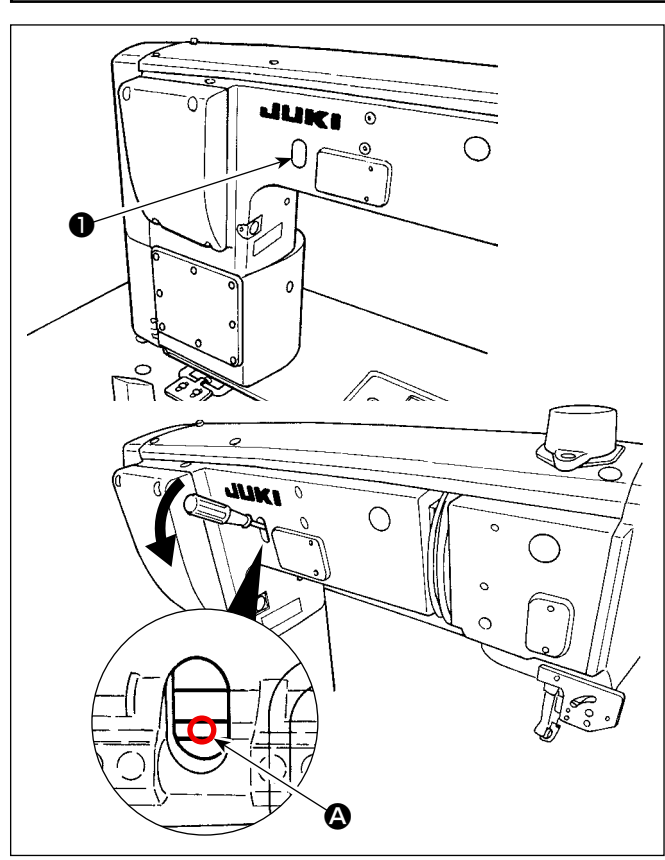

Falls es notwendig ist, den Nähfuß in einem Notfall, wie z. B. einem Stromausfall, anzuheben, demontieren Sie die Gummikappe ❶, führen Sie einen Schraubendreher oder dergleichen zwischen die Wellen ein ❹, und drücken Sie den Schraubendreher nach unten, um den Nähfuß anzuheben.

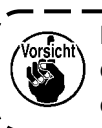

Lassen Sie den Schraubendreher oder

# 5-3. Netzlampe

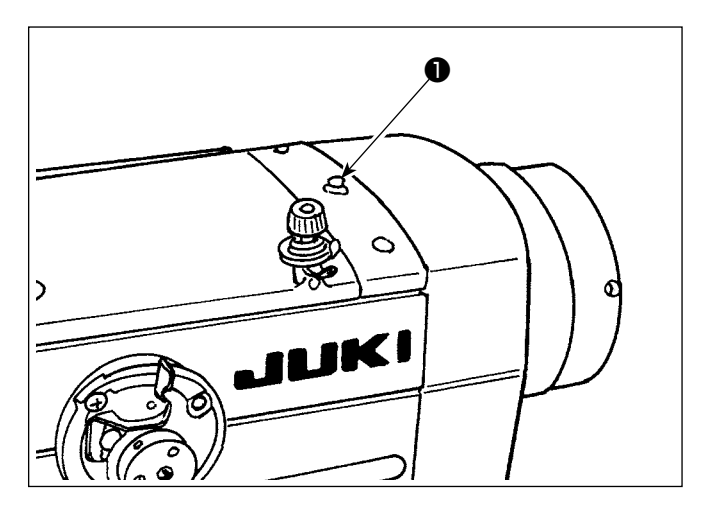

Die Netzlampe **1** leuchtet auf, wenn die Stromversorgung der Nähmaschine eingeschaltet wird. Die Netzlampe **1** blinkt, falls ein Fehler auftritt.

# 5-4. Knieschalter

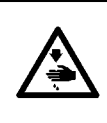

#### WARNUNG :

Um durch plötzliches Anlaufen der Nähmaschine verursachte Verletzungen zu vermeiden, führen Sie die folgende Arbeit erst aus, nachdem Sie den Netzschalter ausgeschaltet und sich vergewissert haben, daß der Motor vollkommen stillsteht.

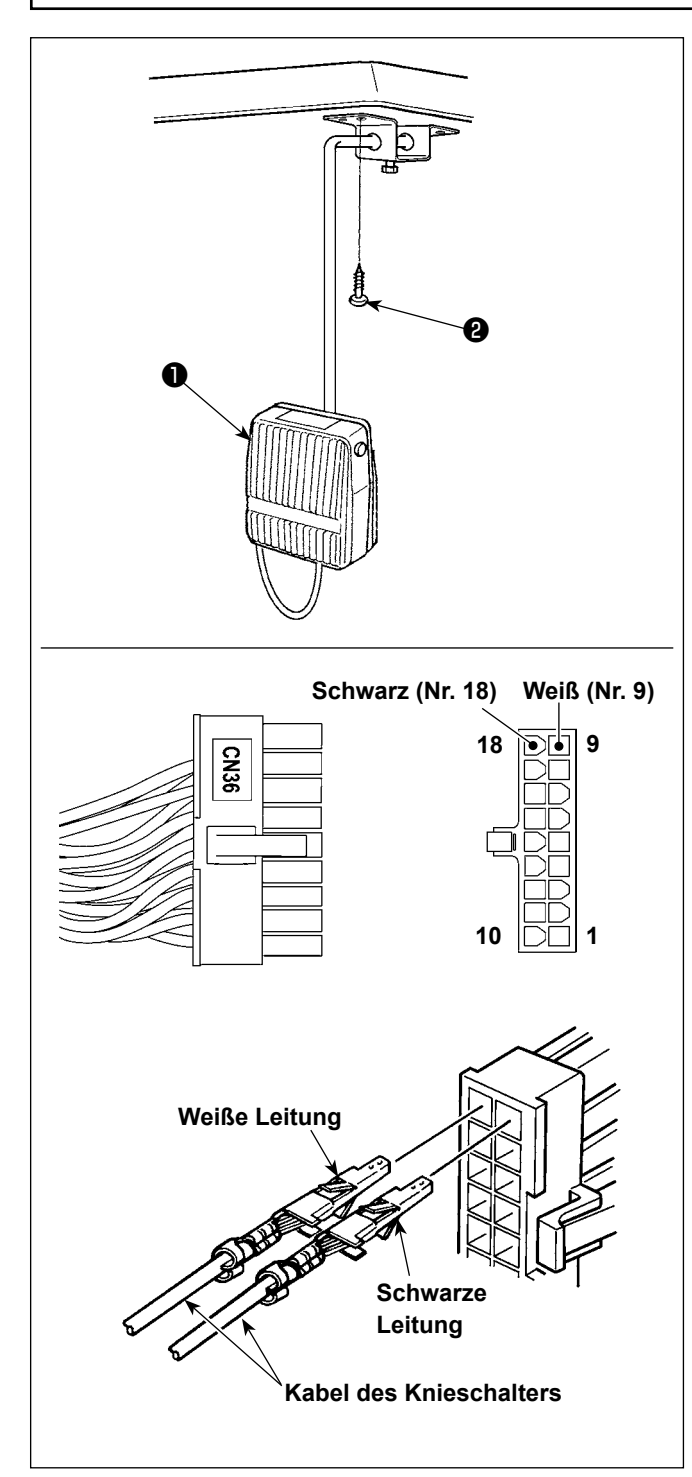

#### (1) Installation des Knieschalters

- Montieren Sie den Knieschalter ① . Befestigen Sie ihn dann mit einer Holzschraube ② an der Unterseite des Tisches.
- Den Knieschalter 

   an die Stifte Nr. 9 und Nr. 18 des 18-poligen Maschinenanschlusses anschließen, der mit CN36 des Maschinensteuergerätes verbunden ist.

#### (2) Funktionen des Knieschalters

Wenn der Knieschalter **1** gedrückt wird, werden die Daten auf die Daten bei Antipp-Umschaltung 4 umgeschaltet.

(Siehe "6-2-8. Antipp-Dienstprogramm-Umschalt-funktion" S. 69).

Der Knielifterschalter kann durch die relevante Funktionseinstellung auch als Stoffdrückerstangen-Hubhebel verwendet werden.

(Wird der Schalter als Nähfußheberschalter verwendet, verliert er die Funktion als Schalter für Antipp-Umschaltung 4.)

# 6. GEBRAUCHSWEISE DER BEDIENUNGSTAFEL

# 6-1. Erläuterung des Nähbetriebsbildschirms (bei Auswahl eines Nähmusters)

Auf dem Nähbetriebsbildschirm werden die Form und die Einstellwerte des gegenwärtig genähten Nähmusters angezeigt. Die Anzeige und die Tastenbetätigung sind je nach dem ausgewählten Nähmuster unterschiedlich. Beachten Sie, dass der Nähbetriebsbildschirm zwei unterschiedliche Anzeigen darstellt, d. h. die Nähmusteranzeige und die Zähleranzeige.

Siehe "6-3. Zählerfunktion" S.75 für die Beschreibung der Zähleranzeige.

Zwei verschiedene Bildschirmanzeigemodi sind vorhanden: d. h. **<Bedienermodus>** und **<Wartungspersonal**modus>.

Der Modus kann durch gleichzeitiges Drücken der **M 1** und des **1 2** zwischen dem Bedienermodus und dem Wartungspersonalmodus umgeschaltet werden.

#### (1) Nähbetriebsbildschirm (bei Auswahl eines Nähmusters)

Ein Nähmuster kann mit ausgewählt werden. Vier verschiedene Stichformen sind verfügbar, wie unten gezeigt.

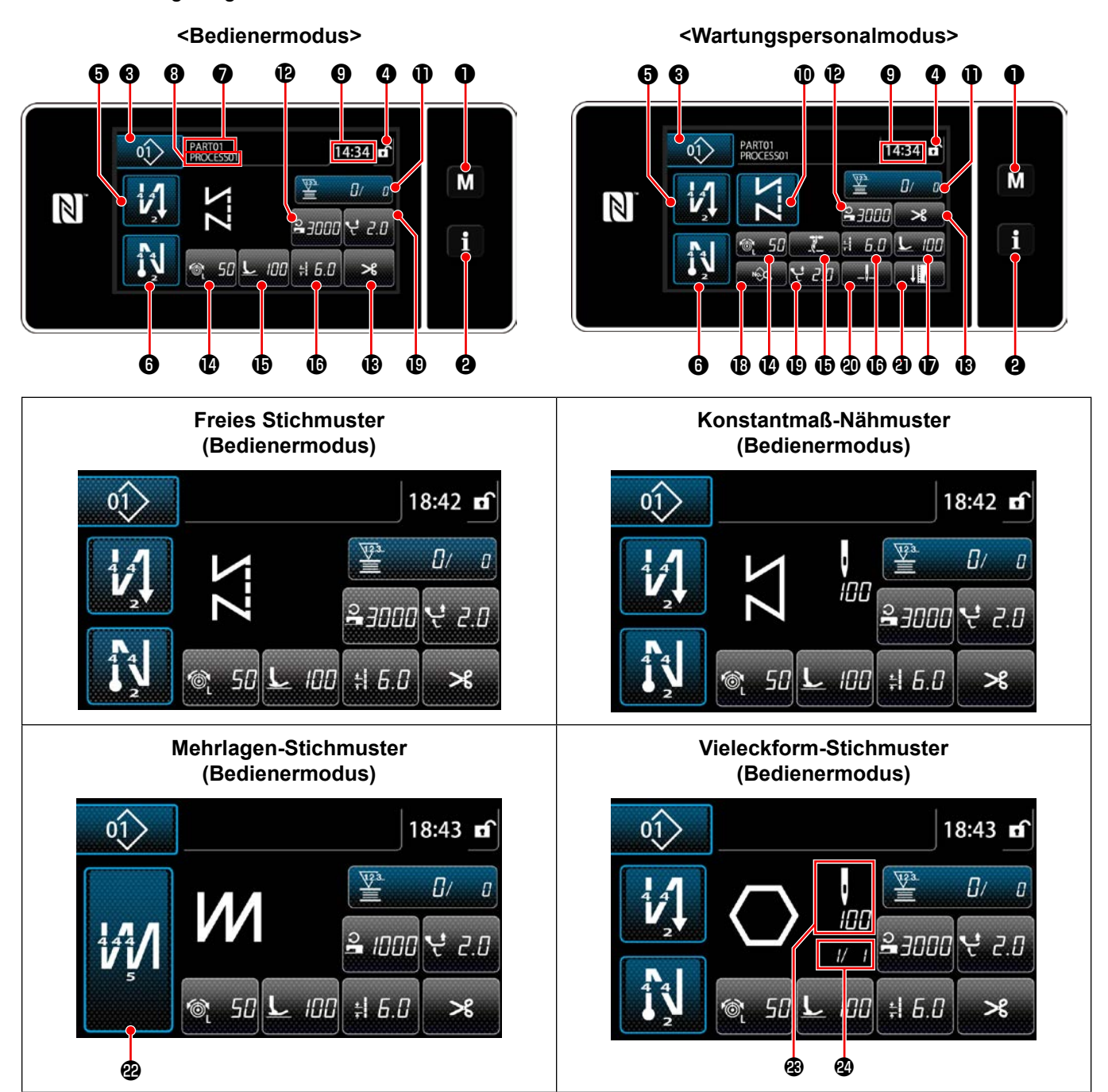

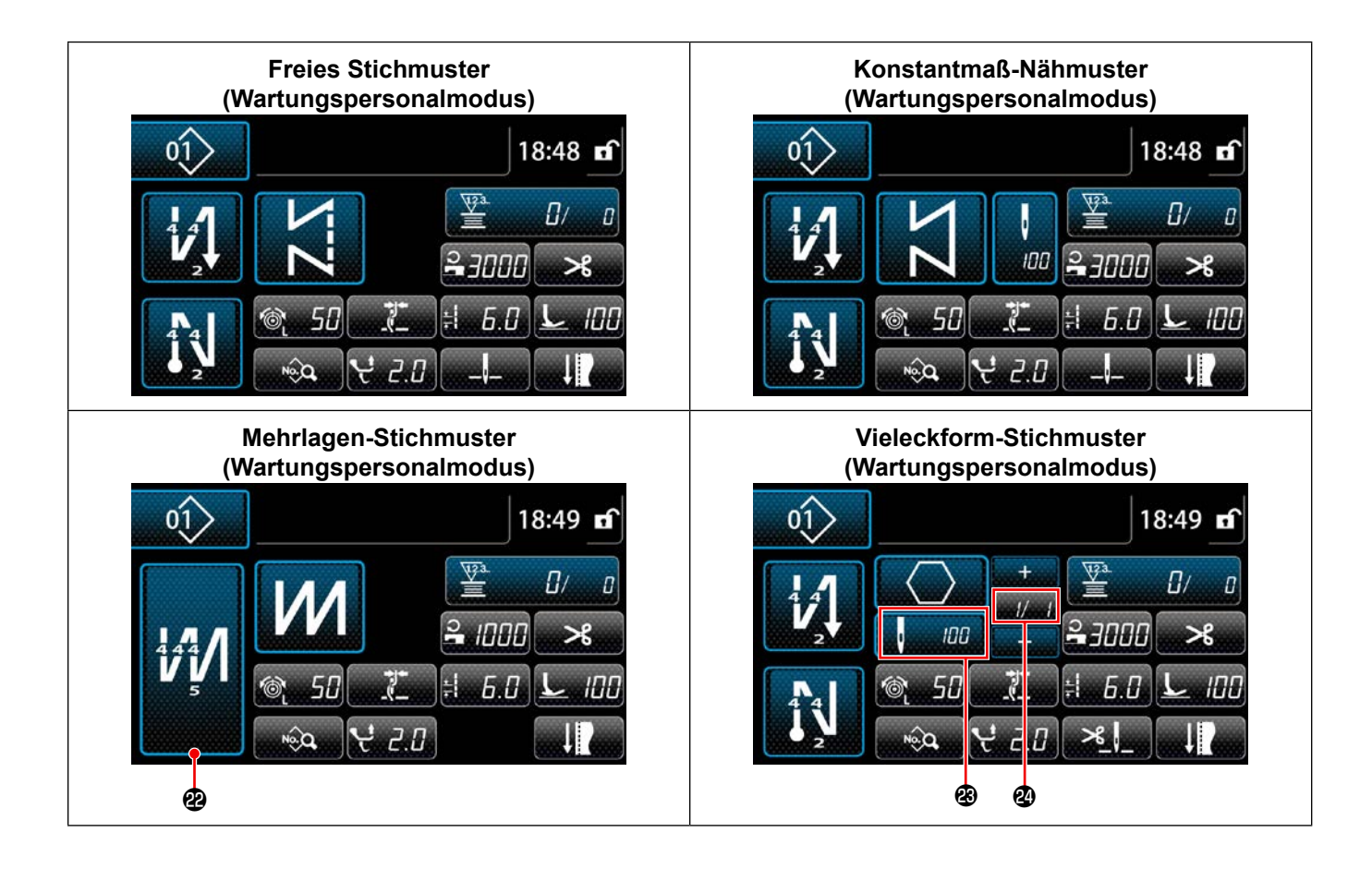

|   | Taste/Anzeige                              | Beschreibung                                                                                                    |
|---|--------------------------------------------|----------------------------------------------------------------------------------------------------|
| 0 | Modustaste                                 | Diese Taste dient zum Anzeigen des Menübildschirms.<br>Stufe 1 wird angezeigt, wenn diese Taste auf die normale Weise gedrückt wird. Stufe<br>2 oder Stufe 3 wird angezeigt, indem diese Taste für drei Sekunden oder länger für die<br>Erstere bzw. sechs Sekunden oder länger für die Letztere gedrückt gehalten wird.<br>Der Modus wird durch gleichzeitiges Drücken der Modustaste und der Informationstaste<br>zwischen dem Bedienermodus und dem Wartungspersonalmodus umgeschaltet. |
| 8 | Informationstaste                          | Diese Taste dient zum Anzeigen des Informationsbildschirms.<br>Stufe 1 oder Stufe 2 wird angezeigt, indem diese Taste auf die normale Weise für die<br>Erstere bzw. drei Sekunden oder länger für die Letztere gedrückt gehalten wird.<br>Der Modus wird durch gleichzeitiges Drücken der Informationstaste und der Modustaste<br>zwischen dem Bedienermodus und dem Wartungspersonalmodus umgeschaltet.                                                                                   |
| 8 | Nähmusternummertaste                       | Der Nähmuster-Listenbildschirm wird angezeigt. Die gegenwärtig ausgewählte Nähmus-<br>ternummer wird auf dieser Taste angezeigt.                                                                                                    |
| 4 | Taste für vereinfachte<br>Bildschirmsperre | Diese Taste dient zum Umschalten des Betriebsstatus der auf dem Bildschirm angezeig-<br>ten Tasten zwischen Aktivieren und Deaktivieren.<br>Diese Taste dient zum Anzeigen des vereinfachten Sperrzustands des Bildschirms auf<br>der Taste.<br>Gesperrt:<br>Sobald die Tastenfunktion mit der Taste für vereinfachte Bildschirmsperre gesperrt wor-<br>den ist, wird die Funktion der auf dem Bildschirm angezeigten Tasten deaktiviert.                                                  |
| 6 | Taste für Rückwärtsnähen<br>am Nahtanfang  | <ul> <li>Dieser Schalter dient zum Ändern des EIN/AUS-Zustands von Rückwärtsnähen am Nahtanfang. Wenn Rückwärtsnähen am Nahtanfang in den Zustand AUS gesetzt wird, erscheint das Zeichen oben links von der Taste.</li> <li>Rückwärtsnähen (am Anfang) wird angezeigt, indem Sie diese Taste eine Sekunde lang gedrückt halten.</li> <li>→ Diese Taste wird für freies Nähen, Konstantmaß-Nähen oder Vieleckform-Nähen angezeigt.</li> </ul>                                              |

|            | Taste/Anzeige                           | Beschreibung                                                                                                    |  |  |  |
|------------|-----------------------------------------|----------------------------------------------------------------------------------------------------|--|--|--|
| 6          | Taste für Rückwärtsnähen<br>am Nahtende | <ul> <li>Dieser Schalter dient zum Ändern des EIN/AUS-Zustands von Rückwärtsnähen am Nahtende. Wenn Rückwärtsnähen am Nahtende in den Zustand AUS gesetzt wird, erscheint das Zeichen oben links von der Taste.</li> <li>Rückwärtsnähen (am Ende) wird angezeigt, indem Sie diese Taste eine Sekunde lang gedrückt halten.</li> <li>→ Diese Taste wird für freies Nähen, Konstantmaß-Nähen oder Vieleckform-Nähen angezeigt.</li> </ul> |  |  |  |
| 0          | Teilenummer                             | Die Teilenummer wird angezeigt.                                                                                                    |  |  |  |
| 8          | Prozess/Kommentar                       | Je nach der Einstellung des Speicherschalters U404 wird entweder die Teilenummer/der<br>Prozess oder der Kommentar angezeigt.                                                                                                    |  |  |  |
| 9          | Uhranzeige                              | Die an der Nähmaschine eingestellte Zeit wird in diesem Feld im 24-Stunden-System angezeigt.                                                                                                    |  |  |  |
| <b>①</b> * | Musterformtaste                         | Das ausgewählte Nähmuster wird in diesem Feld angezeigt.<br>Vier verschiedene Nähmuster sind verfügbar, d. h. das freie Stichmuster, das Konstant-<br>maß-Nähmuster, das Mehrlagen-Stichmuster und das Vieleckform-Stichmuster.<br>Der Formauswahlbildschirm wird durch Drücken dieser Taste angezeigt.                                                                                                    |  |  |  |
| 1          | Anpassungstaste                         | Eine ausgewählte Funktion kann dieser Taste zugeordnet und mit dieser Taste registriert werden. Diese Taste ist anfänglich auf den "Spulenfaden / Nähvorgangszähler" eingestellt worden.<br>Siehe "6-2-6. Liste der Musterfunktionen" S.60.                                                                                                    |  |  |  |
| Ð          | Anpassungstaste                         | Eine ausgewählte Funktion kann dieser Taste zugeordnet und mit dieser Taste registriert werden. Diese Taste ist anfänglich auf den "Nähgeschwindigkeit" eingestellt worden. Siehe <b>"6-2-6. Liste der Musterfunktionen" S.60</b> .                                                                                                    |  |  |  |
| ß          | Anpassungstaste                         | Eine ausgewählte Funktion kann dieser Taste zugeordnet und mit dieser Taste registriert werden. Diese Taste ist anfänglich auf den "Fadenabschneiden" eingestellt worden. Siehe <b>"6-2-6. Liste der Musterfunktionen" S.60</b> .                                                                                                    |  |  |  |
| Ø          | Anpassungstaste                         | Eine ausgewählte Funktion kann dieser Taste zugeordnet und mit dieser Taste registriert werden. Diese Taste ist anfänglich auf den "Fadenspannung" eingestellt worden. Siehe <b>"6-2-6. Liste der Musterfunktionen" S.60</b> .                                                                                                    |  |  |  |
| ſ          | Anpassungstaste                         | Eine ausgewählte Funktion kann dieser Taste zugeordnet und mit dieser Taste registriert werden. Diese Taste ist anfänglich auf den "Fadenklemme" eingestellt worden. Siehe <b>"6-2-6. Liste der Musterfunktionen" S.60</b> .                                                                                                    |  |  |  |
| ſ          | Anpassungstaste                         | Eine ausgewählte Funktion kann dieser Taste zugeordnet und mit dieser Taste registriert werden. Diese Taste ist anfänglich auf den "Stichlänge" eingestellt worden. Siehe <b>"6-2-6. Liste der Musterfunktionen" S.60</b> .                                                                                                    |  |  |  |
| <b>D</b> * | Anpassungstaste                         | Eine ausgewählte Funktion kann dieser Taste zugeordnet und mit dieser Taste registriert werden. Diese Taste ist anfänglich auf den "Nähfußdruck" eingestellt worden. Siehe <b>"6-2-6. Liste der Musterfunktionen" S.60</b> .                                                                                                    |  |  |  |
| <b>®</b> * | Anpassungstaste                         | Eine ausgewählte Funktion kann dieser Taste zugeordnet und mit dieser Taste registriert werden. Diese Taste ist anfänglich auf den "Nähdatenliste" eingestellt worden. Siehe <b>"6-2-6. Liste der Musterfunktionen" S.60</b> .                                                                                                    |  |  |  |
| Ð          | Anpassungstaste                         | Eine ausgewählte Funktion kann dieser Taste zugeordnet und mit dieser Taste registriert werden. Diese Taste ist anfänglich auf den "Alternierender Vertikalbewegungsbetrag" eingestellt worden.<br>Siehe "6-2-6. Liste der Musterfunktionen" S.60.                                                                                                    |  |  |  |
| <b>@</b> * | Anpassungstaste                         | Eine ausgewählte Funktion kann dieser Taste zugeordnet und mit dieser Taste registriert werden. Diese Taste ist anfänglich auf den "Stoppposition der Nadelstange" eingestellt worden.<br>Siehe "6-2-6. Liste der Musterfunktionen" S.60.                                                                                                    |  |  |  |
| <b>@</b> * | Anpassungstaste                         | Eine ausgewählte Funktion kann dieser Taste zugeordnet und mit dieser Taste registriert werden. Diese Taste ist anfänglich auf den "Näheinstellung" eingestellt worden. Siehe <b>"6-2-6. Liste der Musterfunktionen" S.60</b> .                                                                                                    |  |  |  |

|   | Taste/Anzeige                                                 | Beschreibung                                                                                                    |
|---|---------------------------------------------------------------|----------------------------------------------------------------------------------------------------|
| 2 | Taste für Mehrlagen-<br>Nähen                                 | Der Einstellungsbildschirm für Mehrlagen-Nähen wird angezeigt, indem Sie diese Taste<br>eine Sekunde lang gedrückt halten.<br>Siehe <b>"6-2-5. Bearbeiten der Nähmuster" S.55</b> .<br>→ Diese Taste wird angezeigt, wenn Mehrlagen-Nähen gewählt wird.                           |
| 8 | Stichzahl                                                     | <ul> <li>Diese Taste dient zum Anzeigen der Stichzahl von Konstantmaß-Nähen oder der Stichzahl, die für jeden Schritt von Vieleckform-Nähen registriert worden ist.</li> <li>→ Diese Taste wird angezeigt, wenn Konstantmaß-Nähen oder Vieleckform-Nähen gewählt wird.</li> </ul> |
| 2 | Anzeige der Schrittzahl<br>eines Vieleckform-<br>Stichmusters | Der aktuelle Schritt wird links, und die Gesamtzahl von Schritten wird rechts angezeigt (1 - 30).<br>→ Diese Taste wird angezeigt, wenn Vieleckform-Nähen gewählt wird.                                                                                                    |

\* Nur für den Fall, dass der Wartungspersonalmodus gewählt wird.

# 6-2. Nähmuster

Häufig genähte Muster können als Nähmuster registriert werden.

Nachdem die Muster als Nähmuster registriert worden sind, kann das gewünschte Nähmuster durch einfaches Auswählen seiner Nähmusternummer aufgerufen werden.

Bis zu 99 verschiedene Muster können als Nähmuster registriert werden.

#### 6-2-1. Nähmuster-Konfiguration

Ein Nähmuster besteht aus vier Elementen, d. h. Rückwärtsnähen (am Anfang), Hauptnähvorgang, Rückwärtsnähen (am Ende) und Musterfunktion.

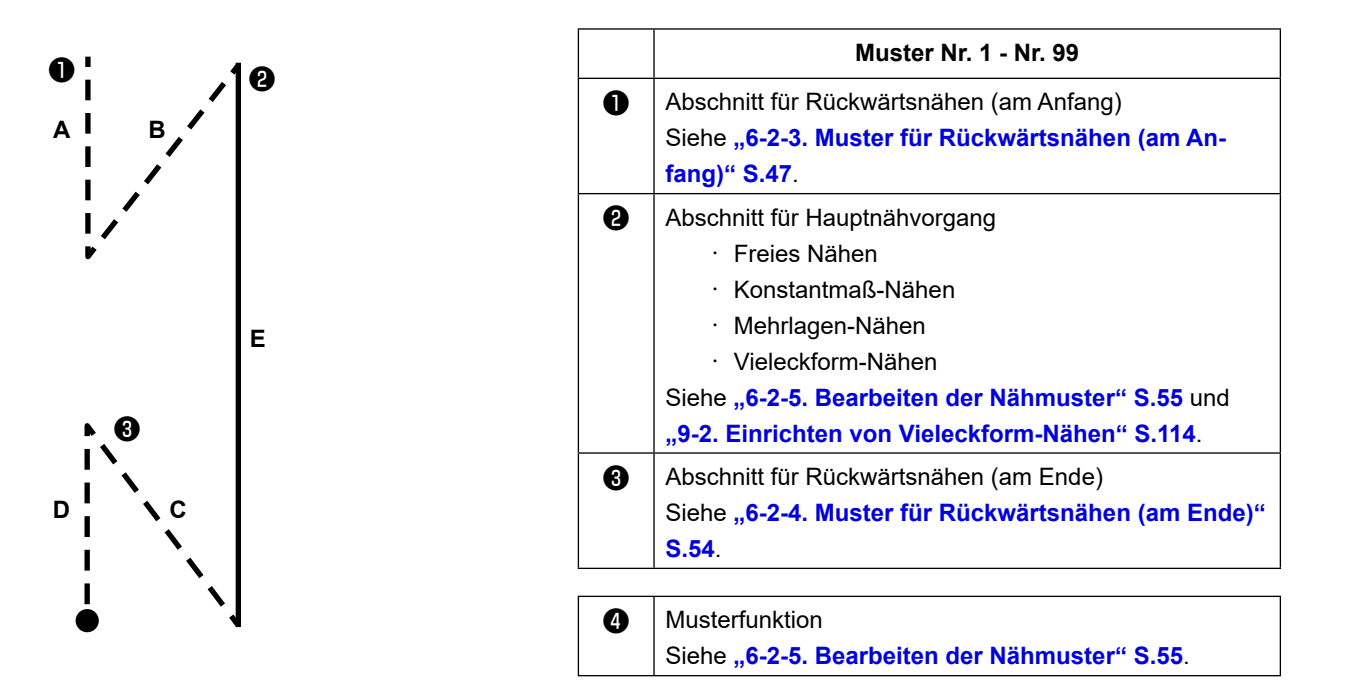

#### 6-2-2. Liste der Nähmuster

Die Liste der gespeicherten Nähmuster wird auf dem Bildschirm angezeigt. Unter dem Wartungspersonalmodus können Nähmuster erzeugt, kopiert und gelöscht werden.

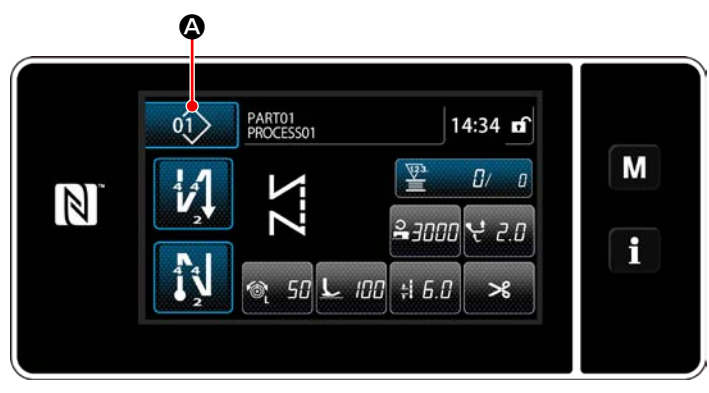

<Nähbetriebsbildschirm (Bedienermodus)>

Drücken Sie of auf dem Nähbetriebsbildschirm des jeweiligen Modus. Der Nähmuster-Listenbildschirm wird angezeigt.

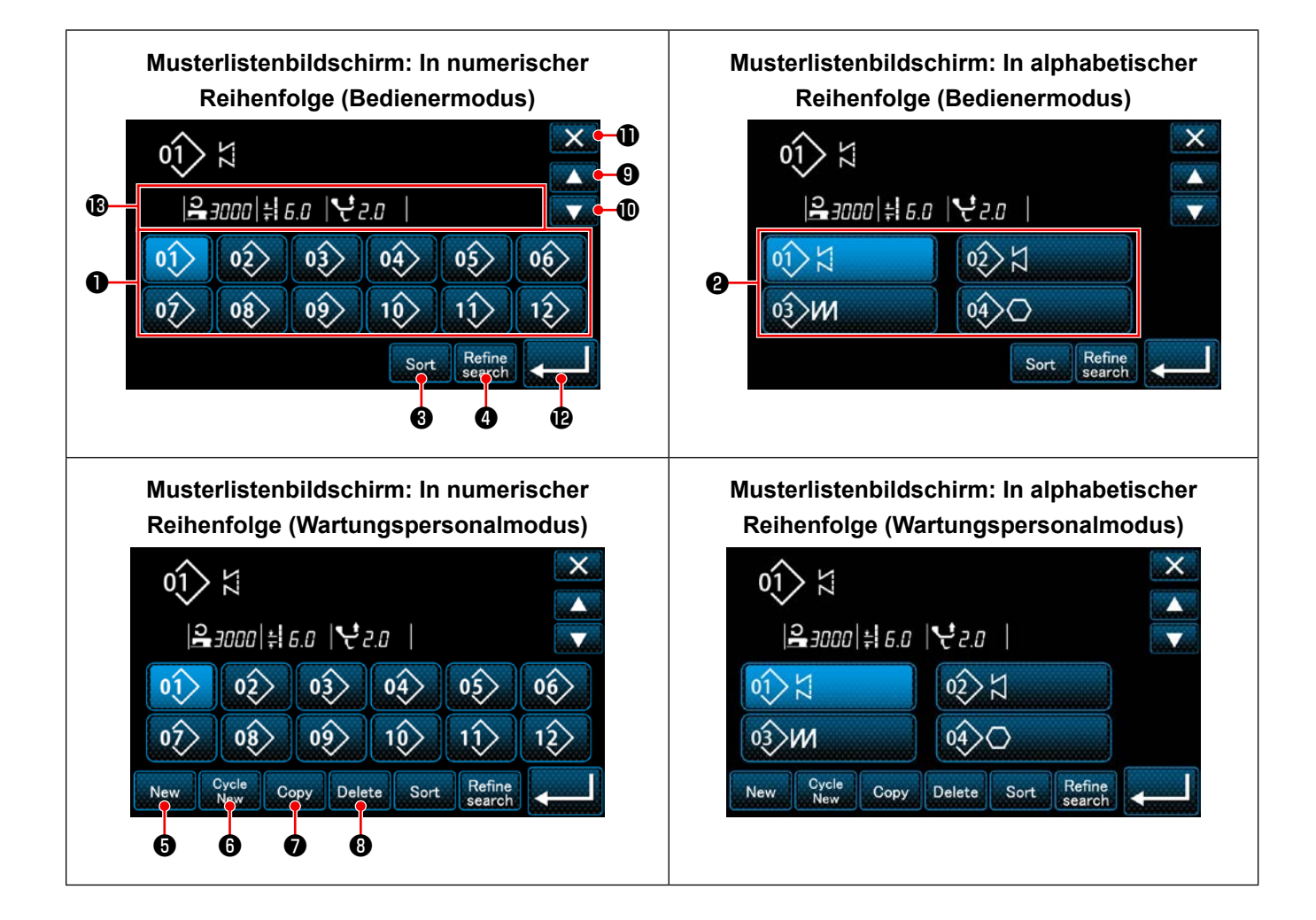

|   | Bezeichnung                                                                  | Funktion                                                                                                    |
|---|------------------------------------------------------------------------------|----------------------------------------------------------------------------------------------------|
| 0 | Musternummertaste                                                            | Diese Taste dient zum Anzeigen der Anzahl der registrierten Nähmuster und Zyklusmus-<br>ter.<br>(Nicht registrierte Zyklusmusternummern werden nicht angezeigt.)<br>Wenn diese Taste gedrückt wird, wird das Nähmuster in den ausgewählten Zustand<br>versetzt.<br>Anzeigebereich: Nähmusternummern 1 bis 99 und Zyklusmuster 1 bis 9. |
| 8 | Musternummertaste (in<br>der Reihenfolge der Re-<br>gistrierung von Zeichen) | Durch Drücken dieser Taste wird das Nähmuster angezeigt, und das Muster wird in den ausgewählten Zustand versetzt.                                                                                                    |
| 8 | Sortiertaste                                                                 | Diese Taste dient zum Sortieren der registrierten Muster in der Reihenfolge von Näh-<br>musternummer, Prozess, Teilenummer oder Kommentar.<br>Musternummer-Anzeigebereich: Nähmusternummern 1 bis 99 und Zyklusmuster 1 bis 9.<br>Registrierung des Zeichenanzeigebereichs: Nähmusternummern 1 bis 99.                                 |
| 4 | Verfeinerungstaste                                                           | Diese Taste dient zum Anzeigen des Refiner-Einstellungsbildschirms.                                                                                                    |
| 6 | Taste zum Erzeugen ei-<br>nes neuen Nähmusters                               | Diese Taste dient zum Erzeugen eines neuen Nähmusters.<br>Siehe " <b>9-1-1. Erzeugung eines neuen Musters" S.110</b> .<br>* Diese Taste wird nur im Wartungspersonalmodus angezeigt.                                                                                                    |
| 6 | Taste zum Erzeugen ei-<br>nes neuen Zyklusmusters                            | Diese Taste dient zum Erzeugen eines neuen Zyklusmusters.<br>Siehe <b>"9-3. Zyklusmuster" S.121</b> .<br>* Diese Taste wird nur im Wartungspersonalmodus angezeigt.                                                                                                    |
| 0 | Musterkopiertaste                                                            | Diese Taste dient zum Kopieren eines Nähmusters oder Zyklusmusters und zum Regist-<br>rieren des kopierten Musters mit neuer Nummer.<br>Siehe <b>"9-1-2. Kopieren eines Musters" S.112</b> .<br>* Diese Taste wird nur im Wartungspersonalmodus angezeigt.                                                                             |
| 8 | Musterlöschtaste                                                             | Diese Taste dient zum Anzeigen der Musterlöschungs-Bestätigungsmeldung.<br>Falls nur ein registriertes Muster vorhanden ist, kann das Muster nicht gelöscht werden.<br>* Diese Taste wird nur im Wartungspersonalmodus angezeigt.                                                                                                    |
| 9 | Aufwärtsrolltaste                                                            | Diese Taste dient zum Anzeigen der vorherigen Seite.                                                                                                    |
| Ð | Abwärtsrolltaste                                                             | Diese Taste dient zum Anzeigen der nächsten Seite.                                                                                                    |
| 0 | Schließen-Taste                                                              | Diese Taste dient zum Annullieren des ausgewählten Musters und zum Anzeigen des Nähbetriebsbildschirms.                                                                                                    |
| Ð | Eingabetaste                                                                 | Diese Taste dient zum Bestätigen des ausgewählten Musters und zum Anzeigen des Nähbetriebsbildschirms.                                                                                                    |
| ₿ | Anzeige der ausgewähl-<br>ten Musterdaten                                    | Diese Taste dient zum Anzeigen von Daten zu dem ausgewählten Muster.                                                                                                    |

#### 6-2-3. Muster für Rückwärtsnähen (am Anfang)

Eine Stichform für Rückwärtsnähen (am Anfang) wird gemäß den Schritten des unten beschriebenen Verfahrens festgelegt.

#### (1) Aktivieren des Musters für Rückwärtsnähen (am Anfang)

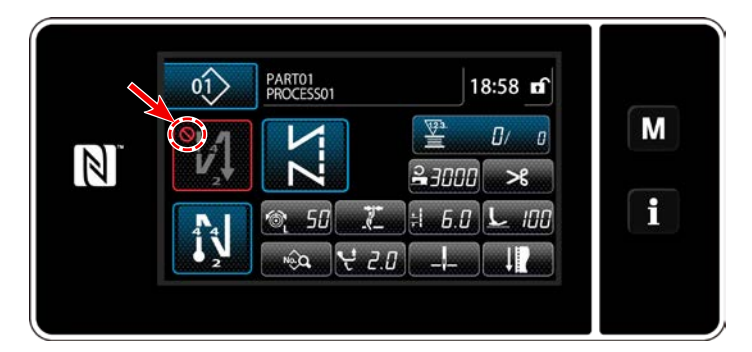

Das Rückwärtsnähmuster am Nahtanfang kann verwendet werden, wenn die Funktion für Rückwärtsnähen am Nahtanfang in den EIN-Zustand versetzt wird (das Zeichen 🚫 wird nicht angezeigt).

Wird diese Funktion in den AUS-Zustand versetzt, drücken Sie die Taste für Rückwärtsnähen am Nahtanfang, um die Anzeige des Zeichens auszuschalten und die Funktion für Rückwärtsnähen am Nahtanfang zu aktivieren.

(2) Ändern der Stichzahl und Teilung des Musters für Rückwärtsnähen (am Anfang)

# Für den Bedienermodus

#### ① Anzeigen des Bearbeitungsbildschirms für Rückwärtsnähen (am Anfang)

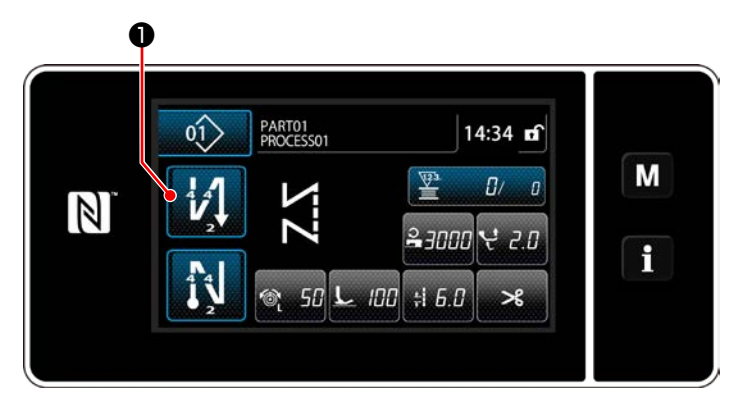

Halten Sie Halten Sekunde lang gedrückt.

Der Bearbeitungsbildschirm für Rückwärtsnähen (am Anfang) wird angezeigt.

#### 2 Einstellen der Stichzahl und der Anzahl der Wiederholungen von Rückwärtsnähen am Nahtanfang

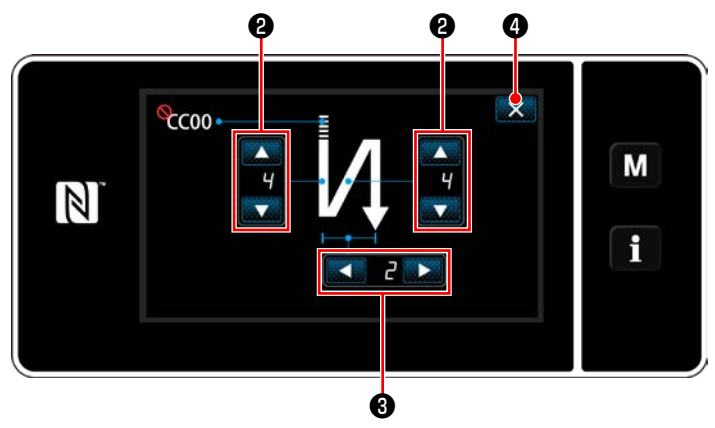

<Bearbeitungsbildschirm für Rückwärtsnähen (Anfang) (Bedienermodus)>

Ändern Sie die Anzahl von Rückwärtsstichen mit

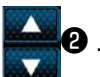

Ändern Sie die Anzahl der Wiederholungen von Rückwärtsnähen mit **3**. (Falls die Anzahl der Rückwärtsnähvorgänge auf "2" eingestellt wird, führt die Nähmaschine Rückwärtsstiche nach der eingestellten Stichzahl jeweils einmal in Vorwärtsrichtung und einmal in Rückwärtsrichtung aus.)

Der eingegebene Wert wird durch Drücken von

 bestätigt. Daraufhin wird der Nähbe-triebsbildschirm angezeigt.

#### Für den Wartungspersonalmodus

#### ① Auswählen der Art von Rückwärtsnähen am Nahtanfang

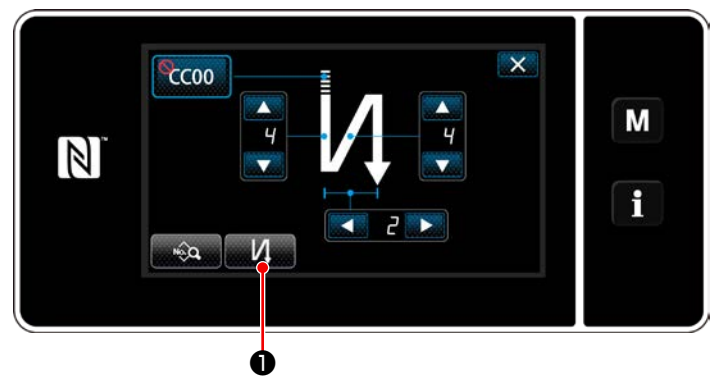

<Bildschirm für Rückwärtsnähen am Nahtanfang (Wartungspersonalmodus)>

- Rufen Sie den Bearbeitungsbildschirms für Rückwärtsnähen am Nahtanfang unter Bezugnahme auf den Fall des Bedienermodus auf.
- Drücken Sie 2010, um den Rückwärtsnähtyp-Eingabebildschirm aufzurufen.
   Wählen Sie eines der Rückwärtsnähmuster aus, das am Nahtanfang verwendet werden soll:
  - · Rückwärtsstiche
  - · Verdichtungsstiche

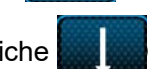

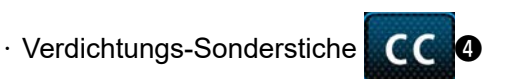

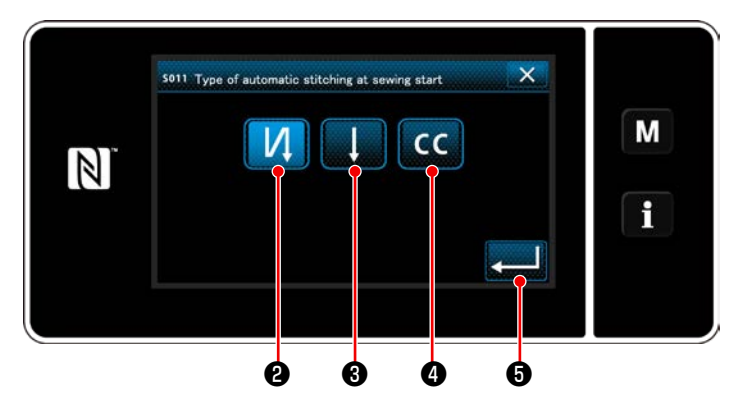

<Eingabebildschirm für die Art von Rückwärtsnähen (Wartungspersonalmodus)>

 Drücken Sie , um die oben genannte Operation zu bestätigen, und schalten Sie vom aktuellen Bildschirm auf den Nähbetriebsbildschirm um.

2 Einstellen der Form der Rückwärtsstiche am Nahtanfang

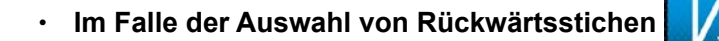

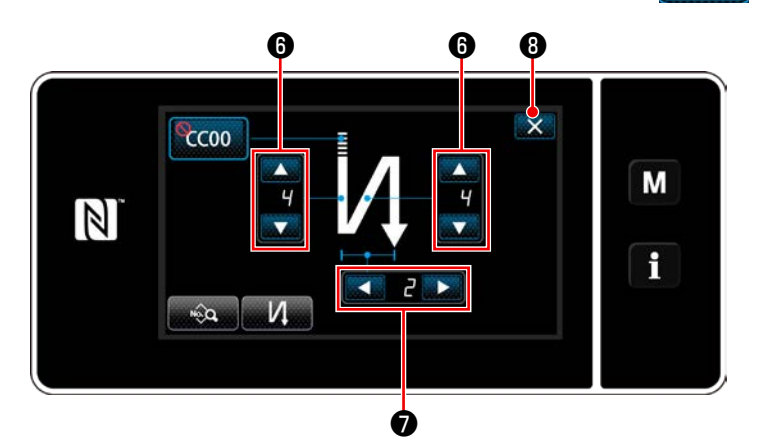

Ändern Sie die Anzahl von Rückwärtsstichen mit

Ändern Sie die Anzahl der Wiederholungen von Rückwärtsnähen mit Der eingegebene Wert wird durch Drücken von Met der Nähbe-

triebsbildschirm angezeigt.

Im Falle der Auswahl von Verdichtungsstichen

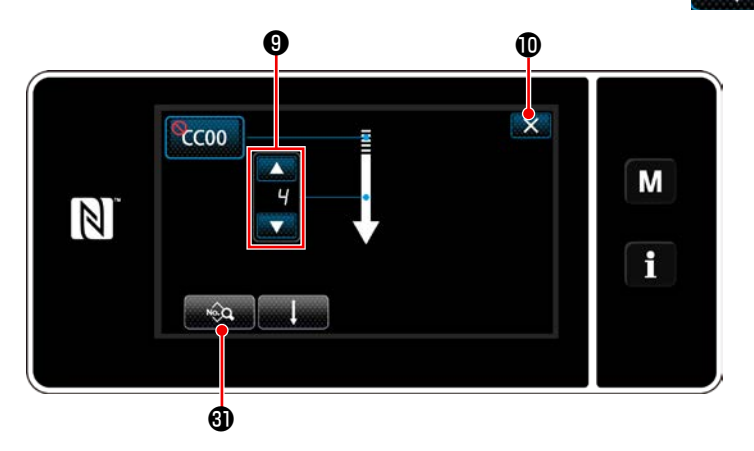

Die Stichlänge usw. kann mit **son**  eingestellt werden.

Ändern Sie die Verdichtungsstichzahl mit 📕

Der eingegebene Wert wird durch Drücken von wird bestätigt. Daraufhin wird der Nähbetriebsbildschirm angezeigt.

Im Falle der Auswahl von Verdichtungs-Sonderstichen

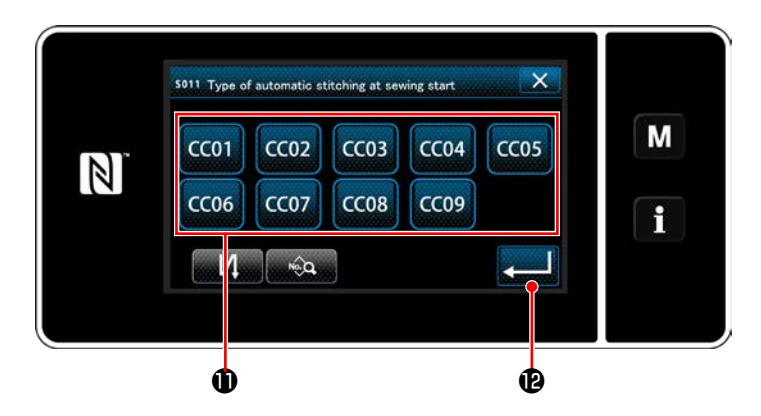

٠

CC 4

 Wenn CC 4 auf dem Rückwärtsnähtyp-Eingabebildschirm ausgewählt wird, wird

der Verdichtungs-Sonderstich-Auswahlbildschirm aufgerufen.

- \* Falls die Taste f
  ür Verdichtungsstich-Sondermuster nicht benutzt wird, wird das Zeichen
   Angezeigt.
- 2) Drücken Sie die Taste **①**, um das Verdichtungsstich-Sondermuster auszuwählen.
- Drücken Sie , um die oben genannte Operation zu bestätigen, und schalten Sie vom aktuellen Bildschirm auf den Nähbetriebsbildschirm um.
- \* Siehe "9-5. Verdichtungsstich-Sondermuster" S.133 f
  ür Details zu Verdichtungs-Sonderstichen.

③ Bearbeiten der Daten für Rückwärtsnähen am Nahtanfang

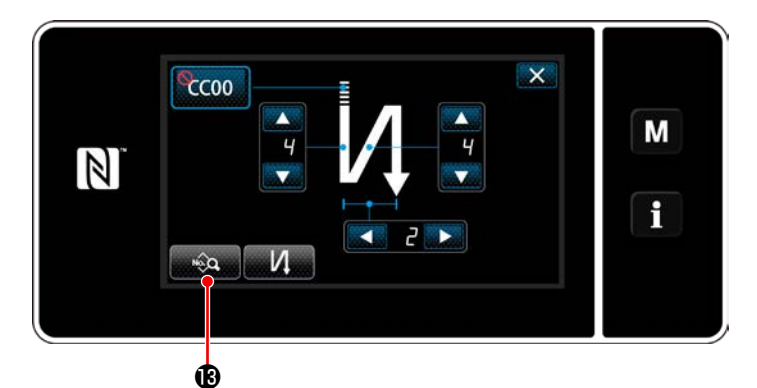

 Wenn was auf dem Bildschirm für Rückwärtsnähen am Nahtanfang gedrückt wird, wird der "Bildschirm zum Bearbeiten von Rückwärtsnähdaten am Nahtanfang" aufgerufen.

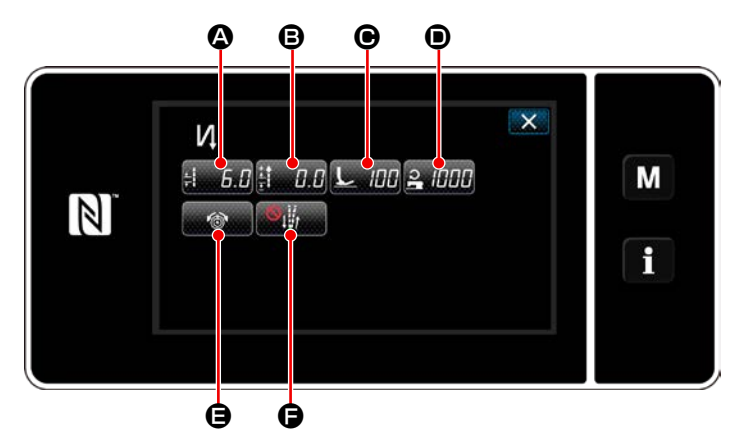

<Bildschirm zum Bearbeiten von Rückwärtsnähdaten am Nahtanfang>

• Eingeben der Stichlänge (A)

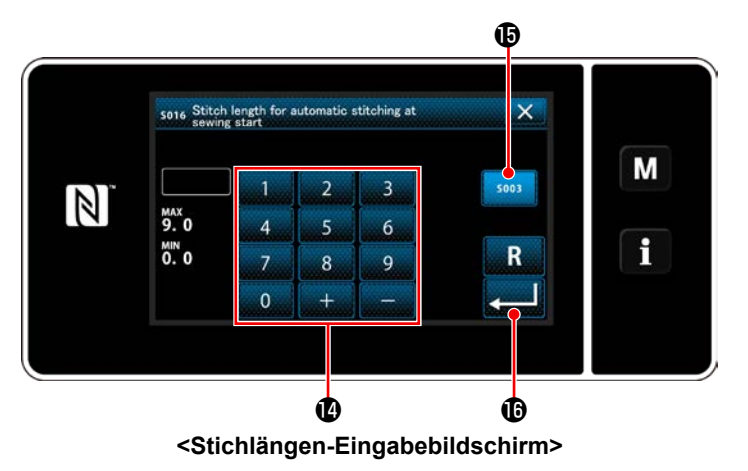

- Wenn E. G. G gedrückt wird, wird der Stichlängen-Eingabebildschirm aufgerufen.
- 2) Wenn **5003 (b)** gedrückt wird, kann die Stichlänge eingegeben werden.
- 3) Geben Sie die Stichlänge mit dem Ziffernblock● ein. (0,0 bis 9,0)
- 4) Wenn gebene Wert bestätigt, und das Display schaltet auf den "Bildschirm zum Bearbeiten von Rückwärtsnähdaten am Nahtanfang" zurück.

Eingeben des Korrekturwerts für die Rückwärtsstichlänge (③)

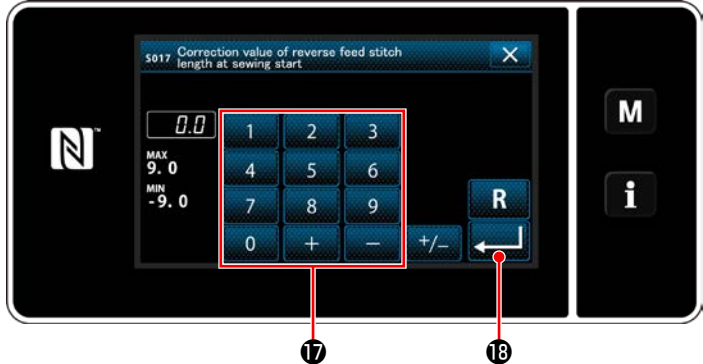

<Eingabebildschirm für den Rückwärtsstichlängen-Korrekturwert>

Eingeben des Nähfußdrucks ()

- 3) Wenn gebene Wert bestätigt, und das Display schaltet auf den "Bildschirm zum Bearbeiten von Rückwärtsnähdaten am Nahtanfang" zurück.

<Nähfußdruck-Eingabebildschirm>

a

ø

- Drücken Sie Dir Dir De Daraufhin wird der Nähfußdruck-Eingabebildschirm angezeigt.
- Für den Fall, dass @ ausgewählt wird, entspricht der eingegebene Nähfußdruck dem Druck, der für den Vorwärtsnähabschnitt angewendet wird.
- 3) Wenn gebene Wert bestätigt, und das Display schaltet auf den "Bildschirm zum Bearbeiten von Rückwärtsnähdaten am Nahtanfang" zurück.
- Eingeben der Nähgeschwindigkeit (🖲)

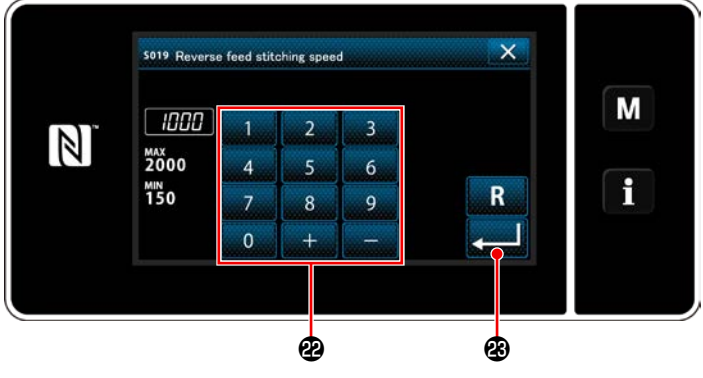

<Nähgeschwindigkeits-Eingabebildschirm>

- Wenn <u>2</u> (DDD) **O** gedrückt wird, wird der Nähgeschwindigkeits-Eingabebildschirm aufgerufen.
- Geben Sie eine N\u00e4hgeschwindigkeit mit dem Ziffernblock @ ein. (150 bis 2000)
- 3) Wenn gebene Wert bestätigt, und das Display schaltet auf den "Bildschirm zum Bearbeiten von Rückwärtsnähdaten am Nahtanfang" zurück.

Einstellen der Nadelfadenspannungsfunktion ()

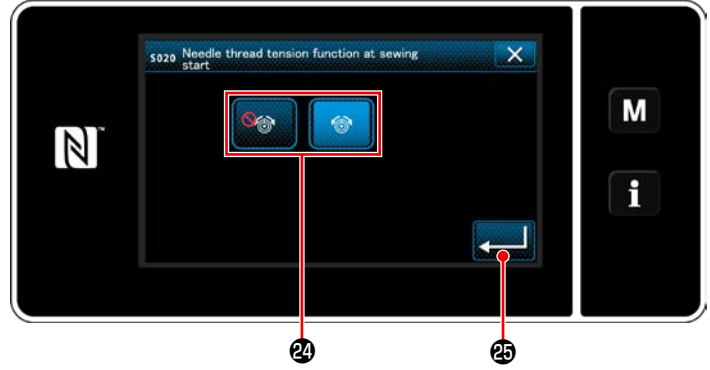

<Auswahlbildschirm der Nadelfadenspannungsfunktion>

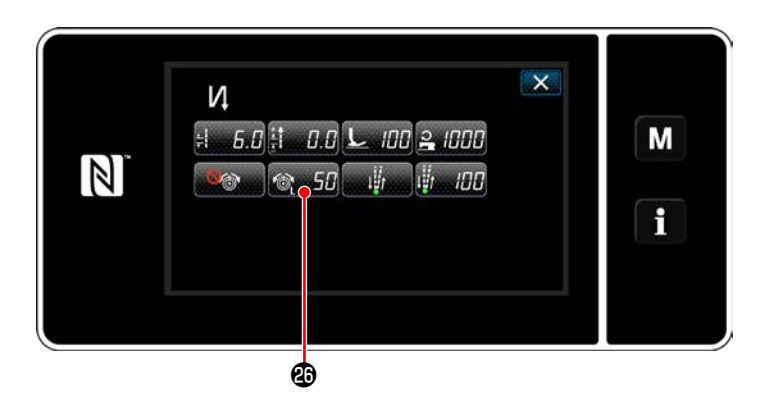

- Wenn gedrückt wird, wird der Auswahlbildschirm der Nadelfadenspannungsfunktion aufgerufen.
- Wählen Sie den Status (aktiviert/deaktiviert) der Nadelfadenspannungsfunktion mit der Taste 2 aus.
- 3) Wenn gebene Wert bestätigt, und das Display schaltet auf den "Bildschirm zum Bearbeiten von Rückwärtsnähdaten am Nahtanfang" zurück.
- \* Für den Fall, dass Month (deaktiviert) in

der vorgenannten Postennummer 2 gewählt wurde, wird die Nadelfadenspannungs-Bearbeitungstaste beitungstaste beitungstaste

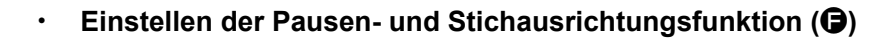

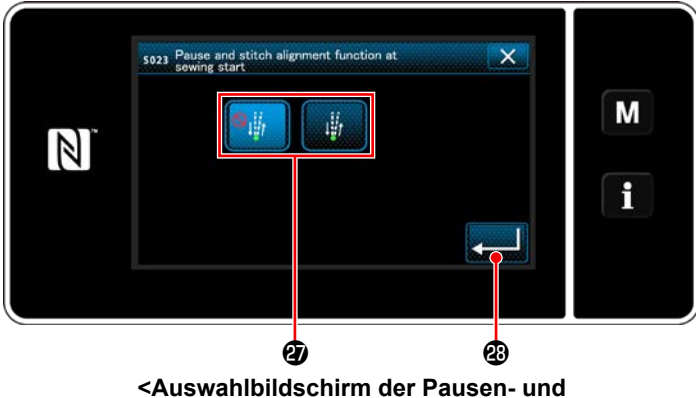

Stichausrichtungsfunktion>

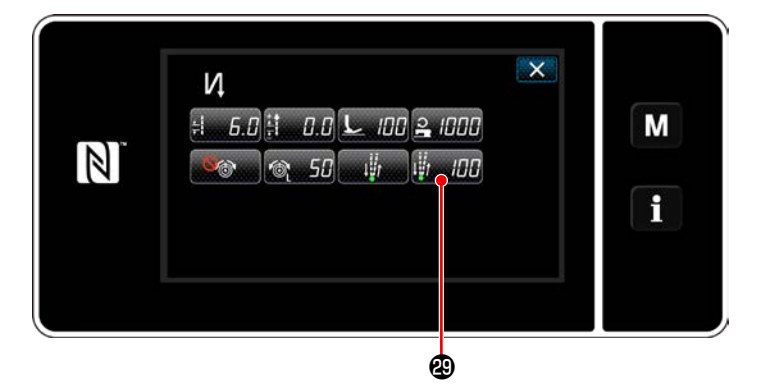

- Wenn gedrückt wird, wird der Auswahlbildschirm der Pausen- und Stichausrichtungsfunktion aufgerufen.
- Wählen Sie den Status (aktiviert/deaktiviert) der Pausen- und Stichausrichtungsfunktion mit der Taste @ aus.
- 3) Wenn gebene Wert bestätigt, und das Display schaltet auf den "Bildschirm zum Bearbeiten von Rückwärtsnähdaten am Nahtanfang" zurück.
  - \* Für den Fall, dass (aktiviert) in der vorgenannten Postennummer 2 gewählt wurde, wird die Taste zum Bearbeiten der Pausen- und Stichausrichtungs-Zwischenstoppzeit
     Image 200 (200)

ten von Rückwärtsnähdaten am Nahtanfang angezeigt.

# (4) Anwenden der geänderten Posten

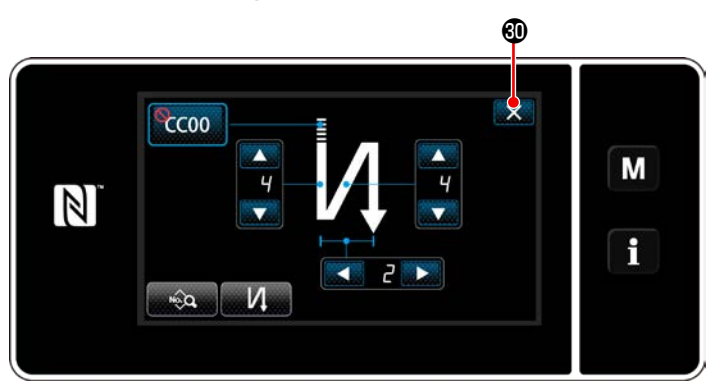

<Bildschirm für Rückwärtsnähen am Nahtanfang (Wartungspersonalmodus)>

Drücken Sie 🔜 🕲 , um die oben genannte Operation zu bestätigen, und schalten Sie vom aktuellen Bildschirm auf den Nähbetriebsbildschirm um.

#### 6-2-4. Muster für Rückwärtsnähen (am Ende)

Eine Stichform für Rückwärtsnähen (am Ende) wird gemäß den Schritten des unten beschriebenen Verfahrens festgelegt.

# (1) Aktivieren des Musters für Rückwärtsnähen (am Ende)

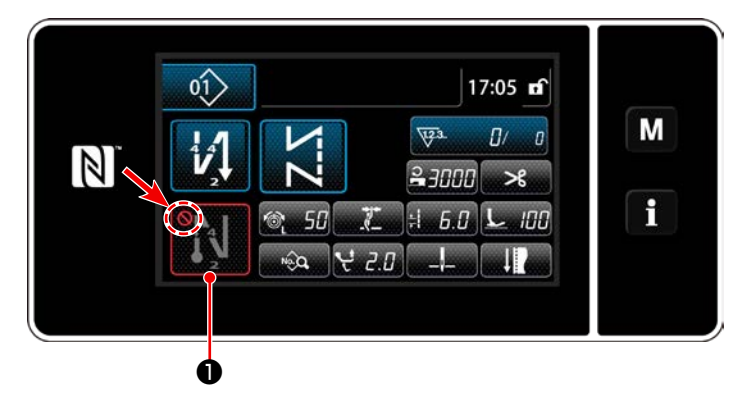

Das Rückwärtsnähmuster am Nahtende kann verwendet werden, wenn die Funktion für Rückwärtsnähen am Nahtende in den EIN-Zustand versetzt wird (das Zeichen 🚫 wird nicht angezeigt).

Wird diese Funktion in den AUS-Zustand versetzt, drücken Sie die Taste für Rückwärtsnähen am Nahtende, um die Anzeige des Zeichens of auszuschalten und die Funktion für Rückwärtsnähen am Nahtende zu aktivieren.

#### (2) Ändern der Stichzahl und Teilung des Musters für Rückwärtsnähen (am Ende)

① Anzeigen des Bearbeitungsbildschirms für Rückwärtsnähen (am Ende)

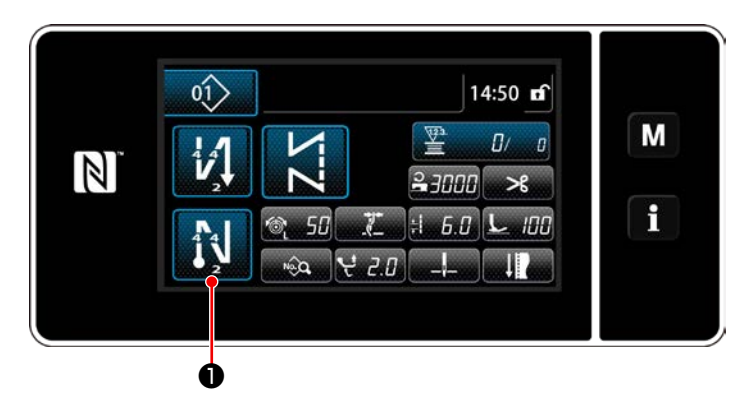

Halten Sie

📢 ❶ eine Sekunde lang gedrückt.

Der Bearbeitungsbildschirm für Rückwärtsnähen (am Ende) wird angezeigt.

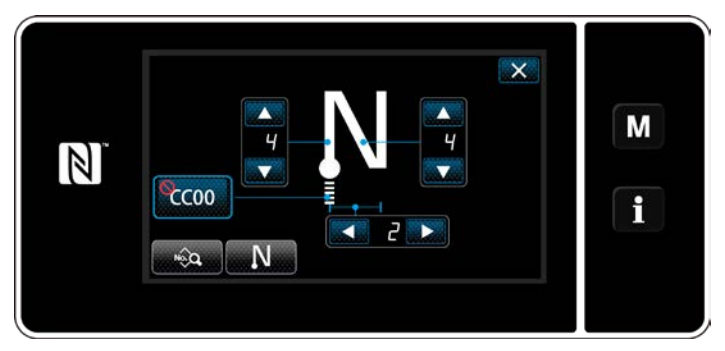

<Bearbeitungsbildschirm für Rückwärtsnähen am Nahtende>

\* Ab der nächsten Postennummer werden die Funktionsposten auf die gleiche Weise wie die Funktionen für Rückwärtsnähen am Nahtanfang eingestellt. (Siehe "6-2-3. Muster für Rückwärtsnähen (am Anfang)" S.47.)

#### 6-2-5. Bearbeiten der Nähmuster

- (1) Bearbeitungsmethode (falls freies Nähen, Konstantmaß-Nähen oder Mehrlagen-Nähen ausgewählt wird)
- \* Für den Fall, dass Vieleckform-Nähen ausgewählt wird, siehe "9-2. Einrichten von Vieleckform-Nähen" S.114.
- ① Anzeigen des Nähdaten-Bearbeitungsbildschirms

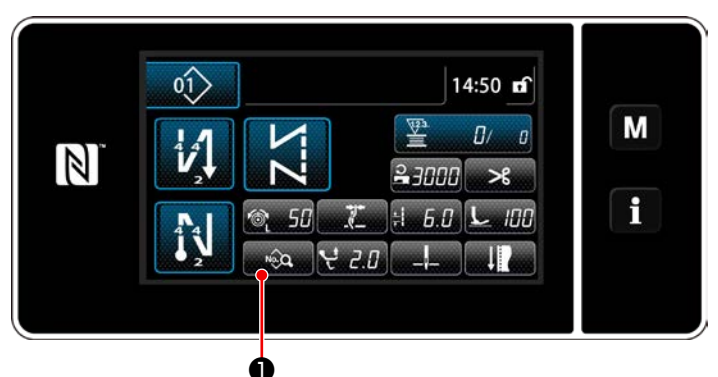

<Nähbetriebsbildschirm>

Auf dem Nähbetriebsbildschirm, der angezeigt wird, falls freies Nähen, Konstantmaß-Nähen oder Mehrlagen-Nähen ausgewählt wird, drücken Sie , um den Nähdaten-Bearbeitungsbildschirm anzuzeigen.

(2) Bearbeiten des Nähmusters 0 8 fi 6.0 🎯 50 4 2.0 노 100 Μ N 🗞 🛛 🔍 😑 🗟 २००० 🛓 १५०० 🗍 🖉 f <u> いい メビ りの</u> × ₩1 ₩2 ₩3 ₹₩4 Μ f

<Nähdaten-Bearbeitungsbildschirm>

Auf diesem Bildschirm können die Musterfunktionen getrennt bearbeitet werden.

Siehe "6-2-6. Liste der Musterfunktionen" S.60 für die Funktionsposten, die bearbeitet werden können.

Ändern Sie die jeweiligen Posten, und drücken

Sie zur Bestätigung der Änderung.

Drücken Sie 2, um den Nähbetriebsbildschirm anzuzeigen.

#### ③ Durchführen von Nähen mit dem bearbeiteten Nähmuster

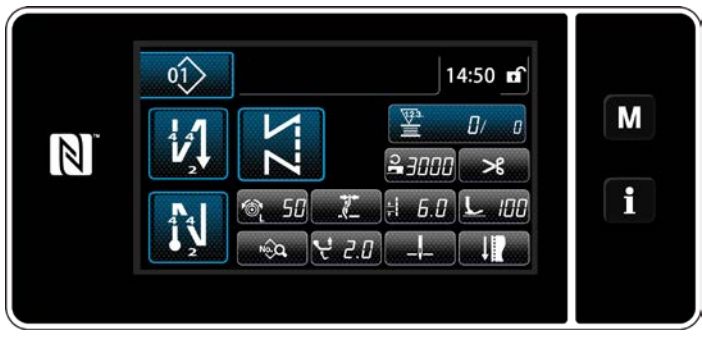

<Nähbetriebsbildschirm>

Die Daten, die Sie geändert haben, werden auf dem Bildschirm angezeigt.

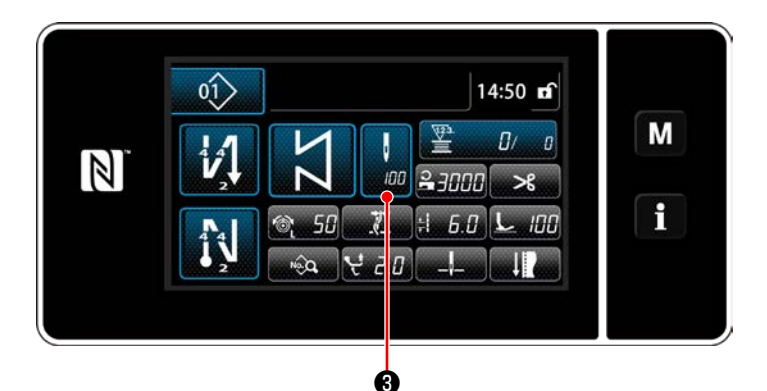

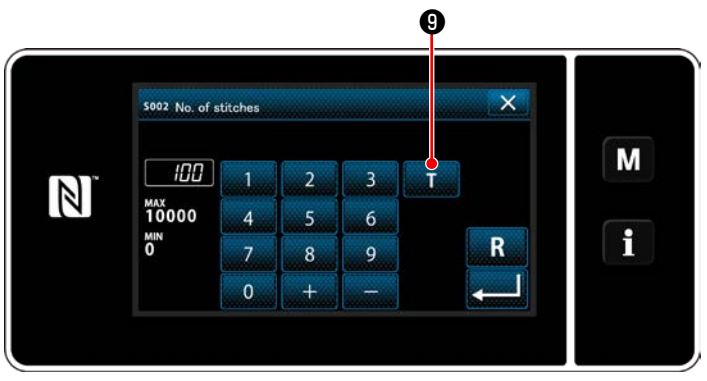

<Stichzahl-Eingabebildschirm>

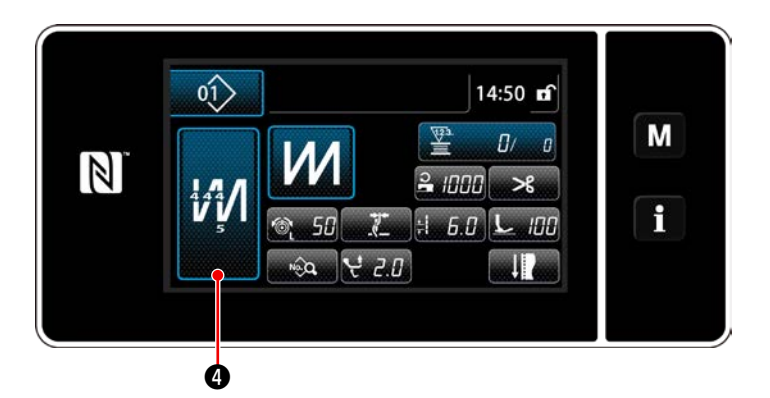

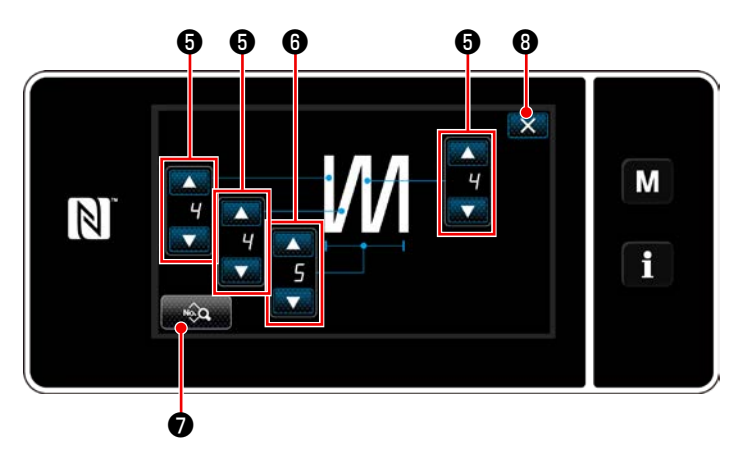

<Bearbeitungsbildschirm für Mehrlagen-Stichmuster>

\* Für den Fall, dass ein Konstantmaß-Nähmuster ausgewählt wird, wird der Stichzahl-Einga-

bebildschirm angezeigt, indem

,❸ wäh-

rend der Einstellung der Stichzahl gedrückt wird. (Nur für den Fall, dass die Stichzahl geändert werden kann)

Wenn **T** gedrückt wird, wird die Einlernfunktion eingeschaltet.

Siehe **"6-2-7. Einlernfunktion" S.67** für die Einlernfunktion.

\* Wenn 🚧 🛛 während der Auswahl des

Mehrlagen-Nähmusters gedrückt wird, wird der Bildschirm zum Bearbeiten des Mehrlagen-Nähmusters aufgerufen.

- 1) Stellen Sie die Stichzahl mit **en g** ein.
- 2) Stellen Sie die Anzahl der Mehrlagen-Stichmuster mit 6 ein.
- Mehrlagen-Nähdaten können durch Drücken von bearbeitet werden.
- Drücken Sie 2000, um die oben genannte
   Operation zu bestätigen, und schalten Sie vom aktuellen Bildschirm auf den Nähbetriebsbildschirm um.

#### (2) Nähanpassungsmodus

Die Nähleistung kann unter Verwendung der Nähbedingungen überprüft werden, die Sie vor der Finalisierung der Nähbedingungen geändert haben.

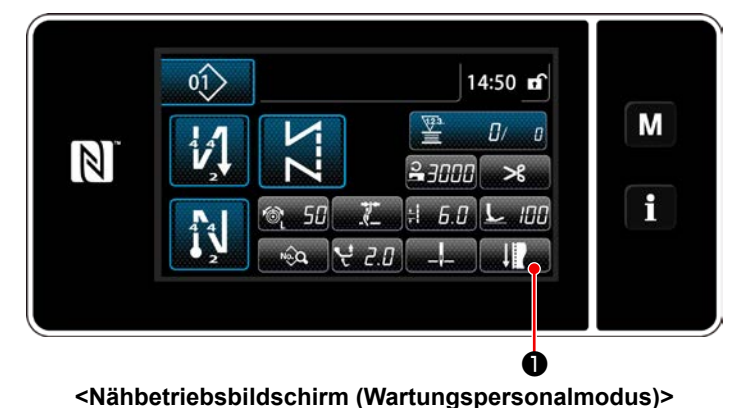

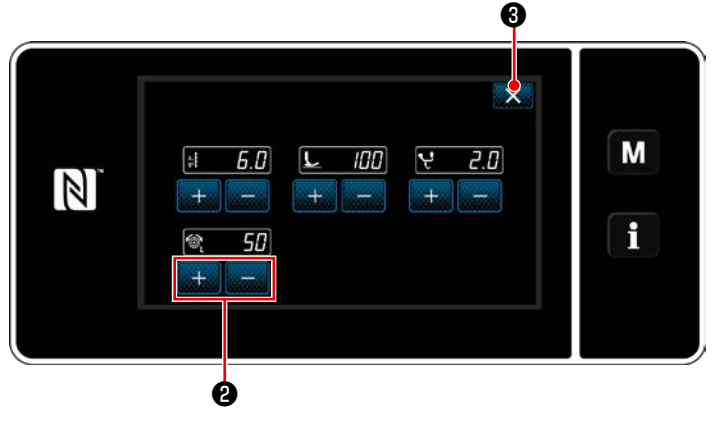

<Nähanpassungsmodus-Bildschirm>

1) Drücken Sie

triebsbildschirm unter dem Wartungspersonenmodus.

Der "Nähanpassungsmodus-Bildschirm" wird angezeigt.

2) Ändern Sie die Nähbedingungen mit

 Derprüfen Sie dann die Nähleistung.

Die unten angegebenen Nähbedingungen können angepasst werden.

| ÷ | 6.0         | Stichlänge                   |
|---|-------------|------------------------------|
| L | 100         | Nähfußdruck                  |
| Ļ | 2.0         | Alternierender Vertikalbewe- |
|   |             | gungsbetrag                  |
| 6 | <b>50</b> : | Nadelfadenspannung           |

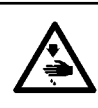

#### WARNUNG :

Die Nadelstange bewegt sich während der Einstellung dieses Postens. Achten Sie darauf, dass Sie nicht Ihre Finger unter die Nadel halten.

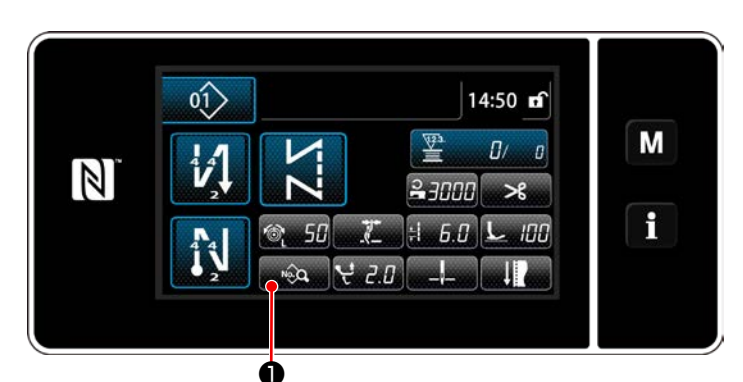

<Nähbetriebsbildschirm (Wartungspersonalmodus)>

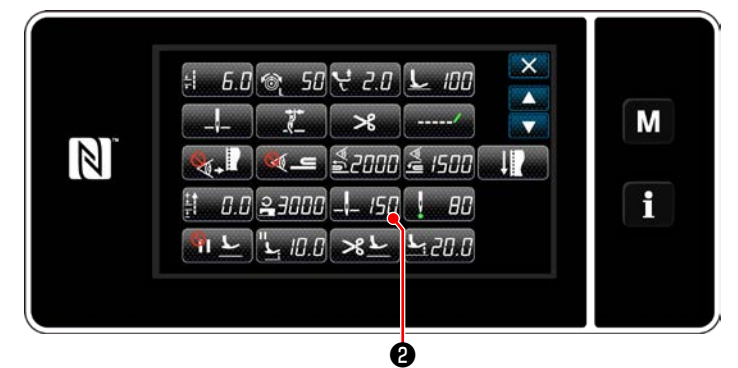

<Nähdaten-Bearbeitungsbildschirm>

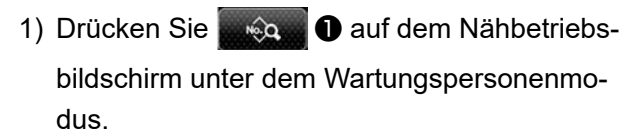

Der "Nähdaten-Bearbeitungsbildschirm" wird angezeigt.

2) Drücken Sie

Der "Bildschirm zum Einstellen der unteren Nadelstangen-Stoppposition" wird angezeigt.

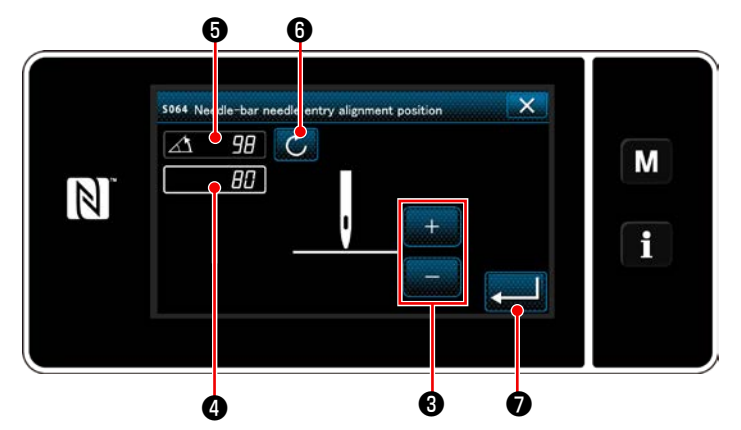

<Bildschirm zum Einstellen der unteren Nadelstangen-Stoppposition>

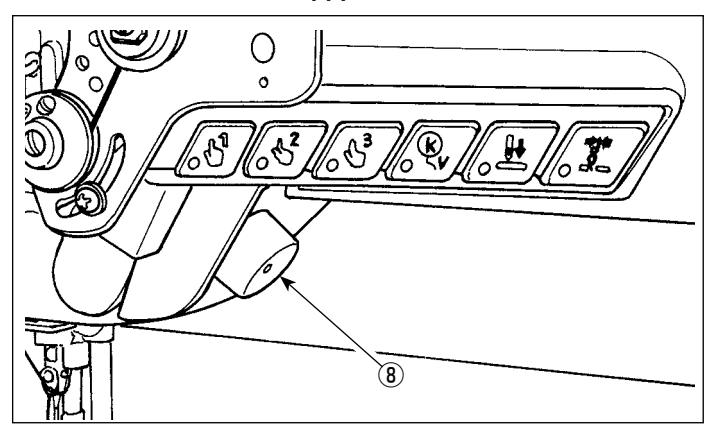

3) Stellen Sie die untere Stoppposition der Nadelstange nach den unten beschriebenen zwei unterschiedlichen Einstellverfahren ein.

#### [Einstellung mit der Taste +/-]

Stellen Sie die Nadelstangenposition mit

3 ein. (Der im Display 4 angezeigte Wert än-

dert sich entsprechend.)

[Einstellung mit dem Hauptwellenwinkel] Stellen Sie die Nadelstangenposition ein,

indem Sie die Hauptwelle mit dem Jograd (8) usw. drehen. (Der im Display 6) angezeigte Wert ändert sich entsprechend.)

Drücken Sie 6, um den Einstellwert auf 4 zu übertragen.

4) Der Vorgang wird durch Drücken von

bestätigt. Dann schaltet das Display auf den "Nähdaten-Bearbeitungsbildschirm" zurück.

#### (4) Einstellen der Nadeleinstich-Ausrichtungsposition der Nadelstange

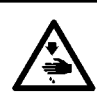

# WARNUNG :

Die Nadelstange bewegt sich während der Einstellung dieses Postens. Achten Sie darauf, dass Sie nicht Ihre Finger unter die Nadel halten.

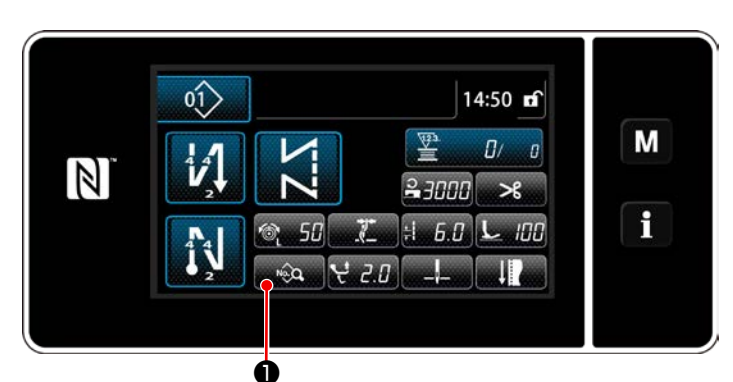

<Nähbetriebsbildschirm (Wartungspersonalmodus)>

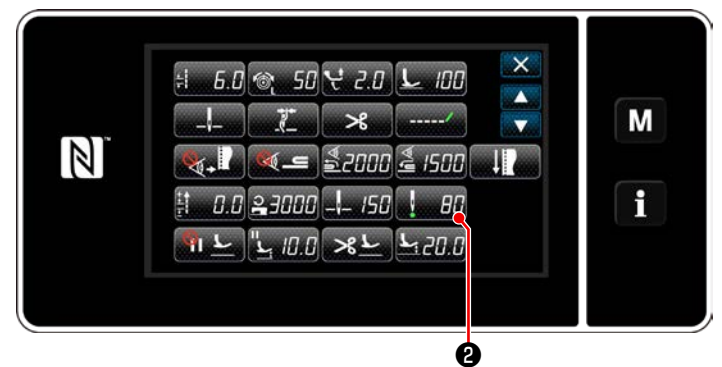

<Nähdaten-Bearbeitungsbildschirm>

 Drücken Sie auf dem Nähbetriebsbildschirm unter dem Wartungspersonenmodus.

Der "Nähdaten-Bearbeitungsbildschirm" wird angezeigt.

2) Drücken Sie

Der "Bildschirm zum Einstellen der Nadeleinstich-Ausrichtungsposition der Nadelstange" wird angezeigt.

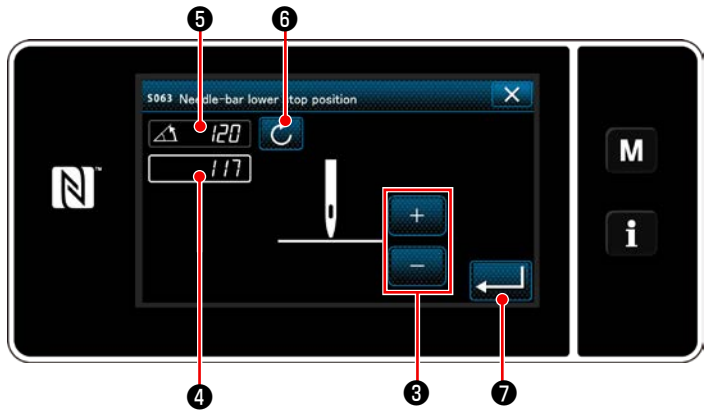

<Bildschirm zum Einstellen der Nadeleinstich-Ausrichtungsposition der Nadelstange>  Ab dieser Postennummer wird die Nadelstangenposition auf die gleiche Weise wie "(3) Einstellen der unteren Stoppposition" S.58.

# 6-2-6. Liste der Musterfunktionen

# (1) Einstellungsposten unter dem Musternähmodus

|                          | Datennummer | Postenname                                          | Einheit der<br>Änderung | Eingabebereich                 |                                                                    |            |                                                                                             |
|--------------------------|-------------|-----------------------------------------------------|-------------------------|--------------------------------|--------------------------------------------------------------------|------------|---------------------------------------------------------------------------------------------|
|                          | S001        | Form                                                |                         | Frei                           | Konstantmaß                                                        | Mehrlagen  | Vieleckform                                                                                 |
|                          | S002        | Stichzahl                                           | 1 Stich                 | _                              | 1 bis 10000                                                        | 1 bis 15   | _                                                                                           |
|                          | S003        | Stichlänge                                          | 0,1 mm                  | $\frac{1}{2}$                  | -9,0 bis 9,0 /<br>Sonderteilung Nr                                 | r.1 bis 20 | _                                                                                           |
|                          | S004        | Nadelfadenspannung                                  | 1                       | ٦<br>ال                        | 0 bis 200                                                          |            | _                                                                                           |
|                          | S006        | Alternierender<br>Vertikalbewegungsbetrag           | 0,5 mm                  | ન્                             | 0,5 bis 9,0                                                        |            | _                                                                                           |
|                          | S007        | Nähfußdruck                                         | 1                       | L                              | -20 bis 200                                                        |            | _                                                                                           |
|                          | S008        | Position des<br>aufgehängten Lineals                | 0,1 mm                  | <b> _</b> ]_                   | 0,0 bis 60,0                                                       |            | _                                                                                           |
| Rückv                    | S010        | Stich EIN/AUS am<br>Nahtanfang                      |                         | EIN / AUS                      |                                                                    | _          | EIN / AUS                                                                                   |
| värtsnähen am Nahtanfang | S011        | Form der<br>Rückwärtsstiche am<br>Nahtanfang        |                         | CC : Rü<br>CC : Ve<br>So       | ickwärtsnähen<br>rdichtungsstich<br>rdichtungsstich-<br>ndermuster |            | Rückwärtsnähen<br>Rückwärtsnähen<br>Verdichtungsstich<br>Verdichtungsstich-<br>Sondermuster |
|                          | S012        | Anzahl der<br>Rückwärtsnähvorgänge<br>am Nahtanfang |                         | 1 bis 10                       |                                                                    | _          | 1 bis 10                                                                                    |
|                          | S013        | Sondernähen am<br>Nahtanfang                        |                         | Verdichtungsst<br>Sondermuster | ich-<br>Nr.1 bis 9                                                 | _          | Verdichtungsstich-<br>Sondermuster<br>Nr.1 bis 9                                            |
|                          | S014        | Stichzahl A                                         | 1 Stich                 | 0 bis 99                       |                                                                    |            |                                                                                             |
|                          | S015        | Stichzahl B                                         | 1 Stich                 | 0 bis 99                       |                                                                    |            |                                                                                             |
|                          | S016        | → Stichlänge                                        | 0,1 mm                  | <u>+</u>                       | 0,0 bis 9,0 /<br>Allgemeine<br>Einstellung S003                    | _          | 0,0 bis 9,0 /<br>Allgemeine<br>Einstellung S003                                             |

|                          | Datennummer | Postenname                                                  | Einheit der<br>Änderung | Eingabebereich                                                                                                    |     |                                                                                                    |
|--------------------------|-------------|-------------------------------------------------------------|-------------------------|----------------------------------------------------------------------------------------------------|-----|----------------------------------------------------------------------------------------------------|
|                          | S017        | →<br>Rückwärtsstichlängen-<br>Korrekturwert                 | 0,1 mm                  | -9,0 bis 9,0                                                                                                    | —   | -9,0 bis 9,0                                                                                                    |
|                          | S018        | → Nähfußdruck                                               | 1                       | -20 bis 200 /<br>Allgemeine<br>Einstellung S007                                                                     | _   | -20 bis 200 /<br>Allgemeine<br>Einstellung S007                                                                                               |
|                          | S019        | →<br>Rückwärtsnähgeschwindigkeit<br>am Nahtanfang           | 50 sti/min              | <b>2</b> 150 bis 2000                                                                                               |     |                                                                                                    |
|                          | S020        | → Nadelfadenspannung<br>Allgemeine Einstellung<br>EIN/AUS   |                         | Solor : AUS                                                                                                    | _   | AUS<br>EIN                                                                                                    |
|                          | S021        | → Nadelfadenspannung                                        | 1                       | 0 bis 200                                                                                                    | _   | 0 bis 200                                                                                                    |
|                          | S023        | → Pausen- und<br>Stichausrichtungsfunktion                  |                         | O L AUS                                                                                                    | EIN |                                                                                                    |
|                          | S024        | → Stoppzeit für<br>Pausen- und<br>Stichausrichtungsfunktion | 10 ms                   | 0 bis 1000                                                                                                    |     |                                                                                                    |
| Rück                     | S030        | Rückwärtsnähen EIN/<br>AUS am Nahtende                      |                         | EIN / AUS                                                                                                    | _   | EIN / AUS                                                                                                    |
| ckwärtsnähen am Nahtende | S031        | Form der<br>Rückwärtsstiche am<br>Nahtende                  |                         | N       : Rückwärtsnähen         J       : Verdichtungsstich         CCC       : Verdichtungsstich-<br>Sondermuster | _   | Rückwärtsnähen<br>Rückwärtsnähen<br>Serdichtungsstich<br>Rückwärtsnähen<br>Rückwärtsnähen<br>Rückwärtsnähen<br>Rückwärtsnähen<br>Sondermuster |
|                          | S032        | Anzahl der<br>Rückwärtsnähvorgänge<br>am Nahtende           |                         | 1 bis 10                                                                                                    | —   | 1 bis 10                                                                                                    |
|                          | S033        | Sondernähen am<br>Nahtende                                  |                         | Verdichtungsstich-<br>Sondermuster Nr.1 bis 9                                                                       | _   | Verdichtungsstich-<br>Sondermuster<br>Nr.1 bis 9                                                                                              |
|                          | S034        | Stichzahl C                                                 | 1 Stich                 | 0 bis 99                                                                                                    |     |                                                                                                    |
|                          | S035        | Stichzahl D                                                 | 1 Stich                 | 0 bis 99                                                                                                    |     | 0 bis 99                                                                                                    |
|                          | S036        | → Stichlänge                                                | 0,1 mm                  | 0,0 bis 9,0 /<br>Allgemeine<br>Einstellung S003                                                                     | _   | 0,0 bis 9,0 /<br>Allgemeine<br>Einstellung S003                                                                                               |

| [           |                                                             | Einheit der |                        |                                                                                                    |       |                                                 |
|-------------|-------------------------------------------------------------|-------------|------------------------|----------------------------------------------------------------------------------------------------|-------|-------------------------------------------------|
| Datennummer | Postenname                                                  | Änderung    | Eingabebereich         |                                                                                                    |       |                                                 |
| S037        | →<br>Rückwärtsstichlängen-<br>Korrekturwert                 | 0,1 mm      | ++<br>+<br>+<br>-<br>- | -9,0 bis 9,0                                                                                         | _     | -9,0 bis 9,0                                    |
| S038        | → Nähfußdruck                                               | 1           | L                      | -20 bis 200 /<br>Allgemeine<br>Einstellung S007                                                      | _     | -20 bis 200 /<br>Allgemeine<br>Einstellung S007 |
| S039        | →<br>Rückwärtsnähgeschwindigkeit<br>am Nahtende             | 50 sti/min  | ာ                      | 150 bis 2000                                                                                         | _     | 150 bis 2000                                    |
| S040        | → Nadelfadenspannung<br>Allgemeine Einstellung<br>EIN/AUS   |             | <u>8</u> 9             | : AUS                                                                                                | _     | Note that Aus                                   |
|             |                                                             |             | 6                      | EIN                                                                                                  |       | EIN :                                           |
| S041        | → Nadelfadenspannung                                        | 1           | <u>الم</u>             | 0 bis 200                                                                                            | _     | 0 bis 200                                       |
| S043        | → Pausen- und<br>Stichausrichtungsfunktion                  |             | © <sub>↓</sub> ij↑     | : AUS                                                                                                | _     | AUS                                             |
|             |                                                             |             | ţ                      | EIN                                                                                                  |       | EIN EIN                                         |
| S044        | → Stoppzeit für<br>Pausen- und<br>Stichausrichtungsfunktion | 10 ms       | ↓ <b>i</b> it          | 0 bis 1000                                                                                           | _     | 0 bis 1000                                      |
| S050        | Nadelstangen-<br>Stoppposition                              |             | _!<br>!                | <ul> <li>Stopp mit<br/>angehobener<br/>Nadel</li> <li>Stopp mit<br/>abgesenkter<br/>Nadel</li> </ul> | _     | _                                               |
| S051        | Nadelklemme EIN/AUS                                         |             | <u></u>                | : AUS                                                                                                | : EIN |                                                 |
| S052        | Fadenabschneider EIN/<br>AUS                                |             | <b>⊗</b> ≽8            | : AUS >8                                                                                             | EIN   |                                                 |
| S053        | Ein-Schuss                                                  |             | _                      | AUS                                                                                                  | _     | _                                               |
|             |                                                             |             |                        | : EIN                                                                                                |       |                                                 |

| Datennummer | Postenname                                                                                                    | Einheit der<br>Änderung | Eingabebereich                |                |     |            |
|-------------|----------------------------------------------------------------------------------------------------|-------------------------|-------------------------------|----------------|-----|------------|
| S054        | Bei Erreichen der<br>voreingestellten<br>Stichzahl erfolgt<br>gleichzeitig<br>automatisches<br>Fadenabschneiden. |                         | _                             | (2000)         | _   | AUS<br>EIN |
| S055        | Verdichtungsnähen<br>während des<br>Fadenabschneidens<br>(kürzerer Restfaden)                                    |                         | <u>Q</u> /                    | : AUS          | EIN |            |
| S057        | Stoffkantensensor EIN/<br>AUS                                                                                    |                         |                               | : AUS<br>: EIN | _   | _          |
| S058        | Mehrlagenabschnittsensor<br>EIN/AUS                                                                              |                         | ln ⊗<br>M                     | : AUS<br>: EIN | _   | _          |
| S059        | Sensorwert zum<br>Einschalten der<br>Mehrlagenabschnitt-<br>Umschaltfunktion                                     | 1                       | <b>U</b> ta                   | 1000 bis 3000  | _   |            |
| S060        | Sensorwert zum<br>Ausschalten der<br>Mehrlagenabschnitt-<br>Umschaltfunktion                                     | 1                       | <b>N</b> A                    | 1000 bis 3000  | _   | _          |
| S061        | →<br>Rückwärtsstichlängen-<br>Korrekturwert                                                                      | 0,1 mm                  | + <b>4</b><br>+ <b>1</b><br>+ | -9,0 bis 9,0   |     |            |
| S062        | Nähgeschwindigkeitsbegrenzung                                                                                    | 50 sti/min              | 0                             | 150 bis U096   | _   | _          |
| S063        | Nadelstange: Untere<br>Stoppposition                                                                             | 1 deg                   | _!_                           | 100 bis 300    | _   | _          |
| S064        | Nadeleinstich-<br>Ausrichtungsposition der<br>Nadelstange                                                        | 1 deg                   |                               | 0 bis 359      | _   | _          |
| S065        | Nähfußlüftung während<br>des Zwischenstopps:                                                                     |                         | <u> ミレ</u><br>ミレ              | : AUS<br>: EIN | _   | _          |
| S066        | Nähfußlüftungshöhe<br>während des<br>Zwischenstopps:                                                             | 0,5 mm                  | " <b>~</b> "                  | 0,0 bis 20,0   | _   | _          |
| S067        | Nähfußlüftung nach<br>Fadenabschneiden:                                                                          |                         | <u>%</u> r                    | : AUS 🔀        | EIN | _          |

|  | Datennummer          | Postenname                                                     | Einheit der<br>Änderung | Eingabebereich                               |                         |   |
|--|----------------------|----------------------------------------------------------------|-------------------------|----------------------------------------------|-------------------------|---|
|  | S068                 | Nähfußlüftungshöhe<br>nach Fadenabschneiden                    | 0,5 mm                  | 0,0 bis 20                                   | 0,0                     | _ |
|  |                      | Antipp-Umschaltung 1 -<br>3                                    |                         |                                              | _                       | _ |
|  | S071<br>S081<br>S091 | →<br>Nähgeschwindigkeitsbegrenzung                             | 10 sti/min              | 150 bis U<br>/ Allgemei<br>Einstellun        | 096<br>ine —<br>g S062  | _ |
|  | S072<br>S082<br>S092 | → Stichlänge                                                   | 0,1 mm                  | -9,0 bis 9<br><b>Allgemein</b><br>Einstellun | 0 /<br>ne —<br>g S003   | _ |
|  | S073<br>S083<br>S093 | → Nadelfadenspannung                                           | 1                       | 0 bis 200<br>Allgemein<br>Einstellun         | /<br>ne —<br>g S005     | _ |
|  | S075<br>S085<br>S095 | → Alternierender<br>Vertikalbewegungsbetrag                    | 0,5 mm                  | 0,5 bis 9,0<br>Allgemein<br>Einstellun       | ) /<br>ne —<br>g S006   | _ |
|  | S076<br>S086<br>S096 | → Nähfußdruck                                                  | 1                       | -20 bis 20<br>Allgemein<br>Einstellun        | 10 /<br>ne —<br>g S007  | - |
|  | S078<br>S088<br>S098 | → Position des<br>aufgehängten Lineals                         | 0,1 mm                  | 0,0 bis 60<br>/ Allgemei<br>Einstellun       | ,0<br>ine —<br>g S008   | _ |
|  | S079<br>S089<br>S099 | → Stichzahl zum<br>Ausschalten der<br>Umschaltung              | 1 Stich                 | 0 bis 200                                    | _                       | - |
|  |                      | Antipp-Umschaltung<br>4 (Erkennung des<br>Mehrlagenabschnitts) |                         |                                              | _                       | _ |
|  | S101                 | →<br>Nähgeschwindigkeitsbegrenzung                             | 10 sti/min              | 150 bis U<br>/ Allgemei<br>Einstellun        | 096<br>ne —<br>g S062   | _ |
|  | S102                 | → Stichlänge                                                   | 0,1 mm                  | -9,0 bis 9<br>4<br>Allgemein<br>Einstellun   | 0 /<br>ne —<br>g S003   |   |
|  | S103                 | → Nadelfadenspannung                                           | 1                       | 0 bis 200<br>Allgemein<br>Einstellun         | /<br>le —<br>g \$005    | _ |
|  | S105                 | → Alternierender<br>Vertikalbewegungsbetrag                    | 0,5 mm                  | 0,5 bis 9,0<br>Allgemein<br>Einstellun       | 0 /<br>ne —<br>g S006   | _ |
|  | S106                 | → Nähfußdruck                                                  | 1                       | -20 bis 20<br>Allgemein<br>Einstellun        | 10 /<br>Jie —<br>g S007 | _ |
|  | S108                 | → Position des<br>aufgehängten Lineals                         | 0,1 mm                  | 0,0 bis 60<br>/ Allgemei<br>Einstellun       | ,0<br>ne —<br>g S008    | _ |
|  | S109                 | → Stichzahl zum<br>Ausschalten der<br>Umschaltung              | 1 Stich                 | <b>♥</b> 0 bis 200                           |                         | _ |

\* Siehe "6-2-8. Antipp-Dienstprogramm-Umschaltfunktion" S.69 für eine detaillierte Beschreibung der Antipp-Umschaltfunktion.

# (2) Einstellungsposten für die Vieleckform-Nähschritte

| Datennummer | Postenname                                             | Einheit der<br>Änderung | Eingabebereich                           |
|-------------|--------------------------------------------------------|-------------------------|------------------------------------------|
| Schritt 01  |                                                        |                         |                                          |
| S201        | Schrittumschaltung                                     |                         | : Stichzahl                              |
|             |                                                        |                         | : Antipp-Schalter                        |
|             |                                                        |                         | : Mehrlagenteil                          |
| S203        | Sensorwert zum Umschalten des<br>Schritts              | 1                       | 1000 bis 3000                            |
| S204        | Stichzahl (Nahtlänge in mm)                            | 1 Stich                 | 1 bis 10000                              |
| S205        | Stichlänge (Stichzahl pro Zoll,<br>Stichzahl pro 3 cm) | 0,1 mm                  | -9,0 bis 9,0 / Sonderteilung Nr.1 bis 20 |
| S206        | Nadelfadenspannung                                     | 1                       | 0 bis 200                                |
| S208        | Alternierender<br>Vertikalbewegungsbetrag              | 0,5 mm                  | 0,5 bis 9,0                              |
| S209        | Nähfußdruck                                            | 1                       | -20 bis 200                              |
| S210        | Position des aufgehängten Lineals                      | 0,1 mm                  | 0,0 bis 60,0                             |
| S211        | Nadelstangen-Stoppposition zum<br>Pausenzeitpunkt      |                         | Stopp mit angehobener Nadel              |
|             |                                                        |                         | Stopp mit abgesenkter Nadel              |
| S212        | Nähfußlüftung während des<br>Zwischenstopps:           |                         |                                          |
| S213        | Nähfußlüftungshöhe während des Zwischenstopps:         | 0,5 mm                  | 0,0 bis 20,0                             |
| S214        | Nadelstangen-Stoppposition zum<br>Stoppzeitpunkt       |                         | : Stopp mit abgesenkter Nadel            |
|             |                                                        |                         | : Stopp mit angehobener Nadel            |
|             |                                                        |                         | Fadenabschneiden                         |
|             |                                                        |                         | : Kontinuität                            |

| Datennummer | Postenname                                        | Einheit der<br>Änderung | Eingabebereich |
|-------------|---------------------------------------------------|-------------------------|----------------|
| S215        | Stopp und Nähfußlüftung                           |                         |                |
| S216        | Hubhöhe des Nähfußes bei Stopp<br>der Nähmaschine | 0,5 mm                  | 0,0 bis 20,0   |
| S217        | Ein-Schuss                                        |                         |                |
| S218        | Stoffkantensensor EIN/AUS                         |                         |                |
| S219        | Nähgeschwindigkeit                                | 50 sti/min              | 150 bis U096   |
| Schritt 02  |                                                   |                         |                |
|             |                                                   | :                       |                |
| Schritt 30  |                                                   |                         |                |

\* Die Einstellungsposten und der Eingabebereich sind die gleichen wie die von Schritt 01.

\* Schrittnummern können auf Schritt 30 gesetzt werden.

#### 6-2-7. Einlernfunktion

Dies ist die Funktion, mit der die Stichzahl eines Nähmusters unter Verwendung der tatsächlich genähten Stichzahl eingegeben werden kann.

Dieser Funktionsbildschirm kann vom Nähdaten-Bearbeitungsbildschirm aus angezeigt werden.

\* Die Einlernfunktion kann verwendet werden für den Fall, dass "Konstantmaß-Nähen" oder "Vieleckform-Nähen" ausgewählt wird.

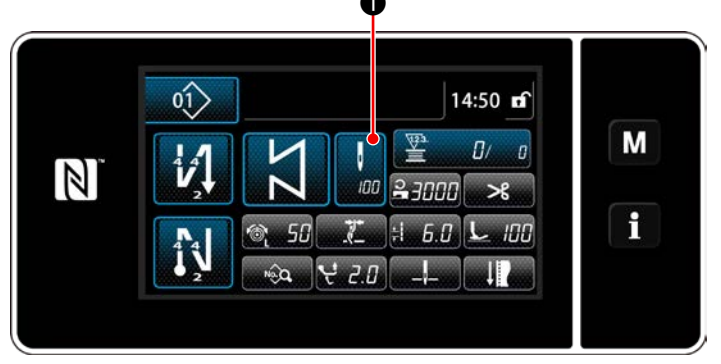

<Nähbetriebsbildschirm (Konstantmaß-Nähen) (Wartungspersonalmodus)>

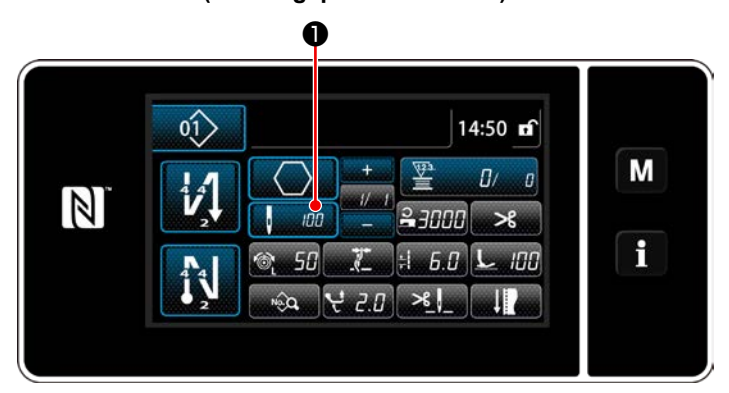

<Nähbetriebsbildschirm (Vieleckform-Nähen) (Wartungspersonalmodus)>

#### (1) Einstellverfahren (Konstantmaß-Nähen)

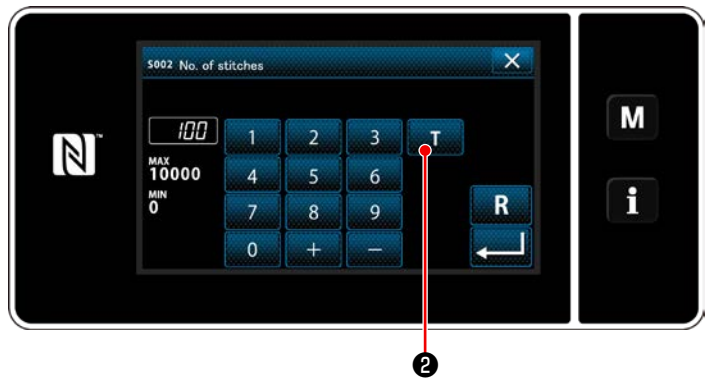

<Stichzahl-Eingabebildschirm>

Drücken Sie **1** auf dem Nähdaten-Listenbildschirm.

Daraufhin wird der Stichzahl-Eingabebildschirm angezeigt.

#### 1) Einschalten der Einlernfunktion

Drücken Sie 2, um die Einlernfunktion einzuschalten.

#### (2) Starten des Einlernvorgangs

Die Eingabewert wird auf 0 (Null) gesetzt. Drücken Sie das Pedal nieder, um den Nähvorgang zu starten. Zählen Sie die Stichzahl bis zum Anhalten der Nähmaschine.

③ Bestätigen der unter dem Einlernmodus eingegebenen Daten

Überprüfen Sie den Inhalt des Einlernens durch Ausführen von Fadenabschneiden. Schalten Sie vom aktuellen Bildschirm auf den Nähbetriebsbildschirm zurück (Wartungspersonalmodus).

#### (2) Einstellverfahren (Vieleckform-Nähen)

#### 1) Einschalten der Einlernfunktion

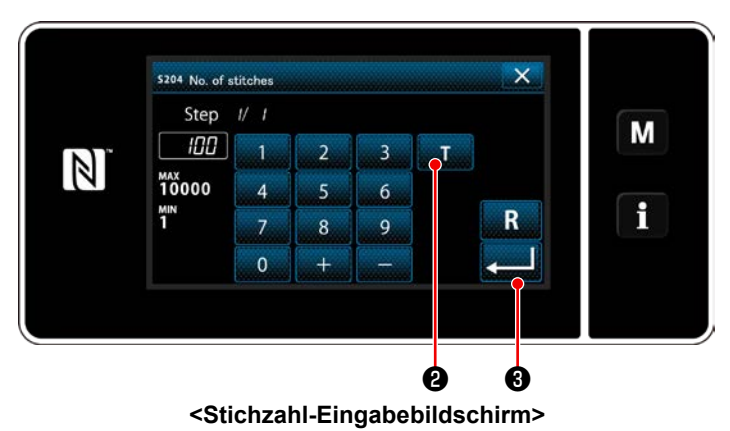

# Drücken Sie **1 2**, um die Einlernfunktion einzuschalten.

#### 2 Starten Sie den Einlernvorgang, und überprüfen Sie die Daten schrittweise

Die Eingabewert wird auf 0 (Null) gesetzt. Drücken Sie das Pedal nieder, um den Nähvorgang zu starten. Zählen Sie die Stichzahl bis zum Anhalten der Nähmaschine.

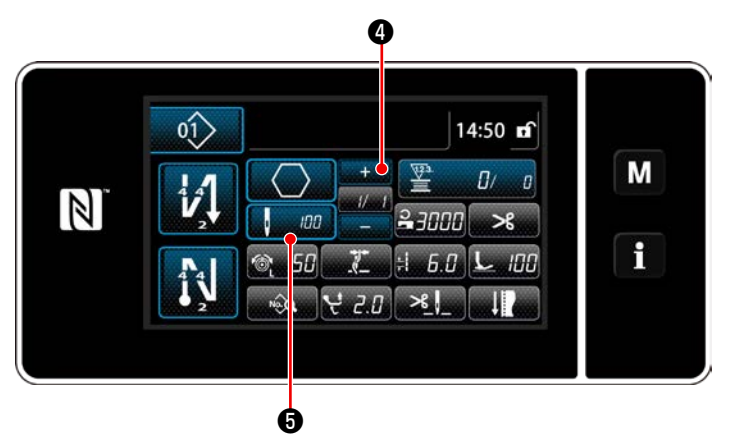

Drücken Sie

Wenn kein weiterer zu registrierender Schritt vorhanden ist, wird dieser Betrieb deaktiviert. Führen Sie den Nähvorgang durch, bis das Ende des Schrittes erreicht ist (der letzte Stich wird genäht). Führen Sie dann Fadenabschneiden durch, um den Einlerninhalt zu bestätigen.
## 6-2-8. Antipp-Dienstprogramm-Umschaltfunktion

Falls die Antipp-Umschaltfunktion der Benutzertaste zugewiesen wird, können Stichlänge, Nähgeschwindigkeit usw. durch Drücken der Benutzertaste umgeschaltet werden. Vier verschiedene Antipp-Umschaltfunktionen können von 1 bis 4 eingestellt werden.

Daten, die mit der Antipp-Umschaltfunktion umgeschaltet werden

- · Stichlänge
- · Nadelfadenspannung
- · Alternierender Vertikalbewegungsbetrag
- · Nähfußdruck
- · Nähgeschwindigkeit

## Siehe "4-11. Benutzertaste" S.33.

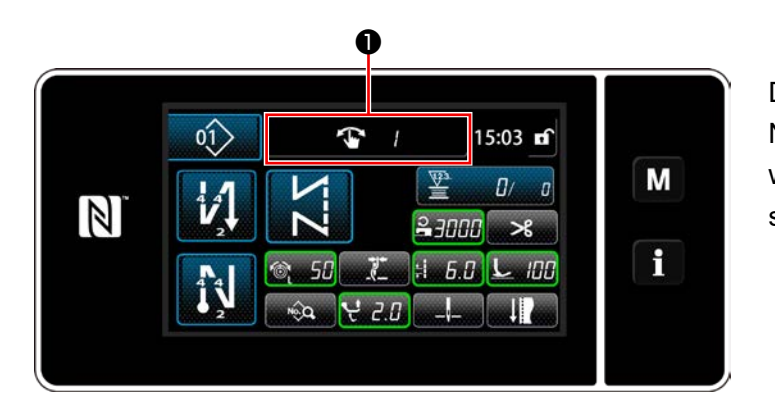

Die Anzeige der Zieldaten ändert sich, und die Nummer (1 bis 4) der Antipp-Umschaltfunktion wird in ① angezeigt, während die Antipp-Umschaltfunktion wirksam ist.

#### 6-2-9. Registrierung eines neuen Nähmusters

Ein neu erzeugtes Nähmuster wird durch Ausführen der Schritte des unten beschriebenen Verfahrens registriert.

1 Auswählen der Neumuster-Erzeugungsfunktion

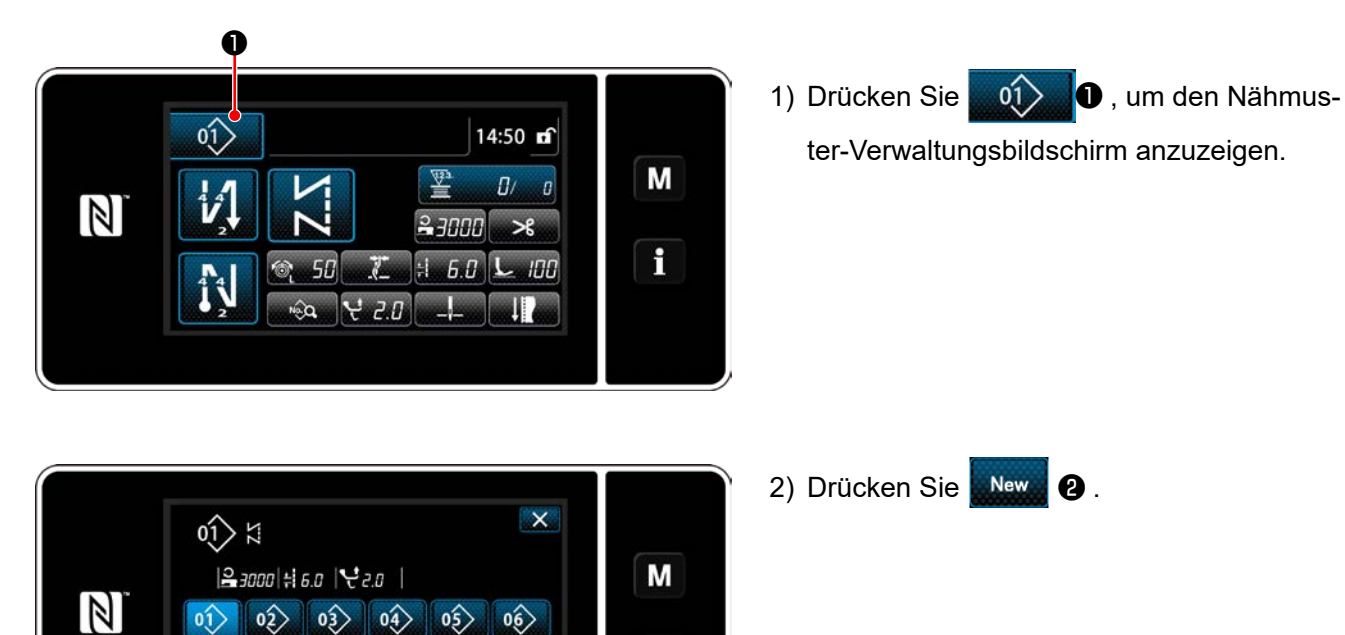

f

06>

05

toil

Refine

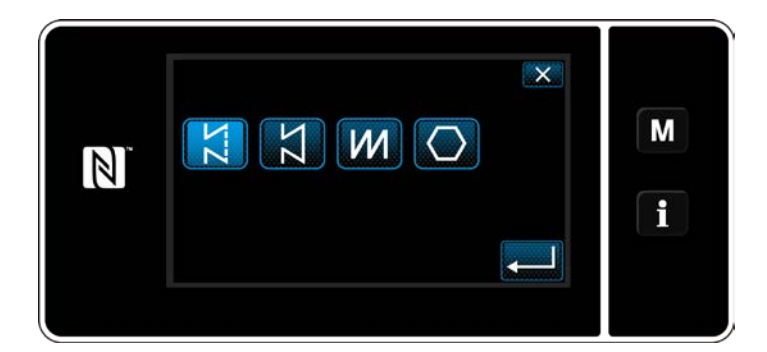

<Nähmuster-Verwaltungsbildschirm>

01>

07>

ø

02>

08

03>

09>

Delete

04>

10>

3) Wählen Sie die gewünschte Nähform aus (freies Nähen, Konstantmaß-Nähen, Mehrlagen-Nähen, Vieleckform-Nähen).

2 Bestätigen der Daten zum erzeugten Nähmuster

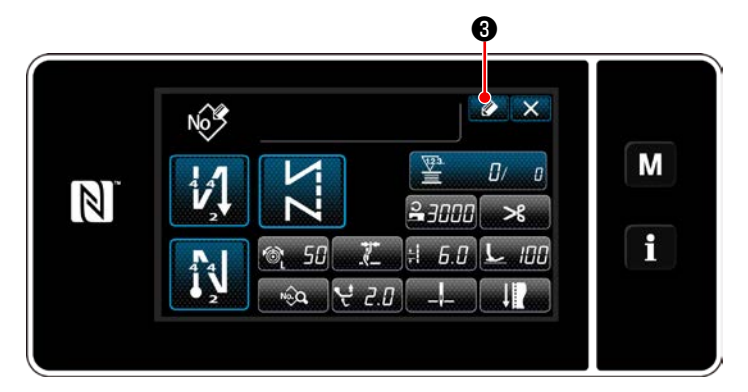

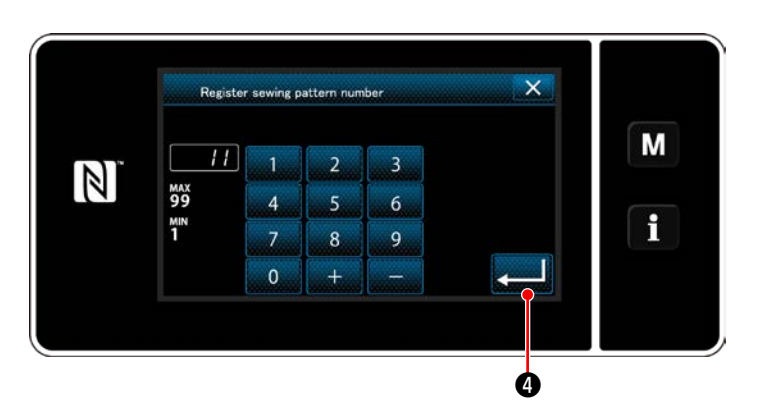

 Drücken Sie 2003, um die Nähmusternummer-Registrierung anzuzeigen.

- 2) Geben Sie die zu registrierende Musternummer mit dem Zehnerblock ein.
- 3) Drücken Sie **2** zur Bestätigung der eingegebenen Musternummer. Der Nähmuster-Verwaltungsbildschirm wird angezeigt.

#### 6-2-10. Kopieren eines Musters

01>1

01>

07>

|**2** 3000 **‡** 6.0 1 € 2.0 |

New Cycle Copy Delete Sort

ø

03>

09>

05>

[01]

Refine search

06

-

04>

10>

02

08

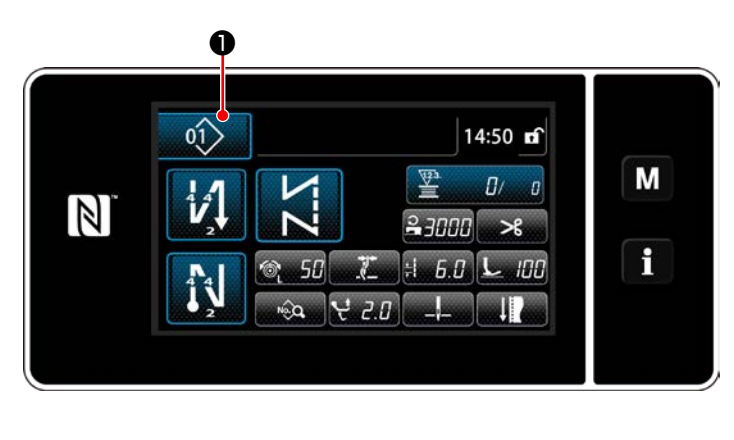

Drücken Sie 
 1) Drücken Sie 
 1) um den Nähmus ter-Verwaltungsbildschirm anzuzeigen.

2) Drücken Sie Copy 2.

1

Copy sewing pattern number × Μ 11 3 1 2 N мах 99 4 5 6 <sup>мін</sup> 1 f 8 9 0 4

<Nähmuster-Verwaltungsbildschirm>

- Geben Sie eine Kopiermusternummer mit dem Zehnerblock ein.
- 4) Drücken Sie 2ur Bestätigung der eingegebenen Musternummer.
   Der Nähmuster-Verwaltungsbildschirm wird angezeigt.

### 6-2-11. Einengungsfunktion

Es ist möglich, einzelne oder mehrere Nähmuster, die Zielzeichen von den im Speicher abgelegten Nähmustern enthalten, auszuwählen und anzuzeigen, indem die Zielzeichen, wie z. B. die Produktnummer, der Prozess oder ein Kommentar eingegeben werden. Diese Funktion ist sowohl im Bedienermodus als auch im Wartungspersonenmodus verfügbar.

## ① Auswählen der Neumuster-Erzeugungsfunktion

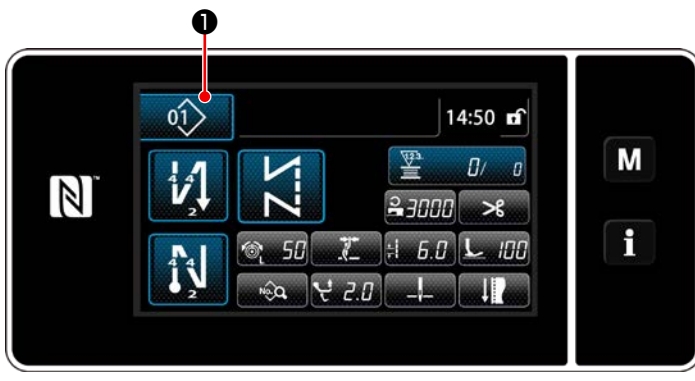

<Nähbetriebsbildschirm (Wartungspersonalmodus)>

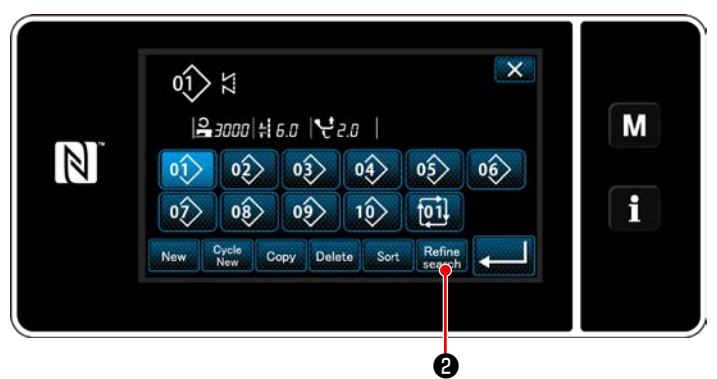

<Nähmuster-Verwaltungsbildschirm>

 Drücken Sie , um den Nähmuster-Verwaltungsbildschirm anzuzeigen.

2) Drücken Sie Refine 2 .

#### 2 Wählen Sie das einzuengende Zielmuster aus

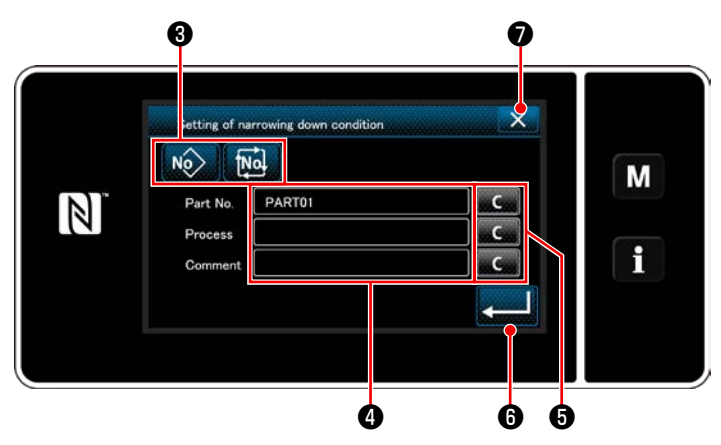

<Bildschirm zur Einstellung der Einengungsbedingung>

 Wählen Sie Nähmuster, von denen ein gewünschtes Muster eingeengt wird, mit der

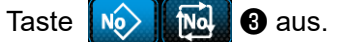

- 2) Der Zeicheneingabebildschirm wird durch Drücken von ④ angezeigt.
   Es ist möglich, ein oder mehrere Zeichen einzugeben, die für den Einengungsvorgang mit der Zeichenfolgetaste verwendet werden.
- 3) Die eingegebenen Zeichen werden durch Drücken der Taste gelöscht.
- Der "Nähmuster-Verwaltungsbildschirm", der nur die Muster enthält, welche das (die) eingegebene(n) Zeichen einschließen, wird durch

Drücken von 2006 angezeigt.

- 5) Der Einengungsvorgang wird nicht durch Drücken von 2 ausgeführt. Daraufhin wird der "Nähmuster-Verwaltungsbildschirm" angezeigt.
- \* Für den Fall, dass Zeichen für zwei oder mehr Posten auf dem Bildschirm zur Einstellung der Einengungsbedingung eingegeben werden, werden nur die Muster, die alle eingegebenen Bedingungen erfüllen, angezeigt. Für Zyklusnähmuster wird ein Kommentar nur als Einengungsbedingung verwendet.

# 6-3. Zählerfunktion

Diese Funktion zählt die Nähvorgänge in der vorbestimmten Einheit und gibt einen optischen Alarm auf dem Bildschirm aus, wenn der voreingestellte Wert erreicht wird.

## 6-3-1. Anzeigen des Nähbetriebsbildschirms unter dem Zähleranzeigemodus

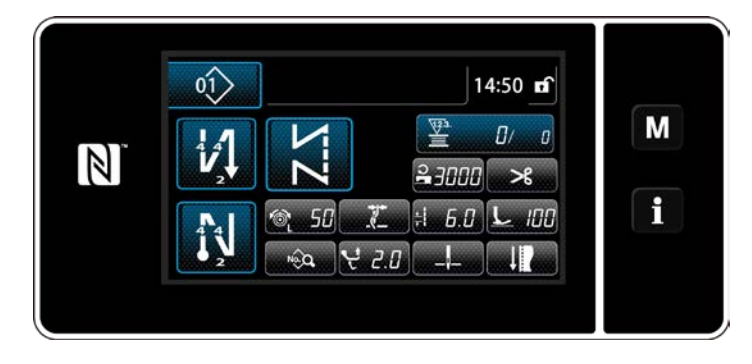

Drei unterschiedliche Zählertypen sind verfügbar: Spulenfadenzähler, Nähvorgangszähler und Produktionszeitzähler.

## 6-3-2. Zählertypen

|             | Spulenfadenzähler<br>Der Spulenfadenzähler erhöht seinen Istwert jedes Mal um eins, wenn die Nähmaschine 10 Stiche näht.<br>Wenn der Vorwahlwert erreicht wird, wird der Zählungsabschlussbildschirm angezeigt.<br>* Siehe "6-3-4. Rückstellverfahren des Zählungsabschlusszustands" S.79.                                                                                                    |
|-------------|----------------------------------------------------------------------------------------------------|
| <b>123.</b> | Nähvorgangszähler<br>Der Nähvorgangszähler erhöht seinen Istwert jedes Mal um eins, wenn eine Stichform genäht wird.<br>Wenn der Vorwahlwert erreicht wird, wird der Zählungsabschlussbildschirm angezeigt.<br>* Siehe "6-3-4. Rückstellverfahren des Zählungsabschlusszustands" S.79.                                                                                                    |
|             | Produktionszeitzähler         Der Produktionszeitzähler erhöht seinen Istwert jedes Mal um eins, wenn eine Stichform genäht wird.         Wenn der Zählertyp auf den Produktionszeitzähler eingestellt ist, wird auf dem Zählereinstellungsbildschirm angezeigt (siehe "6-3-3. Einstellverfahren des Zählers" S.76).         Wenn die mit eingestellte Zeitdauer erreicht wird, addiert der Zähler "1 (eins)" zu dem Sollwert hinzu (Einheit: Sek.). |

#### 6-3-3. Einstellverfahren des Zählers

1) Auswählen der Zählereinstellung

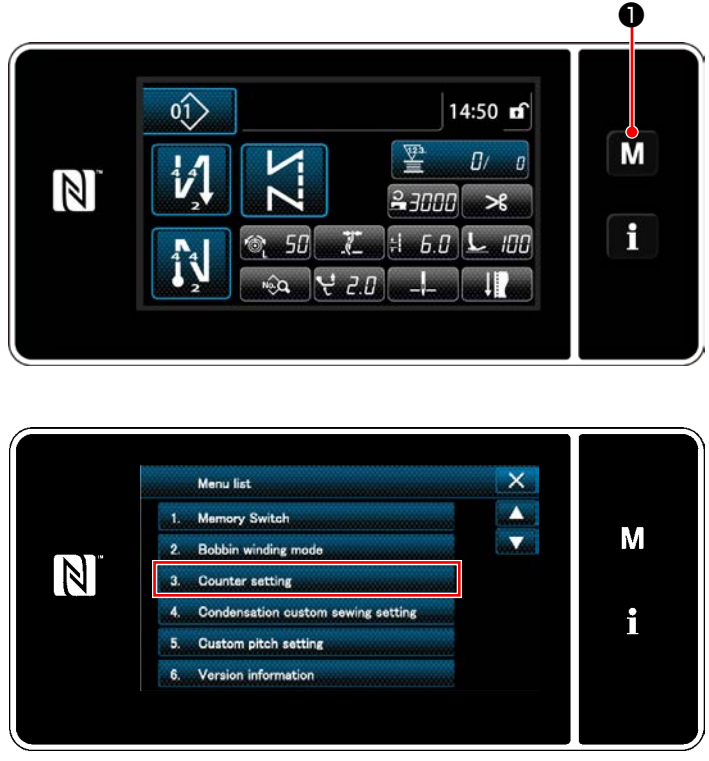

<Modusbildschirm>

 Rufen Sie den Modusbildschirm durch Drücken von **M 1** auf.

2) Wählen Sie die "Counter setting (Zählereinstellung)" aus.

#### 2 Einstellen des Zählertyps, des Zähler-Istwerts und des Zähler-Voreinstellwerts

Der Nähvorgangszähler und der Spulenfadenzähler sollten nach dem gleichen Verfahren eingestellt werden.

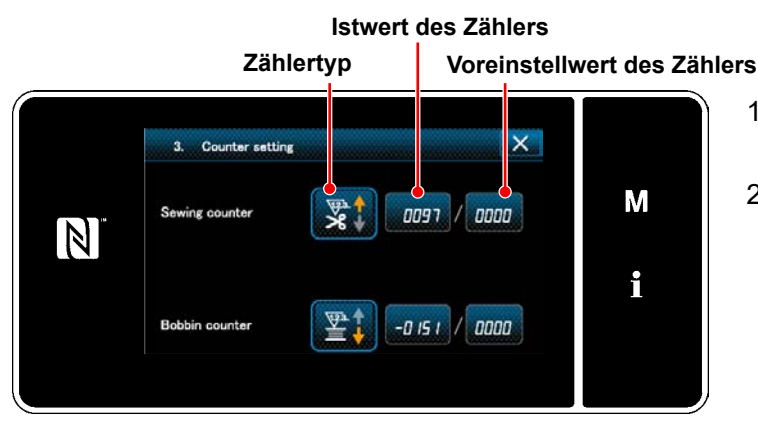

<Zählereinstellungsbildschirm>

- 1) Der Zählereinstellungsbildschirm wird angezeigt, um die Einstellung zu ermöglichen.
- Drücken Sie die Taste des gewünschten Postens. Daraufhin wird der Änderungsbildschirm angezeigt, der dem betreffenden Posten entspricht.

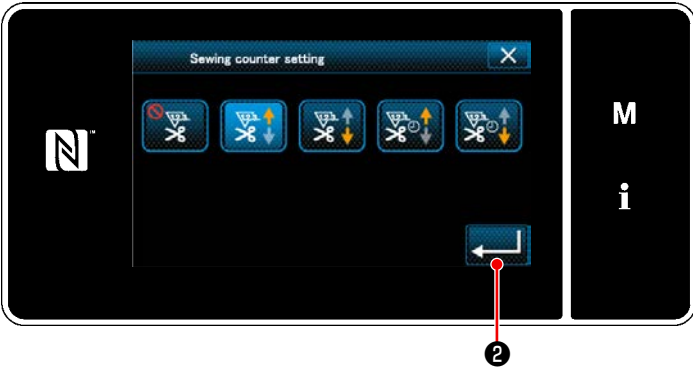

<Zählertyp-Bildschirm>

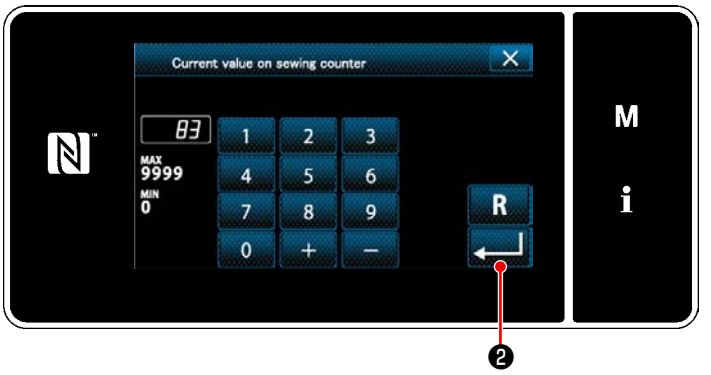

<Aktueller Zählerwert-Bildschirm>

- 1) Wählen Sie den gewünschten Zählertyp aus.
- 2) Drücken Sie **2** zur Bestätigung des ausgewählten Zählertyps.

- 1) Wählen Sie den aktuellen Zählerwert aus.
- 2) Nehmen Sie die Eingabe mit dem Zehnerblock vor.
- Drücken Sie zur Bestätigung des ausgewählten Zählertyps.

- 1) Wählen Sie den Zählereinstellwert aus.
- Nehmen Sie die Eingabe mit dem Zehnerblock vor.
- Drücken Sie zur Bestätigung des ausgewählten Zählertyps.

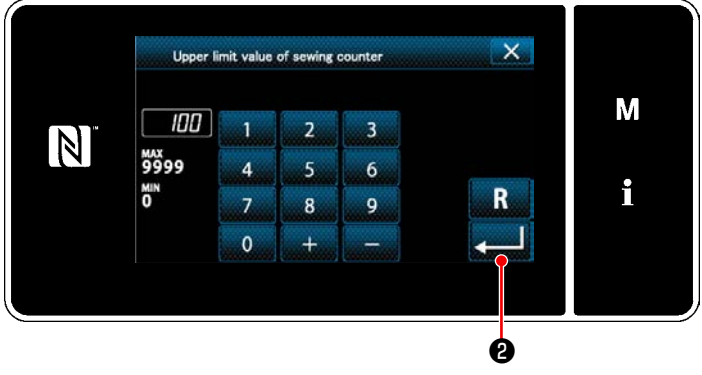

<Zählereinstellwert-Bildschirm>

| Spulenfadenzähler |                                                                                                    |  |  |
|-------------------|----------------------------------------------------------------------------------------------------|--|--|
|                   | Aufwärtszähler (Additionsmethode):<br>Der Spulenfadenzähler erhöht seinen Istwert jedes Mal um eins, wenn die Nähmaschine 10 Sti-<br>che näht. Wenn der Istwert den Voreinstellwert erreicht, wird der Zählungsabschlussbildschirm<br>angezeigt. |  |  |
|                   | Abwärtszähler (Subtraktionsmethode):<br>Der Spulenfadenzähler verringert seinen Istwert jedes Mal um eins, wenn die Nähmaschine 10<br>Stiche näht. Wenn der Istwert 0 (Null) erreicht, wird der Zählungsabschlussbildschirm angezeigt.           |  |  |
| _                 | <b>Nichtgebrauch des Zählers:</b><br>Der Spulenfadenzähler funktioniert selbst während des Nähbetriebs der Nähmaschine nicht.<br>Daher wird der Zählungsabschlussbildschirm nicht angezeigt.                                                     |  |  |
|                   | Nähvorgangszähler                                                                                                    |  |  |
| <u>\</u> 12.3.↑   | Aufwärtszähler (Additionsmethode):<br>Der Zähler erhöht seinen Istwert jedes Mal um eins, wenn die Nähmaschine eine Stichform<br>näht. Wenn der Istwert den Voreinstellwert erreicht, wird der Zählungsabschlussbildschirm<br>angezeigt.         |  |  |
|                   | Abwärtszähler (Subtraktionsmethode):<br>Der Zähler verringert seinen Istwert jedes Mal um eins, wenn die Nähmaschine eine Stichform<br>näht. Wenn der Istwert 0 (Null) erreicht, wird der Zählungsabschlussbildschirm angezeigt.                 |  |  |
| _                 | Nichtgebrauch des Zählers:<br>Der Nähvorgangszähler funktioniert selbst während des Nähbetriebs der Nähmaschine nicht.<br>Daher wird der Zählungsabschlussbildschirm nicht angezeigt.                                                            |  |  |
|                   | Produktionszeitzähler                                                                                                    |  |  |
|                   | Aufwärtszähler (Additionsmethode):<br>Der Zähler erhöht seinen Istwert jedes Mal um eins, wenn die Nähmaschine eine Stichform<br>näht.                                                                                                    |  |  |
|                   | Abwärtszähler (Subtraktionsmethode):<br>Der Zähler verringert seinen Istwert jedes Mal um eins, wenn die Nähmaschine eine Stichform<br>näht.                                                                                                    |  |  |
| _                 | <b>Nichtgebrauch des Zählers:</b><br>Der Nähvorgangszähler funktioniert selbst während des Nähbetriebs der Nähmaschine nicht.<br>Daher wird der Zählungsabschlussbildschirm nicht angezeigt.                                                     |  |  |

## ③ Bestätigen der eingegebenen Daten

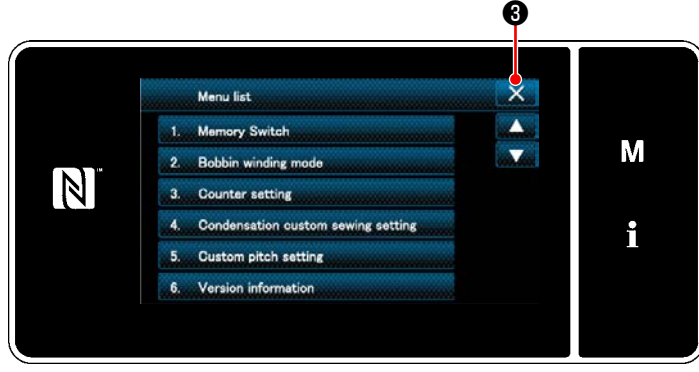

<Modusbildschirm>

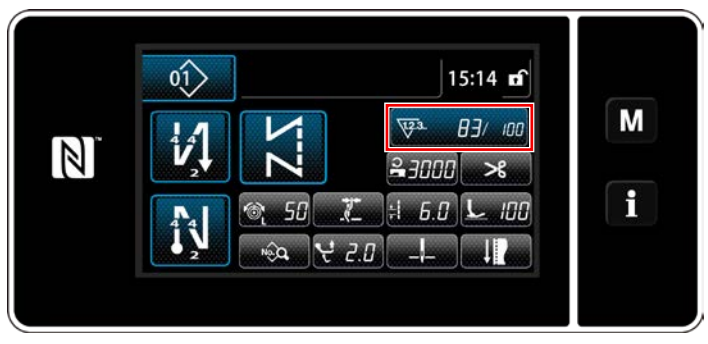

<Nähbetriebsbildschirm (Zähler)>

Bestätigen Sie die Daten der eingegebenen Zählereinstellungsposten. Drücken Sie dann (3), um zum Modusbildschirm zurückzukehren. Bei erneutem Drücken von (3) schaltet das Display auf den Nähbetriebsbildschirm zurück.

Die zu der Zählerfunktion eingegebenen Daten werden angezeigt.

#### 6-3-4. Rückstellverfahren des Zählungsabschlusszustands

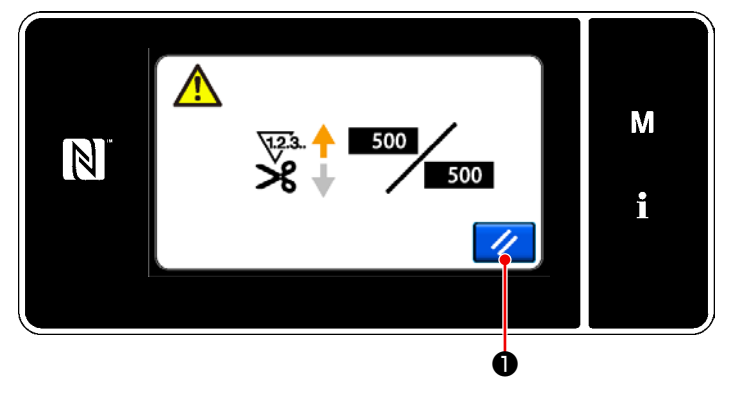

<Zählungsabschlussbildschirm>

Wenn die vorbestimmten Bedingungen während des Nähens erfüllt werden, wird der Zählungsabschlussbildschirm angezeigt.

Der Zähler wird durch Drücken von 🥢

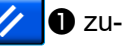

rückgesetzt. Dann wird der Modus auf den Nähmodus zurückgeschaltet. In diesem Modus beginnt der Zähler

geschaltet. In diesem Modus beginnt der Zahler wieder mit der Zählung.

# 6-4. Vereinfachtes Diagramm der Tafelanzeigen

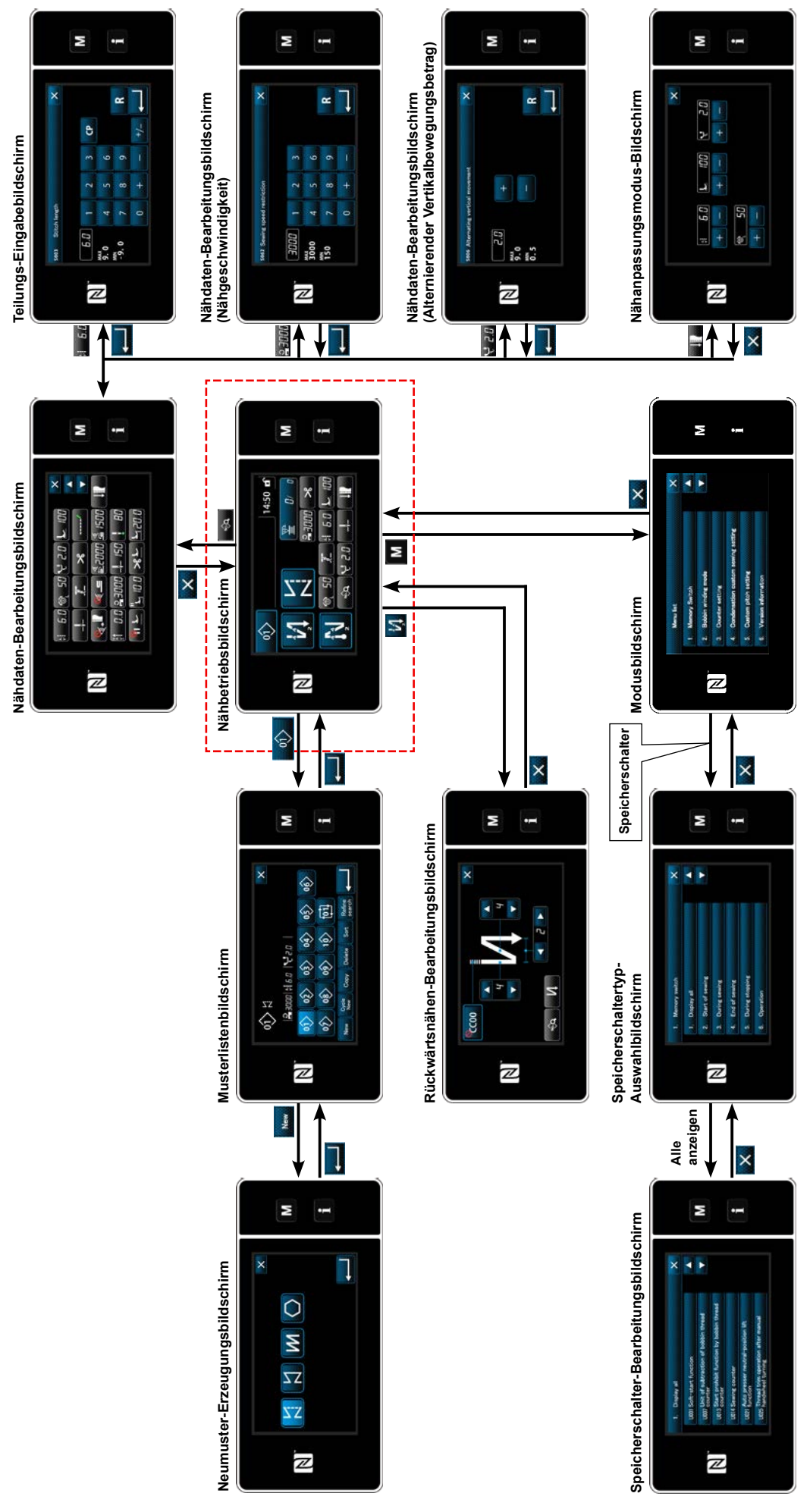

- 80 -

# 6-5. Liste der Speicherschalterdaten

| Nr.  | Posten                                                                                                    | Einstellbereich | Einheit |
|------|----------------------------------------------------------------------------------------------------|-----------------|---------|
| U001 | <b>Soft-Start-Funktion</b><br>Der Anfangswert ist je nach Maschinenkopf unterschiedlich. (0: AUS)                                                                                                    | 0 bis 9         | Stich   |
| U007 | <b>Spulenfaden-Abwärtszähleinheit</b><br>0: 10 Stiche / 1: 15 Stiche / 2: 20 Stiche                                                                                                    | 0 bis 2         | Stich   |
| U013 | <ul> <li>Spulenfadenzähler-Stoppfunktion</li> <li>0: Die Nähmaschinenstart-Sperrfunktion wird deaktiviert, selbst wenn der Zähler<br/>die Zählung vollendet (negativer Wert).</li> <li>1: Wenn der Zähler die Zählung vollendet, wird der Nähmaschinenstart nach dem<br/>Fadenabschneiden gesperrt.</li> <li>2: Wenn der Zähler die Zählung vollendet, hält die Nähmaschine vorübergehend<br/>an, und der Start der Nähmaschine nach dem Fadenabschneiden wird gesperrt.</li> <li>* Beachten Sie, dass die Sperrfunktion deaktiviert wird, falls der Anfangswert des<br/>Zählers 0 (Null) ist.</li> </ul> | 0 bis 2         |         |
| U014 | Nähvorgangszählfunktion<br>1: Automatischer Nähvorgangszähler<br>2: Eingabe des Nähvorgangszählerschalters                                                                                                    | 1 bis 2         | —       |
| U021 | Nähfußlüftung bei Neutralstellung des Pedals<br>0: Deaktiviert / 1: Aktiviert / 2: Nur aktiviert, wenn sich der Nähfuß in seiner Tiefstel-<br>lung befindet / 3: Alternierende Vertikalbewegung durch Niederdrücken des hinte-<br>ren Pedalteils                                                                                                    | 0 bis 3         |         |
| U025 | <ul> <li>Betrieb nach manuellem Drehen (Fadenabschneiden)</li> <li>Dieser Speicherschalter dient der Einstellung des Fadenabschneiderbetriebs,<br/>nachdem die Nähmaschine durch manuelles Drehen des Handrads von ihrer obe-<br/>ren/unteren Stoppposition bewegt worden ist.</li> <li>0: Erlaubt / 1: Verboten</li> </ul>                                                                                                    | 0 bis 1         |         |
| U030 | Rückwärtsnähfunktion während des Nähvorgangs<br>Rückwärtsnähfunktion während des Nähvorgangs wird festgelegt.<br>0: Ohne Rückwärtsnähfunktion während des Nähvorgangs<br>1: Mit Rückwärtsnähfunktion während des Nähvorgangs                                                                                                    | 0 bis 1         | _       |
| U031 | Stichzahl für Rückwärtsnähen während des Nähvorgangs<br>Stichzahl für Rückwärtsnähen während des Nähvorgangs wird festgelegt.                                                                                                    | 1 bis 19        | Stich   |
| U032 | <ul> <li>Zustand für Aktivierung von Rückwärtsnähen während des Nähvorgangs im<br/>Ruhezustand der Nähmaschine</li> <li>Aktivierungszustand für Rückwärtsnähfunktion während des Nähvorgangs.</li> <li>0: Im Ruhezustand der Nähmaschine deaktiviert</li> <li>1: Im Ruhezustand der Nähmaschine aktiviert</li> </ul>                                                                                                    | 0 bis 1         | _       |
| U033 | <ul> <li>Durch Rückwärtsnähen während des Nähvorgangs aktiviertes</li> <li>Fadenabschneidefunktion nach Abschluss des Rückwärtsnähens während des</li> <li>Nähvorgangs wird festgelegt.</li> <li>0: Ohne automatische Fadenabschneidefunktion</li> <li>1: Mit automatischer Fadenabschneidefunktion</li> </ul>                                                                                                    | 0 bis 1         |         |
| U035 | Minimale Geschwindigkeit des Pedals<br>Der Anfangswert ist je nach Maschinenkopf unterschiedlich.                                                                                                    | 150 bis 250     | sti/min |
| U036 | Nähgeschwindigkeit beim Fadenabschneiden<br>Der Anfangswert ist je nach Maschinenkopf unterschiedlich.                                                                                                    | 100 bis 250     | sti/min |
| U037 | Geschwindigkeit während Soft-StartDie mit diesem Speicherschalter eingestellte Drehzahl erhält den Vorrang, wenn<br>sie niedriger als die mit dem Pedal erreichte niedrigste Drehzahl ist.Der Anfangswert ist je nach Maschinenkopf unterschiedlich. (0:AUS)Eine Nadel: 170 Sti/minZwei Nadeln: 200 Sti/min                                                                                                    | 100 bis 3500    | sti/min |

| Nr.  | Posten                                                                                                    | Einstellbereich   | Einheit |
|------|----------------------------------------------------------------------------------------------------|-------------------|---------|
| U038 | <b>Geschwindigkeit während Ein-Schuss-Nähen</b><br>Die maximale Drehzahl während des Soft-Starts ist je nach Maschinenkopf unter-<br>schiedlich.                                                                                                    | 100 bis 3500      | sti/min |
| U039 | Startposition der Drehung<br>Startposition von der neutralen Pedalstellung aus festlegen. (Pedalhub)                                                                                                    | 10 bis 1000       |         |
| U040 | <b>Startposition der Beschleunigung</b><br>Beschleunigungsposition von der neutralen Pedalstellung aus festlegen. (Pedal-<br>hub)                                                                                                    | 10 bis 1000       |         |
| U041 | Startposition der Nähfußlüftung<br>Materialklammer-Anhebeposition von der neutralen Pedalstellung aus festlegen.<br>(Pedalhub)                                                                                                    | -500 bis -10      |         |
| U042 | <b>Startposition der Nähfußsenkung</b><br>Materialklammer-Absenkposition von der neutralen Pedalstellung aus festlegen.<br>(Pedalhub)                                                                                                    | 10 bis 500        |         |
| U043 | Startposition des Fadenabschneidens<br>Fadenabschneide-Startposition von der neutralen Pedalstellung aus festlegen.<br>(Pedalhub)                                                                                                    | -1000 bis<br>-100 | _       |
| U044 | <b>Position, an der die maximale Nähgeschwindigkeit erreicht wird</b><br>Position zum Erreichen der Maximalgeschwindigkeit von der neutralen Pedalstel-<br>lung aus festlegen. (Pedalhub)                                                                                                    | 10 bis 15000      |         |
| U045 | Pedal-Neutralstellungs-Korrekturwert<br>Neutralstellung des Pedalsensors festlegen.                                                                                                    | -150 bis 150      |         |
| U047 | Nähfußhub-Endposition<br>Die Position, zu welcher der Nähfuß angehoben wird, wenn der hintere Teil des<br>Pedals auf die erste Stufe niedergedrückt wird. (Federposition der 1. Stufe)                                                                                                    | -1000 bis<br>-100 |         |
| U048 | Funktion zum Anheben des Nähfußes durch Niederdrücken des PedalsDamit wird festgelegt, ob die Nähfußlüftung durch Niederdrücken des hinterenPedalteils ausgeführt wird oder nicht.0: Kein Betrieb / 1: Betrieb                                                                                                    | 0 bis 1           |         |
| U049 | Nähfuß-Absenkzeit<br>Die Zeit zum Absenken des Nähfußes wird eingestellt.                                                                                                    | 0 bis 500         | ms      |
| U051 | Korrektur für Einschalten von Rückwärtsnähen (am Anfang)                                                                                                    | -50 bis 50        | Grad    |
| U052 | Korrektur für Ausschalten von Rückwärtsnähen (am Anfang)                                                                                                    | -50 bis 50        | Grad    |
| U053 | Korrektur für Ausschalten von Rückwärtsnähen (am Ende)                                                                                                    | -50 bis 50        | Grad    |
| U054 | Wartezeit bis zum Hebungsbeginn des Nähfußes<br>Erforderliche Zeit vom Augenblick des Niederdrückens des Pedals auf die 1. Stufe<br>bis zum Augenblick des Nähfuß-Hebungsbeginns.                                                                                                    | 0 bis 200         | ms      |
| U056 | Rückwärtsdrehungs-Nadelhebung nach Fadenabschneiden<br>Der Anfangswert ist je nach Maschinenkopf unterschiedlich.<br>0: Rückwärtsdrehungs-Nadelanhebung wird nicht durchgeführt<br>1: Rückwärtsdrehungs-Nadelanhebung wird durchgeführt                                                                                            | 0 bis 1           |         |
| U058 | Nadelstangen-Ausgangsstellungs-Haltefunktion<br>Die Haltefunktion hält die Nadelstange auf ihrer oberen oder unteren Stopppositi-<br>on. Der Anfangswert ist je nach Maschinenkopf unterschiedlich.<br>0: Deaktiviert / 1: Aktiviert; Schwache Haltekraft / 2: Aktiviert; Mittlere Haltekraft / 3:<br>Aktiviert; Starke Haltekraft | 0 bis 3           | _       |
| U059 | Auswahl des Rückwärtsnähbetriebs (am Anfang)<br>0: Durch manuelle Pedalbetätigung usw. / 1: Entsprechend der voreingestellten<br>Rückwärtsnähgeschwindigkeit                                                                                                    | 0 bis 1           |         |

| Nr.  | Posten                                                                                                    | Einstellbereich | Einheit |
|------|----------------------------------------------------------------------------------------------------|-----------------|---------|
| U060 | <b>Stopp nach Rückwärtsnähen (am Anfang)</b><br>Die Stoppfunktion hält die Nähmaschine vorübergehend an, ohne Rücksicht auf<br>den Betriebsstatus des Pedals.<br>0: AUS / 1: EIN                                                                                                    | 0 bis 1         | _       |
| U064 | Nähgeschwindigkeit zu Beginn des Rückwärtsnähens (am Ende)                                                                                                    | 150 bis 1000    | sti/min |
| U068 | <ul> <li>Umschaltung des Nähfußlüftungsvorgangs</li> <li>Der bei Niederdrücken des hinteren Pedalteils durchgeführt Nähfußlüftungsvorgang wird umgeschaltet.</li> <li>0: 2-Stufen-Betrieb / 1: Manueller Betrieb je nach dem Pedalhub, wenn der hintere Pedalteil niedergedrückt wird</li> </ul>                                                                                                    | 0 bis 1         | _       |
| U087 | Pedalbeschleunigungseigenschaften<br>0: Standard / -1 bis -10: Niederfrequente geringer Beschleunigung / 1 bis 10: Nie-<br>derfrequente Hochbeschleunigungs                                                                                                    | -10 bis 10      |         |
| U089 | Nadelstangen-Stoppposition beim Einschalten der Stromversorgung<br>0: Obere Stoppposition / 1: Rückwärtsdrehungs-Nadelhochstellung                                                                                                    | 0 bis 1         | —       |
| U090 | <ul> <li>Hochstellungs-Stoppfunktion bei anfänglichem Start</li> <li>0: Die Nähmaschine stoppt mit angehobener Nadel nach Überprüfung der Tafel.</li> <li>1: Die Maschine stoppt automatisch mit angehobener Nadel.</li> </ul>                                                                                                    | 0 bis 1         |         |
| U092 | <ul> <li>Geschwindigkeitsreduzierfunktion für Rückwärtsnähen am Nahtanfang</li> <li>Geschwindigkeitsreduzierfunktion, nachdem der Abschluss des Rückwärts-</li> <li>nähstarts während des Nähvorgangs festgelegt worden ist.</li> <li>0: Geschwindigkeit wird nicht reduziert. / 1: Geschwindigkeit wird reduziert.</li> </ul>                                                                                                    | 0 bis 1         | _       |
| U093 | <ul> <li>Hinzufügefunktion des Nadel-hoch/tief-Korrekturschalters</li> <li>Der Betrieb des Nadel-hoch/tief-Korrekturschalters nach dem Einschalten oder<br/>nach dem Fadenabschneiden wird festgelegt.</li> <li>0: Normal / 1: Ein-Stich-Korrektur nach Fadenabschneiden / 2: Nadeleinstich-Aus-<br/>richtungsfunktion nach Fadenabschneiden</li> <li>3: Zusätzlich zu Vorgang 2 wird die Nadeleinstichausrichtung durch Absenken des<br/>Nähfußes durchgeführt, und die Nadellüftungsfunktion arbeitet durch Betätigen<br/>des Fadenabschneiders</li> </ul> | 0 bis 3         | _       |
| U096 | Maximale Nähgeschwindigkeit<br>Der Anfangswert ist je nach Maschinenkopf unterschiedlich.                                                                                                    | 150 bis 3500    | sti/min |
| U120 | Hauptwellen-Bezugswinkelkorrektur<br>Der Hauptwellen-Bezugssignalwinkel (0 Grad) wird mit dem Wert korrigiert, der mit<br>diesem Speicherschalter festgelegt wurde.                                                                                                    | -60 bis 60      | Grad    |
| U121 | Korrektur des Hochstellungswinkels<br>Die Position, an der die Nähmaschine mit angehobener Nadel anhält, wird korri-<br>giert.                                                                                                    | -15 bis 15      | Grad    |
| U122 | Korrektur des Tiefstellungswinkels<br>Die Position, an der die Nähmaschine mit abgesenkter Nadel anhält, wird korri-<br>giert.                                                                                                    | -15 bis 15      | Grad    |
| U164 | <b>Funktion des Pedaleingabe-Hochgeschwindigkeitsschalters</b><br>0: Normales Pedal / 1: Als Hochgeschwindigkeitsschalter zu benutzen                                                                                                    | 0 bis 1         | _       |
| U173 | Verweilzeit für Fadenklemme EIN<br>Zeitdauer, während der die Fadenklemme im EIN-Zustand gehalten wird.                                                                                                    | 1 bis 60        | S       |
| U179 | Haltegrenzzeit der Nadelstangen-Ausgangsstellung<br>Haltezeit für die Steuerung, um die Nadelstange in ihrer Ausgangsstellung zu<br>halten (0: Keine Grenze)                                                                                                    | 0 bis 10        | m       |

| Nr.  | Posten                                                                                                    | Einstellbereich | Einheit |
|------|----------------------------------------------------------------------------------------------------|-----------------|---------|
| U182 | <ul> <li>Nähvorgangszähler-Stoppfunktion</li> <li>0: Die Nähmaschine hält nicht an, selbst wenn der Nähvorgangszähler die Zählung vollendet.</li> <li>1: Wenn der Zähler die Zählung vollendet, wird der Nähmaschinenstart nach dem Fadenabschneiden gesperrt.</li> </ul>                                                     | 0 bis 1         |         |
|      | * Beachten Sie, dass die Sperrfunktion deaktiviert wird, falls der Anfangswert des Zählers 0 (Null) ist.                                                                                                    |                 |         |
| U183 | Anzahl der Fadenabschneidevorgänge für den Nähvorgangszähler                                                                                                    | 1 bis 20        | —       |
| U194 | <b>Fadenspannungs-Umschalteinstellung beim Anheben des Nähfußes</b><br>0: AUS / 1: Normalerweise EIN / 2: Nur nach Fadenabschneiden / 3: Nur während<br>Sofortstopp                                                                                                    | 0 bis 3         |         |
| U195 | Fadenspannung beim Anheben des Nähfußes (rechts)                                                                                                    | 0 bis 200       | —       |
| U196 | Fadenspannung beim Anheben des Nähfußes (links)                                                                                                    | 0 bis 200       | —       |
| U199 | <ul> <li>Pedal gibt der Nähmaschine den Vorrang für Standarbeit</li> <li>Damit wird der Schalter festgelegt, der den Vorrang erhält, wenn das Pedal für die<br/>Nähmaschine für Standarbeit verwendet wird.</li> <li>0: Startschalter erhält Vorrang / 1: Startschalter erhält nicht Vorrang</li> </ul>                       | 0 bis 1         |         |
| U273 | <b>Einstellung für Start aktivieren/deaktivieren beim Anheben des Nähfußes</b><br>Aktivieren/Deaktivieren der Eingabe zum Starten der Nähmaschine nach Absen-<br>ken des Nähfußes, der sich in seiner Hochstellung befindet, wird umgeschaltet.<br>0: Aktivieren / 1: Deaktivieren                                            | 0 bis 1         |         |
| U280 | Anzahl der Verdichtungsstiche am Nahtende, bevor der Fadenabschneider<br>mit kürzerem Fadenrestbetrag betätigt wird<br>Wenn die Funktion für kürzeren Fadenrestbetrag auf EIN gesetzt wird, dient dieser<br>Speicherschalter zum Festlegen der Anzahl von Verdichtungsstichen, die vor dem<br>Fadenabschneiden zu nähen sind. | 1 bis 9         | Stich   |
| U281 | Verdichtungsstichlänge am Nahtende mit der Funktion für kürzeren Restfa-<br>den<br>Damit wird die Stichlänge für vor dem Fadenabschneiden ausgeführtes Verdich-<br>tungsnähen festgelegt für den Fall, dass die Funktion für kürzeren Restfaden<br>eingeschaltet ist.                                                         | -50 bis 50      | 0,1 mm  |
| U286 | Fadenklemmen-Nähgeschwindigkeit<br>Damit wird die im Falle der Betätigung der Fadenklemme angewandte Nähge-<br>schwindigkeit festgelegt.                                                                                                    | 100 bis 3000    | sti/min |
| U288 | Winkel für Fadenklemme EIN<br>Damit wird der Winkel der Hauptwelle festgelegt, bei dem die Fadenklemme am<br>Nahtanfang eingeschaltet wird.                                                                                                    | 180 bis 290     | Grad    |
| U289 | Winkel für Fadenklemme AUS<br>Damit wird der Winkel der Hauptwelle festgelegt, bei dem die Fadenklemme am<br>Nahtanfang ausgeschaltet wird.                                                                                                    | 210 bis 359     | Grad    |
| U290 | <b>Fadenklemme AK Betriebszeit</b><br>Damit wird die Zeit zum Einschalten der AK-Vorrichtung festgelegt, die zum Zeit-<br>punkt des Festklemmens des Fadens betätigt wird.                                                                                                    | 0 bis 50        | ms      |
| U293 | Aufhebungswinkel der Fadenklemmen-Nähgeschwindigkeit<br>Damit wird der Winkel der Hauptwelle festgelegt, bei dem die bei Betätigung der<br>Fadenklemme angewandte Nähgeschwindigkeit aufgehoben wird.<br>* Diese Einstellung wird für den Fall aktiviert, dass die Fadenklemme betätigt wird.                                 | 0 bis 720       | Grad    |
| U294 | Anfängliche Saugzeit der Fadenklemme<br>Schwachstromzeit während der Anfangsphase der Saugung für die Fadenklemme.                                                                                                    | 0 bis 200       | ms      |
| U385 | <b>Jogradfunktion</b><br>Hauptwellenbetrieb durch die Drehung des Jograds.<br>0: AUS / 1: EIN                                                                                                    | 0 bis 1         |         |

| Nr.  | Posten                                                                                                    | Einstellbereich | Einheit |
|------|----------------------------------------------------------------------------------------------------|-----------------|---------|
| U388 | Automatische Bewegung zur oberen Position durch das Jograd<br>Funktion zum automatischen Anheben der Hauptwelle auf ihre obere Position,<br>während die Hauptwelle durch das Jograd gedreht wird.<br>0: AUS / 1: EIN                                             | 0 bis 1         | _       |
| U400 | Tafel-BetriebsartDieser Speicherschalter dient zum Angeben der Betriebsart des Nähbetriebsbild-<br>schirms, der beim Hochfahren angezeigt wird.0: Wartungspersonalmodus / 1: Bedienermodus                                                                       | 0 bis 1         | _       |
| U401 | <b>Eingabeeinheit der Stichlänge</b><br>0: Stichlänge (mm) / 1: Stichzahl pro Zoll / 2: Stichzahl in 3 cm                                                                                                    | 0 bis 2         | _       |
| U402 | Automatische Sperrzeit<br>Die Nähmaschine wird automatisch gesperrt, wenn die Bedienungstafel eine vor-<br>bestimmte Zeitlang nicht bedient wird.                                                                                                    | 0 bis 300       | Second  |
| U403 | Automatische Ausschaltung der Hintergrundbeleuchtung<br>Die Hintergrundbeleuchtung der Tafel wird automatisch ausgeschaltet, wenn die<br>Bedienungstafel eine bestimmte Zeitlang nicht bedient wird.                                                             | 0 bis 20        |         |
| U404 | Auswahl der Anzeige von Teilenummer und Prozess / Kommentar<br>Mit diesem Speicherschalter wird festgelegt, ob entweder die Teilenummer/der<br>Prozess oder der Kommentar auf dem Nähbetriebsbildschirm angezeigt wird.<br>0: Teilenummer/Prozess / 1: Kommentar | 0 bis 1         |         |
| U406 | <ul> <li>Wahl der Sprache</li> <li>0: Noch nicht ausgewählt / 1: Japanisch / 2: Englisch / 3: Vereinfachtes Chinesisch</li> <li>4: Zusatzsprachen-Bearbeitungsmodus: 0 → 1</li> </ul>                                                                            | 0 bis 4         | _       |
| U407 | Bedienungston der Tafel<br>0: AUS / 1: EIN                                                                                                    | 0 bis 1         | —       |
| U410 | <b>Eingabeeinheit der Stichzahl</b><br>Damit wird die Einheit der Nahtlänge festgelegt, die zu benutzen ist, wenn die<br>Nahtlänge in Nähmusterdaten eingegeben wird, wie z. B. im Falle von Konstant-<br>maß-Nähen.<br>0: Stichzahl / 1: Länge (mm)             | 0 bis 1         | _       |

# 6-6. Liste der Fehler

| Fehler-<br>code | Beschreibung des<br>Fehlers                                         | Ursache                                                                                                    | Zu prüfender Posten                                                                                                    |
|-----------------|---------------------------------------------------------------------|----------------------------------------------------------------------------------------------------|----------------------------------------------------------------------------------------------------|
| E000            | Ausführung der Datenin-<br>itialisierung<br>(Dies ist kein Fehler.) | <ul> <li>Der vorhandene Schaltkasten wurde<br/>entfernt, und ein neuer wurde montiert.</li> <li>Für den Fall, dass der Initialisierungsvor-<br/>gang ausgeführt wird.</li> </ul>                                                                                                    | Dies ist kein Fehler.                                                                                                    |
| E007            | Motorüberlastung                                                    | <ul> <li>Für den Fall, dass der Maschinenkopf<br/>verriegelt ist.</li> <li>Für den Fall, dass besonders schweres<br/>Nähgut genäht wird, das die garantierte<br/>Nähgutdicke überschreitet.</li> <li>Für den Fall, dass sich der Motor nicht<br/>dreht.</li> <li>Für den Fall, dass der Motor oder Trei-<br/>ber ausfällt.</li> </ul> | <ul> <li>Prüfen, ob sich der Faden in der Riemenscheibe verheddert hat.</li> <li>Prüfen, ob sich der Motorausgangsstecker (4P) gelockert hat.</li> <li>Prüfen, ob der Motor reibungslos von Hand gedreht werden kann.</li> </ul> |
| E009            | Zeitüberschreitung der<br>Magnetspulenbestro-<br>mung               | <ul> <li>Für den Fall, dass die Länge der Mag-<br/>netspulen-Ansteuerungszeit die ange-<br/>nommene Zeit überschritten hat.</li> </ul>                                                                                                    |                                                                                                    |
| E011            | Das Speichermedium ist<br>nicht eingesetzt                          | <ul> <li>Für den Fall, dass kein Speichermedium<br/>eingesetzt ist.</li> </ul>                                                                                                    | <ul> <li>Die Stromversorgung ausschalten,<br/>und pr</li></ul>                                                                                                    |
| E012            | Lesefehler                                                          | <ul> <li>Für den Fall, dass die auf dem Spei-<br/>chermedium gespeicherten Daten nicht<br/>lesbar sind.</li> </ul>                                                                                                    | <ul> <li>Die Stromversorgung ausschalten,<br/>und pr</li></ul>                                                                                                    |
| E013            | Schreibfehler                                                       | <ul> <li>Für den Fall, dass keine Daten auf das<br/>Speichermedium geschrieben werden<br/>können.</li> </ul>                                                                                                    | <ul> <li>Die Stromversorgung ausschalten,<br/>und pr</li></ul>                                                                                                    |
| E014            | Schreibschutz                                                       | <ul> <li>Für den Fall, dass das Speichermedium<br/>in den Schreibschutzzustand versetzt<br/>wurde.</li> </ul>                                                                                                    | <ul> <li>Die Stromversorgung ausschalten,<br/>und pr</li></ul>                                                                                                    |
| E015            | Formatierfehler                                                     | <ul> <li>Für den Fall, dass Formatierung des<br/>Speichermediums nicht ausgeführt wer-<br/>den kann.</li> </ul>                                                                                                    | <ul> <li>Die Stromversorgung ausschalten,<br/>und pr</li></ul>                                                                                                    |
| E016            | Überkapazität des exter-<br>nen Speichermediums                     | <ul> <li>Für den Fall, dass die Kapazität des<br/>Speichermediums unzureichend ist.</li> </ul>                                                                                                    | <ul> <li>Die Stromversorgung ausschalten,<br/>und pr</li></ul>                                                                                                    |
| E019            | Überschreitung der<br>Dateigröße                                    | <ul> <li>Im Falle eines Versuches, die Sonder-<br/>teilungsdaten oder die Verdichtungs-<br/>stich-Sondermusterdaten, welche die<br/>höchstzulässige Datengröße überschrei-<br/>ten, vom USB-Stick-Laufwerk in den<br/>Speicher der Nähmaschine einzulesen.</li> </ul>                                                                 | <ul> <li>Schalten Sie die Stromversorgung<br/>aus, und überprüfen Sie das USB-<br/>Stick-Laufwerk.</li> </ul>                                                                                                    |
| E022            | Datei nicht erkannt                                                 | • Im Falle eines Versuches, eine Datei,<br>die nicht im USB-Stick-Laufwerk gespei-<br>chert ist, in die Bedienungstafel einzule-<br>sen.                                                                                                    |                                                                                                    |
| E032            | Dateikompatibilitätsfeh-<br>ler                                     | <ul> <li>Für den Fall, dass die Datei nicht kom-<br/>patibel ist.</li> </ul>                                                                                                    | <ul> <li>Die Stromversorgung ausschalten,<br/>und pr</li></ul>                                                                                                    |
| E071            | Abrutschen des Motor-<br>steckers                                   | <ul> <li>Für den Fall, dass der Motorstecker<br/>abgerutscht ist.</li> </ul>                                                                                                    | <ul> <li>Den Motorausgangsstecker auf Lo-<br/>ckerheit und Abrutschen überprüfen.</li> </ul>                                                                                                    |
| E072            | Motorüberlastung bei<br>Betätigung des Faden-<br>abschneiders       | • Wie E007.                                                                                                    | • Wie E007.                                                                                                    |

| Fehler-<br>code | Beschreibung des<br>Fehlers                                                         | Ursache                                                                                                    | Zu prüfender Posten                                                                                                    |
|-----------------|-------------------------------------------------------------------------------------|----------------------------------------------------------------------------------------------------|----------------------------------------------------------------------------------------------------|
| E079            | Überlastungs-Betriebs-<br>fehler                                                    | <ul> <li>Die auf den Hauptwellenmotor ausgeüb-<br/>te Last ist übermäßig groß.</li> </ul>                                                                                                    |                                                                                                    |
| E081            | Sperre des Transportan-<br>triebsmotors                                             | <ul> <li>Für den Fall, dass der Transportan-<br/>triebsmotor gesperrt ist.</li> </ul>                                                                                                    | <ul> <li>Prüfen, ob der Transportantriebsmotor<br/>reibungslos läuft.</li> </ul>                                                                                                    |
| E204            | USB-Einschub                                                                        | <ul> <li>Für den Fall, dass die N\u00e4hmaschine<br/>gestartet wird, ohne den USB-Stick zu<br/>entfernen.</li> </ul>                                                                                                    | Den USB-Stick entfernen.                                                                                                    |
| E205            | Warnung für Auslauf der<br>ISS-Pufferkapazität                                      | <ul> <li>Der Puffer zur Speicherung der ISS-Da-<br/>ten wird bald bis zu seiner Kapazität<br/>gefüllt sein.</li> <li>Falls der Puffer fortlaufend verwendet<br/>wird, werden die gespeicherten Daten<br/>automatisch auf FIFO-Basis gelöscht.</li> </ul>                            | • Geben Sie die ISS-Daten aus.                                                                                                    |
| E220            | Warnung vor Schmier-<br>fettmangel                                                  | <ul> <li>Wenn die vorgegebene Stichzahl er-<br/>reicht worden ist.</li> </ul>                                                                                                    | <ul> <li>Schmierfett an den angegebenen<br/>Stellen der Nähmaschine nachfüllen,<br/>und den Fehler zurücksetzen.</li> </ul>                                                                 |
| E221            | Schmierfettmangelfehler                                                             | <ul> <li>Für den Fall, dass die Nähmaschine<br/>den Nähvorgang nicht fortsetzen kann,<br/>weil die vorgegebene Stichzahl erreicht<br/>worden ist.</li> </ul>                                                                                                    | <ul> <li>Schmierfett an den angegebenen<br/>Stellen der Nähmaschine nachfüllen,<br/>und den Fehler zurücksetzen.</li> </ul>                                                                 |
| E302            | Kopfneigungserken-<br>nungsfehler (Wenn der<br>Sicherheitsschalter<br>funktioniert) | <ul> <li>Für den Fall, dass der Neigungserken-<br/>nungsschalter eingeschaltet wird, wenn<br/>die Stromversorgung der Nähmaschine<br/>eingeschaltet bleibt.</li> </ul>                                                                                                    | <ul> <li>Prüfen, ob der Maschinenkopf geneigt<br/>ist, bevor der Netzschalter ausge-<br/>schaltet wird (Aus Sicherheitsgründen<br/>wird der Nähmaschinenbetrieb ge-<br/>sperrt.)</li> </ul> |
| E303            | Meniskussensorfehler                                                                | <ul> <li>Für den Fall, dass das Meniskussensor-<br/>signal nicht erkannt wird.</li> </ul>                                                                                                    | <ul> <li>Pr üfen, ob der Steckverbinder des<br/>Motorcodierers besch</li></ul>                                                                                                    |
| E402            | Fehler-Löschungsdeak-<br>tivierung                                                  | <ul> <li>Im Falle eines Versuches, das Muster<br/>zu löschen, das in einem Zyklusmuster<br/>verwendet wird.</li> <li>Im Falle eines Versuches, die Sondertei-<br/>lung oder das Verdichtungsstich-Sonder-<br/>muster zu löschen, das in einem Muster<br/>verwendet wird.</li> </ul> |                                                                                                    |
| E407            | Falsches Passwort                                                                   | <ul> <li>Für den Fall, dass das eingegebene<br/>Passwort falsch ist.</li> </ul>                                                                                                    |                                                                                                    |
| E408            | Ungenügende Anzahl<br>an Passwortzeichen                                            | <ul> <li>Für den Fall, dass die Anzahl der einge-<br/>gebenen Passwortzeichen unzureichend<br/>ist.</li> </ul>                                                                                                    |                                                                                                    |
| E411            | Fehler Vieleck-Nähmus-<br>terregistrierung deakti-<br>viert                         | <ul> <li>Im Falle eines Versuches, elf oder mehr<br/>Vieleck-Nähmuster zu erzeugen.</li> </ul>                                                                                                    |                                                                                                    |
| E412            | Fehler-Sonderteilung nicht registriert                                              | <ul> <li>Für den Fall, dass die Sonderteilungs-<br/>zahl fehlerhaft ist.</li> </ul>                                                                                                    |                                                                                                    |
| E413            | Fehler-Verdichtungs-<br>stich-Sondermuster<br>nicht registriert                     | <ul> <li>Für den Fall, dass die Verdichtungs-<br/>stich-Sondermusterzahl fehlerhaft ist.</li> </ul>                                                                                                    |                                                                                                    |
| E499            | Fehler des vereinfach-<br>ten Programms                                             |                                                                                                    |                                                                                                    |
| E704            | Datenausfall (Diskre-<br>panz der Systemversi-<br>on)                               | <ul> <li>Für den Fall, dass die Systemversion<br/>nicht mit der Maschinenkopf-Einstellung<br/>übereinstimmt.</li> </ul>                                                                                                    | Die Systemversion auf die zutreffende<br>umschreiben.                                                                                                    |

| Fehler-<br>code | Beschreibung des<br>Fehlers                                 | Ursache                                                                                                    | Zu prüfender Posten                                                                                                    |
|-----------------|-------------------------------------------------------------|----------------------------------------------------------------------------------------------------|----------------------------------------------------------------------------------------------------|
| E731            | Motorlochsensorfehler                                       | <ul> <li>Für den Fall, dass das Motorsignal nicht<br/>ordnungsgemäß eingegeben wird.</li> </ul>                                                                                                    | <ul> <li>Prüfen, ob der Motorsignal-Steckverbinder (CN39) sich gelockert hat oder abgerutscht ist.</li> <li>Prüfen, ob das Motorsignalkabel durch Einklemmen unter dem Maschinenkopf beschädigt worden ist.</li> <li>Prüfen, ob die Einschubrichtung des Motorcodierer-Steckverbinders korrekt ist.</li> </ul>         |
| E733            | Rückwärtsdrehung des<br>Motors                              | <ul> <li>Wenn der Motor mit einer Geschwin-<br/>digkeit von 500 sti/min oder mehr läuft,<br/>dreht er sich in umgekehrter Richtung<br/>der angezeigten Drehrichtung.</li> </ul>                                                                                                    | <ul> <li>Prüfen, ob die Kabelverbindung des<br/>Hauptwellen-Motorcodierers korrekt<br/>ist.</li> <li>Prüfen, ob die Kabelverbindung zur<br/>Stromversorgung des Hauptwellenmo-<br/>tors korrekt ist.</li> </ul>                                                                                                    |
| E750            | Nähmaschinenstopp                                           | <ul> <li>Für den Fall, dass der Sicherheitsschal-<br/>ter für optionale Eingabe gedrückt wird.</li> </ul>                                                                                                    |                                                                                                    |
| E811            | Überspannung                                                | <ul> <li>Für den Fall, dass eine Spannung eingegeben wird, die gleich der garantierten Spannung oder höher ist.</li> <li>Für den Fall, dass eine Spannung von 200 V angelegt wird, obwohl die Spannung auf 100 V eingestellt ist.</li> <li>Für den Fall, dass eine Spannung von 220 V in den Kasten von "JA: 120 V" eingegeben wird.</li> <li>Für den Fall, dass eine Spannung von 400 V in den Kasten von "CE: 230 V" eingegeben wird.</li> </ul> | <ul> <li>Prüfen, ob die Versorgungsspannung<br/>von "bemessene Versorgungsspan-<br/>nung ± 10 % oder mehr" angelegt wird</li> <li>Prüfen, ob der 100/200-V-Umschalt-<br/>stecker korrekt eingestellt wurde.</li> <li>In den oben beschriebenen Fällen ist<br/>die Stromversorgungsplatine beschä-<br/>digt.</li> </ul> |
| E813            | Niederspannung                                              |                                                                                                    |                                                                                                    |
| E815            | Rückkopplungswider-<br>stand ist nicht ange-<br>schlossen   | <ul> <li>Für den Fall, dass der Rückkopplungs-<br/>widerstand nicht angeschlossen ist.</li> </ul>                                                                                                    | <ul> <li>Prüfen, ob der Rückkopplungswider-<br/>stand an den Steckverbinder (CN11)<br/>des Rückkopplungswiderstands ange-<br/>schlossen ist.</li> </ul>                                                                                                    |
| E900            | Hauptwellenmotor-<br>IPM-Überstromschutz                    | <ul> <li>Fehlfunktion des Hauptwellenmotors.</li> </ul>                                                                                                    |                                                                                                    |
| E901            | Hauptwellenmotor-<br>IPM-Überlastung                        |                                                                                                    |                                                                                                    |
| E903            | 85-V-Stromversorgungs-<br>fehler                            | <ul> <li>Für den Fall, dass die 85-V-Spannung<br/>nicht ordnungsgemäß ausgegeben wird.</li> </ul>                                                                                                    | <ul> <li>Prüfen, ob der Schrittmotor defekt ist.</li> <li>Die Sicherung F2 überprüfen.</li> </ul>                                                                                                    |
| E904            | 24-V-Stromversorgungs-<br>fehler                            | <ul> <li>Für den Fall, dass die 24-V-Spannung<br/>nicht ordnungsgemäß ausgegeben wird.</li> </ul>                                                                                                    |                                                                                                    |
| E910            | Nähfußmotor-Nullpunkt-<br>Wiedergewinnungsfeh-<br>ler       | <ul> <li>Für den Fall, dass der Nähfußmotor<br/>nicht zu seinem Nullpunkt zurückgekehrt<br/>ist.</li> </ul>                                                                                                    | <ul> <li>Prüfen, ob die Nähfußeinstellung kor-<br/>rekt ist (Speicherschalter Nr. 23).</li> <li>Prüfen, ob der Nähfußmotor-Nullpunkt<br/>korrekt eingestellt worden ist</li> </ul>                                                                                                    |
| E912            | Hauptwellenmotor-<br>Drehzahlerkennungs-<br>fehler          |                                                                                                    |                                                                                                    |
| E915            | Ausfall der Kommunika-<br>tion mit der Bedienungs-<br>tafel | <ul> <li>Für den Fall, dass die Kommunikation<br/>mit der Bedienungstafel nicht ausgeführt<br/>werden kann.</li> </ul>                                                                                                    |                                                                                                    |
| E918            | Fehler - Hauptwellen-<br>temperatur                         | <ul> <li>Für den Fall, dass die Temperatur der<br/>CTL-Platine übermäßig hoch ist.</li> </ul>                                                                                                    |                                                                                                    |

| Fehler-<br>code | Beschreibung des<br>Fehlers                                                                | Ursache                                                                                                    | Zu prüfender Posten                                                                                                    |
|-----------------|--------------------------------------------------------------------------------------------|----------------------------------------------------------------------------------------------------|----------------------------------------------------------------------------------------------------|
| E922            | Ausfall der Hauptwellen-<br>steuerung                                                      | <ul> <li>Für den Fall, dass der Hauptwellenmotor<br/>außer Kontrolle ist.</li> </ul>                                                               |                                                                                                    |
| E924            | Motortreiberfehler                                                                         | <ul> <li>Für den Fall, dass der Motortreiber be-<br/>schädigt ist.</li> </ul>                                                                      |                                                                                                    |
| E946            | Maschinenkopf-EE-<br>PROM-Schreibfehler                                                    | <ul> <li>Für den Fall, dass die Maschinenk-<br/>opf-Platine nicht korrekt angeschlossen<br/>ist.</li> </ul>                                        | <ul> <li>Prüfen, ob CN32 sich gelockert oder<br/>gelöst hat.</li> </ul>                                                    |
| E955            | Stromsensorfehler                                                                          | <ul><li>Fehler der Hauptmotorwelle.</li><li>Fehler des elektrischen Stromsensors.</li></ul>                                                        | <ul> <li>Prüfen, ob ein Kurzschluss im Haupt-<br/>wellenmotor vorliegt.</li> </ul>                                         |
| E961            | Teilungsmotor-Abwei-<br>chungsfehler                                                       | <ul> <li>Für den Fall, dass der Teilungsmotor<br/>wegen übermäßiger Last nicht funktio-<br/>niert.</li> </ul>                                      | <ul> <li>Prüfen, ob der Teilungsmotor rei-<br/>bungslos läuft.</li> </ul>                                                  |
| E962            | Nähfußmotor-Abwei-<br>chungsfehler                                                         | <ul> <li>Für den Fall, dass der Nähfuß wegen<br/>übermäßiger Last nicht funktioniert.</li> </ul>                                                   | <ul> <li>Prüfen, ob der Nähfußmotor reibungs-<br/>los läuft.</li> </ul>                                                    |
| E963            | Fehler - IPM-Temperatur                                                                    | <ul> <li>Für den Fall, dass die Temperatur der<br/>CTL-Platine übermäßig hoch ist.</li> </ul>                                                      |                                                                                                    |
| E965            | Fehler - Teilungsmo-<br>tortemperatur                                                      | <ul> <li>Für den Fall, dass eine überm</li></ul>                                                                                                   | <ul> <li>Prüfen, ob der Teilungsmotor rei-<br/>bungslos läuft.</li> </ul>                                                  |
| E967            | Abweichungsfehler des<br>Motors für alternierende<br>Vertikalbewegung                      | <ul> <li>Der Motor f ür alternierende Vertikalbe-<br/>wegung ist  überlastet.</li> </ul>                                                           | <ul> <li>Läuft der Motor f ür alternierende Verti-<br/>kalbewegung reibungslos?</li> </ul>                                 |
| E971            | Teilungsmotor-<br>IPM-Überstromschutz                                                      | Fehlfunktion des Teilungsmotors.                                                                                                    |                                                                                                    |
| E972            | Überlastung des Tei-<br>lungsmotors                                                        | <ul> <li>Für den Fall, dass eine überm</li></ul>                                                                                                   | <ul> <li>Prüfen, ob der Teilungsmotor rei-<br/>bungslos läuft.</li> </ul>                                                  |
| E975            | Nähfußmotor IPM<br>Überstromschutz                                                         | <ul> <li>Fehlfunktion des N</li></ul>                                                                                                    |                                                                                                    |
| E976            | Überlastung des Näh-<br>fußmotors                                                          | <ul> <li>Für den Fall, dass eine überm</li></ul>                                                                                                   | <ul> <li>Prüfen, ob der Nähfußmotor reibungs-<br/>los läuft.</li> </ul>                                                    |
| E977            | CPU-Fehler                                                                                 | Im Falle eines Programmfehlers.                                                                                                    |                                                                                                    |
| E978            | Im Falle eines Pro-<br>grammfehlers                                                        | <ul> <li>Für den Fall, dass die vom Netzwerk<br/>empfangenen Daten beschädigt sind.</li> </ul>                                                     |                                                                                                    |
| E979            | IPM-Überstromschutz                                                                        | <ul> <li>Motor f ür alternierenden Vertikalbewe-<br/>gungsbetrag Betriebsstörung.</li> </ul>                                                       |                                                                                                    |
| E980            | Motor für alternierenden<br>Vertikalbewegungsbe-<br>trag Überlastung                       | <ul> <li>Der Motor f ür alternierenden Vertikalbe-<br/>wegungsbetrag ist  überlastet.</li> </ul>                                                   | <ul> <li>Läuft der Motor f ür alternierenden Ver-<br/>tikalbewegungsbetrag reibungslos?</li> </ul>                         |
| E985            | Fehler, Teilungsmotor<br>Nullpunktrückstellung                                             | <ul> <li>Für den Fall, dass der Teilungsmotor<br/>nicht zu seinem Nullpunkt zurückgekehrt<br/>ist.</li> </ul>                                      | <ul> <li>Pr üfen, ob der Nullpunkt des Teilungs-<br/>motors ordnungsgem ä ß eingestellt<br/>worden ist.</li> </ul>         |
| E986            | Motor für alternierenden<br>Vertikalbewegungsbe-<br>trag Nullpunkt-Rückset-<br>zung Fehler | <ul> <li>Für den Fall, dass der Motor für alternie-<br/>renden Vertikalbewegungsbetrag nicht<br/>zu seinem Nullpunkt zurückgekehrt ist.</li> </ul> | <ul> <li>Ist der Nullpunkt des Motors f ür alter-<br/>nierenden Vertikalbewegungsbetrag<br/>falsch eingestellt?</li> </ul> |
| E987            | Hängendes Lineal<br>Nullpunkt-Rücksetzung<br>Fehler                                        | <ul> <li>Für den Fall, dass der Motor des hän-<br/>genden Lineals nicht zu seinem Null-<br/>punkt zurückgekehrt ist.</li> </ul>                    | <ul> <li>Ist der Nullpunktsensor (CN97) des<br/>hängenden Lineals ordnungsgemäß<br/>angeschlossen?</li> </ul>              |
| E999            | Haupt-Software um-<br>schreiben                                                            | <ul> <li>Im Falle des Umschreibens der<br/>Haupt-Software.</li> </ul>                                                                              | Dies ist kein Fehler.                                                                                                    |

# 6-7. Speicherschalterdaten

Die Speicherschalterdaten sind die Betriebsdaten der Nähmaschine, die allgemein alle Nähmuster und Zyklusmuster beeinflusst.

## ① Auswählen der Kategorie der Speicherschalterdaten

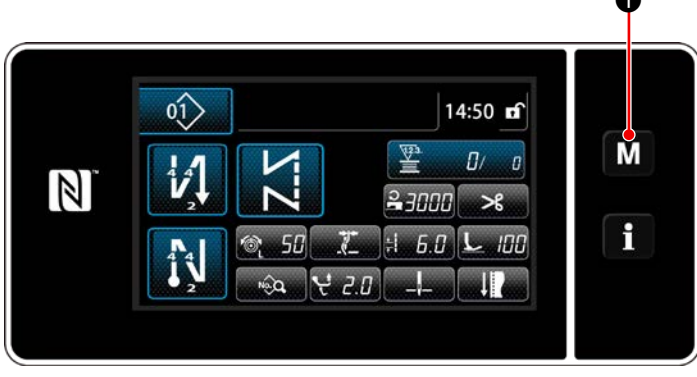

<Nähbetriebsbildschirm>

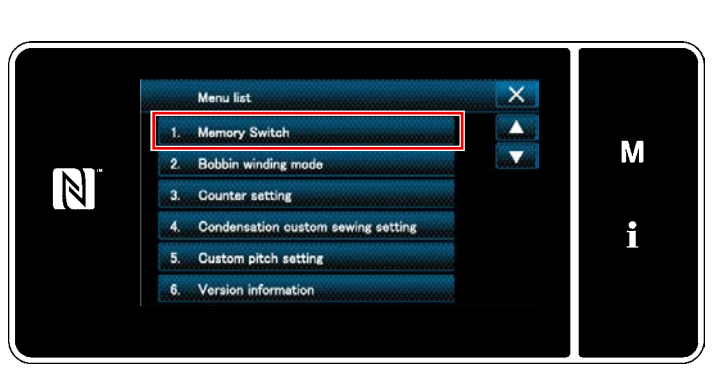

<Modusbildschirm>

 Drücken Sie **M** auf dem Nähbetriebsbildschirm, um den "Mode screen (Modusbildschirm)" anzuzeigen.

2) Wählen Sie die "1. Memory switch (Speicherschalter)" aus.

Der "Memory switch type selection screen (Speicherschaltertyp-Auswahlbildschirm)" wird angezeigt.

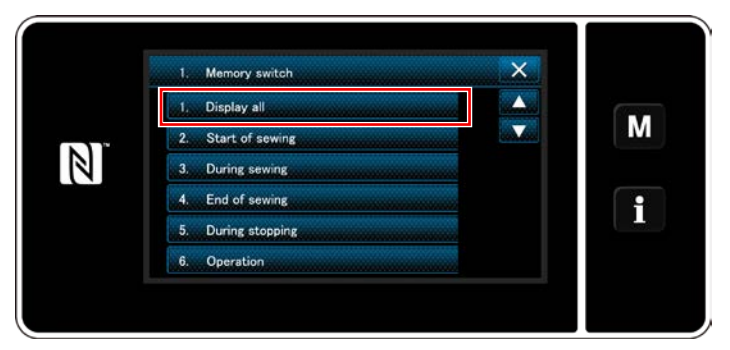

<Speicherschaltertyp-Auswahlbildschirm>

 Wählen Sie die "1. Display all (Alle anzeigen)" aus.

Der "Memory switch edit screen (Speicherschalter-Bearbeitungsbildschirm)" wird angezeigt.

\* Falls ein anderer Posten als "1. Display all (Alle anzeigen)" ausgewählt wird, wird nur der Speicherschalter, der dem ausgewählten Posten entspricht, auf dem Speicherschalter-Bearbeitungsbildschirm angezeigt.

### 2 Einstellen des Speicherschalters

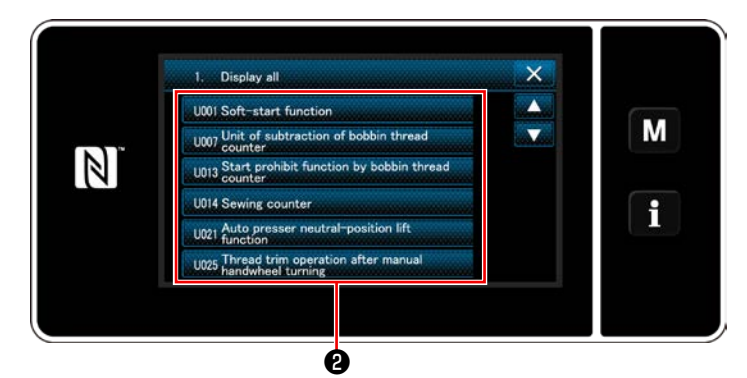

<Speicherschalter-Bearbeitungsbildschirm>

Wählen Sie den zu bearbeitenden Posten in der Speicherschalterliste aus. Drücken Sie die Taste 2.

## ③ Bestätigen der eingegebenen Daten

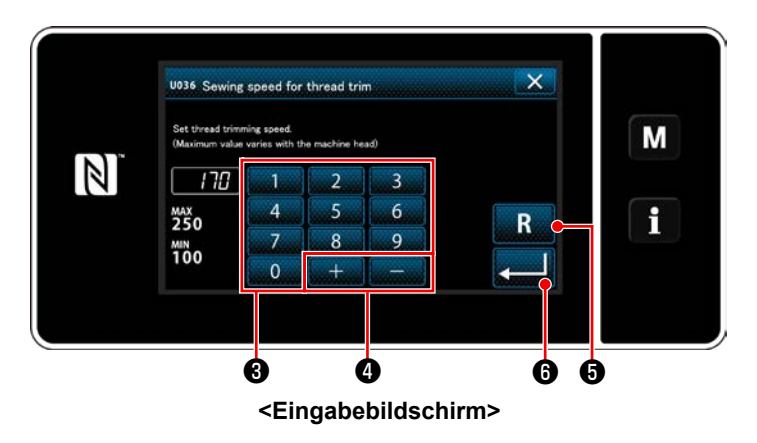

- 1) Geben Sie einen Einstellwert mithilfe des
  - Zehnerblocks ③ und mit + \_ \_ ④ ein.
- Halten Sie R G eine Sekunde lang gedrückt, um den Einstellwert auf den Anfangswert zurückzusetzen.
- Drücken Sie 20 zur Bestätigung der Einstellung.

Der "Memory switch edit screen (Speicherschalter-Bearbeitungsbildschirm)" wird angezeigt.

# 7. PFLEGE

Führen Sie die folgenden Wartungsarbeiten täglich durch, um die Lebensdauer Ihrer Maschine zu verlängern.

# 7-1. Bereitschaftsmodus

Für Wartungsarbeiten an der Nähmaschine sollte der Wartungsmodus verwendet werden.

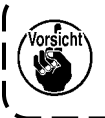

Unter dem Bereitschaftsmodus läuft die Nähmaschine nicht an, selbst wenn das Pedal niedergedrückt wird. Unter diesem Modus ist das Jograd ebenfalls deaktiviert. Es ist daher notwendig, das Handrad von Hand zu drehen, falls die Nadelstangenposition eingestellt werden muss.

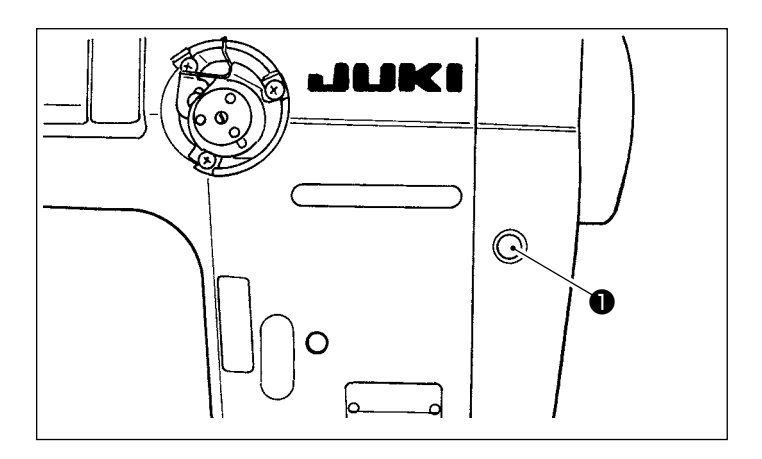

 Wenn der Bereitschaftsschalter ① auf dem Startbildschirm der N\u00e4hmaschine gedr\u00fcckt wird, wird die N\u00e4hmaschine in den Bereitschaftsmodus versetzt. I

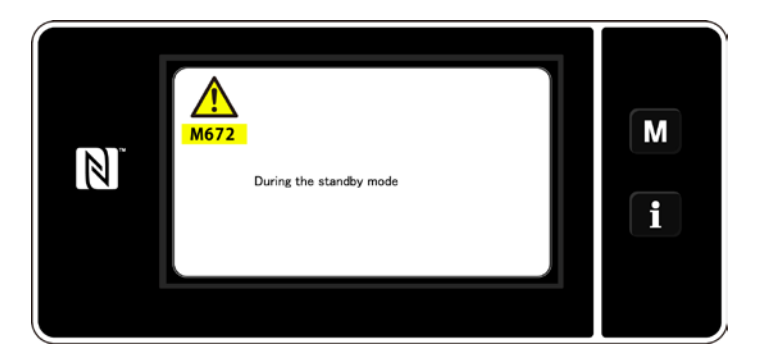

2) Unter dem Bereitschaftsmodus wird die Meldung angezeigt, und der Bereitschaftsschalter leuchtet auf.

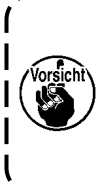

Stellen Sie sicher, dass der Bildschirm zum Wartungsmodus-Bildschirm gewechselt wurde, um durch plötzliches Anlaufen der Nähmaschine verursachte Unfälle zu verhindern.

 Wenn der Bereitschaftsschalter 

 unter dem Bereitschaftsmodus gedrückt wird, schaltet das Display auf den vorherigen Bildschirm zurück.

# 7-2. Reinigen

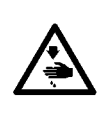

#### WARNUNG :

Um durch plötzliches Anlaufen der Nähmaschine verursachte Verletzungen zu vermeiden, führen Sie die folgende Arbeit erst aus, nachdem Sie den Netzschalter ausgeschaltet und sich vergewissert haben, daß der Motor vollkommen stillsteht.

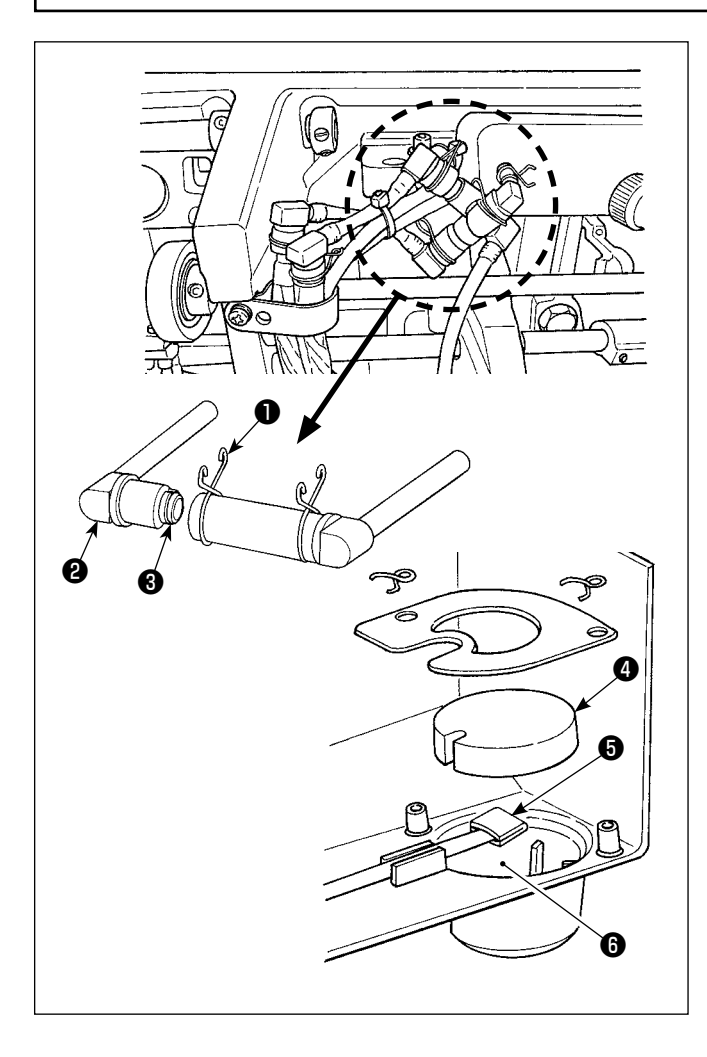

### Reinigen des Ölfilters

- Die Befestigungsplatte ① auf der Rückflussseite lösen. Die Ölfilterverbindung (Einh.) ② auf der Rückflussseite entfernen.
- 2) Die Filter **3**, **4** und **5** sowie den Ölbehälter **6** der Ölwanne reinigen.

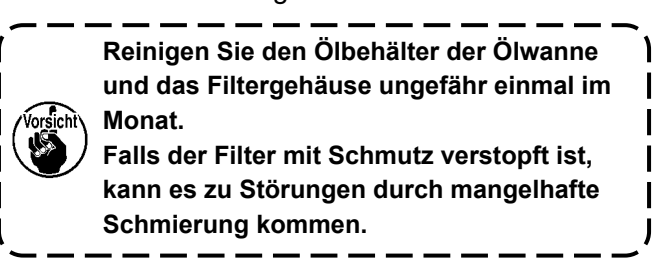

# 7-3. Fettschmierung

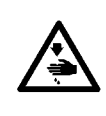

#### WARNUNG :

Um durch plötzliches Anlaufen der Nähmaschine verursachte Verletzungen zu vermeiden, führen Sie die folgende Arbeit erst aus, nachdem Sie den Netzschalter ausgeschaltet und sich vergewissert haben, daß der Motor vollkommen stillsteht.

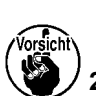

- 1. Wenn die Maschine eine Schmierfett-Auffüllung benötigt, ertönt ein Alarm. Wenn der Alarm ertönt, füllen Sie Schmierfett auf. Falls die Maschine in einer rauen Umgebung eingesetzt wird, ist es empfehlenswert, Schmierfett einmal pro Jahr aufzufüllen, um effektive Schmierung zu gewährleisten.
- <sup>7</sup> 2. Tragen Sie kein Öl auf die Abschnitte auf, die mit Fett geschmiert werden.
  3. Beachten Sie, dass Schmierfett von der Fadenhebelabdeckung und der Nadelstange auslaufen kann, wenn die Fettmenge übermäßig groß ist.
- 4. Verwenden Sie unbedingt JUKI GREASE A TUBE (part number : 40006323).

# 7-4. Auswechseln der Sicherung

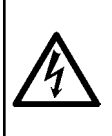

#### GEFAHR :

- 1. Um elektrische Schläge zu vermeiden, schalten Sie die Stromversorgung aus und warten Sie etwa fünf Minuten, bevor Sie die Schaltkastenabdeckung öffnen.
- 2. Schalten Sie unbedingt die Stromversorgung aus, bevor Sie die Schaltkastenabdeckung öffnen. Ersetzen Sie dann die durchgebrannte Sicherung durch eine neue der vorgeschriebenen Kapazität.

Die Maschine verwendet die folgenden zwei Sicherungen.

Beide Sicherungen sind identisch.

#### CTL-PCB

- Zum Schutz der 85-V-Stromversorgung 5A (träge Sicherung)
- 2 Zum Schutz der 24-V-Stromversorgung 5A (träge Sicherung)

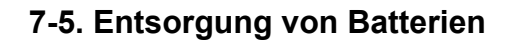

Vorsicht

Das Bedienpanel verfügt über eine eingebaute Batterie, um die Uhr auch bei ausgeschalteter Stromversorgung zu versorgen. Entsorgen Sie die Batterie unbedingt gemäß den örtlichen Gesetzen und Vorschriften.

#### [Entnahme der Batterie]

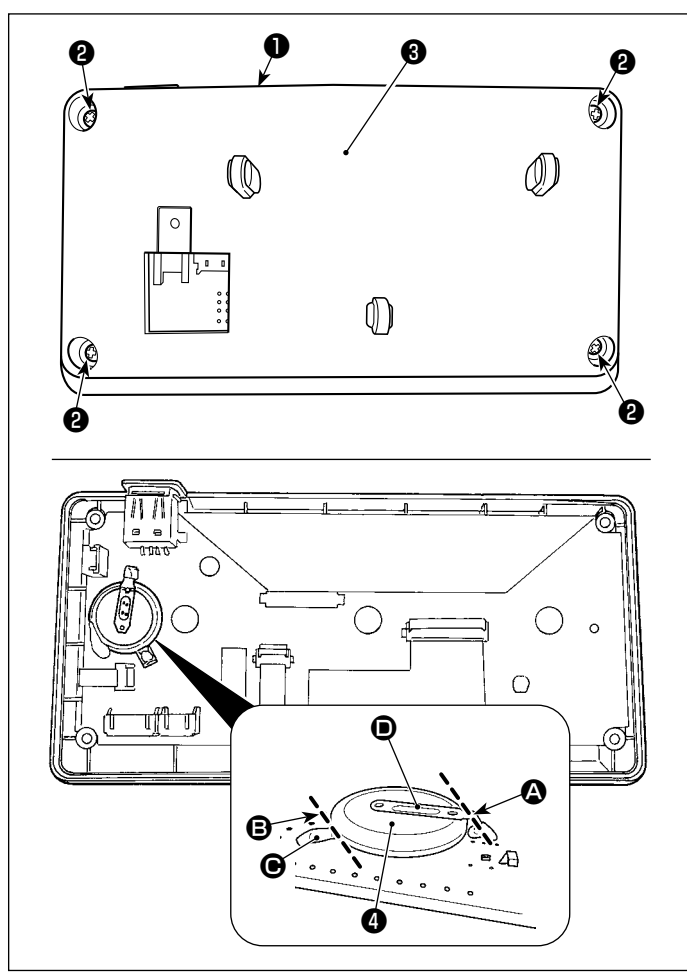

- 2) Lösen Sie die Schraube (2) von der Rückseite des Bedienpanels aus. Nehmen Sie das Gehäuse (3) ab.

- ist die Batterie f
  ür die Uhr. Typenbezeichnung: ML2020/F1AK
- 4) Schneiden Sie die Metallplatte D, welche die Batterie d sichert, mit einer Kneifzange oder dergleichen an Position durch.

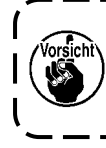

Achten Sie sorgfältig darauf, dass Sie sich nicht die Finger an der Schnittkante der Metallplatte schneiden.

# 8. EINSTELLUNG DES MASCHINENKOPFES (APPLIKATION)

## 8-1. Nadel-greifer-beziehung

#### WARNUNG :

Um mögliche Personenschäden durch abruptes Anlaufen der Nähmaschine zu verhindern, schalten Sie die Betriebsart unbedingt auf den "Greifersteuerungs-Einstellmodus" um.

Der Nähfuß hebt sich automatisch, wenn die Betriebsart auf den "Greifersteuerungs-Einstellmodus" umgeschaltet wird. Außerdem senkt sich der Nähfuß ebenfalls, wenn der "Greifersteuerungs-Einstellmodus" beendet ist und die Stromversorgung ausgeschaltet wird. Halten Sie während der Ausführung des Vorgangs unbedingt Ihre Hände usw. vom Nähfuß fern. Bei einer Nähmaschine, die mit der Stichauslassungs-Erkennungsvorrichtung ausgestattet ist, kann das von der Sensor-LED abgestrahlte Licht in die Augen fallen und Blendung verursachen, wenn die Greifersteuerung

eingestellt wird. Um dies zu vermeiden, decken Sie die LED ab, bevor Sie die Greifersteuerung einstellen.

[Greifersteuerungs-Einstellmodus]

Die Einstellung der Greifersteuerung wird zum Einstellen der Synchronisierung zwischen Nadel und Greifer usw. verwendet.

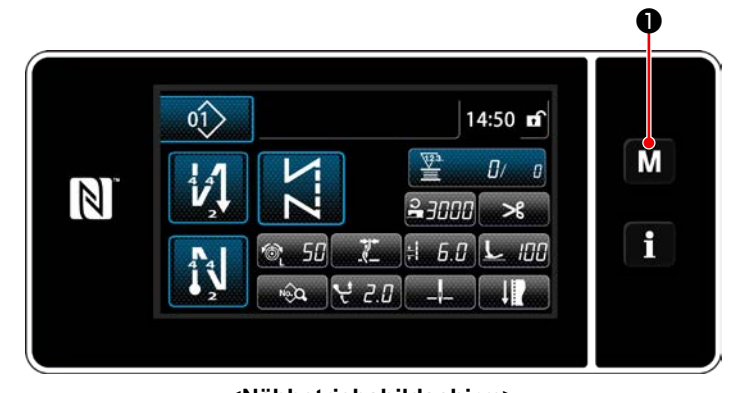

1) Halten Sie **M 1** drei Sekunden lang ge-

drückt.

Der "Mode screen (Modusbildschirm)" wird angezeigt.

 Wählen Sie "9. Hook timing adjustment mode (Greifersteuerungs-Einstellmodus)".

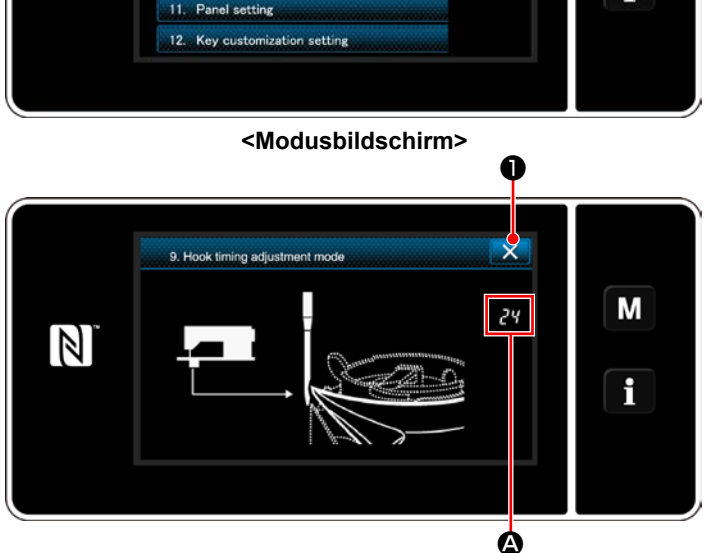

- <Bildschirm Greifersteuerungs-Einstellmodus>

Durch Drücken von **X 2** wird der "Greifersteuerungs-Einstellmodus" beendet. Schalten Sie die Stromversorgung aus.

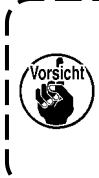

Unter dem "Greifersteuerungs-Einstellmodus" ist das Jograd deaktiviert. | Stellen Sie die Position der Nadelstange ein, indem Sie die Hauptwelle von Hand drehen.

# <Nähbetriebsbildschirm>

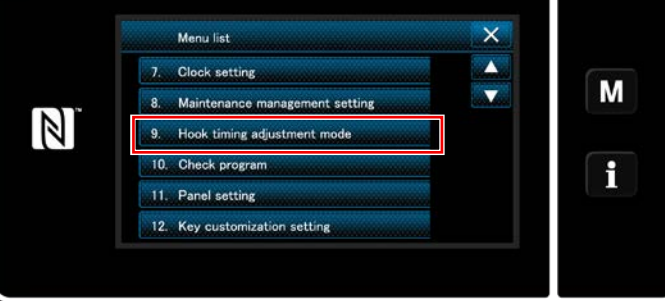

# 8-2. Einstellen der Synchronisierung zwischen Nadel und Greiferblattspitze

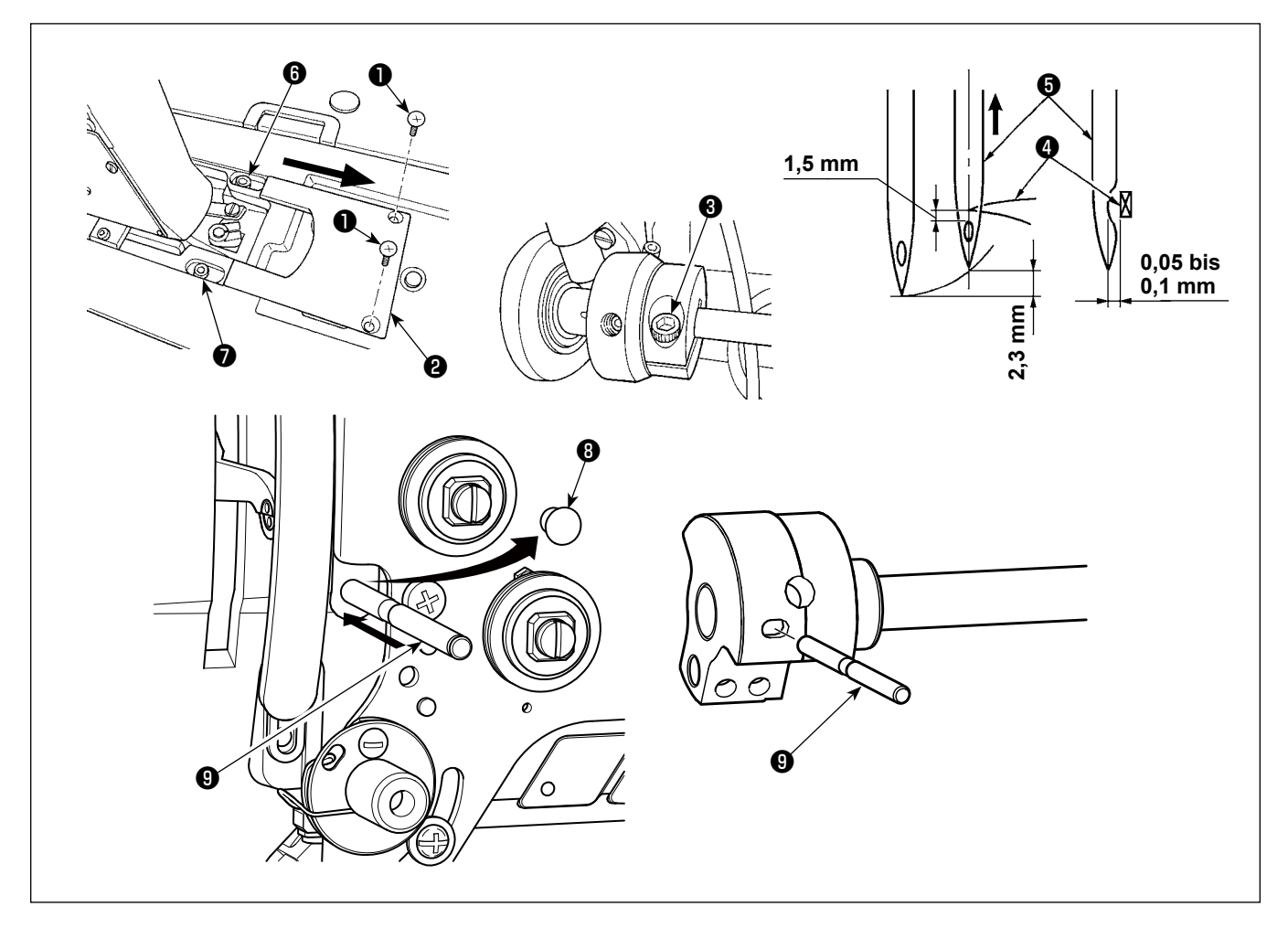

- 1) Versetzen Sie die Nähmaschine in den Greifersteuerungs-Einstellmodus.
- 2) Die Feststellschrauben **1** an der Maschinenbettabdeckung lösen. Die Maschinenbettabdeckung **2** abnehmen.
- 3) Lösen Sie die Klemmschraube 3 des Greiferantriebswellen-Stellrings.
- 4) Entfernen Sie die Gummikappe 3.
- 5) Führen Sie den Fixierstift (9) in den Schlitz im Gegengewicht ein.
- 6) In dem in 5) beschriebenen Zustand die Hakenmesserspitze ④ auf die Mitte der Nadel ⑤ ausrichten und die Bundklemmschraube ⑧ der Hakenantriebswelle festziehen. Zu diesem Zeitpunkt besteht ein Spiel von 1,5 mm zwischen der Hakenmesserspitze und dem oberen Ende der Nadelöse.
- 7) Die Feststellschrauben i und des Greiferantriebswellensattels an der Oberseite des Betts lösen. Den Abstand zwischen der Blattspitze des Greifers und der Nadel auf 0,05 bis 0,1 mm einstellen, indem die Position des Greiferantriebswellensattels durch Verschieben nach rechts oder links geändert wird. Dann die Feststellschrauben i und den anziehen.
- 8) Ziehen Sie den Fixierstift (9) heraus.
- 9) Bringen Sie die Gummikappe (3) an.

## 8-3. Einstellen des greifernadelschutzes

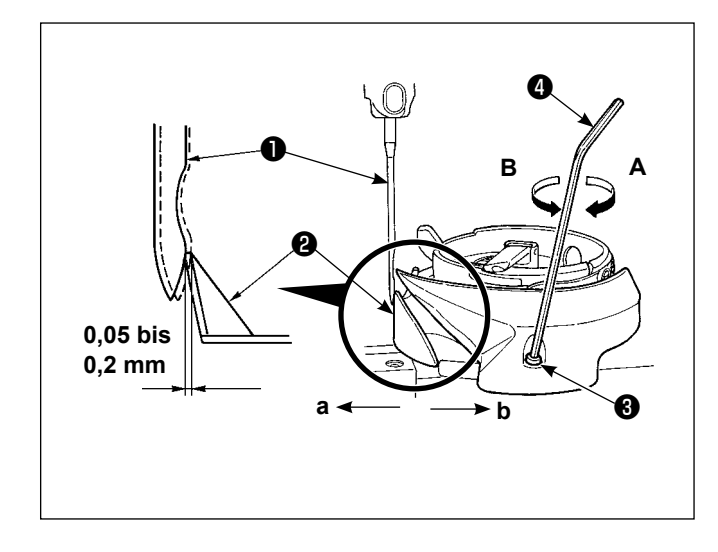

Wenn ein Greifer ausgewechselt worden ist, muß die Position des Greifernadelschutzes überprüft werden. In der Standardposition des Greifernadelschutzes 2 muß dieser gegen die Seitenfläche der Nadel 1 drücken, so daß die Nadel um 0,05 bis 0,2 mm von ihrer senkrechten Position abgelenkt wird. Falls der Zustand des Greifers nicht der obigen Abbildung entspricht, stecken Sie den Inbusschlüssel **4** in **3** der Nadelschutz-Einstellschraube, und führen Sie die Einstellung wie folgt durch:

- Versetzen Sie die Nähmaschine in den Grei-1) fer-Einstellmodus.
- 2) Um den Greifernadelschutz in Richtung a zu biegen, die Nadelschutz-Einstellschraube in Richtung A drehen.
- Um den Greifernadelschutz in Richtung b zu 3) biegen, die Nadelschutz-Einstellschraube in Richtung **B** drehen.
- 4) Im letzten Schritt des Verfahrens ist der Abstand zwischen Nadel und Greifer entsprechend einzustellen.

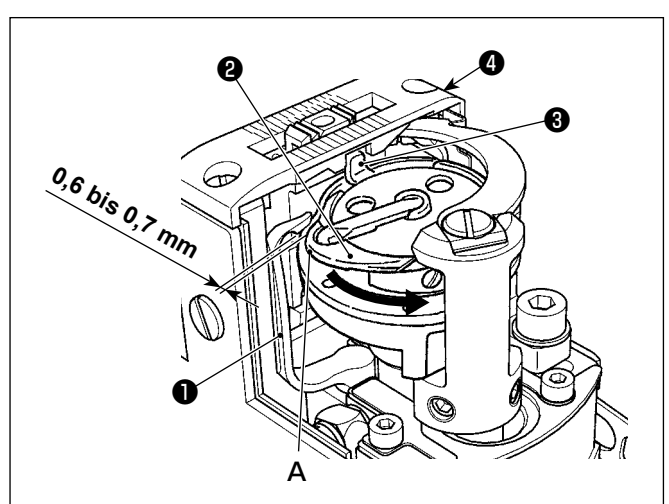

# 8-4. Einstellen des spulenkapsel-freigabehebels 1)

- Die Greiferabdeckung öffnen. (Öffnungsverfahren: Die Greiferabdeckung direkt nach oben anheben und nach rechts oder links verschieben.)
- 2) Das Handrad in seiner normalen Drehrichtung drehen, um den Spulenkapsel-Freigabehebel in seine hintere Endposition zu bringen.
- 3) Den Innengreifer **2** in Pfeilrichtung drehen, bis der Anschlag 3 gegen die Schlitze in der Stichplatte **4** gedrückt wird.
- 4) Die Feststellschraube 6 der Spulenkapsel-Öffnungshebelkurbel lösen. Den Abstand zwischen dem Spulenkapsel-Öffnungshebel und dem Vorsprung **A** der Spulenkapsel auf 0,6 bis 0,7 mm einstellen.
- Die Feststellschraube (5) anziehen, während die 5) Kurbel 6 des Spulenkapsel-Öffnungshebels niedergedrückt wird.
- Bewegen Sie die Spulenkapsel-Freigabehebel 6) 1 auf und ab, um sicherzustellen, dass kein Spiel in der Druckrichtung vorhanden ist.

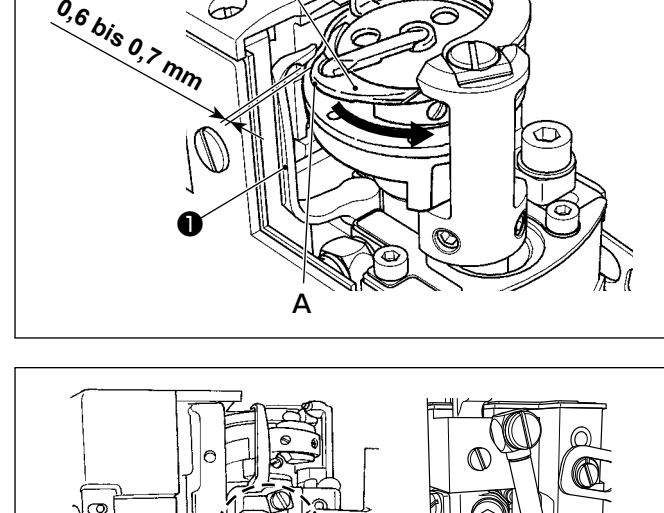

# 8-5. Einstellen von Gegenmesser-Position, Messerdruck und Klemmdruck

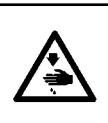

#### WARNUNG :

Um durch plötzliches Anlaufen der Nähmaschine verursachte Verletzungen zu vermeiden, führen Sie die folgende Arbeit erst aus, nachdem Sie den Netzschalter ausgeschaltet und sich vergewissert haben, daß der Motor vollkommen stillsteht.

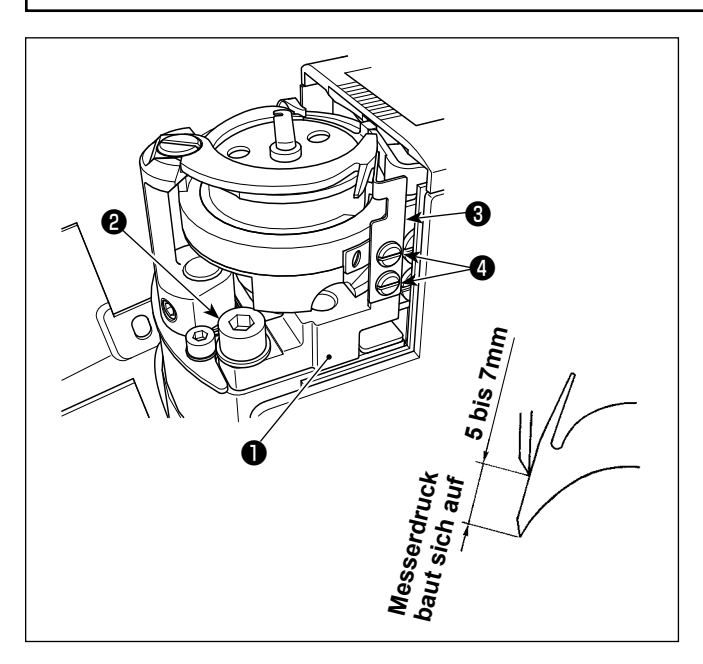

#### Einstellen des Gegenmessers

- 1) Das Schwingmesser von Hand zu seinem vorderen Anschlag bewegen.
- Die Feststellschraube ② an der Gegenmesserbasis lösen. Die Einstellung standardmäßig so vornehmen, dass der Messerdruck ausgeübt wird, wenn die Gegenmesserbasis ① gedreht wird, bis die Oberkante des Gegenmessers 5 bis 7 mm Abstand von der Oberkante des Schwingmessers hat.

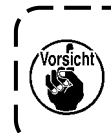

Achten Sie sorgfältig darauf, dass Sie sich nicht an Schwingmesser, Gegenmesser, Greiferblattspitze usw. verletzen.

1

J

#### Einstellen der Klemmfeder

- 1) Das Schwingmesser in seine Ausgangsstellung bringen.
- Die Klemmfeder-Feststellschrauben <sup>(1)</sup> lösen. An der Position, an der die Klemmfeder <sup>(3)</sup> leicht mit dem Schwingmesser in Berührung kommt, die Unterseite der Feder gegen die Gegenmesserbasis <sup>(1)</sup> drücken. In diesem Zustand die Klemmfeder mit den Feststellschrauben <sup>(4)</sup> befestigen.

# 8-6. Einstellen der fadenabschneidenocken-synchronisierung

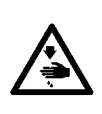

## WARNUNG :

Um durch plötzliches Anlaufen der Nähmaschine verursachte Verletzungen zu vermeiden, führen Sie die folgende Arbeit erst aus, nachdem Sie den Netzschalter ausgeschaltet und sich vergewissert haben, daß der Motor vollkommen stillsteht.

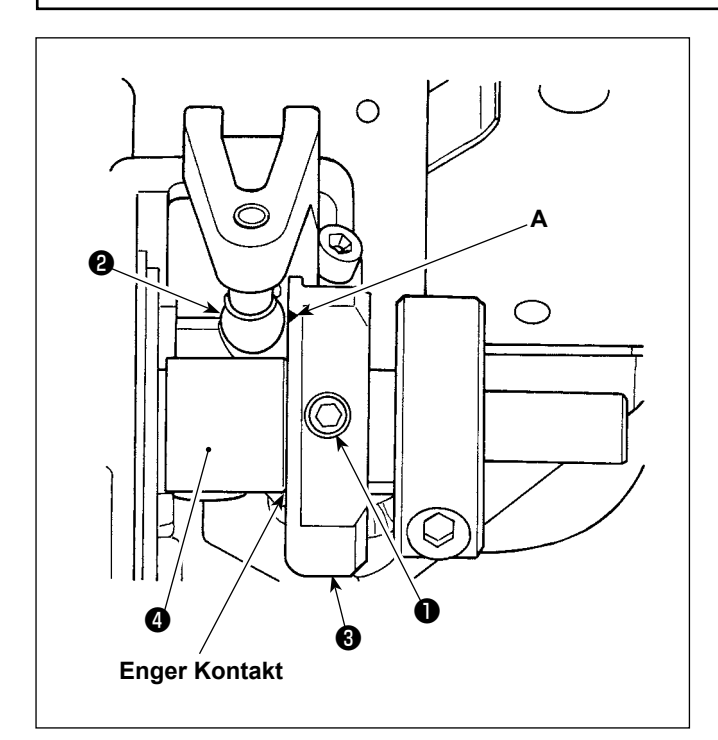

- 1) Lassen Sie die Nähmaschine herunterfallen.
- Lösen Sie die Befestigungsschrauben ① (1-Nadel: 2 Positionen, 2-Nadel: 4 Positionen) des Fadenabschneidernockens.
- Drehen Sie das Handrad, um die Nadelstange auf den unteren Totpunkt ihres Hubs abzusenken.

In dieser Position ist die Fadenabschneidernockenrolle **2** auf die Markierungslinie **A** am Fadenabschneidernocken **3** ausgerichtet.

- 4) Bringen Sie den Fadenabschneidernocken 3 in engen Kontakt mit dem Bund 4, und ziehen Sie dann die Befestigungsschrauben 1 (1-Nadel: 2 Positionen, 2-Nadel: 4 Positionen) des Fadenabschneidernockens an.
- 5) Heben Sie die Nähmaschine an.

#### Bei verzögertem Fadenabschneidezeitpunkt:

 Der Fadenabschneidevorgang ist selbst an der Nadel-hoch-Stoppposition nicht abgeschlossen.
 Infolgedessen wird fehlerhaftes Fadenabschneiden verursacht.

#### Bei voreilendem Fadenabschneidezeitpunkt:

- · Fehlerhaftes Fadenabschneiden wird verursacht.
- Die Länge des nach dem Fadenabschneiden an der Nadel verbleibenden Fadens kann nicht gesichert werden. Infolgedessen kann der Nadelfaden nach dem Fadenabschneiden oder am Nahtanfang herausschlüpfen.
- · Stichauslassen am Nahtanfang wird verursacht.

# 8-7. Einstellen der Fadenklemmvorrichtung

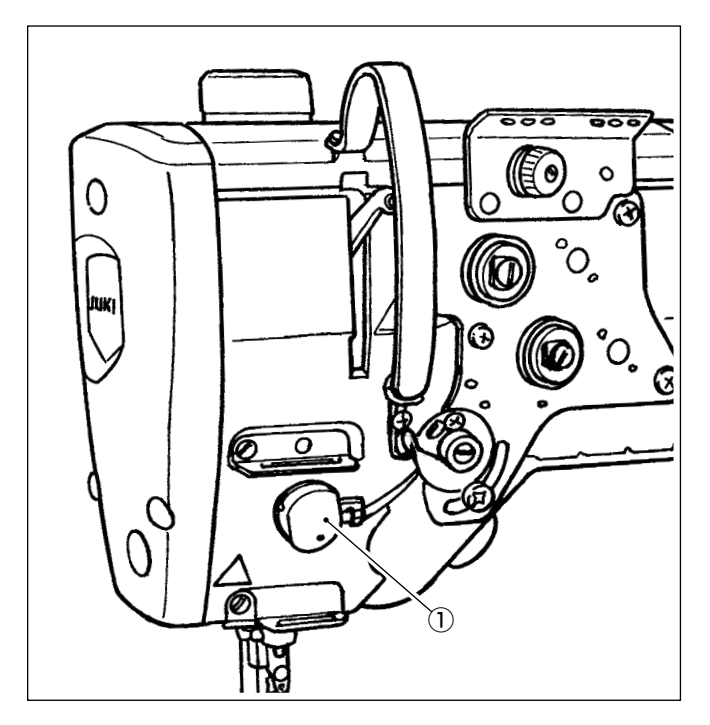

Der Nadelfaden kann auf der Kehrseite des Nähgut eingerollt werden.

# [Merkmal]

- Das so genannte "Vogelnest-Phänomen", das auf der Kehrseite des Nähguts auftritt, kann durch eine Kombination der Benutzung der Fadenklemmvorrichtung ① und der Durchführung von Verdichtungsnähen reduziert werden.
- Die Funktionsfähigkeit um den Nadeleinstichpunkt wird verbessert.
- Die Anwendbarkeit verschiedener Anbauteile, die für den Einsatz um den Nadeleinstichpunkt ausgelegt sind, wird verbessert.

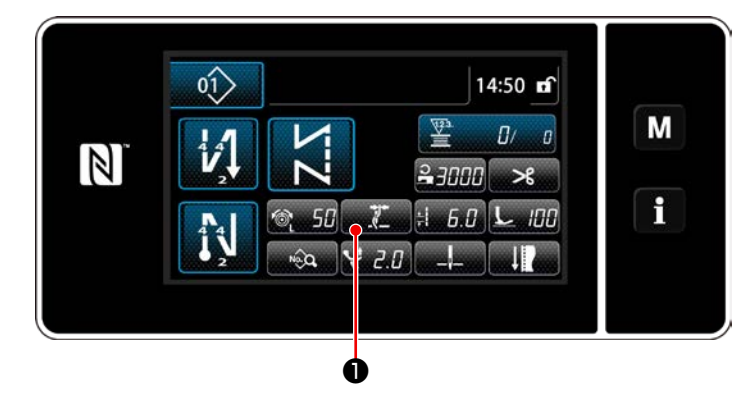

## [Einstellverfahren der Fadenklemme am Nahtanfang]

1) Drücken Sie

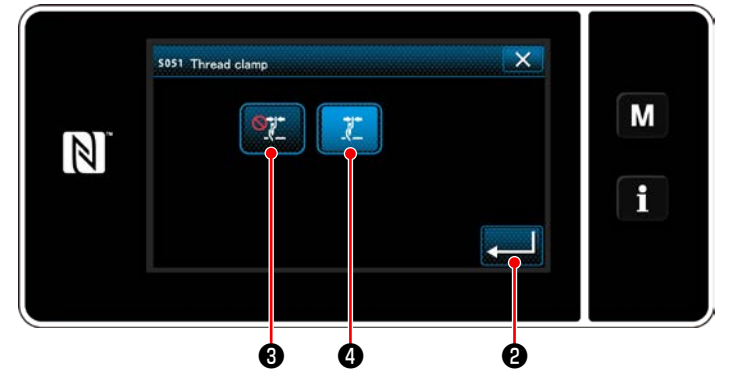

- 2) Drücken Sie
  - 🗶 🕘 wird auf ON gesetzt.)
- 3) Drücken 20 Sie zur Bestätigung der

Einstellung. Daraufhin wird der Nähbetriebsbildschirm angezeigt.

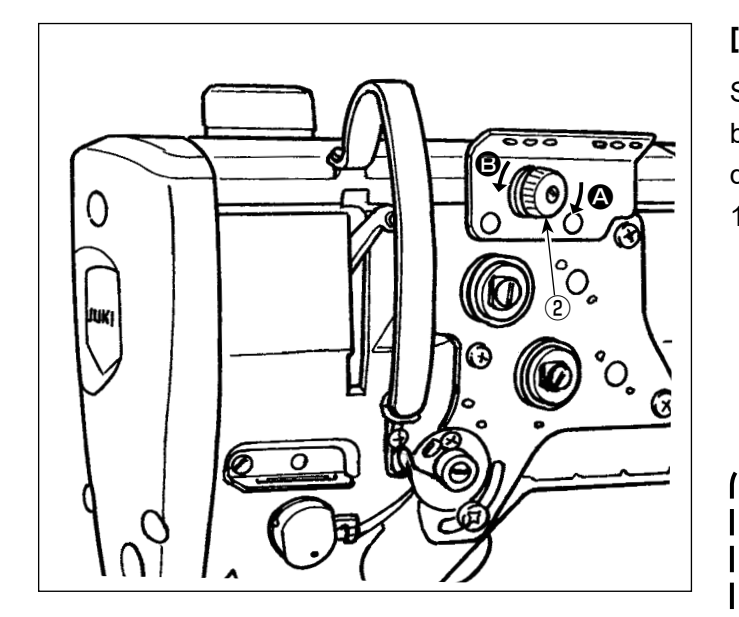

## [Einstellen der Nadelfaden-Restlänge]

Stellen Sie die Länge des in der Nadel verbleibenden Fadens durch Drehen der Mutter des Fadenspannungsreglers Nr. ② ein.

 Die Fadenspannungsmutter Nr. 1 (2) im Uhrzeigersinn (in Richtung (2)) drehen, um die nach dem Fadenabschneiden in der Nadel verbleibende Fadenlänge zu verkürzen, oder entgegen dem Uhrzeigersinn (in Richtung (3)), um die Fadenlänge zu verlängern.

> Das so genannte "Vogelnest-Phänomen" wird durch Verkürzen der Länge des in der Nadel verbleibenden Nadelfadens reduziert. In diesem Fall ist jedoch die Wahrscheinlichkeit groß, dass der Nadelfaden aus dem Nadelöhr schlüpft. Um Herausschlüpfen des Nadelfadens zu reduzieren, sollte die Nähgeschwindigkeit am Nahtanfang reduziert werden.

[Speicherschalter]

- U286 Fadenklemmen-Nähgeschwindigkeit
   Reduzieren (werksseitig vor dem Versand auf 250 sti/min eingestellt)
- U293 Aufhebungswinkel der Fadenklemmen-Nähgeschwindigkeit : Verzögern (werksseitig vor dem Versand auf 460 Grad eingestellt)

J

| Nr.  | Posten                                                                                                    | Einstellbereich | Einheit |
|------|----------------------------------------------------------------------------------------------------|-----------------|---------|
| U286 | Fadenklemmen-Nähgeschwindigkeit<br>Damit wird die im Falle der Betätigung der Fadenklemme angewandte Nähge-<br>schwindigkeit festgelegt.                                                                                                    | 100 bis 3000    | sti/min |
| U293 | Aufhebungswinkel der Fadenklemmen-Nähgeschwindigkeit<br>Damit wird der Winkel der Hauptwelle festgelegt, bei dem die bei Betätigung der<br>Fadenklemme angewandte Nähgeschwindigkeit aufgehoben wird.<br>* Diese Einstellung wird für den Fall aktiviert, dass die Fadenklemme betätigt wird. | 0 bis 720       | Grad    |

## [Verdichtungsnähen am Nahtanfang]

Falls die Fadenklemme aktiviert ist und Rückwärtsnähen am Nahtanfang nicht ausgeführt wird, erfolgt Verdichtungsnähen am Nahtanfang (Stichzahl (Werkseinstellung vor dem Versand): 2).

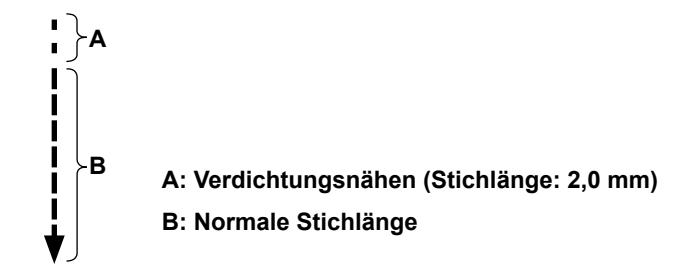

## [Reaktion auf Probleme, die am Nahtanfang auftreten]

- Für den Fall, dass Nadelfadenbruch auftritt, wenn ein dünner oder brüchiger Faden verwendet wird
- Für den Fall, dass der Nadelfaden nicht auf der Kehrseite des Nähguts eingesteckt wird
- Für den Fall, dass Nadelfadenbruch auftritt, wenn Nähen am Nähgutende gestartet wird (z. B. beim Nähen des Nähguts mit auf der Unterseite des Nähguts eingestecktem Nadelfaden)

Falls eines der vorgenannten Probleme auftritt, kann die Assistenzfunktion, die den Nähfußdruck am Nahtanfang reduziert, mithilfe der aktiven Nähfußlüftung eingestellt werden.

\* Falls die Assistenzfunktion nicht verwendet wird, sollte eine Einstellung ausgeführt werden, damit der zwischen Nähfuß und Nähgut platzierte Nadelfaden durch Verringern des Nähfußdrucks reibungslos herauskommt.

Stellen Sie den Nähfußdruck und die Nähgeschwindigkeit angemessen ein, um unzureichende Transportleistung aufgrund von Springen oder anderen Fehlern des Nähfußes zu verhindern. Überprüfen Sie das Einstellungsergebnis durch tatsächliches Nähen des Nähguts.

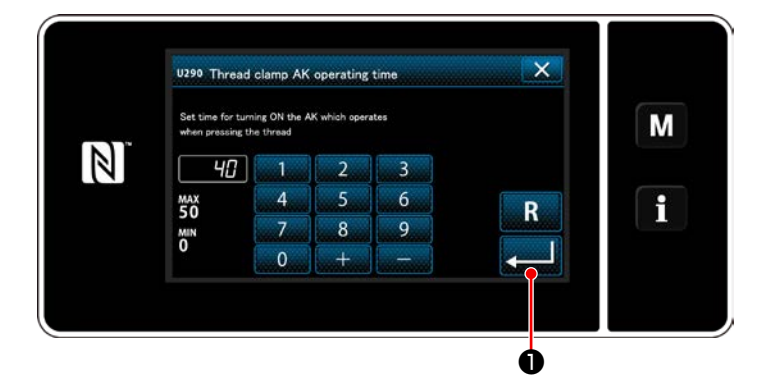

# [Einstellverfahren der Aktivnähfuß-Assistenzfunktion]

- 1) Geben Sie die Nähfußlüftungs-Einstellungszeit mit "U290" ein.
- Drücken Sie , um den eingegebenen
   Wert zu bestätigen.

Werkseinstellwert: 40

1. Der Hubbetrag des Nähfußes über der Stichplatte hängt von der Stoffdicke des Nähguts und dem Nähfußdruck ab. Überprüfen Sie unbedingt den tatsächlichen Zustand, bevor Sie mit dem Nähen beginnen.

2. Wird der Einstellwert der Betriebszeit der AK-154 bei hohem Nähfußdruck erhöht, wird das Betriebsgeräusch lauter. Stellen Sie den Einstellwert der Betriebszeit der Vorrichtung AK-154 und den Nähfußdruck ein, während Sie den Nadelfaden visuell überprüfen.

# 8-8. Aktivnähfuß-Mehrlagenabschnitt-Erkennungsfunktion

: 0.1 mm

## 8-8-1. Mehrlagenabschnitt-Erkennungsfunktion

Wenn diese Funktion verwendet wird, erkennt die Nähmaschine einen Mehrlagenabschnitt des Nähguts, schaltet den Nähparameter automatisch auf Antipp-Umschaltung 4 um ("6-2-8. Antipp-Dienstprogramm-Umschaltfunktion" S.69) und führt den Nähvorgang aus. Die Einstellung der Mehrlagenabschnitt-Erkennung kann auf einer Muster-zu-Muster-Basis im Speicher abgelegt werden. Erkennbare Nähgutdicke : Max. 10 mm

Erkennungsauflösung

\* Ein Mehrlagenabschnitt des N\u00e4hguts, dessen Dicke weniger als 2 mm betr\u00e4gt, wird wahrscheinlich von der Transporteurh\u00f6he beeinflusst. Daher kann keine stabile Erkennung ausgef\u00fchrt werden. Es ist nicht m\u00f6glich, zwei oder mehr Mehrlagenabschnitte von unterschiedlicher Dicke zu erkennen. In solchen F\u00e4llen sollte die Antipp-Umschaltfunktion oder die Vieleckform-N\u00e4hfunktion mithilfe des Handschalters benutzt werden.

Falls der Nähfuß beim Einschalten der Stromversorgung auf einem Mehrlagenteil des Nähguts ruht, wird die Mehrlagenteilerkennung u. U. nicht eingeschaltet.

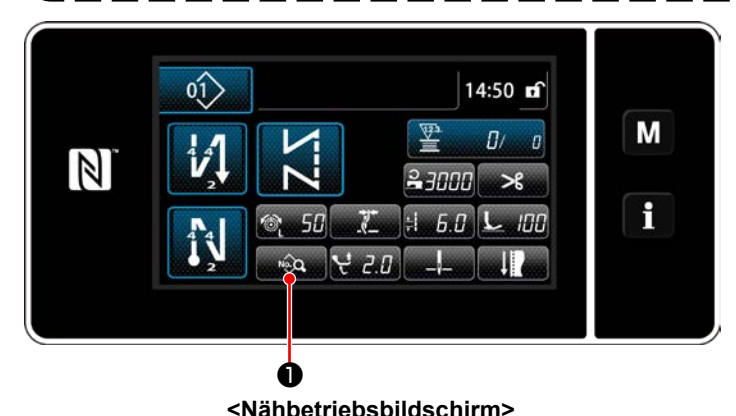

## [Um einen Mehrlagenabschnitt zu erkennen] 1. Wählen Sie Aktivieren/Deaktivieren der Mehrlagenabschnitt-Erkennungsfunktion.

Drücken Sie 
 Der "Sewing data edit screen (Nähdaten-Bearbeitungsbildschirm)" wird angezeigt.

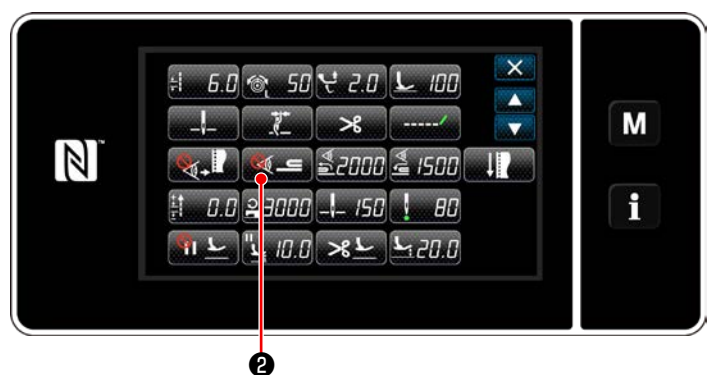

Nähdaten-Bearbeitungsbildschirm>

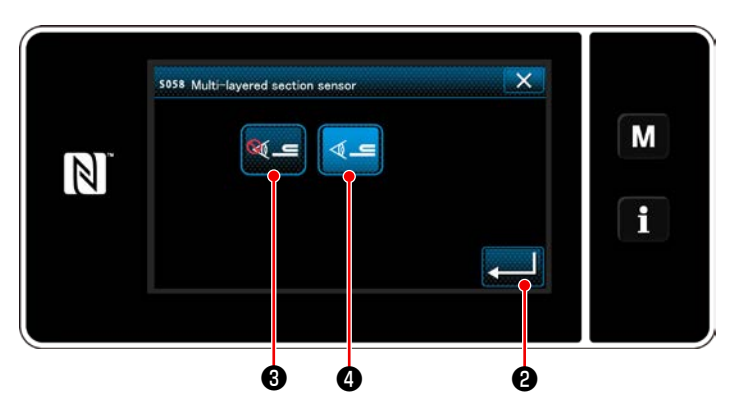

<Bildschirm für Mehrlagenabschnitt-Erkennungssensorwert>

- Drücken Sie 2 .
   "S058 Multi-layered part sensor screen (Mehrlagenteil-Sensorbildschirm)" wird angezeigt.
- Wählen Sie Aktivieren/Deaktivieren der Mehrlagenteil-Erkennung durch Drücken von

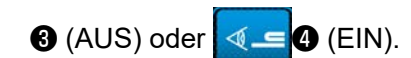

4) Drücken Sie **2016** zum Bestätigen der

Einstellung. Dann wird der Nähdaten-Bearbeitungsbildschirm angezeigt. Legen Sie den "Schwellenwert" für EIN/AUS der Mehrlagenabschnitt-Erkennung fest.

- \* Für den Zweck der Mehrlagenabschnitt-Erkennungsfunktion bedeutet das Wort "Schwellenwert" den Wert, bei dem der Mehrlagenabschnittsensor reagiert.
  - MAX : 3000 MIN : 1000

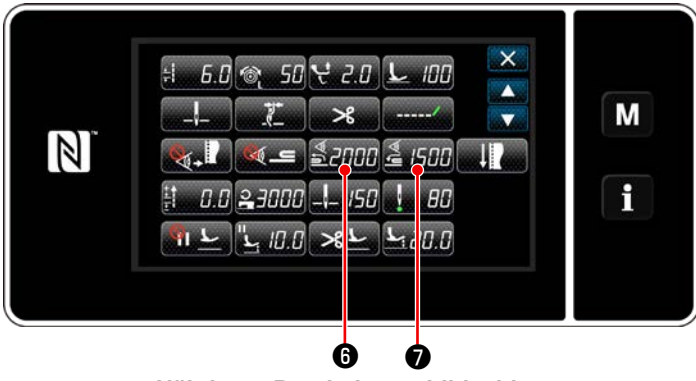

<Nähdaten-Bearbeitungsbildschirm>

- 2. Legen Sie einen "Schwellenwert" für die Mehrlagenabschnitt-Erkennung fest.
- 1) Drücken Sie **≦2000 6** .

Der "Bildschirm des Sensorwerts zum Einschalten der Mehrlagenabschnitt-Umschaltfunktion" wird aufgerufen.

(Für den "Schwellenwert" zum Ausschalten der Mehrlagenabschnitt-Umschaltfunktion drücken

Sie **500** , und stellen Sie den Schwellenwert auf die gleiche Weise wie unten beschrieben ein.)

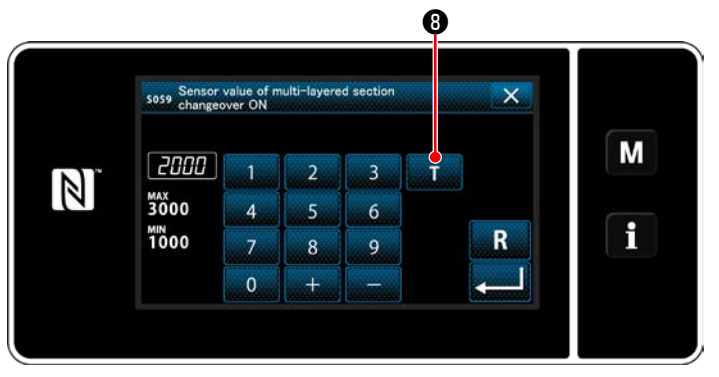

<Bildschirm des Sensorwerts zum Einschalten der Mehrlagenabschnitt-Umschaltfunktion>

2) Drücken Sie

Der "Bildschirm zum Einlernen des Sensorwerts zum Einschalten der Mehrlagenabschnitt-Umschaltfunktion" wird aufgerufen.

Legen Sie den normalen Abschnitt des N\u00e4hguts unter den N\u00e4hfu\u00df, und dr\u00fccken Sie 

 Heben Sie den N\u00e4hfu\u00df an, indem Sie den hinteren Teil des Pedals niederdr\u00fccken.

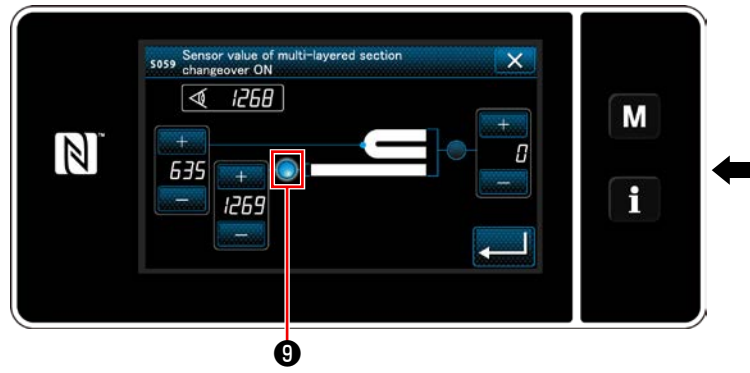

<Bildschirm zum Einlernen des Sensorwerts zum Einschalten der Mehrlagenabschnitt-Umschaltfunktion>

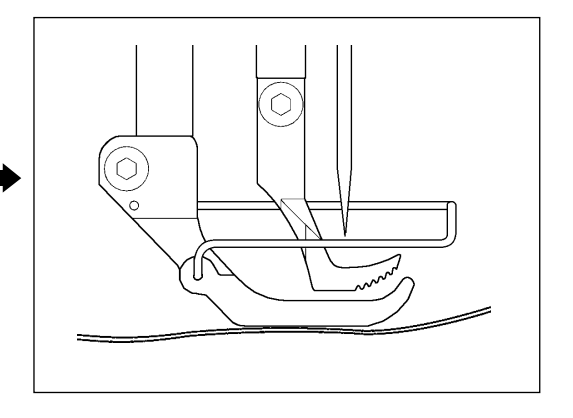
4) Legen Sie den Mehrlagenabschnitt des Nähguts unter den Nähfuß, und drücken Sie m 0.

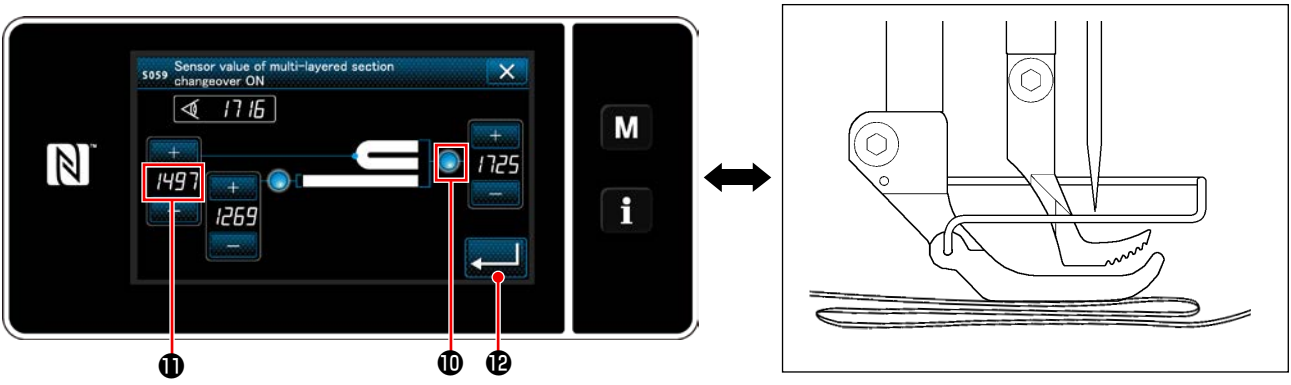

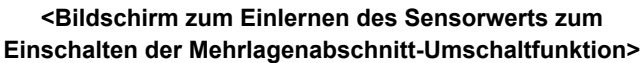

Der Wert von **①** wird automatisch berechnet, und dieser Wert wird der "Schwellenwert" für die Mehrlagenabschnitt-Erkennung. Stellen Sie den Schwellenwert auf den Zwischenwert zwischen der Dicke des normalen Abschnitts und der des Mehrlagenabschnitts ein. Der Wert ist entsprechend dem Näh-

posten mit einstellbar.

Wenn der "Schwellenwert" verringert wird, kann der Mehrlagenabschnitt früher erkannt werden. Beachten Sie jedoch, dass übermäßiges Verringern des Schwellenwerts eine fehlerhafte Erkennung verursachen kann.

Wenn wird gedrückt wird, wird der "Bildschirm des Sensorwerts zum Einschalten der Mehrlagenabschnitt-Umschaltfunktion" aufgerufen.

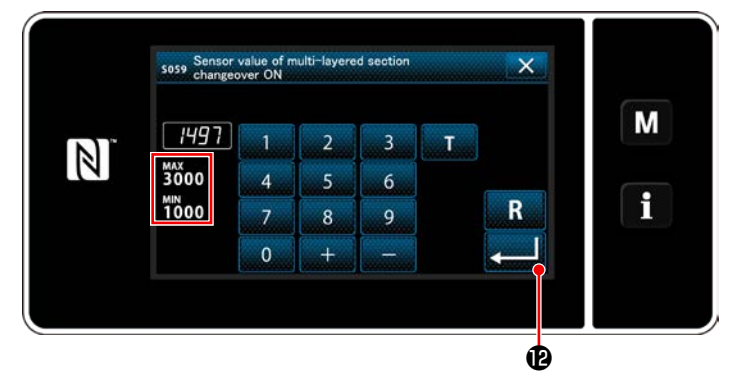

<Bildschirm des Sensorwerts zum Einschalten der Mehrlagenabschnitt-Umschaltfunktion> Prüfen Sie nach, ob der von Ihnen eingestellte "Schwellenwert" eingegeben worden ist.

Drücken Sie dann 💶 🕑 erneut zur Bestä-

tigung der Einstellung. Beachten Sie, dass der "Schwellenwert" auf diesem Bildschirm direkt eingegeben oder korrigiert werden kann.

- MAX : 3000
- MIN : 1000

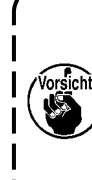

Der Anfangswert des "Schwellenwerts" für die Mehrlagenabschnitt-Erkennung ist eine grobe Angabe. Der Schwellenwert sollte entsprechend den tatsächlichen Nähbedingungen für den zu nähenden Artikel fein eingestellt werden.

# 8-8-2. Ausschalten der Mehrlagenabschnitt-Umschaltfunktion durch die Stichzahl

Falls der Sensorwert unter die Einstellung des "Ausschalt-Schwellenwerts der Mehrlagenabschnitt-Umschaltfunktion" abfällt, während die Mehrlagenabschnitt-Erkennung aktiviert ist, wird der Nähparameter automatisch auf den vorherigen zurückgesetzt, der vor dem Einschalten der Mehrlagenabschnitt-Umschaltfunktion benutzt wurde.

Der vorgenannte Umschaltzeitpunkt kann durch Einstellen der Stichzahl geändert werden.

Sobald die Stichzahl zum Ausschalten der Mehrlagenabschnitt-Umschaltfunktion eingestellt worden ist, wird der Sensorwert auf den vorherigen Wert zurückgesetzt, der vor dem Einschalten der Mehrlagenabschnitt-Umschaltfunktion benutzt wurde, nachdem die Nähmaschine die Stichzahl ab der Position, an der ein Mehrlagenabschnitt erkannt wird, ausgeführt hat, selbst wenn die erkannte Position innerhalb des Mehrlagenabschnitts des Nähguts liegt.

Beachten Sie, dass, falls der Sensorwert selbst innerhalb des Bereichs der Stichzahleinstellung unter die Einstellung des "Ausschalt-Schwellenwerts der Mehrlagenabschnitt-Umschaltfunktion" für die Mehrlagenabschnitt-Erkennung abfällt, der Nähparameter auf den vorherigen zurückgesetzt wird, der vor dem Einschalten der Mehrlagenabschnitt-Umschaltfunktion benutzt wurde.

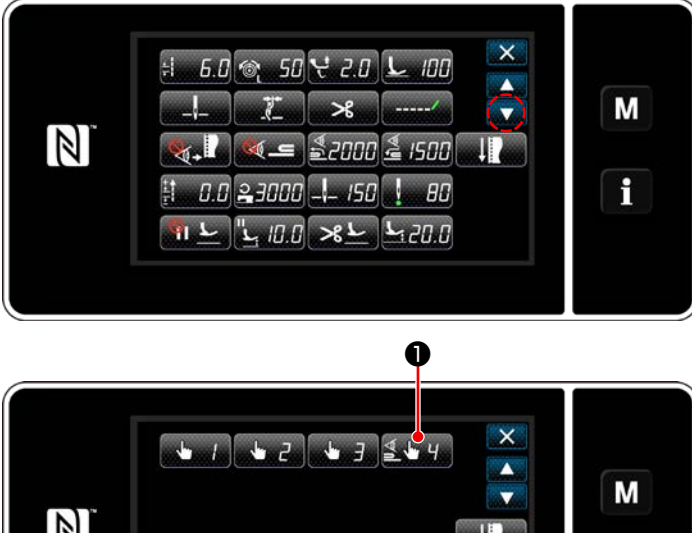

# [Einstellverfahren]

1) Drücken Sie 🛃 🧤 🚺 auf "Sewing data edit screen (Nähdaten-Bearbeitungsbildschirm)". Der "one-touch changeover function 4 edit screen (Bearbeitungsbildschirm für Antipp-Umschaltfunktion 4)" wird angezeigt.

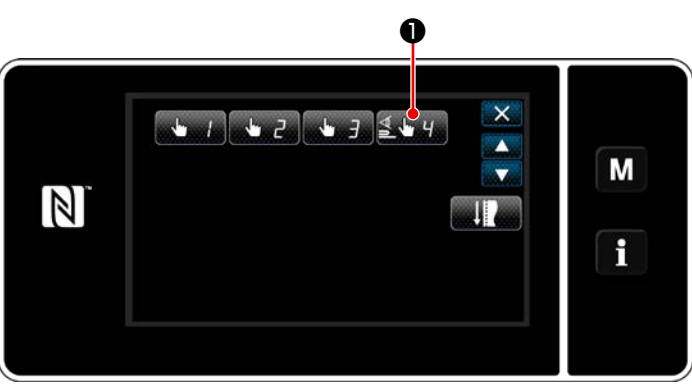

<Nähdaten-Bearbeitungsbildschirm>

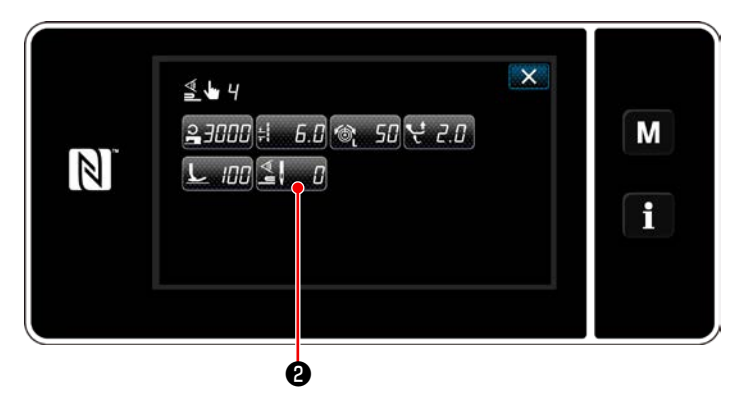

<Bearbeitungsbildschirm für Antipp-Umschaltfunktion 4>

2) Drücken Sie 🛃 🛽 🛛 2.

Der "number of stitches to turn OFF the changeover function when the one-touch changeover function is enabled (Stichzahl zum Ausschalten der Umschaltfunktion, wenn die Antipp-Umschaltfunktion aktiviert ist)" wird angezeigt.

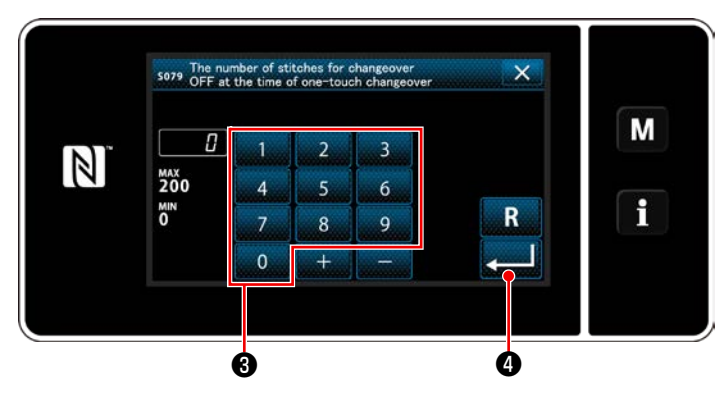

<Stichzahl zum Ausschalten der Umschaltfunktion, wenn die Antipp-Umschaltfunktion aktiviert ist>

3) Geben Sie die Stichzahl mit dem Zehnerblock B ein.

Drücken Sie zur Bestätigung der Einstellung.

Werkseinstellwert: 0 (Stichzahl ist nicht eingestellt)

0 bis 200 Einstellbereich :

\* Wird dieser Wert auf 0 (Null) gesetzt, wird die Ausschaltfunktion der Mehrlagenabschnitt-Umschaltung durch die Stichzahl deaktiviert.

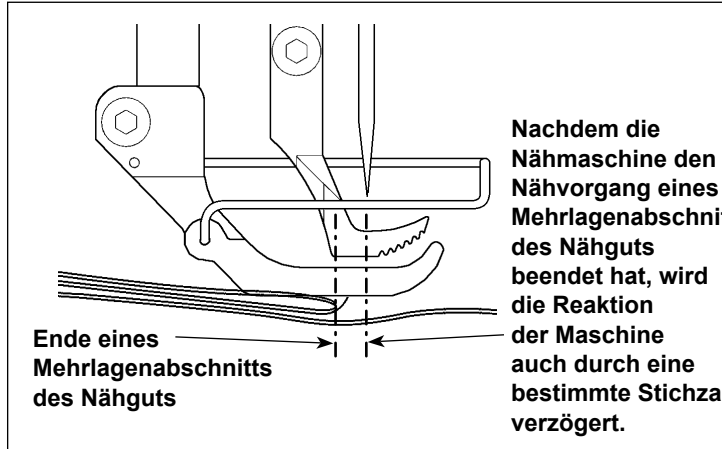

Mehrlagenabschnitts bestimmte Stichzahl

Nachdem das Ende des Mehrlagenabschnitts des Nähguts durchge-L laufen ist, erkennt die Mehrlagenabschnitt-Erkennungsfunktion den flachen Nähgutabschnitt, um die Nähbedingungen wieder auf diejenigen für den flachen Abschnitt zurückzusetzen. Diese Reaktion wird jedoch manchmal entsprechend den Nähbedingungen verzögert. Wenn eine solche Verzögerung auftritt, kann sie durch Einstellen der Stichzahl für die Mehrlagenabschnitt-Erkennung korrigiert I werden. J

# 8-9. Schmierfettmangelalarm

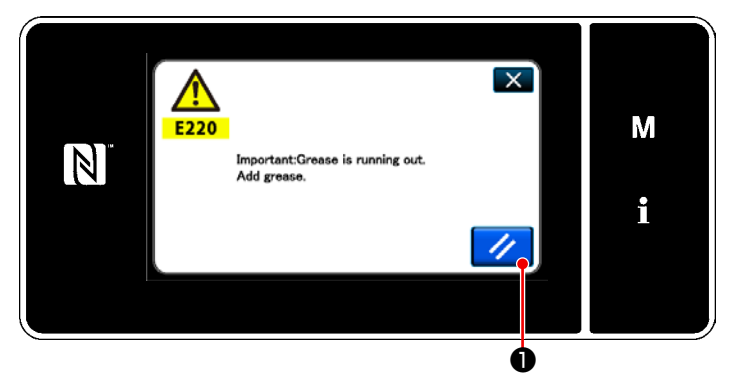

# 8-9-1. Bezüglich des Schmierfettmangelalarms

Wenn der Zeitpunkt der Schmierfettwartung herannaht, wird die Fehlermeldung "E220 Warnung vor Schmierfettmangel" angezeigt.

Dieser Fehler wird durch Drücken von

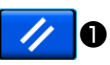

zurückgesetzt. In diesem Zustand kann die Nähmaschine für eine bestimmte Zeitdauer fortlaufend benutzt werden.

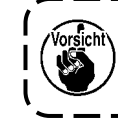

Sobald die Fehlermeldung E220 angezeigt wird, füllen Sie unbedingt Schmierfett zur Wartung nach.

\* Siehe "8-9-3. Bezüglich des Rücksetzverfahrens für Fehler K118" S.109 im Falle des Ausführens einer Fehlerrücksetzung (K118).

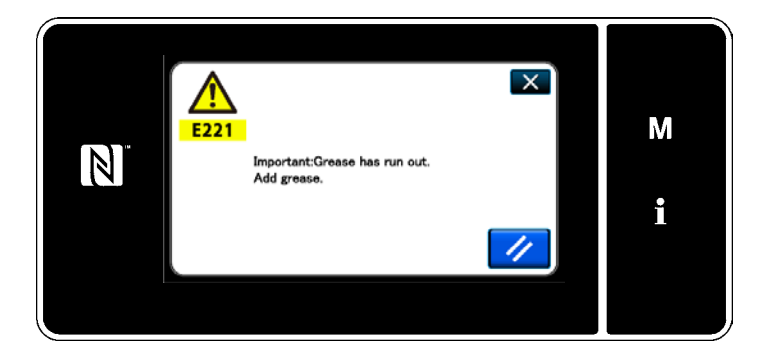

# 8-9-2. E221 Schmierfettmangel

Falls die Fehlermeldung "E220" nicht zurückgesetzt wird, wird die Fehlermeldung "E221 Schmierfettmangelfehler" angezeigt. In diesem Fall wird der Nähmaschinenbetrieb deaktiviert. Füllen Sie unbedingt Schmierfett nach, und führen Sie eine Fehlerrücksetzung (K118) aus.

\* Siehe "8-9-3. Bezüglich des Rücksetzverfahrens für Fehler K118" S.109 im Falle des Ausführens einer Fehlerrücksetzung (K118).

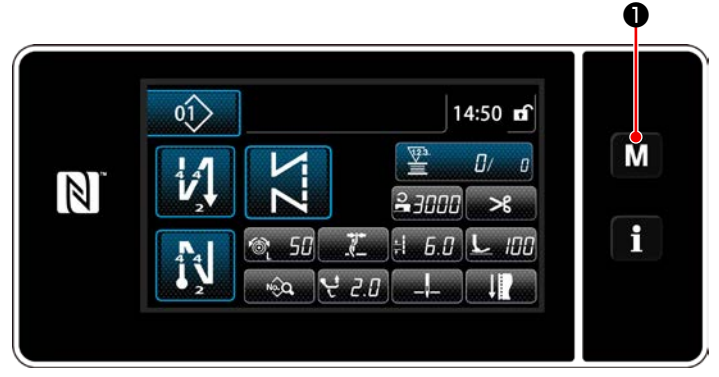

<Nähbetriebsbildschirm>

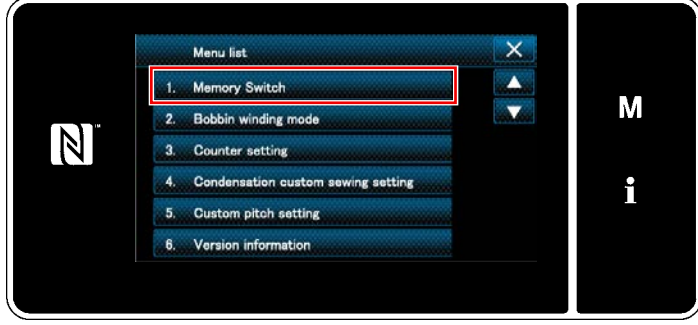

#### <Modusbildschirm>

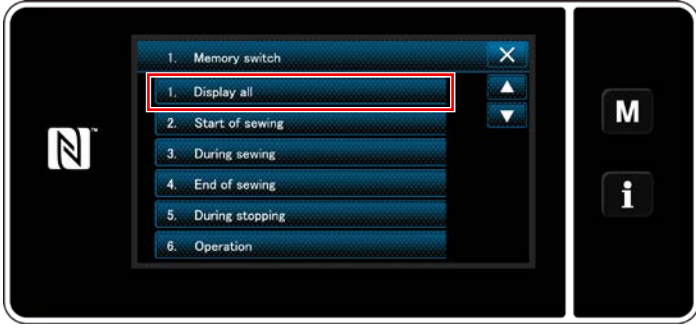

<Speicherschaltertyp-Auswahlbildschirm>

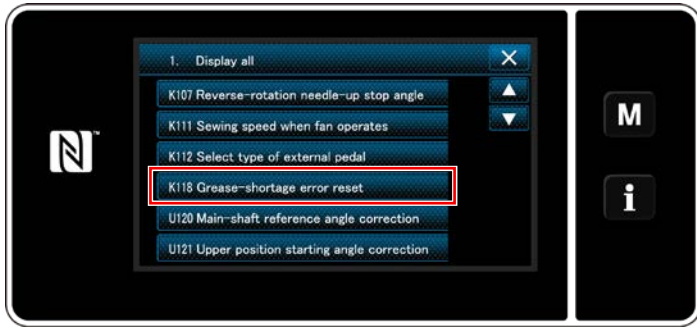

<Speicherschalter-Bearbeitungsbildschirm>

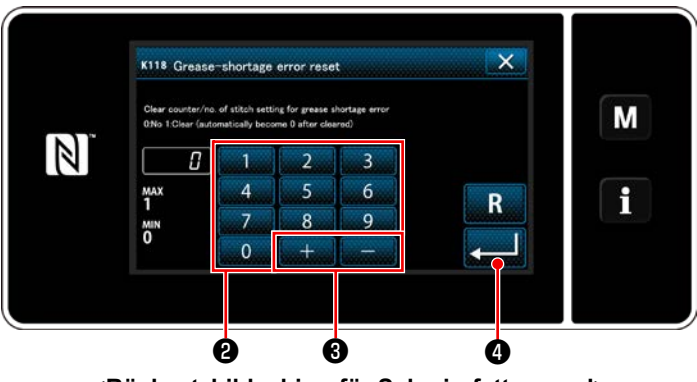

<Rücksetzbildschirm für Schmierfettmangel>

- 8-9-3. Bezüglich des Rücksetzverfahrens für Fehler K118
- 1) Halten Sie **M** drei Sekunden lang gedrückt.

Der "Mode screen (Modusbildschirm)" wird angezeigt.

 Wählen Sie "1. Memory switch (Speicherschalter)".
 Der "Memory switch type selection screen

(Bildschirm für Nähdatenbearbeitung)" wird angezeigt.

 Wählen Sie "1. Display all (Alle anzeigen)". Der "Memory switch edit screen (Bildschirm für Nähdatenbearbeitung)" wird angezeigt.

 Wählen Sie "K118 Grease-shortage error reset (K118 Schmierfettmangel-Fehler zurücksetzen)".

Der "Grease-shortage error reset screen (Rücksetzbildschirm für Schmierfettmangel)" wird angezeigt.

5) Setzen Sie den Einstellwert mithilfe des Zehnerblocks 2 und + - 3 auf "1". Drücken Sie - 2 zur Bestätigung der Einstellung.

Damit wird der Fehler zurückgesetzt, um den normalen Betrieb der Nähmaschine wiederherzustellen. Die Nähmaschine kann normal laufen, bis der nächste Wartungszeitpunkt erreicht wird.

# 9. GEBRAUCHSWEISE DER BEDIENUNGSTAFEL (APPLIKATION)

# 9-1. Verwaltung der Nähmuster

#### 9-1-1. Erzeugung eines neuen Musters

Ein neu erzeugtes Nähmuster wird durch Ausführen der Schritte des unten beschriebenen Verfahrens registriert.

\* Dieser Vorgang muss unter dem Wartungspersonenmodus ausgeführt werden.

#### ① Auswählen der Neumuster-Erzeugungsfunktion

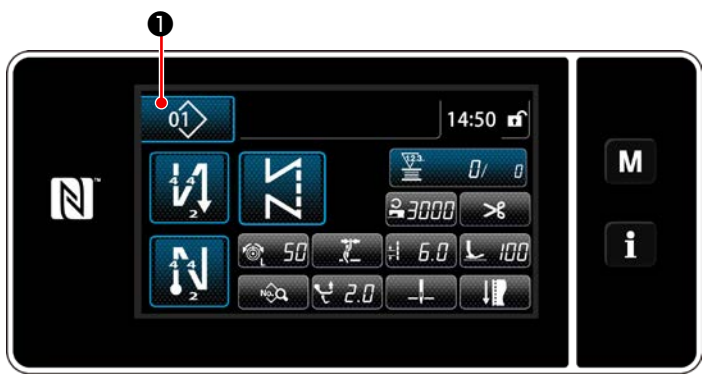

<Nähbetriebsbildschirm (Wartungspersonalmodus)>

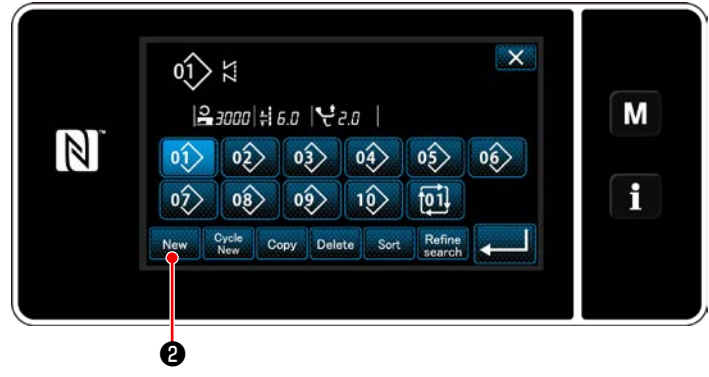

<Nähmusternummer-Listenbildschirm>

 Drücken Sie *ii* auf dem Nähbetriebs- bildschirm unter dem Wartungspersonenmo-dus.

Der "Sewing pattern number list screen (Nähmusternummer-Listenbildschirm)" wird angezeigt.

2) Drücken Sie New 2.

Der "New pattern creation scree (Bildschirm für Neumustererzeugung)" wird angezeigt.

#### 2 Einstellen der Nähform eines Nähmusters

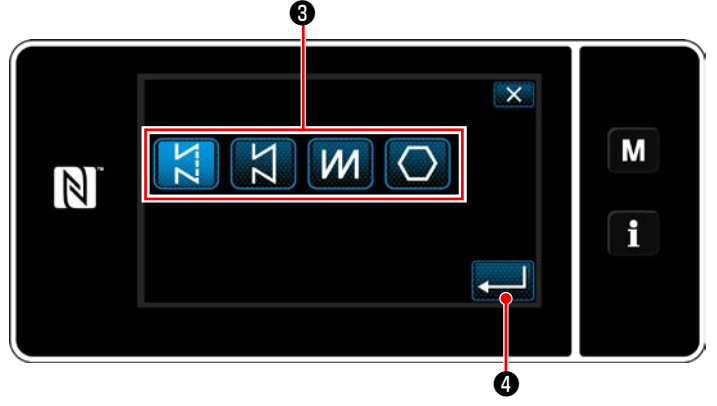

<Bildschirm für Neumustererzeugung>

- Wählen Sie die Stichform durch Drücken der Stichformtaste 3.
- Drücken Sie 20 zur Bestätigung der Einstellung.

Der "New sewing pattern edit screen (Bildschirm zur Bearbeitung eines neuen Nähmusters)" wird angezeigt.

#### **③ Einstellen der Musterfunktion**

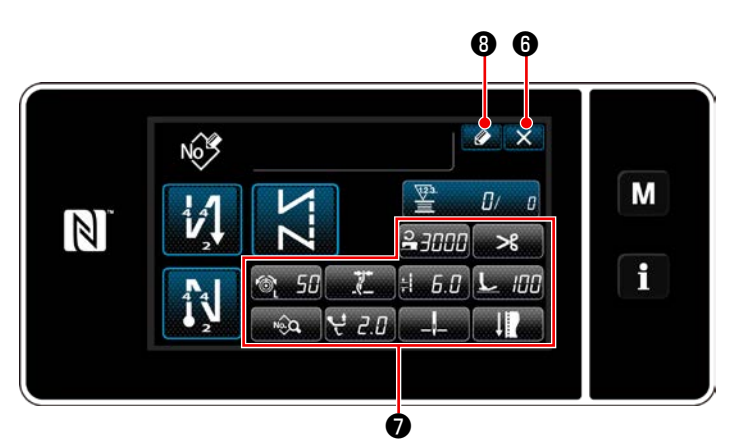

<Bildschirm zur Bearbeitung eines neuen Nähmusters>

Stellen Sie die Musterfunktion mit den Tasten
 ein.

# Siehe "6-2. Nähmuster" S.44.

2) Drücken Sie 🚺 3.

Der "Sewing pattern number registration screen (Bildschirm für Nähmusternummer-Registrierung)" wird angezeigt.

Drücken Sie **X6**, um den Datenverwerfungs-Bestätigungsbildschirm anzuzeigen.

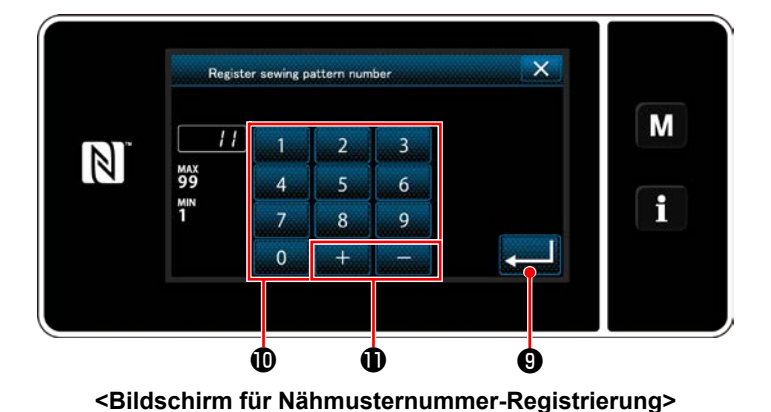

#### ④ Eingeben einer Musternummer und Registrieren des Musters

2) Das erzeugte Muster wird durch Drücken von

\_\_\_\_\_**⑨** registriert. Dann schaltet das Display

vom aktuellen Bildschirm auf den "Sewing pattern number list screen (Nähmusternummer-Listenbildschirm)" zurück. Falls die eingegebene Nummer bereits regis-

triert worden ist, wird die Aufforderungsmeldung für Überschreibungsbestätigung angezeigt.

#### 9-1-2. Kopieren eines Musters

Das ausgewählte Muster (Nähmuster und Zyklusmuster) kann zu einem beliebigen anderen Muster der angegebenen Nummer kopiert werden.

#### \* Dieser Vorgang muss unter dem Wartungspersonenmodus ausgeführt werden.

Die nachstehende Erläuterung verwendet Kopieren eines Nähmusters als Beispiel.

#### 1) Auswählen der Nähmuster-Kopierfunktion

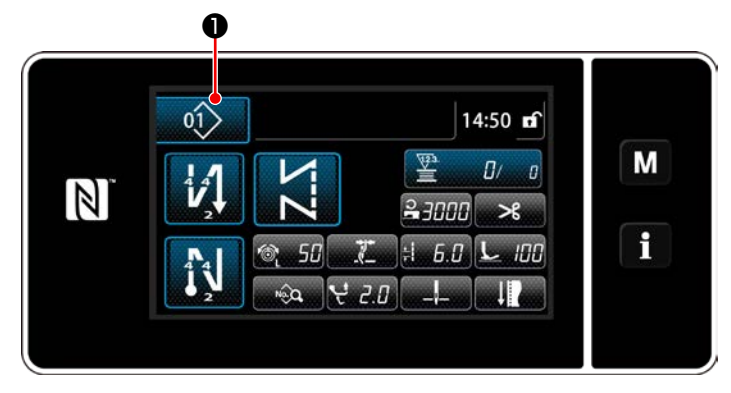

<Nähbetriebsbildschirm (Wartungspersonalmodus)>

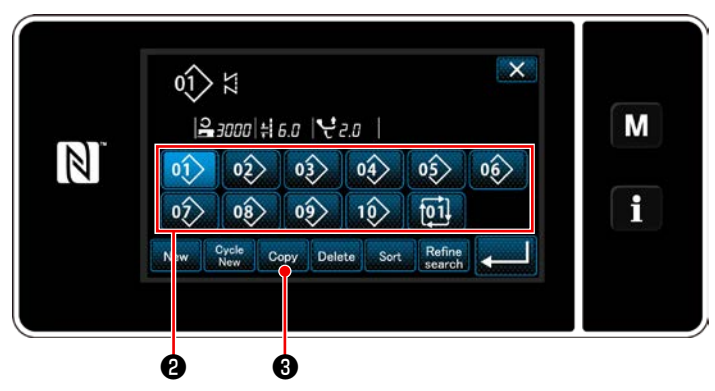

<Nähmusternummer-Listenbildschirm>

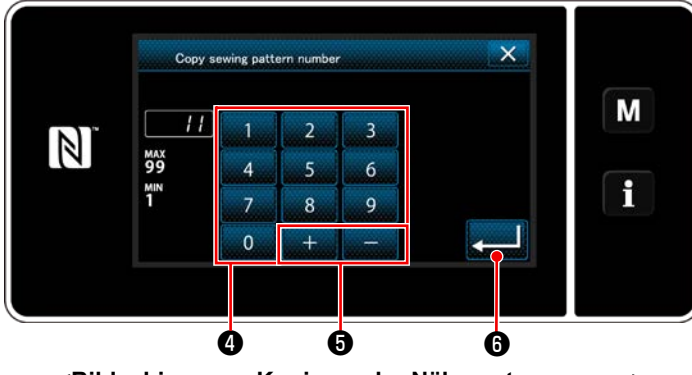

#### 2 Wählen Sie die Kopierziel-Musternummer

1) Drücken Sie triebsbildschirm unter dem Wartungsperso-

nenmodus. Der "Sewing pattern number list screen (Nähmusternummer-Listenbildschirm)" wird ange-

- 2) Wählen Sie die Kopierquellen-Musternummer aus der Liste 2 aus.
- 3) Drücken Sie Copy 3.

zeigt.

Der "Sewing pattern number copy screen (Bildschirm zum Kopieren der Nähmusternummer)" wird angezeigt.

 Geben Sie die zu registrierende N\u00e4hmusternummer mithilfe des Zehnerblocks 

 ein.
 Eine nicht zugewiesene Registrierungsnummer, die dem eingegebenen Wert in der Plus/ Minus-Richtung am n\u00e4chsten liegt, wird durch Dr\u00fcken von + 5 - 6 angezeigt.

2) Das erzeugte Muster wird durch Drücken von
 Image: Pregistriert. Dann schaltet das Display vom aktuellen Bildschirm auf den "Sewing pattern number list screen (Nähmusternummer-Listenbildschirm)" zurück.
 Falls die eingegebene Nummer bereits registriert worden ist, wird die Aufforderungsmeldung für Überschreibungsbestätigung angezeigt.

<sup>&</sup>lt;Bildschirm zum Kopieren der Nähmusternummer>

#### 9-1-3. Löschen eines Musters

Dieser Abschnitt beschreibt, wie ein ausgewähltes Muster gelöscht wird (Nähmuster, Zyklusnähmuster). \* Dieser Vorgang muss unter dem Wartungspersonenmodus ausgeführt werden.

(1) Auswählen der Nähmuster-Löschfunktion

<Nähbetriebsbildschirm (Wartungspersonalmodus)>

# 2 Auswählen und Löschen des Nähmusters

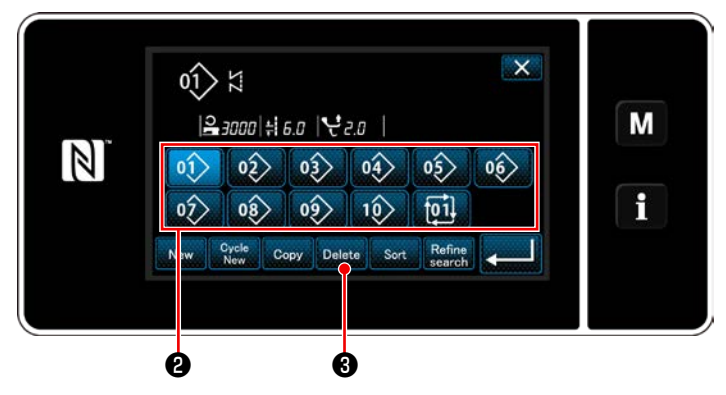

<Nähmusternummer-Listenbildschirm>

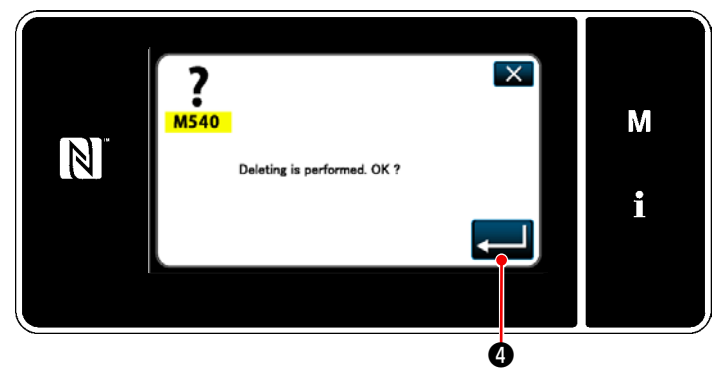

<Löschungs-Bestätigungsbildschirm>

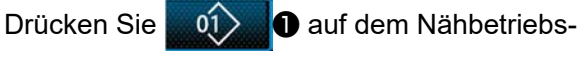

bildschirm unter dem Wartungspersonenmodus. Der "Sewing pattern number list screen (Nähmusternummer-Listenbildschirm)" wird angezeigt.

- 1) Wählen Sie die zu löschende Musternummer aus der Liste 2 aus.
- 2) Drücken Sie Delete 3.

Der "Deletion confirmation screen (Löschungs-Bestätigungsbildschirm)" wird angezeigt.

Das Muster wird durch Drücken von gelöscht.

# 9-2. Einrichten von Vieleckform-Nähen

Ein Vieleckform-Stichmuster besteht aus 30 Schritten (maximal) von Konstantmaß-Nähmustern. Spezielle Nähbedingungen können Schritt für Schritt eingestellt werden.

\* Dieser Vorgang muss unter dem Wartungspersonenmodus ausgeführt werden.

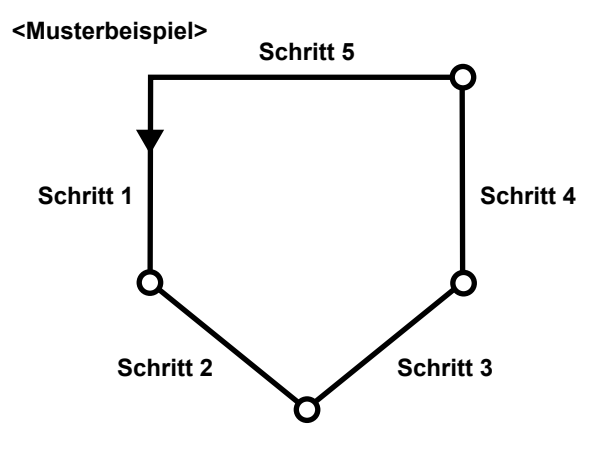

# 9-2-1. Bearbeiten eines Vieleckform-Stichmusters

Dieser Abschnitt beschreibt das Verfahren zum Ändern der Anzahl von Schritten und Schritt-für-Schritt-Bedingungen eines Vieleckform-Stichmusters.

# ① Aufrufen des Nähbetriebsbildschirms (Wartungspersonenmodus) für das Vieleckform-Stichmuster

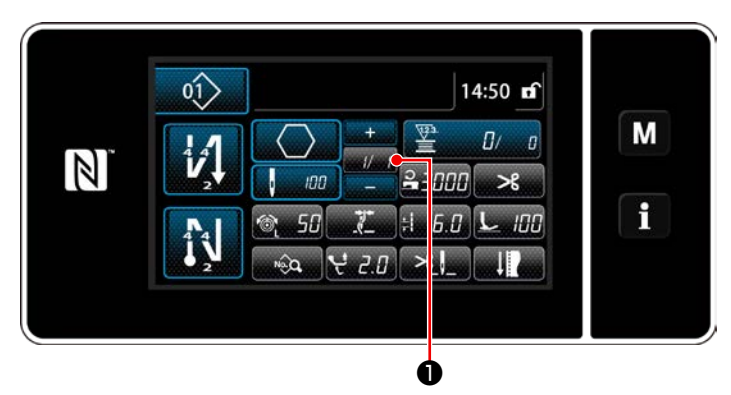

<Nähbetriebsbildschirm (Wartungspersonalmodus)>

Drücken Sie **1** auf dem Nähbetriebsbildschirm unter dem Wartungspersonenmodus.

Der "Polygonal-shape stitching step edit screen (Vieleckform-Nähen-Schrittbearbeitungsbildschirm)" wird angezeigt. 2 Bearbeiten der Stichzahl von Vieleckform-Nähen und der zu erfüllenden Schrittumschaltungsbedingung durch einen neuen Schritt

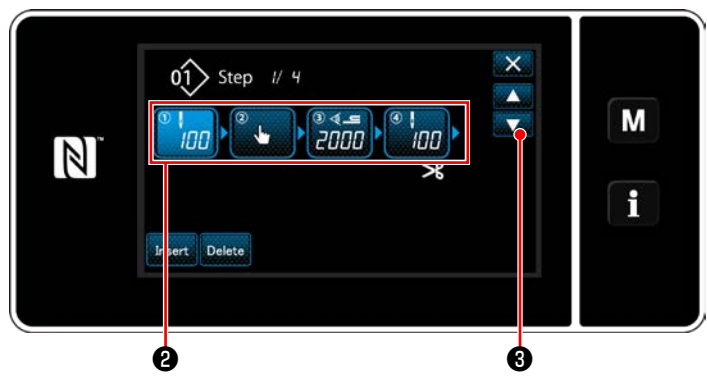

<Vieleckform-Nähen-Schrittbearbeitungsbildschirm>

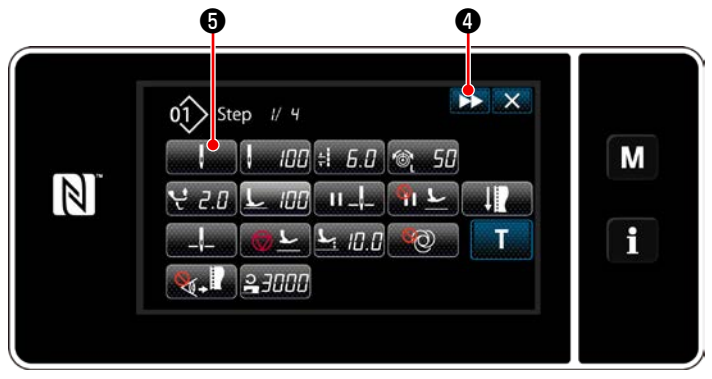

<Nähdaten-Bearbeitungsbildschirm>

1) Die Schrittumschaltungsbedingung wird in 2 angezeigt.

Drücken Sie 2, um die Stichzahl in den ausgewählten Zustand zu versetzen.

Das Display schaltet mit

3 auf den

vorherigen Bildschirm zurück oder auf den nächsten weiter.

2) Wenn der ausgewählte Schritt erneut gedrückt wird, wird der "Nähdaten-Bearbeitungsbildschirm" aufgerufen.

Wenn >> 4 gedrückt wird, wird der "Nähdaten-Bearbeitungsbildschirm" für den nächsten Schritt aufgerufen.

Wenn **5** gedrückt wird, wird der "Schrittumschaltungsreferenz-Auswahlbildschirm" aufgerufen.

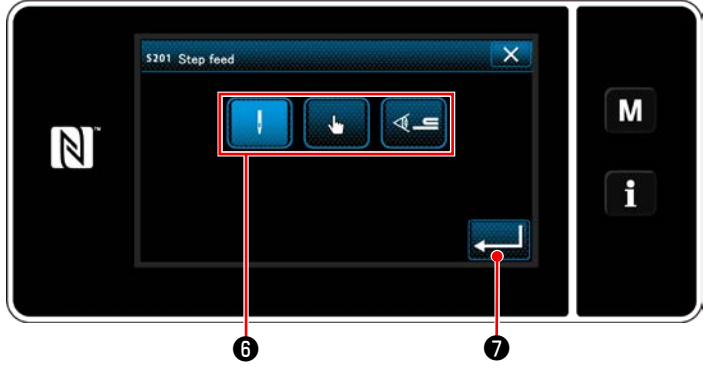

<Schrittumschaltungsreferenz-Auswahlbildschirm>

3) Auswählen der Schrittumschaltungsreferenz 6.

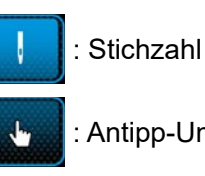

: Antipp-Umschaltung

: Mehrlagenabschnitt-Erkennung

gedrückt wird, wird der Betrieb 4) Wenn 🛃

bestätigt. Dann schaltet das Display auf den "Nähdaten-Bearbeitungsbildschirm" zurück.

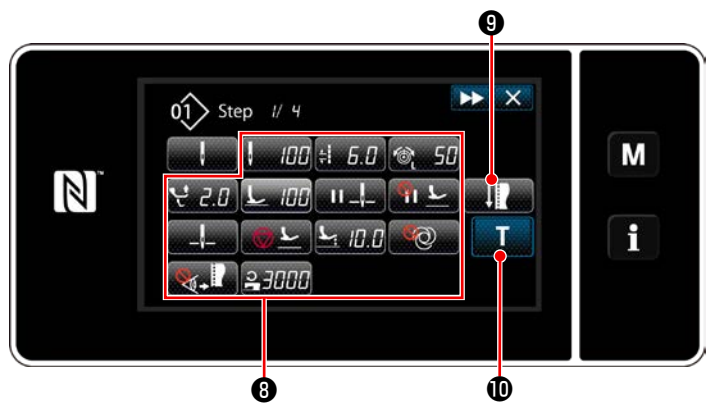

<Nähdaten-Bearbeitungsbildschirm>

5) Einstellen anderer N\u00e4hdaten (3). Die Art der auf dem "N\u00e4hdaten-Bearbeitungsbildschirm" angezeigten N\u00e4hdaten \u00e4ndert sich entsprechend der in der vorgenannten Postennummer 3 ausgew\u00e4hlten Schrittumschaltungsreferenz. (Siehe die nachstehende Tabelle.)

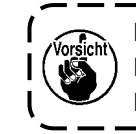

Der Nähfußheber arbeitet nach dem Fadenabschneiden entsprechend der Einstellung des Endschritts. ۱

I

J

|                     |                                                 | Schrittumschaltungsreferenz |              |                  |
|---------------------|-------------------------------------------------|-----------------------------|--------------|------------------|
|                     |                                                 | Stichzahl                   | Handschalter | Mehrlagenteiler- |
|                     |                                                 | ļ                           | Le           |                  |
| <b>J</b>            | Schrittumschaltungssensorwert                   | ×                           | ×            | 0                |
| 8                   | Stichzahl                                       | 0                           | ×            | ×                |
| ±                   | Stichlänge                                      | 0                           | 0            | 0                |
| 6                   | Nadelfadenspannung                              | 0                           | 0            | 0                |
| <b>ئ</b> ر          | Alternierender Vertikalbewe-<br>gungsbetrag     | 0                           | 0            | 0                |
| L                   | Nähfußdruck                                     | 0                           | 0            | 0                |
| II _\_              | Zwischenstopp - Nadelstan-<br>gen-Stoppposition | 0                           | 0            | 0                |
| <u>%</u>   <u>L</u> | Zwischenstopp - Nähfußlüftung                   | 0                           | 0            | 0                |
|                     | Stopp - Nadelstangenposition                    | 0                           | 0            | 0                |
| <u>ب</u>            | Stopp - Nähfußlüftung                           | 0                           | 0            | 0                |
|                     | Stopp - Nähfußlüftungshöhe                      | 0                           | 0            | 0                |
| 600                 | Ein-Schuss                                      | 0                           | 0            | 0                |
|                     | Stoffkantensensor                               | 0                           | 0            | 0                |
| 0                   | Nähgeschwindigkeitsbegrenzung                   | 0                           | 0            | 0                |

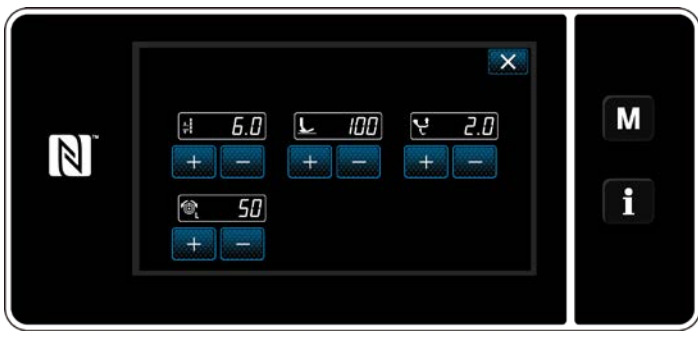

<Nähanpassungsmodus-Bildschirm>

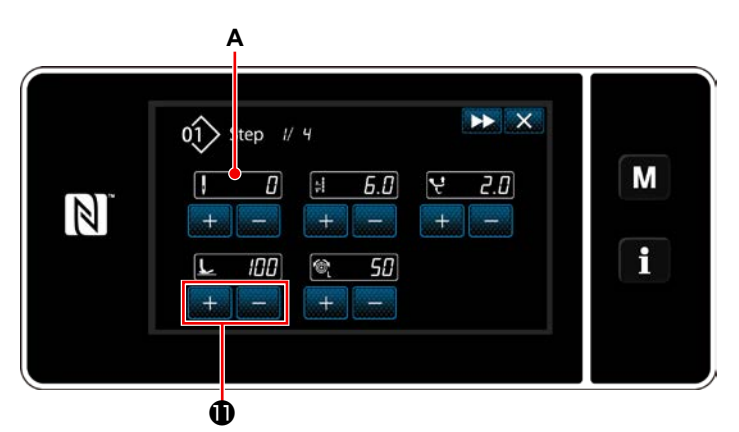

<Einlern-Eingabebildschirm - Anfangszustand>

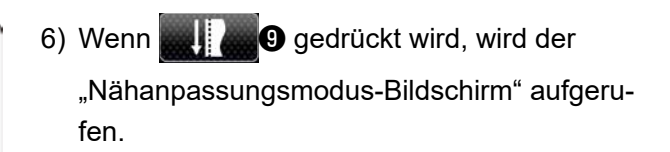

Angaben zum Einstellen der Nähdaten im Näheinstellmodus finden Sie unter "(2) Nähanpassungsmodus" S.57.

 Durch Drücken von wird der "Einlern-Eingabebildschirm" aufgerufen.

Der Eingabewert **A** der Stichzahl wird 0 (Null). Drücken Sie das Pedal nieder, um die bis zum Stoppen der Nähmaschine zu nähende Stichzahl zu zählen.

Ändern Sie die Nähbedingungen mit

# **D** .

- : Stichlänge
  - IOO : Nähfußdruck
- ★ 2.0 : Alternierender Vertikalbewegungsbetra
- 🗞 5🛛 : Nadelfadenspannung

Durch Drücken von wird der Schritt zum nächsten Schritt umgeschaltet. Bestätigen Sie den Einlerninhalt durch Durchführen von Fadenabschneiden. Dann schaltet das Display auf den "Nähdaten-Bearbeitungsbildschirm" zurück, und die geänderte Nähbedingung wird übernommen.

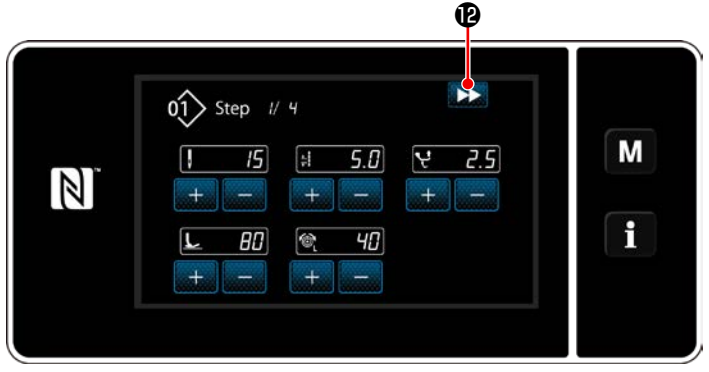

<Einlern-Eingabebildschirm - Nach dem Einlernen>

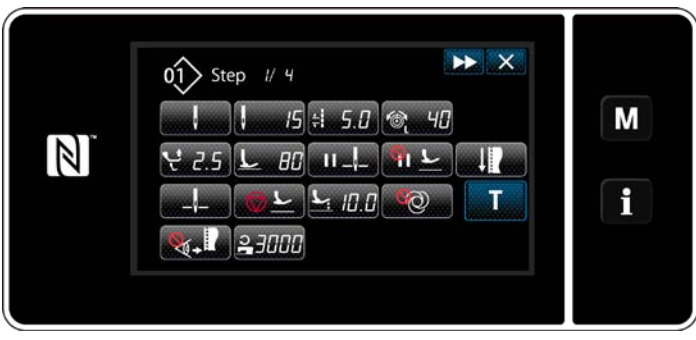

<Nähdaten-Bearbeitungsbildschirm>

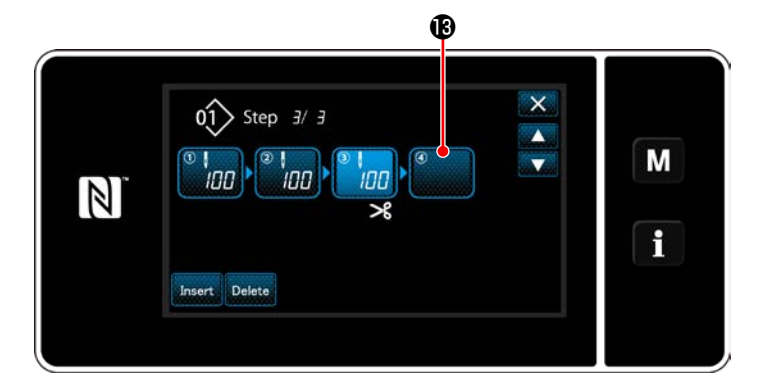

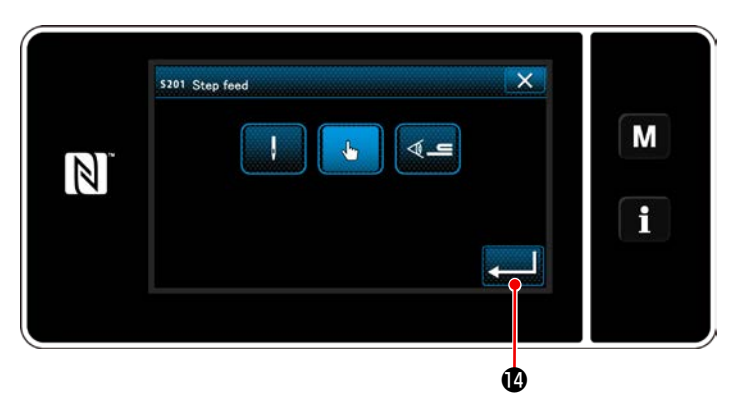

<Schrittumschaltungsreferenz-Auswahlbildschirm>

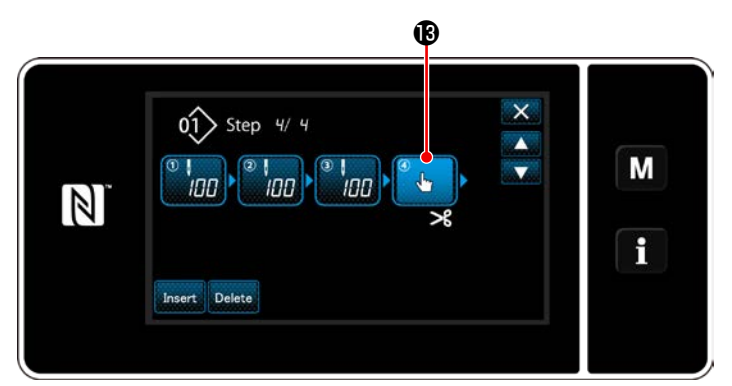

<Schrittbearbeitungsbildschirm für Vieleckform-Nähen>

- 9) Wenn der angezeigte Schritt 
   gedrückt wird, wird der "Schrittumschaltungsreferenz-Auswahlbildschirm" aufgerufen.
  Wählen Sie die Schrittumschaltungsreferenz auf die gleiche Weise wie in der vorgenannten Postennummer 3 aus.
- 10) Wenn wird gedrückt wird, wird der Betrieb bestätigt. Dann schaltet das Display auf den "Schrittbearbeitungsbildschirm für Vieleckform-Nähen" zurück.
- 11) Wenn Schritt **13** erneut gedrückt wird, wird der "Nähdaten-Bearbeitungsbildschirm" aufgerufen.

Wählen Sie die Schrittumschaltungsreferenz auf die gleiche Weise wie in der vorgenannten Postennummer 3 aus.

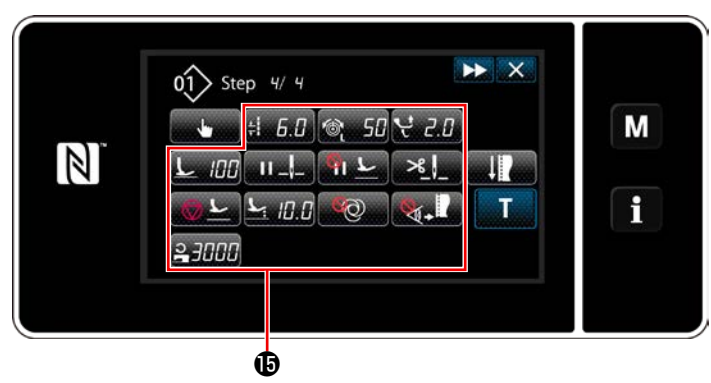

<Nähdaten-Bearbeitungsbildschirm>

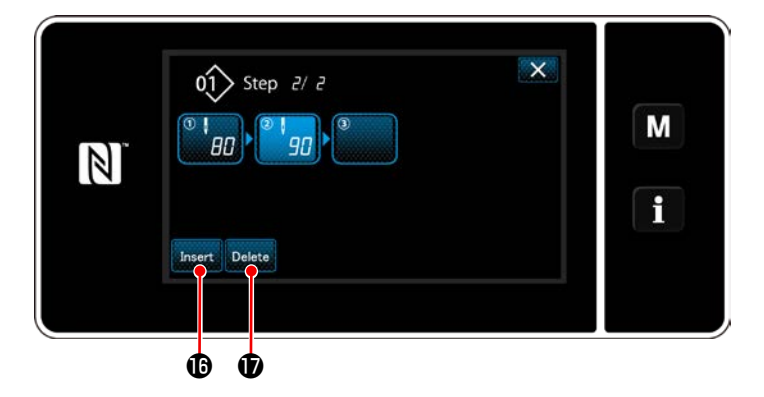

12) Stellen Sie andere Nähdaten () auf die gleiche Weise wie Postennummer 5 ein.

- 13) Wenn Insert @ gedrückt wird, wird ein
  Schritt, der 100 Stiche enthält, unmittelbar vor den ausgewählten Schritt eingefügt.
  Wenn die Feldtaste des eingefügten Schritts gedrückt wird, wird der "Nähdaten-Bearbeitungsbildschirm" aufgerufen.
  Wählen Sie in der gleichen Weise wie oben beschrieben die Schrittumschaltungsreferenz aus, und stellen Sie die Nähdaten ein.
- \* Für den Fall, dass bereits die maximale Anzahl von Schritten registriert worden ist, wird
   Insert nicht angezeigt.

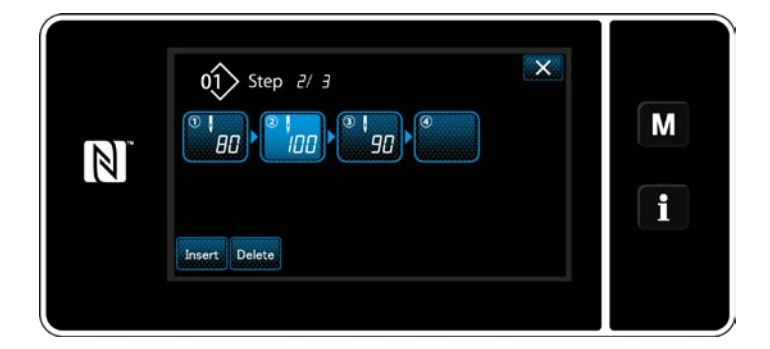

- 14) Wenn Delete Dedrückt wird, wird der ausgewählte Schritt gelöscht.
- Für den Fall, dass nur ein Schritt registriert worden ist, wird Delete nicht angezeigt.
- ③ Bestätigen der Daten zum erzeugten Nähmuster

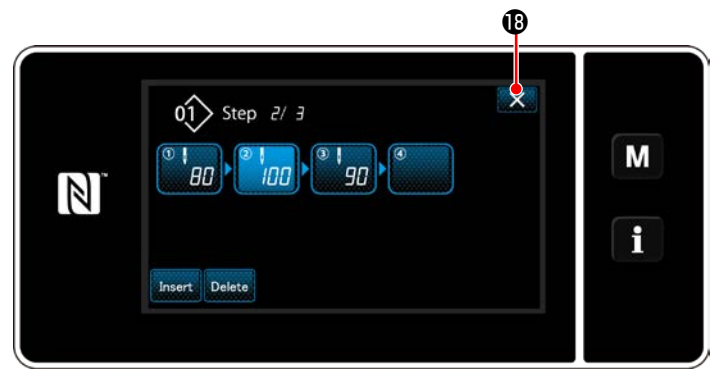

<Vieleckform-Nähen-Schrittbearbeitungsbildschirm>

Der Vorgang wird durch Drücken von **W** abgeschlossen. Dann schaltet das Display vom aktuellen Bildschirm auf den Nähbetriebsbildschirm unter dem Wartungspersonenmodus zurück.

#### 9-2-2. Erzeugen eines neuen Vieleckform-Stichmusters

#### ① Auswählen der Neumuster-Erzeugungsfunktion

Rufen Sie den "Bildschirm zur Erzeugung eines neuen Nähmusters" gemäß (1) in "9-1-1. Erzeugung eines neuen Musters" S.110 auf.

# (2) Erzeugen eines Vieleckform-Stichmusters

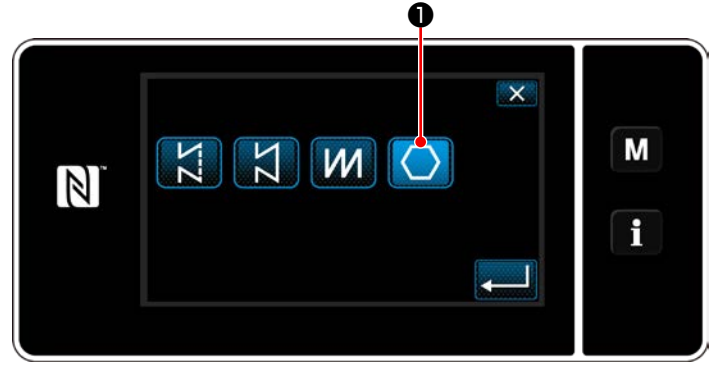

<New pattern creation screen>

Wählen Sie die Transport-Ortskurve gemäß 2 in "9-1-1. Erzeugung eines neuen Musters" S.110 aus.

Wählen Sie das Vieleckform-Stichmuster **1** auf dem Stichform-Auswahlbildschirm aus. Wählen Sie "New sewing pattern edit screen (Bildschirm zur Bearbeitung eines neuen Nähmusters)".

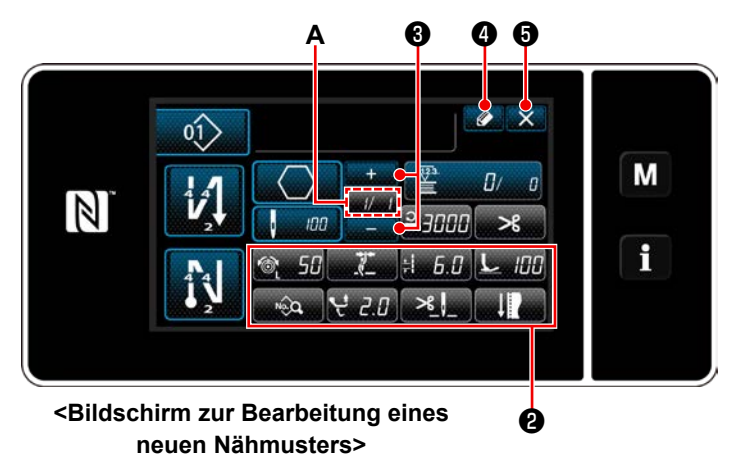

# 3 Einstellen der Musterfunktion auf einer Schritt-für-Schritt-Basis

- 1) Stellen Sie die Musterfunktion mit den Tasten 2 auf einer Schritt-für-Schritt-Basis ein. Siehe "6-2. Nähmuster" S.44.
- 2) Die Gesamtzahl von Schritten, die Sie eingestellt haben, wird auf der rechten Seite von Abschnitt A angezeigt. Der aktuelle Schritt wird auf der linken Seite von Abschnitt A an-

gezeigt. Der aktuelle Schritt kann mit ß geändert werden.

# 3) Drücken Sie

Der "Nähmusternummer-Registrierungsbildschirm" wird angezeigt.

Drücken Sie 🐹 🗿 , um den Datenverwerfungs-Bestätigungsbildschirm anzuzeigen.

Die auszuführenden Schritte des Verfahrens nach dem vorgenannten Schritt sind die gleichen wie die Schritte ③ bis ④ in "9-1-1. Erzeugung eines neuen Musters" S.110.

#### 9-2-3. Einstellen des Schritts, ab dem Vieleckform-Nähen gestartet wird

Falls es notwendig ist, ein Muster nach dem Auftreten von Störungen, wie z. B. Fadenbruch, ab der Mitte des Musters neu zu nähen, kann der Nähvorgang ab einem beliebigen Schritt des Musters neu gestartet werden.

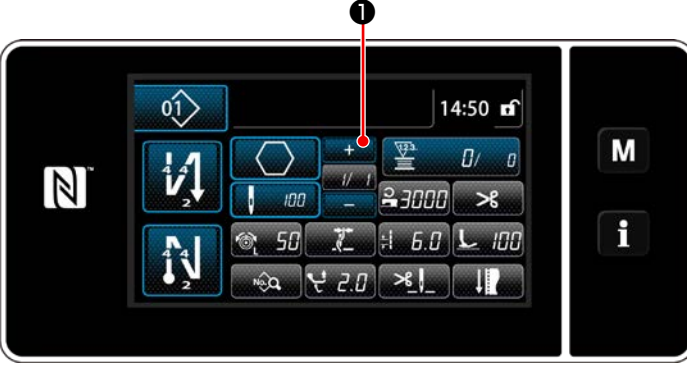

<Nähbetriebsbildschirm (Vieleckform-Stichmuster)>

Der aktuelle Schritt kann durch Drücken von

auf dem N\u00e4hbetriebsbildschirm f\u00fcr das Vieleckform-Stichmuster geändert werden.

# 9-3. Zyklusmuster

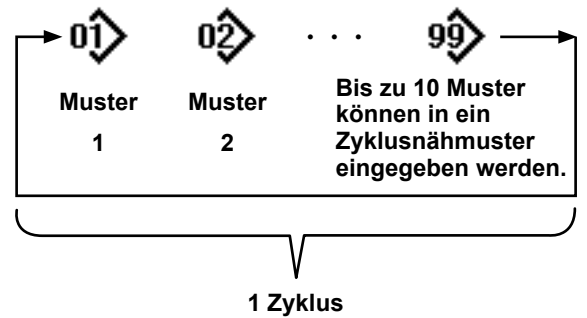

1 Zyklus 9 Auswählen des Zyklusmusters

# 9-3-1. Auswählen des Zyklusmusters

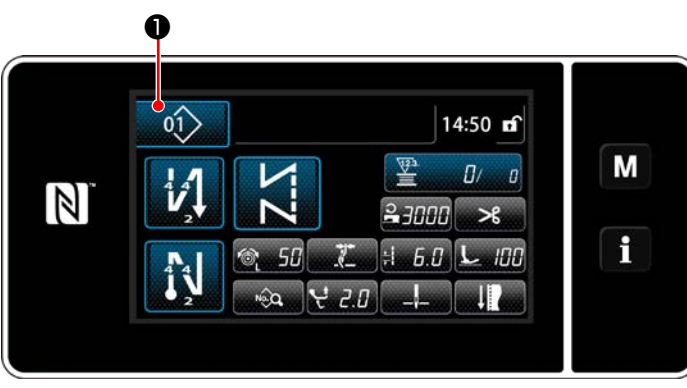

<Nähbetriebsbildschirm (Nähmuster)>

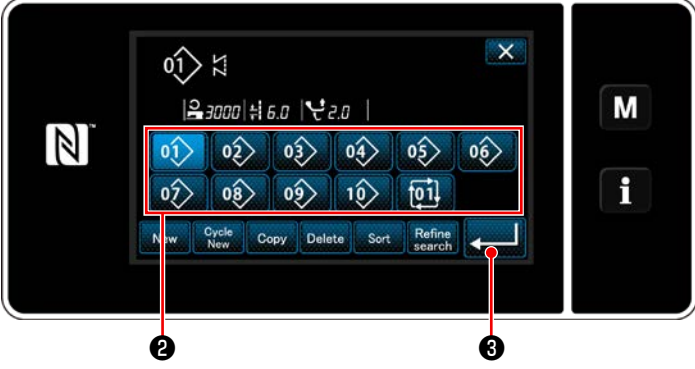

<Nähmusternummer-Verwaltungsbildschirm (in numerischer Reihenfolge)>

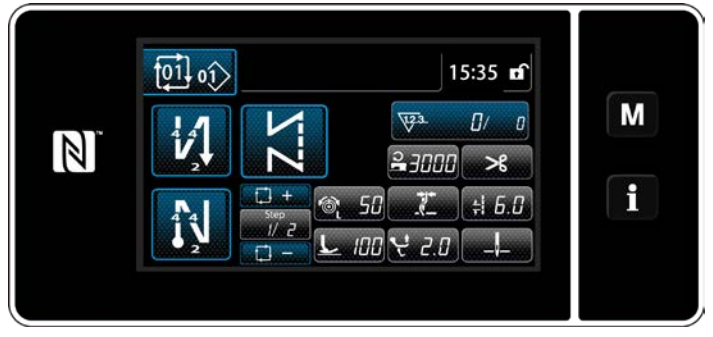

<Nähbetriebsbildschirm (Zyklusmuster)>

Es ist möglich, mehrere unterschiedliche Nähmuster als ein Zyklusmuster zum Nähen zu kombinieren. Bis zu 10 Muster können in ein Zyklusmuster eingegeben werden. Diese Funktion ist nützlich, wenn mehrere unterschiedliche Muster in einem Produktnähprozess regelmäßig wiederholt werden. Bis zu 9 Zyklusmuster können registriert werden. Kopieren Sie das Zyklusmuster bei Bedarf.

 Drücken Sie *i* auf dem jeweiligen Nähbetriebsbildschirm.

 Der "Nähmusternummer-Verwaltungsbildschirm (in numerischer Reihenfolge)" wird angezeigt.

Ein oder mehrere Zyklusmuster werden nach den registrierten Nähmustern angezeigt. Drücken Sie die gewünschte Zyklusnähdaten-Zifferntaste0 **2**.

Drücken Sie **201** 3 zur Bestätigung der

Einstellung.

Der Bildschirm für Zyklusnähen wird angezeigt.

 N\u00e4hen des ausgew\u00e4hlten Zyklusmusters wird aktiviert.

# ① Anzeigen des Nähbetriebsbildschirms (Zyklusmuster) für Zyklusmuster

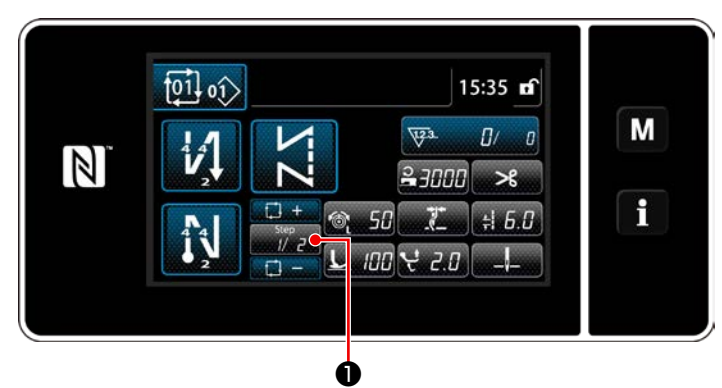

<Nähbetriebsbildschirm (Zyklusmusters)>

# 2 Einstellen eines Zyklusnähmusters

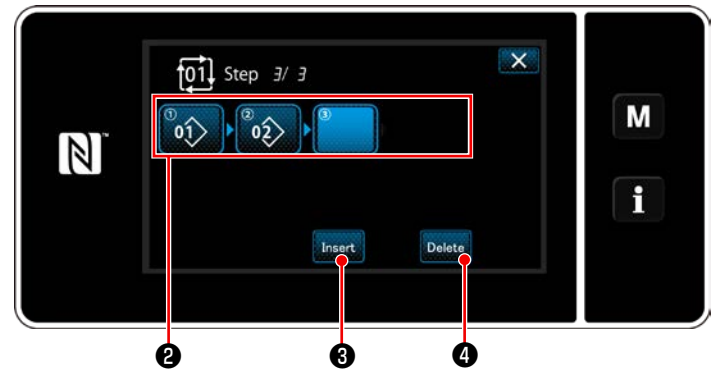

<Bildschirm zur Bearbeitung eines Zyklusnähschritts>

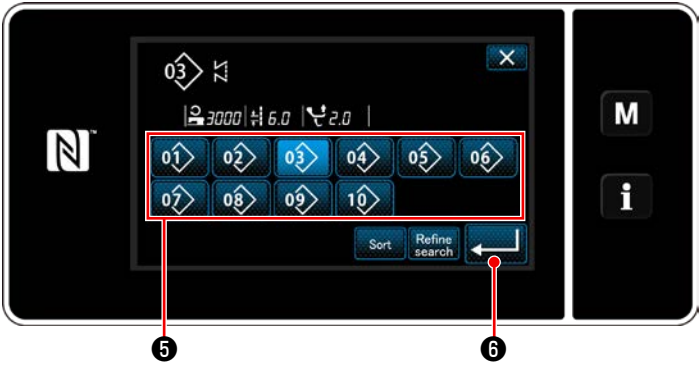

<Bildschirm zur Auswahl eines registrierten Zyklusnähmusters (in numerischer Reihenfolge)>

# ③ Bestätigen der eingegebenen Daten

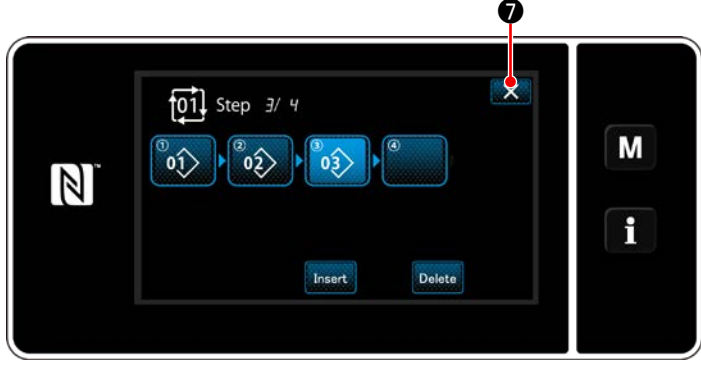

<Bildschirm zur Bearbeitung eines Zyklusnähschritts>

Drücken Sie die Schritttaste

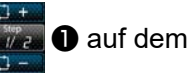

jeweiligen Nähbetriebsbildschirm. Der "Bildschirm zur Bearbeitung eines Zyklusnähschritts" wird angezeigt.

- Die registrierten N\u00e4hmusternummern (maximal 10 Nummern) werden in 2 angezeigt. Dr\u00fccken Sie 2 zur Best\u00e4tigung der Auswahl.
- Für den Fall, dass ein Schritt zusätzlich in einem Nähmuster registriert werden kann, wird ein Schritt, der noch nicht eingestellt ist, im letzten Feld angezeigt.

Wenn der noch nicht eingestellte Schritt gedrückt wird, wird der "Zyklusregistrierungsmuster-Auswahlbildschirm" (in numerischer Reihenfolge) angezeigt.

3) Wählen Sie das zu registrierende Muster vonaus.

Drücken Sie **2016** zur Bestätigung der Einstellung.

 Drücken Sie Insert (3), während Sie einen Schritt auswählen. Daraufhin wird der "Bildschirm zur Auswahl eines registrierten Zyklusnähmusters (in numerischer Reihenfolge)" angezeigt.

Fügen Sie ein Muster vor dem ausgewählten Schritt ein.

5) Das Muster wird durch Drücken von Delete 4 gelöscht.

Drücken Sie , um den Vorgang abzuschließen.

Dann schaltet das Display vom aktuellen Bildschirm auf den Nähbetriebsbildschirm für Zyklusnähen zurück.

#### 9-3-3. Erstellen eines neuen Zyklusmusters

- \* Dieser Vorgang muss unter dem Wartungspersonenmodus ausgeführt werden.
- ① Auswählen der Zyklusmuster-Erstellungsfunktion

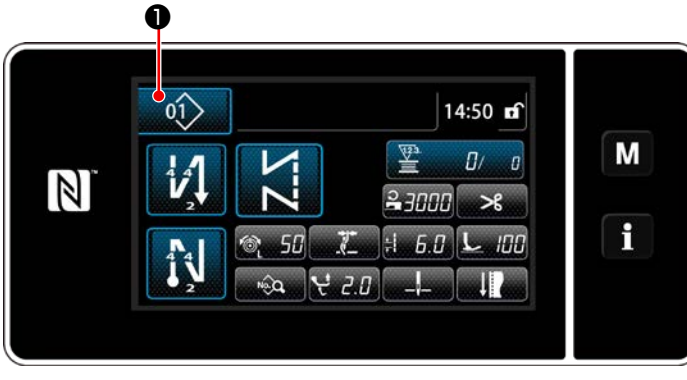

<Nähbetriebsbildschirm (Wartungspersonalmodus)>

1) Drücken Sie

triebsbildschirm unter dem Wartungspersonenmodus.

Der "Nähmusternummer-Verwaltungsbildschirm (in numerischer Reihenfolge)" wird angezeigt.

2) Drücken Sie Cycle 2.

Der "Bildschirm zum Bearbeiten eines neuen Zyklusnähmusters" wird angezeigt.

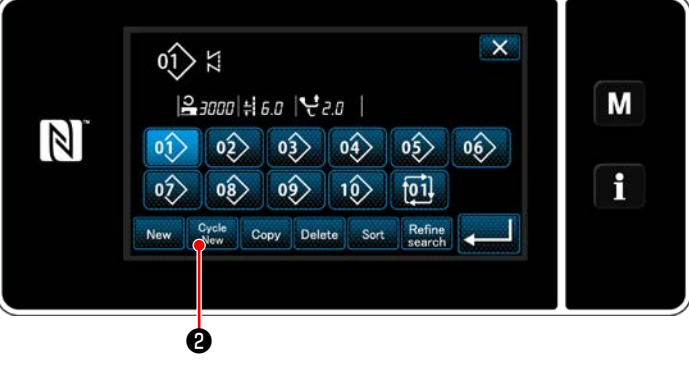

<Nähmusternummer-Verwaltungsbildschirm (in numerischer Reihenfolge)>

# 2 Registrieren eines Musters in neuen Zyklusnähdaten

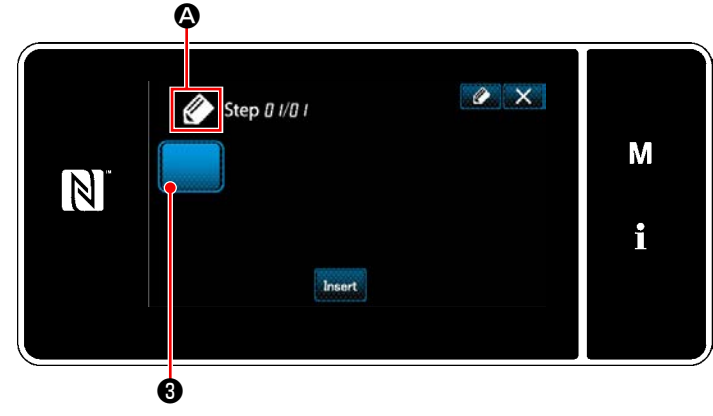

<Bildschirm zum Bearbeiten eines neuen Zyklusnähmusters>

 wird auf dem Bildschirm angezeigt, um zu melden, dass ein neues Muster erzeugt wird.

2) Drücken Sie 🛛 🕄 .

Der "Bildschirm zur Auswahl eines registrierten Zyklusnähmusters (in numerischer Reihenfolge)" wird angezeigt.

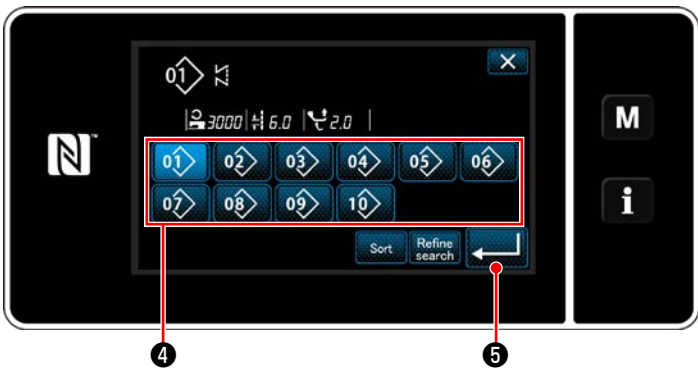

<Bildschirm zur Auswahl eines registrierten Zyklusnähmusters (in numerischer Reihenfolge)>

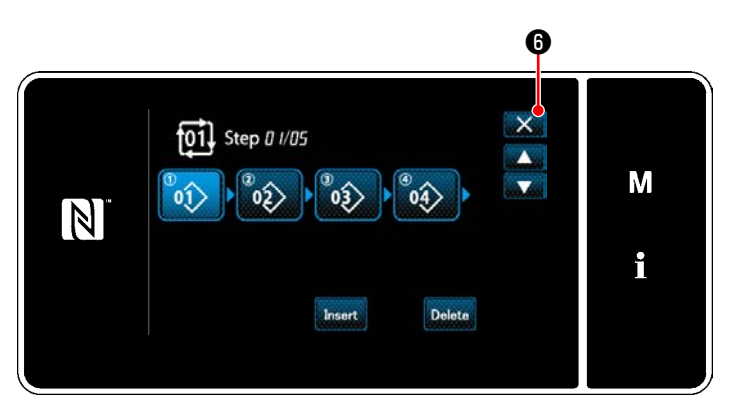

<Bildschirm zur Bearbeitung eines Zyklusnähschritts>

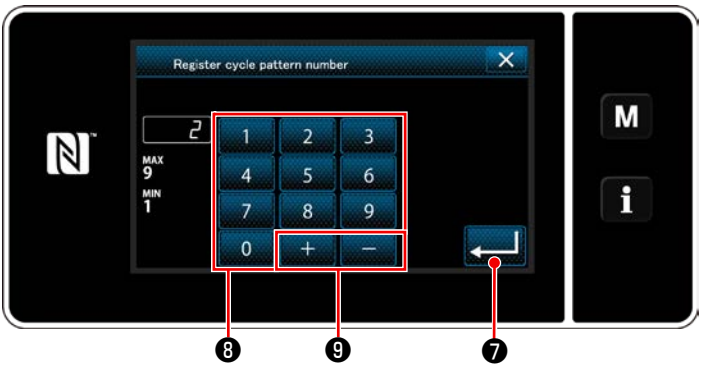

<Bildschirm für Zyklusnähmusternummer-Registrierung>

 Zeigen Sie eine gewünschte Musternummer gemäß den Angaben unter "6-2-2. Liste der Nähmuster" S.45 an.

Drücken Sie

 Drücken Sie Sie zur Bestätigung der Einstellung.

Dann schaltet das Display vom aktuellen Bildschirm auf den "Bildschirm zum Bearbeiten eines neuen Zyklusnähmusters" zurück.

5) Das ausgewählte Muster wird mit angehäng-

tem zu den Zyklusnähdaten hinzugefügt.

Erzeugen Sie die Zyklusnähdaten durch Wiederholen der Schritte 2 bis 5.

- Drücken Sie (i) , um den Datenverwerfungs-Bestätigungsbildschirm anzuzeigen.
- 7) Geben Sie die zu registrierende N\u00e4hmusternummer mithilfe des Zehnerblocks (3) ein.
   Eine nicht zugewiesene Registrierungsnummer, die dem eingegebenen Wert in der Plus/ Minus-Richtung am n\u00e4chsten liegt, wird durch

Drücken von + 9 = 9 angezeigt.

8) Das erzeugte Muster wird durch Drücken von

**I 7** registriert.

Dann schaltet das Display vom aktuellen Bildschirm auf den "Nähmusternummer-Listenbildschirm" zurück. Falls die eingegebene Nummer bereits registriert worden ist, wird die Aufforderungsmeldung für Überschreibungsbestätigung angezeigt.

# 9-3-4. Einstellen des Schritts, ab dem das Zyklusnähmuster gestartet wird

Falls es notwendig ist, ein Zyklusnähmuster nach dem Auftreten von Störungen, wie z. B. Fadenbruch, ab der Mitte des Zyklusnähmusters neu zu nähen, kann der Nähvorgang ab einem beliebigen Schritt des Zyklusnähmusters neu gestartet werden.

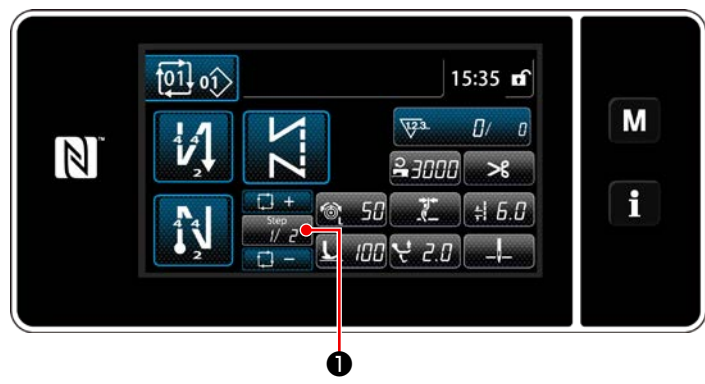

<Nähbetriebsbildschirm (Zyklusmusters)>

Der Nähschritt kann mit der Taste +/- von

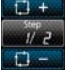

ausgewählt werden.

# 9-4. Sonderteilung

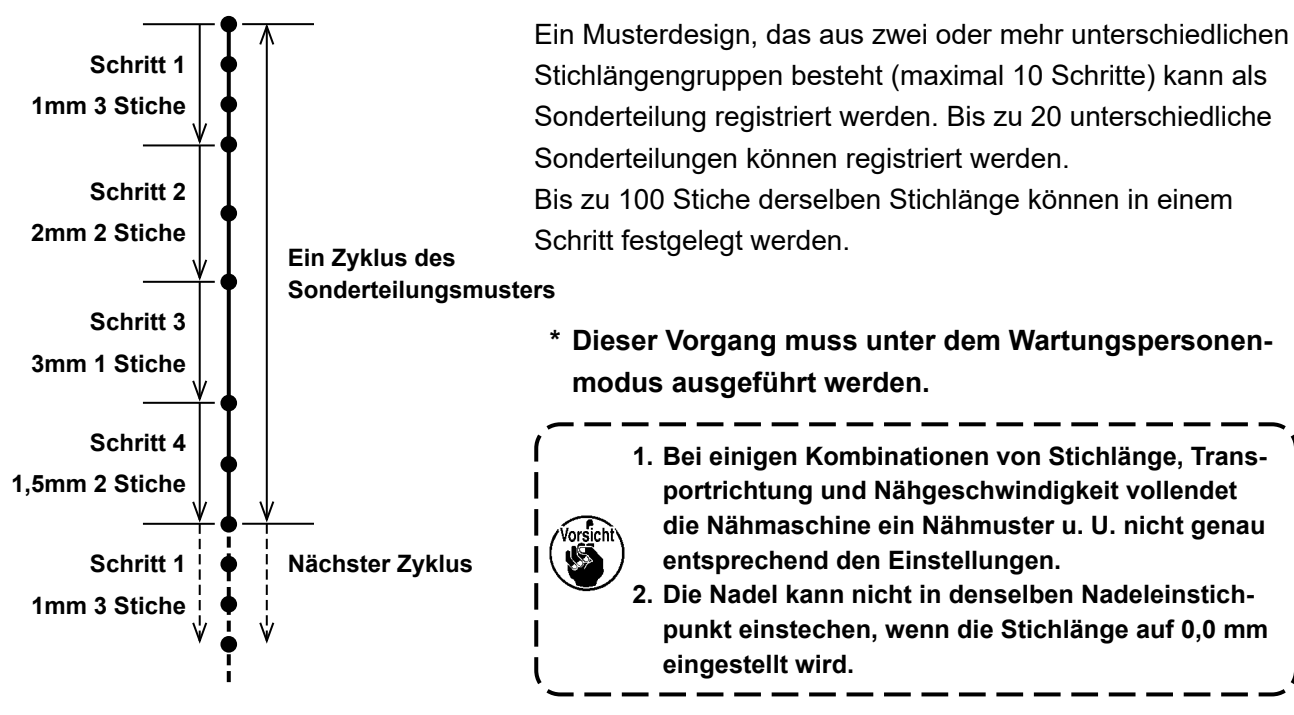

<Abbildung: Beispiel von Sonderteilung>

# 9-4-1. Auswählen einer Sonderteilung

Wählen Sie eine bereits erstellte Sonderteilung aus.

Sonderteilung kann für Musternähen, Rückwärtsnähen am Nahtanfang und Rückwärtsnähen am Nahtende verwendet werden. In diesem Abschnitt wird die Anwendung einer Sonderteilung auf ein Nähmuster als Beispiel beschrieben.

# 1) Aufrufen des Stichlängen-Eingabebildschirms

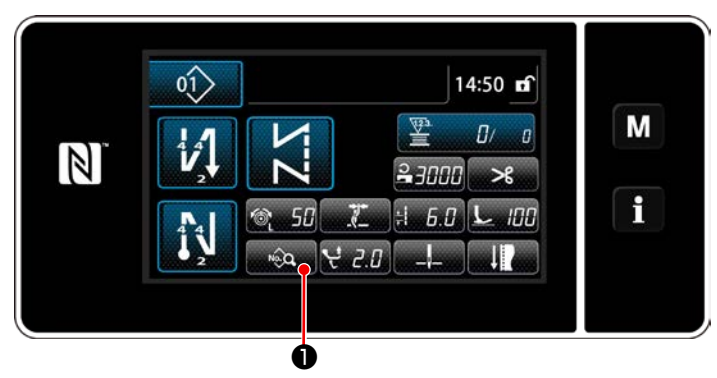

<Nähbetriebsbildschirm (Wartungspersonalmodus)>

 Drücken Sie auf dem Nähbetriebsbildschirm unter dem Wartungspersonenmodus.

Der "Sewing data edit screen (Nähdaten-Bearbeitungsbildschirm)" wird angezeigt.

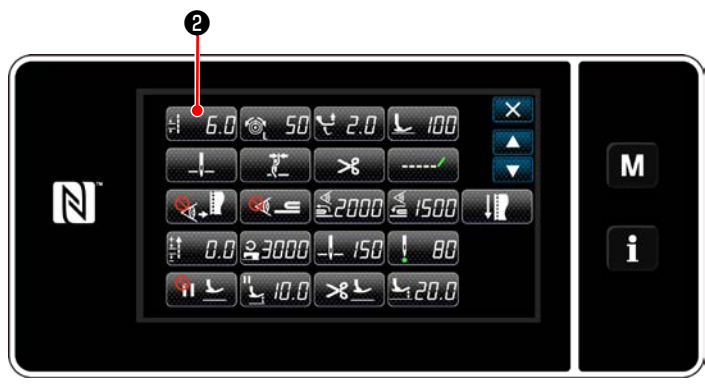

<Nähdaten-Bearbeitungsbildschirm>

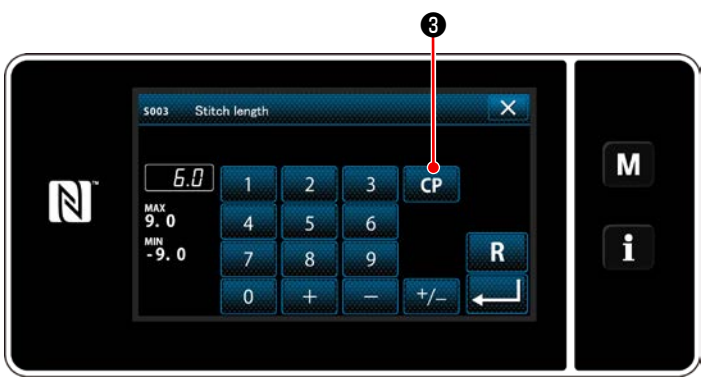

<Stichlängen-Eingabebildschirm>

2) Drücken Sie : 6.0 2.

Der "Pitch input screen (Teilungs-Eingabebildschirm)" wird angezeigt.

3) Für den Fall, dass ein oder mehrere Sonderteilungsmuster registriert worden sind, wird

**CP 3** angezeigt.

Drücken Sie CP 3.

Der "Custom pitch setting screen (Bildschirm zum Einstellen der Sonderteilung )" wird angezeigt.

# 2 Auswählen einer Sonderteilung

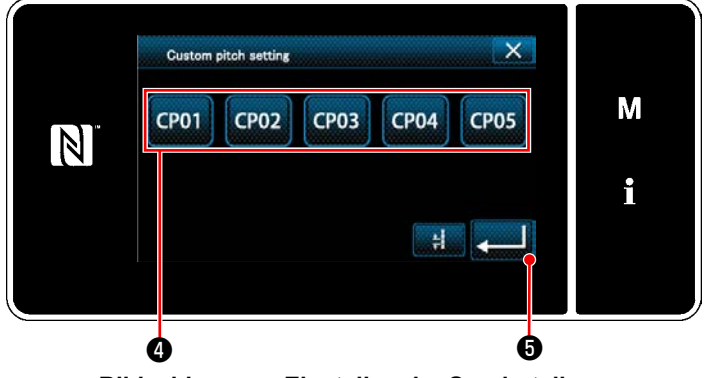

<Bildschirm zum Einstellen der Sonderteilung>

Das (Die) registrierte(n) Sonderteilungsmuster wird (werden) angezeigt.

Drücken Sie CP01 4.

Drücken Sie

#### stellung.

Schalten Sie vom aktuellen Bildschirm auf den Nähbetriebsbildschirm zurück (Wartungspersonalmodus).

#### 9-4-2. Erstellen eines neuen Sonderteilung

Im Folgenden wird das Erzeugungsverfahren eines neuen Sonderteilungsmusters anhand von < Abbildung: Beispiel von Sonderteilung > als Beispiel beschrieben.

# (1) Auswählen der Sonderteilungseinstellung auf dem Modusbildschirm

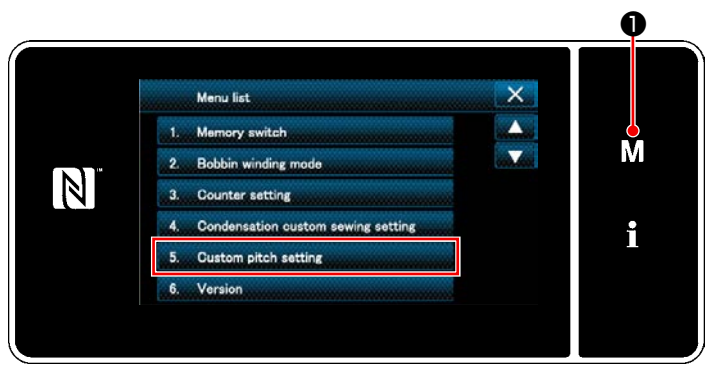

<Modusbildschirm>

2 Auswählen der Sonderteilung-Erstellungsfunktion

# 1) Drücken Sie M 1.

Der "Mode screen (Modusbildschirm)" wird angezeigt.

2) Wählen Sie "5. Custom pitch setting (Sonderteilungseinstellung)".

Der "Custom pitch list screen (Sonderteilungs-Listenbildschirm)" wird angezeigt.

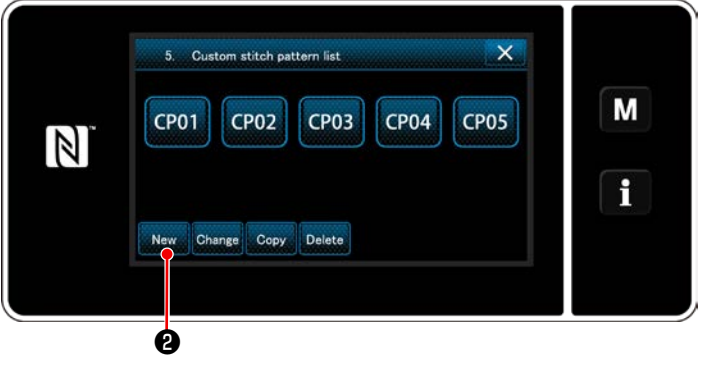

<Sonderteilungs-Listenbildschirm>

3 Eingeben einer Sonderteilungs-Musternummer

Das (Die) registrierte(n) Sonderteilungsmuster wird (werden) angezeigt.

Drücken Sie **e** .

Der "New custom pitch pattern creation number input screen (Bildschirm zum Eingeben einer Nummer zum Erzeugen eines neuen Sonderteilungsmusters)" wird angezeigt.

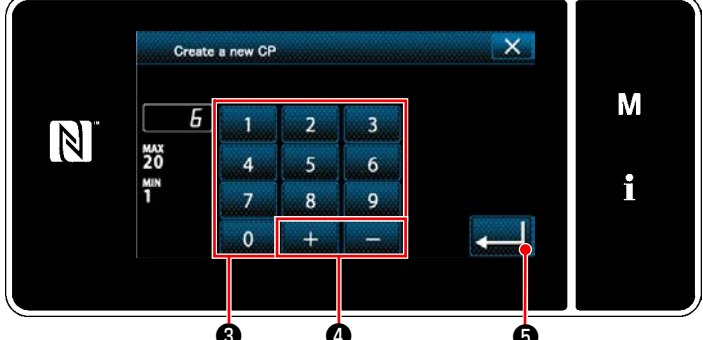

ø ġ Ġ

<Bildschirm zum Eingeben einer Nummer zum Erzeugen eines neuen Sonderteilungsmusters>

1) Geben Sie die Musternummer mit dem Zehnerblock 3 ein.

Eine nicht zugewiesene Registrierungsnummer, die dem eingegebenen Wert in der Plus/ Minus-Richtung am nächsten liegt, wird durch

Drücken von **4** angezeigt.

2) Drücken Sie 6.

> Der "Custom pitch edit screen (Sonderteilungs-

Bearbeitungsbildschirm)" wird angezeigt. Falls die eingegebene Nummer bereits registriert worden ist, wird die Aufforderungsmeldung für Überschreibungsbestätigung angezeigt.

#### 4 Erstellen einer Sonderteilung

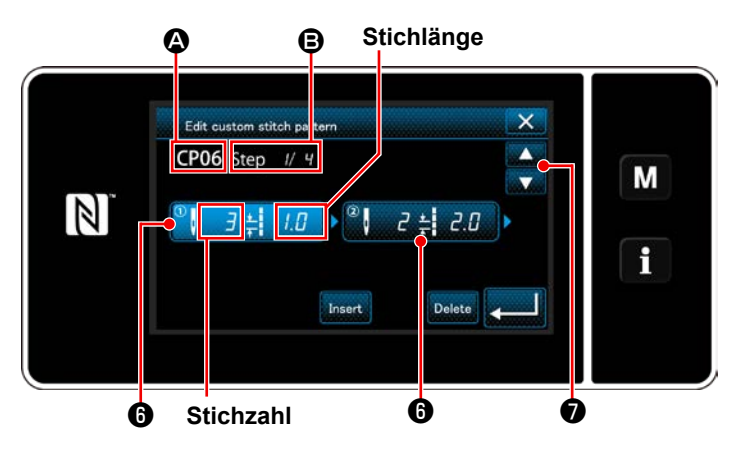

<Sonderteilungs-Bearbeitungsbildschirm>

- 1) Drücken Sie 6, um den gedrückten Schritt in den ausgewählten Zustand zu versetzen.
- 2) Die ausgewählte Sonderteilungsnummer wird in (a) angezeigt, und die in Bearbeitung befindliche Schrittnummer sowie die Gesamtzahl der Schritte werden in **B** angezeigt.
- 3) Die "Stichzahl" und die "Stichlänge" für den Schritt werden in 6 angezeigt. Drücken Sie 6), um die angezeigten Daten in den ausgewählten Zustand zu versetzen.

Drücken Sie 🔊 , um den Bildschirm der

vorherigen Sonderteilungsnummer oder der nächsten Sonderteilungsnummer anzuzeigen.

4) "Custom pitch data input screen (Sonderteilungsdaten-Eingabebildschirm)" wird durch Drücken von 6 angezeigt, während der Schritt ausgewählt wird.

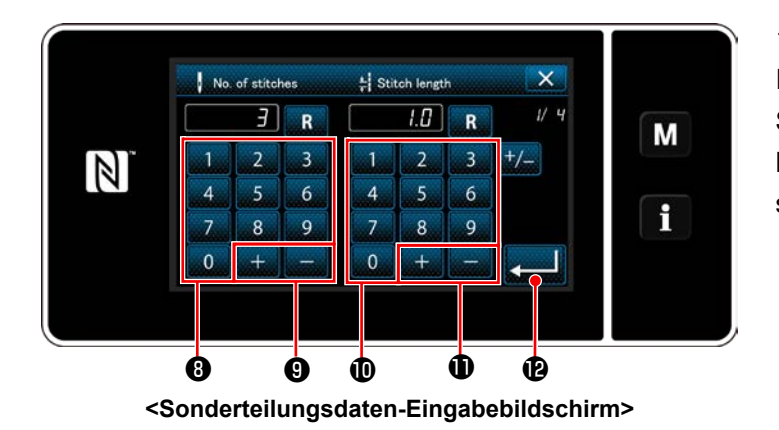

2. Im Falle der Einstellen der Stichlänge

Die Teilung kann im Bereich von -9,0 bis 9,0 mm eingegeben werden.

Stellen Sie die Stichlänge für Schritt 1 mithilfe des Ziffernblocks 🕕 und

Drücken Sie

Le zur Bestätigung der Einstellung.

3. Führen Sie die folgende Einstellung auf ähnliche Weise aus. Stichzahl für Schritt 2: 2 Stiche Stichlänge für Schritt 2: 2,0 mm Stichzahl für Schritt 3: 1 Stiche Stichlänge für Schritt 3: 3,0 mm Stichzahl für Schritt 4: 2 Stiche Stichlänge für Schritt 4: 1,5 mm

1. Im Falle von Einstellen der Stichzahl

Im Folgenden wird das Eingabeverfahren eines Sonderteilungsmusters anhand von < Abbildung: Beispiel von Sonderteilung > als Beispiel beschrieben.

Die Stichzahl kann im Bereich von 1 bis 100 eingegeben werden.

Stellen Sie die Stichzahl für Schritt 1 mithilfe des Zehnerblocks (3) für die Stichzahl und

9 auf "3" ein.

+----

Drücken Sie Zer Bestätigung der Einstellung.

🛈 auf 1,0 mm ein.

#### **(5) Bestätigen des Zahlenwerts**

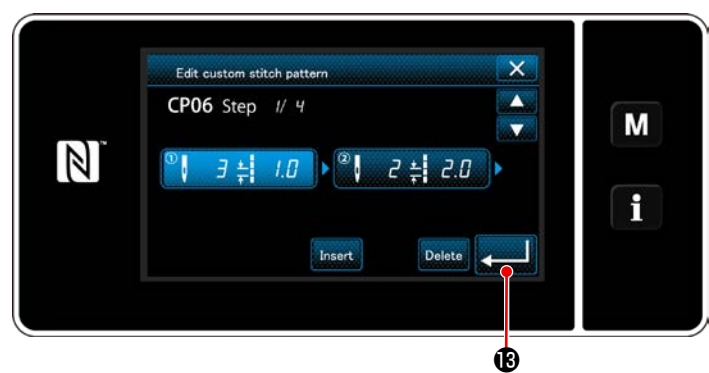

<Sonderteilungs-Bearbeitungsbildschirm>

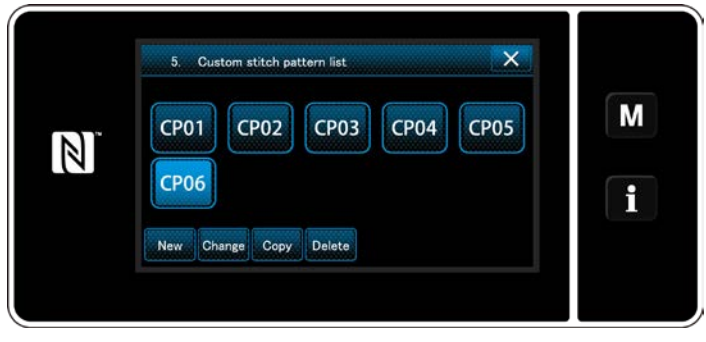

<Sonderteilungs-Listenbildschirm>

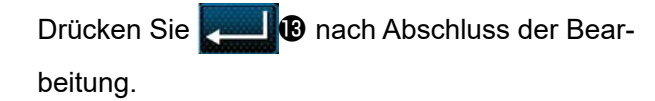

Der Sonderteilungs-Listenbildschirm wird mit hinzugefügter Sonderteilungsnummer, die Sie erzeugt haben, angezeigt.

#### 9-4-3. Sonderteilungs-Bearbeitungsfunktion

#### ① Auswählen der Sonderteilungs-Bearbeitungsfunktion

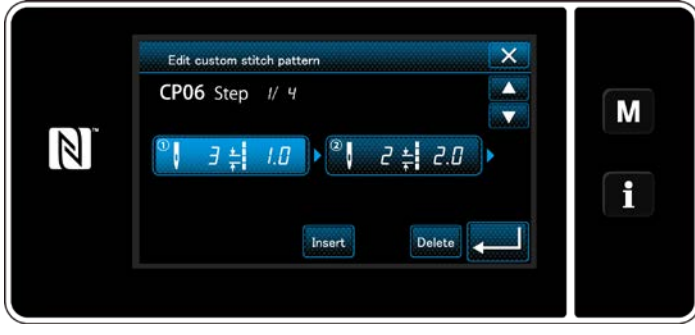

Rufen Sie den "Custom pitch edit screen (Sonderteilungs-Bearbeitungsbildschirm)" gemäß "9-4-2. Erstellen eines neuen Sonderteilung" S.128 auf.

<Sonderteilungs-Bearbeitungsbildschirm>

#### 2 Bearbeiten des Sonderteilungswertes

In diesem Abschnitt wird das Verfahren zum Bearbeiten des Sonderteilungswertes beschrieben. Eine Erläuterung des Bildschirms finden Sie unter "9-4-2. Erstellen eines neuen Sonderteilung" S.128.

1) Im Falle von Einstellen der Stichzahl

Die Stichzahl kann im Bereich von 1 bis 100 eingegeben werden.

Ändern Sie die Stichzahl für Schritt 1 mithilfe des Ziffernblocks und **steht and** für die Stichzahl.

Drücken Sie zur Bestätigung der Einstellung.

2) Im Falle der Einstellen der Stichlänge

Die Teilung kann im Bereich von -9,0 bis 9,0 mm eingegeben werden.

Ändern Sie die Stichlänge für Schritt 1 mithilfe des Ziffernblocks und **sterne stichlänge**.

Drücken Sie zur Bestätigung der Einstellung.

3) Ändern Sie die Einstellungen für den jeweiligen Schritt auf die gleiche Weise wie oben beschrieben.

Die auszuführenden Schritte des Verfahrens nach dem vorgenannten Schritt sind die gleichen wie die in "9-4-2. Erstellen eines neuen Sonderteilung" S.128 beschriebenen.

#### 9-4-4. Kopieren/Löschen einer Sonderteilung

(1) Kopieren einer Sonderteilung

# ① Aufrufen des Sonderteilungs-Listenbildschirms

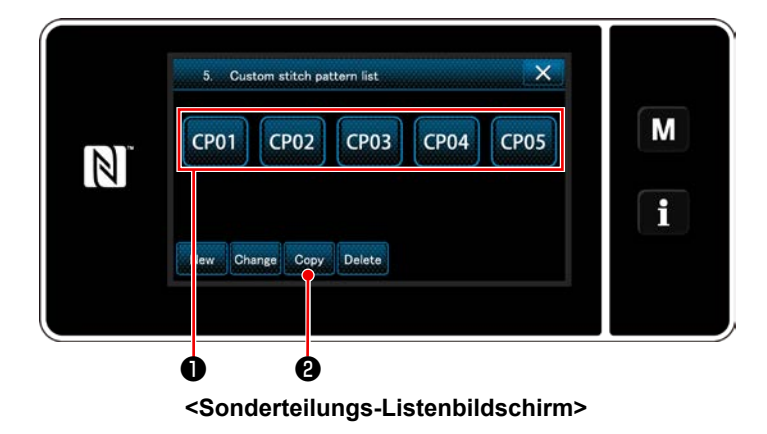

# 2 Eingeben einer Sonderteilungsnummer

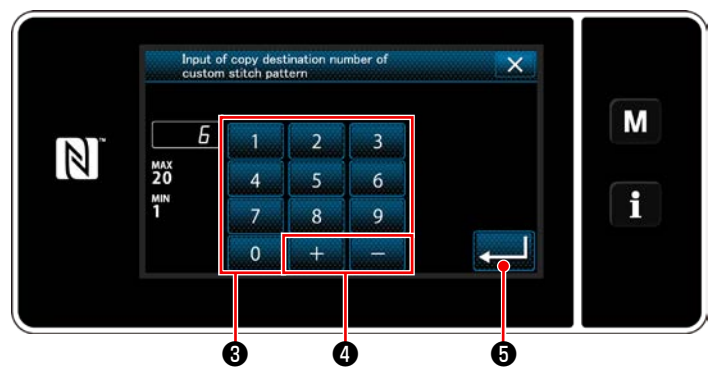

<Bildschirm zum Eingeben einer Nummer für das Kopierziel der Sonderteilung>

# (2) Löschen eines Sonderteilung

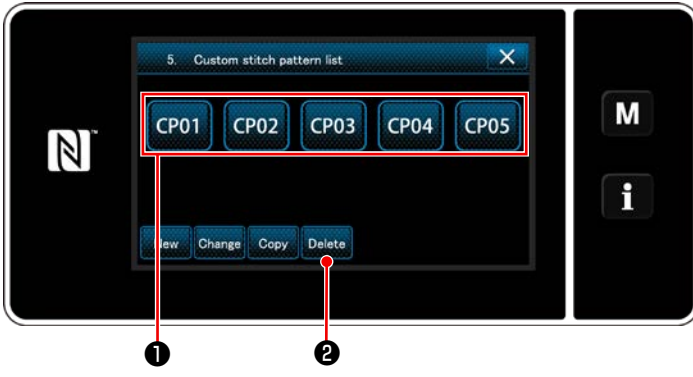

<Sonderteilungs-Listenbildschirm>

- Rufen Sie den "Custom pitch list screen (Sonderteilungs-Listenbildschirm)" gemäß "9-4-2. Erstellen eines neuen Sonderteilung" S.128 auf.
- 2) Drücken Sie CP01 der Kopierquelle, um sie in den ausgewählten Zustand zu versetzen.
- 3) Drücken Sie Copy 2.

Der "Custom pitch copy destination number input screen" (Bildschirm zum Eingeben einer Nummer für das Kopierziel der Sonderteilung)" wird angezeigt.

Geben Sie die Nummer des Zielmusters zum Kopieren mit dem Zehnerblock 3 und mit

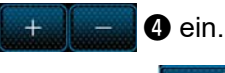

Drücken Sie 🗾 🗿 .

Das erzeugte Muster wird registriert, und das Display schaltet vom aktuellen Bildschirm auf den Sonderteilungsbildschirm zurück. Falls die eingegebene Nummer bereits registriert worden ist, wird die Aufforderungsmeldung für Überschreibungsbestätigung angezeigt.

- Rufen Sie den "Custom pitch list screen (Sonderteilungs-Listenbildschirm)" gemäß "9-4-2. Erstellen eines neuen Sonderteilung" S.128 auf.
- Drücken Sie CP01 

   , um die zu löschende
   Sonderteilung in den ausgewählten Zustand
   zu versetzen.
- 3) Drücken Sie Delete 2.

Der "Deletion confirmation screen (Löschungs-Bestätigungsbildschirm)" wird angezeigt.

Drücken Sie zur Bestätigung der Einstellung.

# 9-5. Verdichtungsstich-Sondermuster

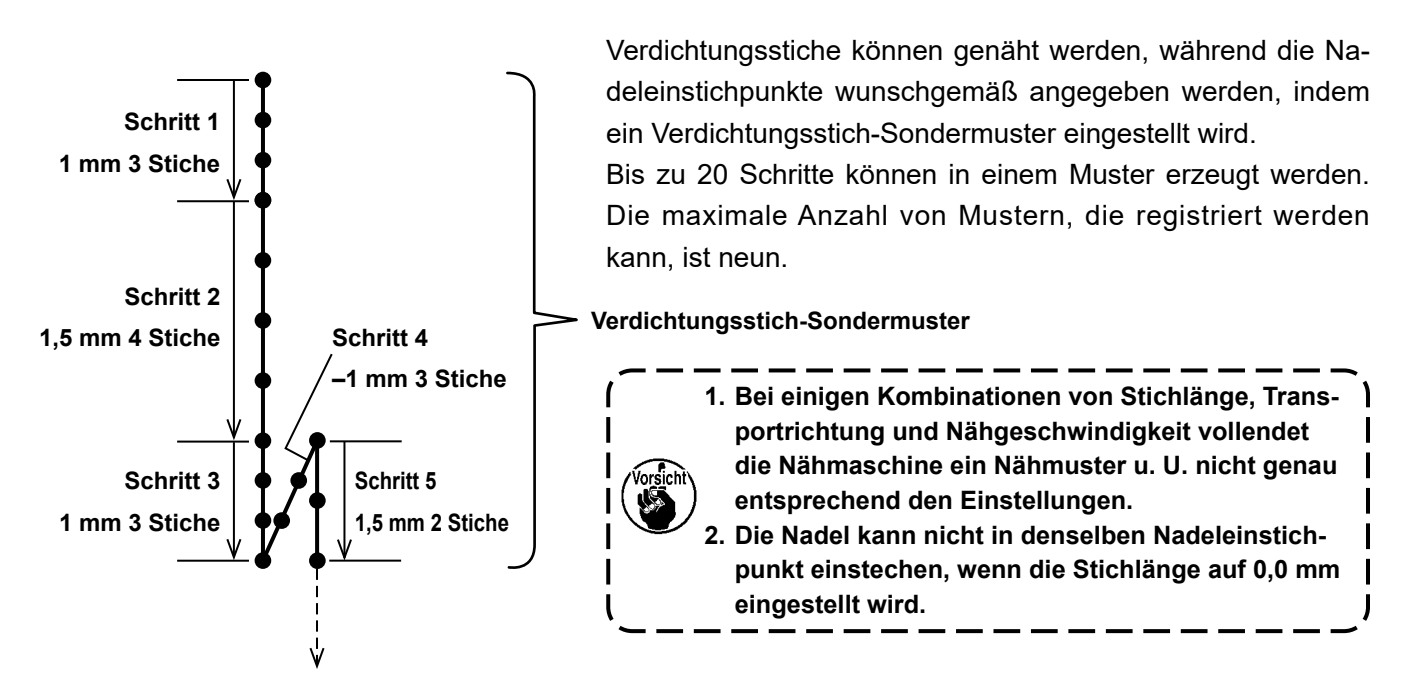

< Abbildung: Beispiel des Verdichtungsstich-Sondermusters>

#### 9-5-1. Auswählen des Verdichtungsstich-Sondermusters

Wählen Sie das Verdichtungsstich-Sondermuster gemäß den Angaben unter "6-2-3. (2) **Für den Wartungs**personalmodus" S.48.

Das Verdichtungsstich-Sondermuster für Rückwärtsnähen am Nahtende kann auf ähnliche Weise eingestellt werden.

# 9-5-2. Erstellen eines neuen Verdichtungsstich-Sondermuster

Im Folgenden wird das Erzeugungsverfahren eines neuen Verdichtungsstich-Sondermusters anhand von < Abbildung: Beispiel des Verdichtungsstich-Sondermusters > als Beispiel beschrieben.

① Auswählen der Einstellung des Verdichtungsstich-Sondermusters auf dem Modusbildschirm

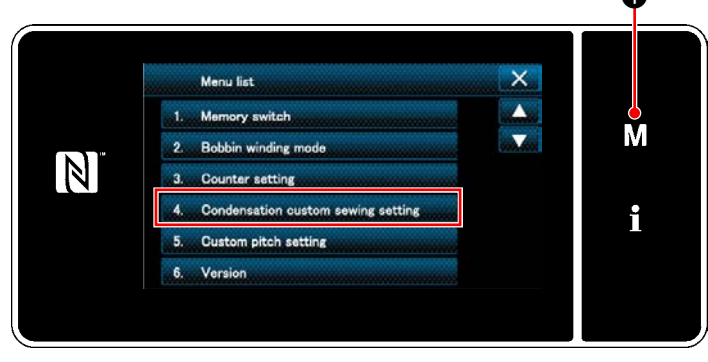

<Modusbildschirm>

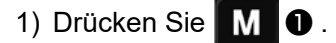

Der "Mode screen (Modusbildschirm)" wird angezeigt.

 Wählen Sie "4. Condensation custom sewing setting (Einstellung des Verdichtungsstich-Sondermusters)".

Der "Condensation custom pattern list screen (Verdichtungsstich-Sondermuster-Listenbildschirm)" wird angezeigt.

## 2 Auswählen der Verdichtungsstich-Sondermusters-Erstellungsfunktion

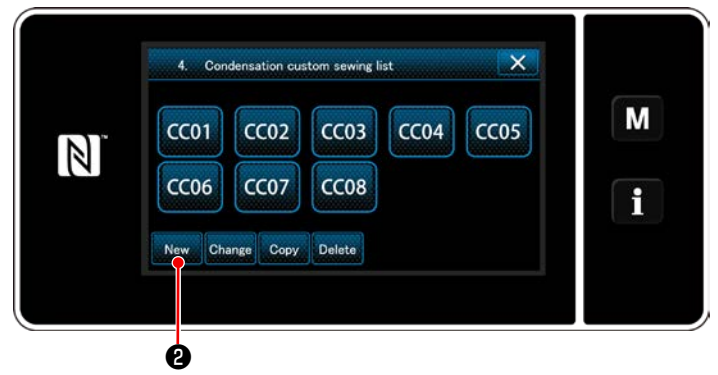

<Verdichtungsstich-Sondermuster-Listenbildschirm>

Registrierte Verdichtungsstich-Sondermuster werden auf dem Bildschirm angezeigt.

Drücken Sie New 2 .

Der "Condensation custom pattern list screen (Bildschirm zum Eingeben einer Musternummer zum Erzeugen eines neuen Verdichtungsstich-Sondermusters)" wird angezeigt.

#### **③** Eingeben einer Verdichtungsstich-Sondermustersnummer

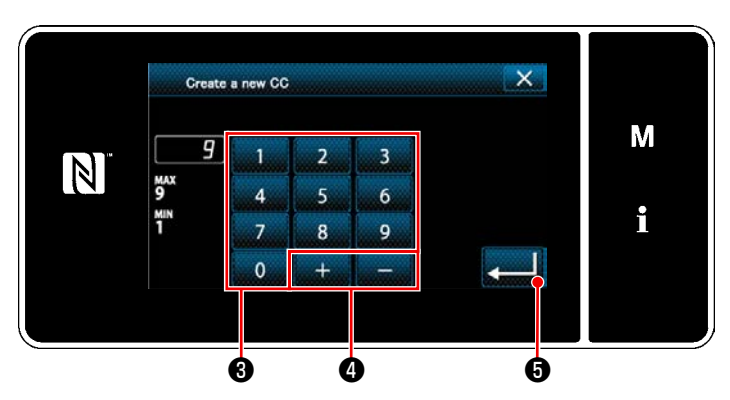

<Bildschirm zum Eingeben einer Musternummer zum Erzeugen eines neuen Verdichtungsstich-Sondermusters>

 Geben Sie die Musternummer mit dem Ziffernblock 3 ein.

Eine nicht zugewiesene Registrierungsnummer, die dem eingegebenen Wert in der Plus/ Minus-Richtung am nächsten liegt, wird durch

Drücken von + - 4.

2) Drücken Sie **2** .

Der "Condensation custom edit screen (Verdichtungsstich-Sondermuster-Bearbeitungsbildschirm)" wird angezeigt.

Falls die eingegebene Nummer bereits registriert worden ist, wird die Aufforderungsmeldung für Überschreibungsbestätigung angezeigt.

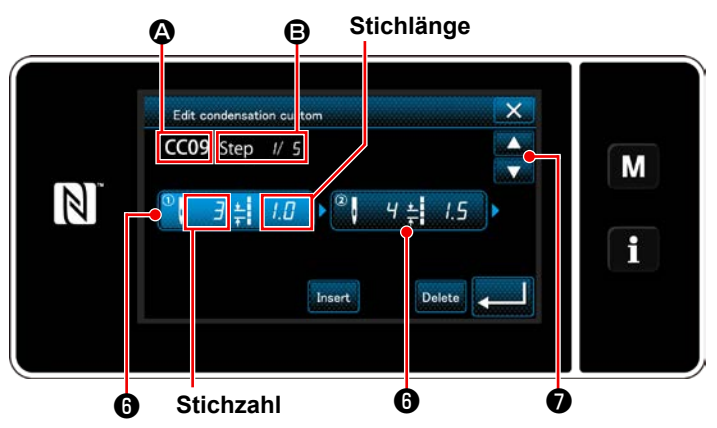

# (4) Erstellen einer Verdichtungsstich-Sondermustersnummer

- Drücken Sie 6, um den gedrückten Schritt in den ausgewählten Zustand zu versetzen.
- Die ausgewählte Verdichtungsstich-Sondermusternummer wird in 
   angezeigt, und die in Bearbeitung befindliche Schrittnummer sowie die Gesamtzahl der Schritte werden in

   angezeigt.

<Verdichtungsstich-Sondermuster-Bearbeitungsbildschirm>

3) Die "Stichzahl" und die "Stichlänge" für den Schritt werden in () angezeigt. Drücken Sie (), um die angezeigten Daten in den ausgewählten Zustand zu versetzen.

Der Bildschirm der vorherigen Schrittnummer oder der nächsten Schrittnummer wird mit **en 7** angezeigt.

4) "Condensation custom data input screen (Verdichtungsstich-Sondermusterdaten-Eingabebildschirm)" wird durch Drücken von <sup>(3)</sup> angezeigt, während der Schritt ausgewählt wird.

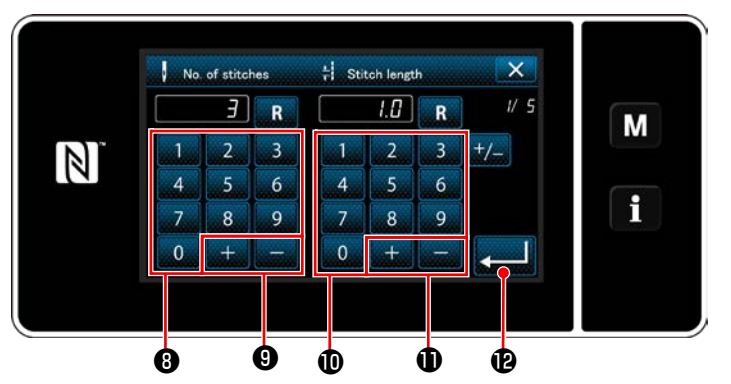

<Verdichtungsstich-Sondermusterdaten-Eingabebildschirm>

2. Im Falle der Einstellen der Stichlänge

Die Teilung kann im Bereich von -9,0 bis 9,0 mm eingegeben werden.

Stellen Sie die Stichlänge für Schritt 1 mithilfe des Ziffernblocks 🛈 und 🔄 🛨 🛑 🛑 auf 1,0 mm ein.

Drücken Sie Zur Bestätigung der Einstellung.

Es kann auch eine negative Stichzahl eingestellt werden. In diesem Fall ist die Transportrichtung umgekehrt.

 Führen Sie die folgende Einstellung auf ähnliche Weise aus. Stichzahl für Schritt 2: 4 Stiche Stichlänge für Schritt 2: 1,5 mm Stichzahl für Schritt 3: 3 Stiche Stichlänge für Schritt 3: 1,0 mm Stichzahl für Schritt 4: 3 Stiche Stichlänge für Schritt 4: -1,0 mm Stichzahl für Schritt 5: 2 Stiche Stichlänge für Schritt 5: -1,5 mm

#### **5** Bestätigen des Zahlenwerts

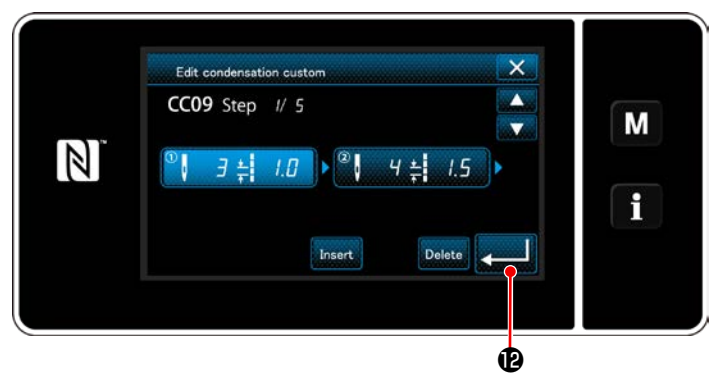

Drücken Sie **Ender** zur Bestätigung der Einstellung.

1. Im Falle von Einstellen der Stichzahl

dermusters > als Beispiel beschrieben.

eingegeben werden.

Drücken Sie

Einstellung.

Im Folgenden wird das Eingabeverfahren des

Verdichtungsstich-Sondermusters anhand von

< Abbildung: Beispiel des Verdichtungsstich-Son-

Die Stichzahl kann im Bereich von 1 bis 100

Stellen Sie die Stichzahl für Schritt 1 mithilfe

LIP zur Bestätigung der

des Zehnerblocks (3) für die Stichzahl und

9 auf "3" ein.

<Verdichtungsstich-Sondermuster-Bearbeitungsbildschirm>

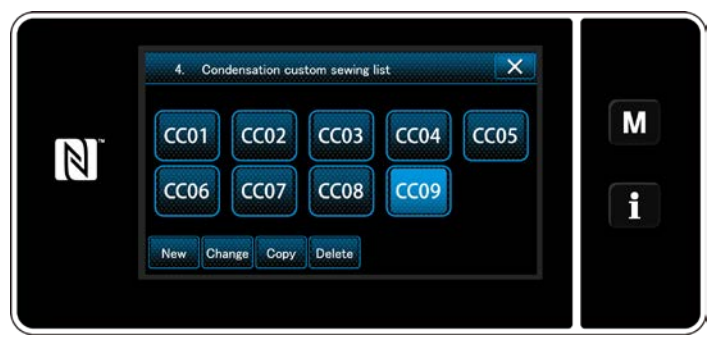

<Verdichtungsstich-Sondermuster-Listenbildschirm>

Der Verdichtungsstich-Sondermuster-Listenbildschirm wird mit hinzugefügter Sonderteilungsnummer, die Sie erzeugt haben, angezeigt.

#### 9-5-3. Verdichtungsstich-Sondermuster-Bearbeitungsfunktion

#### ① Auswählen der Verdichtungsstich-Sondermuster-Bearbeitungsfunktion

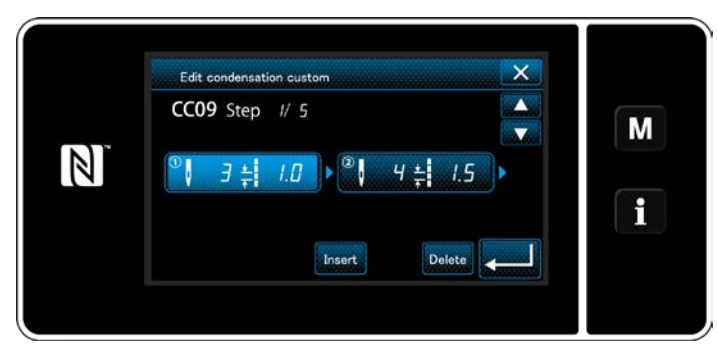

Rufen Sie den "Condensation custom edit screen (Verdichtungsstich-Sondermuster-Bearbeitungsbildschirm)" gemäß "9-5-2. Erstellen eines neuen Verdichtungsstich-Sondermuster" S.133. auf.

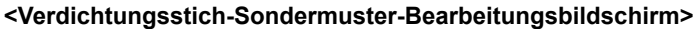

#### 2 Bearbeiten des Verdichtungsstich-Sondermusterwertes

In diesem Abschnitt wird das Verfahren zum Bearbeiten des Sonderteilungswertes beschrieben. Eine Erläuterung des Bildschirms finden Sie unter "9-5-2. Erstellen eines neuen Verdichtungsstich-Sondermuster" S.133.

1) Im Falle von Einstellen der Stichzahl

Die Stichzahl kann im Bereich von 1 bis 100 eingegeben werden.

Ändern Sie die Stichzahl für Schritt 1 mithilfe des Ziffernblocks und termer für die Stichzahl.

Drücken Sie **zur** Bestätigung der Einstellung.

2) Im Falle der Einstellen der Stichlänge

Die Teilung kann im Bereich von -9,0 bis 9,0 mm eingegeben werden.

Ändern Sie die Stichlänge für Schritt 1 mithilfe des Ziffernblocks und **sterne stichlänge**.

Drücken Sie zur Bestätigung der Einstellung.

\* Es kann auch eine negative Stichzahl eingestellt werden. In diesem Fall ist die Transportrichtung umgekehrt.

3) Ändern Sie die Einstellungen für den jeweiligen Schritt auf die gleiche Weise wie oben beschrieben.

Die auszuführenden Schritte des Verfahrens nach dem vorgenannten Schritt sind die gleichen wie die in "9-5-2. Erstellen eines neuen Verdichtungsstich-Sondermuster" S.133 beschriebenen.

#### 9-5-4. Kopieren/Löschen einer Verdichtungsstich-Sondermuster

(1) Kopieren einer Verdichtungsstich-Sondermuster

#### ① Aufrufen des Verdichtungsstich-Sondermuster-Listenbildschirms

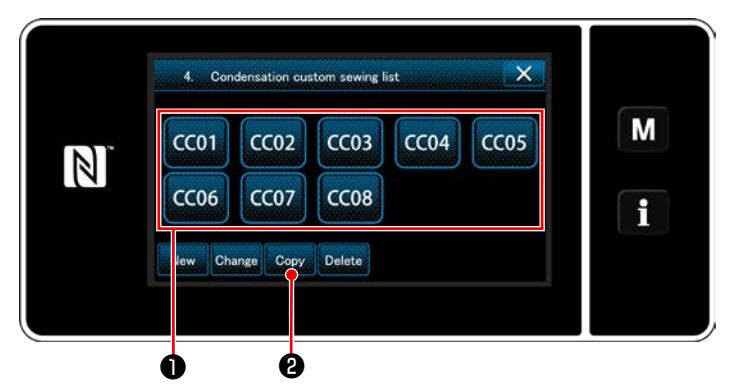

<Verdichtungsstich-Sondermuster-Listenbildschirm>

- Rufen Sie den "Condensation custom pattern list screen (Verdichtungsstich-Sondermuster-Listenbildschirm)" gemäß "9-5-2. Erstellen eines neuen Verdichtungsstich-Sondermuster" S.133 auf.
- 2) Drücken Sie **CC01 1** der Kopierquelle, um sie in den ausgewählten Zustand zu versetzen.
- Drücken Sie Copy 2 . Der "Condensation custom copy destination number input screen (Bildschirm zum Eingeben einer Nummer für das Kopierziel des Verdichtungsstich-Sondermusters)" wird angezeigt.

# 2 Eingeben der Verdichtungsstich-Sondermusternummer

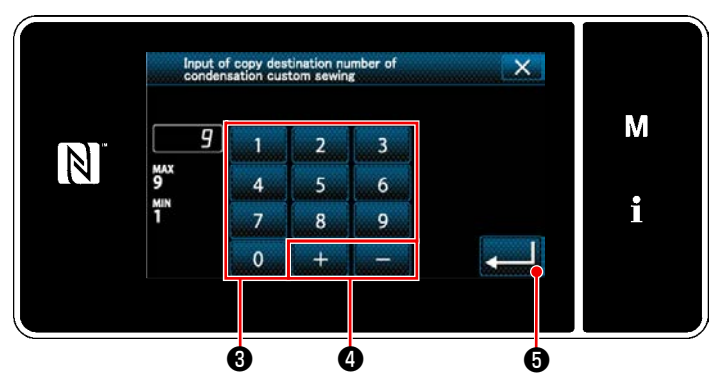

<Bildschirm zum Eingeben einer Nummer für das Kopierziel des Verdichtungsstich-Sondermusters>

1) Geben Sie die Musternummer durch mit dem

Zehnerblock 3 und + - 4 ein.

2) Drücken Sie **2** 3.

Das erzeugte Muster wird registriert, und das Display schaltet vom aktuellen Bildschirm auf den Verdichtungsstich-Sondermusterbildschirm zurück.

Falls die eingegebene Nummer bereits registriert worden ist, wird die Aufforderungsmeldung für Überschreibungsbestätigung angezeigt.

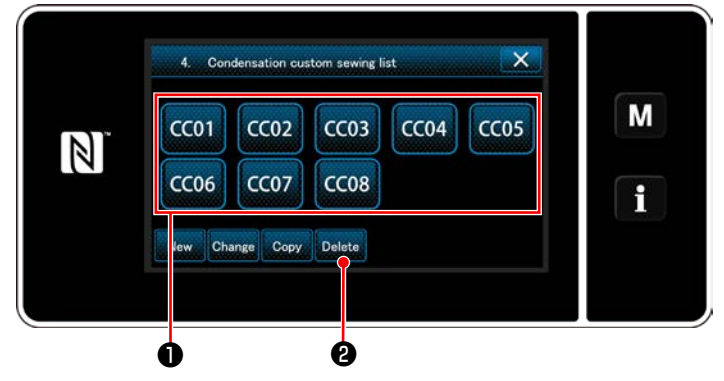

<Verdichtungsstich-Sondermuster-Listenbildschirm>

- Rufen Sie den "Condensation custom pattern list screen (Verdichtungsstich-Sondermuster-Listenbildschirm)" gemäß "9-5-2. Erstellen eines neuen Verdichtungsstich-Sondermuster" S.133 auf.
- Drücken Sie CC01 

   , um die zu löschende Sonderteilung in den ausgewählten Zustand zu versetzen.
- Drücken Sie Delete 2. Der "Deletion confirmation screen (Löschungs-Bestätigungsbildschirm)" wird angezeigt.

Drücken Sie zur Bestätigung der Einstellung.

# (2) Löschen eines Verdichtungsstich-Sondermuster

# 9-6. Einfachverriegelung des Bildschirms

Sobald die Einfachverriegelung aktiviert wird, sind die auf dem Bildschirm angezeigten Tasten funktionsunfähig, um Fehlfunktion zu verhindern.

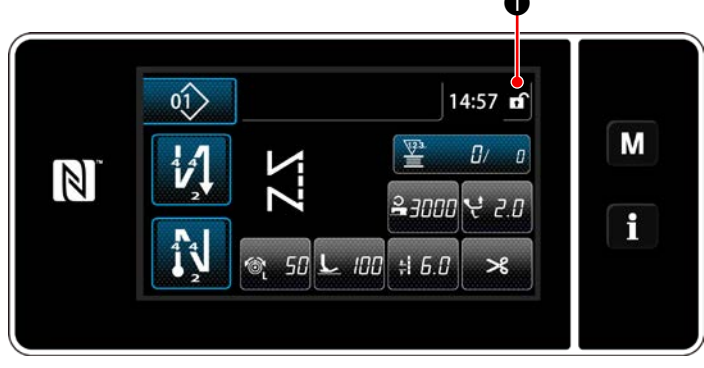

<Nähbetriebsbildschirm>

Die Einfachverriegelung wird aktiviert, indem Sie

auf dem Nähbetriebsbildschirm eine Se-

kunde lang gedrückt halten.

Die Piktogrammanzeige 1 ist wie unten gezeigt:

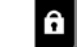

: Einfachverriegelung ist aktiviert

: Einfachverriegelung ist deaktiviert

\* Es ist möglich, die Einstellung so vorzunehmen, dass die vereinfachte Sperre entsprechend der Laufzeit automatisch aktiviert wird. (Mit Speicherschalter U402)

Siehe "6-5. Liste der Speicherschalterdaten" S.81 für Einzelheiten.

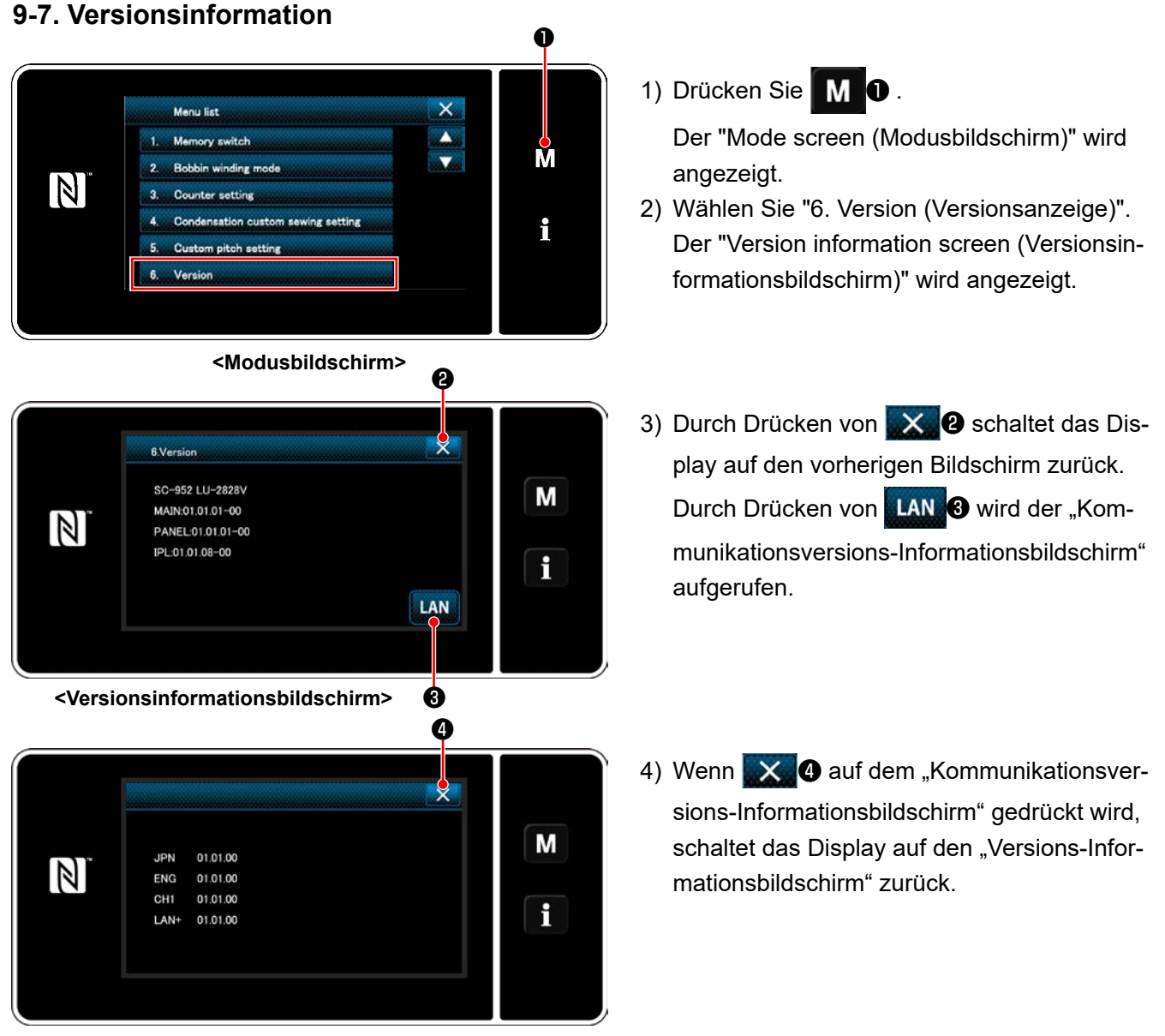

<Kommunikationsversions-Informationsbildschirm>

# 9-8. Einstellung der Helligkeit der LED-Tafel

Die Bildschirmhelligkeit der LED-Tafel kann geändert werden.

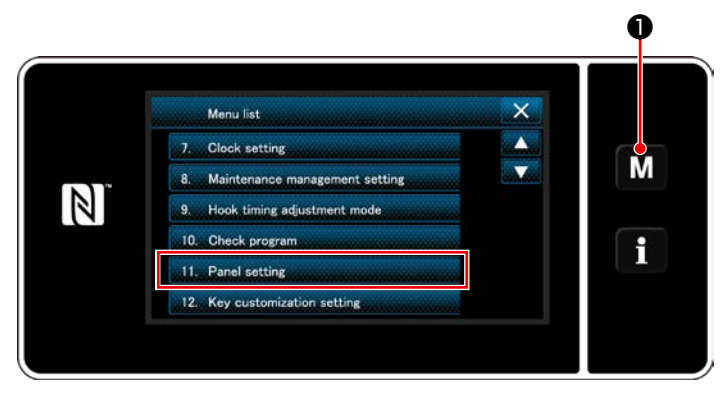

<Modusbildschirm>

1) Halten Sie M 0 drei Sekunde lang ge-

#### drückt.

Der "Mode screen (Modusbildschirm)" wird angezeigt.

2) Wählen Sie "11. Panel setting (Bedienungstafel-Einstellung)".

Der "Operation panel setting screen (Bedienungstafel-Einstellbildschirm)" wird angezeigt. played.

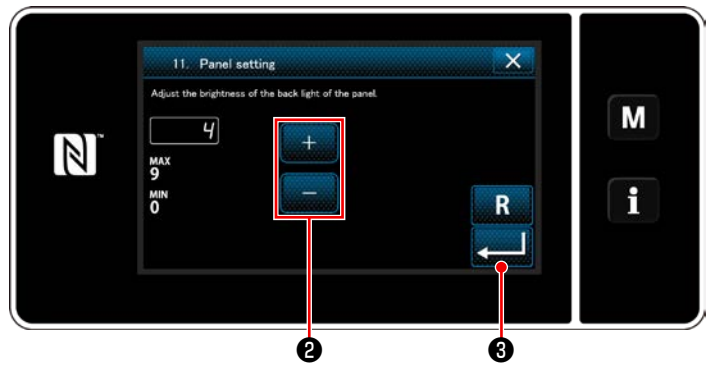

<Bedienungstafel-Einstellbildschirm>

3) Die Helligkeit der Bedienungstafel ist mit

#### einstellbar.

Drücken Sie 2013 zur Bestätigung der Einstellung.

Dann schaltet das Display vom aktuellen Bildschirm auf den "Mode screen (Modusbildschirm)" zurück.

# 9-9. Information

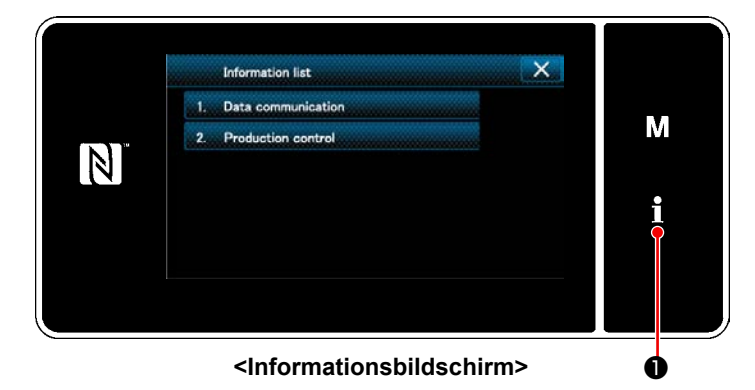

Drücken Sie

Der "Information screen (Informationsbildschirm)" wird angezeigt.

Datenkommunikation und Produktionsverwaltung werden auf dem Informationsbildschirm ausgeführt.

# 9-9-1. Datenkommunikation

Daten können über einen USB-Stick eingegeben/ausgegeben werden. Daten, die auf dem Informationsbildschirm gehandhabt werden können, sind wie folgt:

| Nähdaten                                 | Vektorformatdaten                | Parameterdaten                                                                                         |  |
|------------------------------------------|----------------------------------|----------------------------------------------------------------------------------------------------|--|
| Nähdaten                                 | LU00×××.EPD<br>(×××:001 bis 999) | Auf der Nähmaschine erzeugtes modellspezifisches Nähdatenfor-<br>mat der Nähmusterform, Stichzahl usw. |  |
| Sonderteilungsdaten                      | VD00×××.VDT<br>(×××:001 bis 999) | Allgemein zwischen JUKI-Nähmaschinen austauschbar ist.                                                 |  |
| Verdichtungsstich-Sonder-<br>musterdaten | VD00×××.VDT<br>(×××:001 bis 999) | Allgemein zwischen JUKI-Nähmaschinen austauschbar ist.                                                 |  |
# (1) Kommunikationsmethode

# ① Auswählen des für Kommunikation verwendeten Datenformats

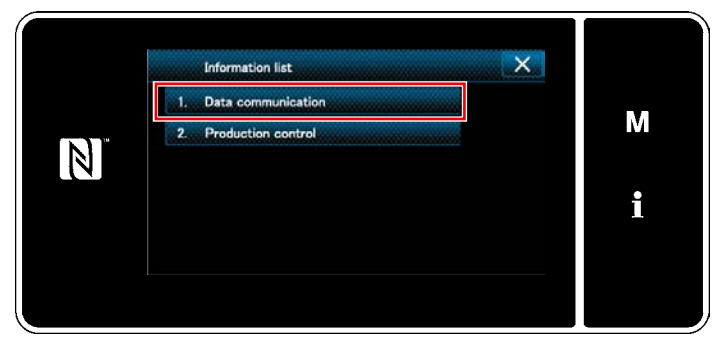

<Information screen>

 1. Data communication
 X

 1. EPD Data transmission/reception
 M

 2. CC Data transmission/reception
 3. CP Data transmission/reception

 3. CP Data transmission/reception
 1

<Datenkommunikations-Listenbildschirm>

# 2 Auswählen der Kommunikationsrichtung

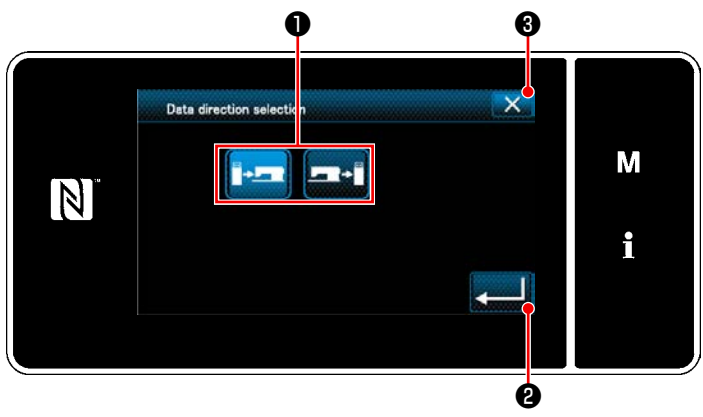

<Datenrichtungs-Auswahlbildschirm>

- Wählen Sie "1. Data communication (Datenkommunikation)" auf dem "Information screen (Informationsbildschirm)".
   Der "Data communication list screen (Datenkommunikations-Listenbildschirm)" wird angezeigt.
- Wählen Sie das Übertragungs-/Empfangsdatenformat aus, und drücken Sie die Taste des ausgewählten Datenformats.
   Wählen Sie zum Beispiel "1. EPD data trans-

mission/reception (EPD-Datenübertragung/empfang)".

Der "Data direction selection screen (Datenrichtungs-Auswahlbildschirm)" wird angezeigt.

Wählen Sie die Kommunikationsrichtung aus. Drücken Sie die Taste ①, um die Kommunikationsrichtung in den ausgewählten Zustand zu versetzen.

Drücken Sie zur Bestätigung der Einstellung.

Der "Data transmission/receipt preparation screen (Bildschirm zur Vorbereitung von Datenübertragung/- empfang)" wird angezeigt.

Brechen Sie den Vorgang mit **Solution** ab. Das

Display schaltet vom aktuellen Bildschirm auf den vorherigen Bildschirm zurück.

# ③ Einstellen der Datennummer und Starten der Kommunikation

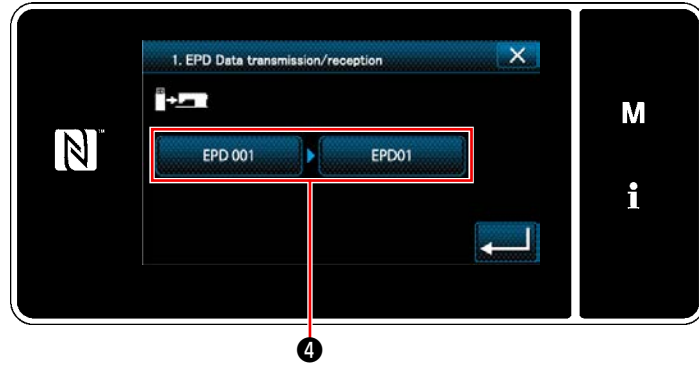

<Bildschirm zur Vorbereitung von Datenübertragung/-empfang>

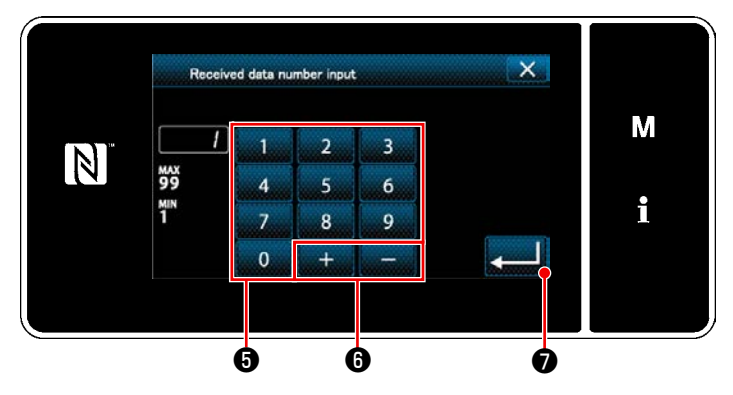

<Datennummer-Eingabebildschirm>

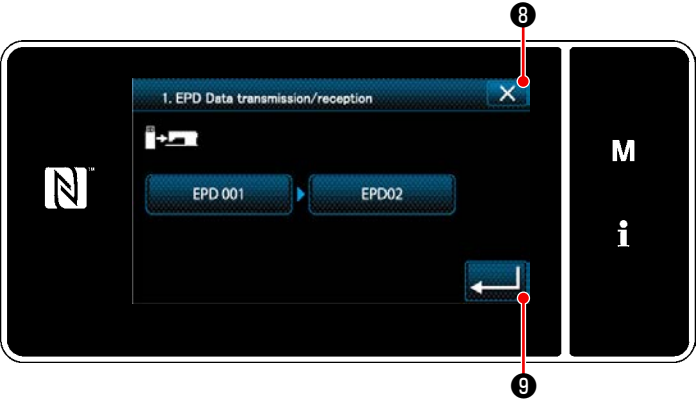

<Bildschirm zur Vorbereitung von Datenübertragung/empfang>

Drücken Sie die Datennummerntaste 

 Der "Data number input screen (Datennummer-Eingabebildschirm)" wird angezeigt.

 Geben Sie die Quellen-/Zieldatennummer mithilfe des Zehnerblocks (5) und mit

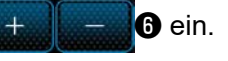

Drücken Sie **Einstellung**.

Der "Data transmission/receipt preparation screen (Bildschirm zur Vorbereitung von Datenübertragung/-empfang)" wird angezeigt.

Bestätigen Sie den Zahlenwert mit , um die Kommunikation zu starten.

Während der Ausführung der Kommunikation wird der Bildschirm "Kommunikation im Gange" angezeigt.

Brechen Sie den Vorgang mit **3** ab. Das Display schaltet vom aktuellen Bildschirm auf den vorherigen Bildschirm zurück.

 \* Falls die von Ihnen eingegebene Zielnummer bereits registriert worden ist, wird der Bildschirm Überschreibungs-Bestätigungsmeldung angezeigt.

# 9-9-2. USB

Nähdaten, Sonderteilungsdaten und Verdichtungsstich-Sonderdaten können auf einen im Fachhandel erhältlichen USB-Stick kopiert werden.

Siehe unter **"9-9-1. Datenkommunikation" S.140** für Einzelheiten zum Kopieren der Nähdaten auf einen USB-Stick.

# 1) Position des USB-Anschlusses

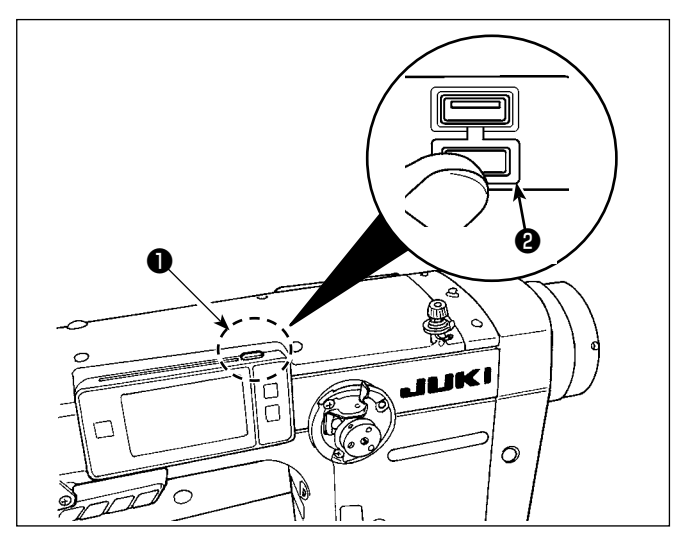

# [USB-Stick-Einschubposition]

Der USB-Anschluss befindet sich auf der Oberseite der Bedienungstafel.

Um einen USB-Stick zu benutzen, entfernen Sie die Anschlussabdeckung ② und stecken Sie den USB-Stick in den USB-Anschluss.

 \* Falls kein USB-Stick verwendet wird, ist der USB-Anschluss ausnahmslos mit der Anschlussabdeckung ② zu schützen.

Falls Staub oder dergleichen in den USB-Anschluss eindringt, kann eine Störung verursacht werden.

# ② Bei der Handhabung von USB-Geräten zu beachtende Vorsichtsmaßnahmen

- Schließen Sie außer dem USB-Speicher nichts anderes an den USB-Anschluss a. Es kann sonst zu einer Störung kommen.
- Lassen Sie das USB-Gerät oder das USB-Kabel nicht am USB-Anschluss angeschlossen, während die Nähmaschine in Betrieb ist. Die Maschinenvibrationen können den Anschlussteil beschädigen, was zu Verlust der im USB-Gerät gespeicherten Daten oder Beschädigung des USB-Geräts oder der Nähmaschine führen kann.
- Unterlassen Sie das Anschließen/Abtrennen eines USB-Geräts, während ein Programm oder Nähdaten gelesen werden.

Dies könnte eine Datenbeschädigung oder Funktionsstörung verursachen.

- Wenn der Speicherplatz eines USB-Geräts partitioniert ist, ist nur eine Partition zugänglich.
- Stecken Sie einen USB-Stick niemals gewaltsam in den USB-Anschluss, sondern überprüfen Sie sorgfältig die Orientierung des USB-Sticks. Gewaltsamer Einschub des USB-Sticks kann eine Störung verursachen.
- JUKI leistet keine Kompensation für den Verlust von auf dem USB-Gerät gespeicherten Daten, der durch den Gebrauch mit dieser Nähmaschine verursacht wird.
- Schließen Sie grundsätzlich nur einen USB-Stick an die Bedienungstafel an. Wenn zwei oder mehr Geräte/ Speichermedien angeschlossen/eingesetzt werden, erkennt die Maschine nur eines davon.
- Schalten Sie nicht die Stromversorgung aus, während auf die Daten im USB-Flash-Laufwerk zugegriffen wird.

# **③ USB-Spezifikationen**

- Konform mit dem Standard USB 1.1
- Verwendbare Geräte \*1 \_\_\_\_\_ USB-Speicher
- Unterstütztes Format \_\_\_\_\_ FAT 12, FAT 16, FAT 32
- Verwendbare Speichermediengrößen \_\_\_\_\_ 4.1MB ~ 2TB
- Stromverbrauch \_\_\_\_\_ Der Nennstromverbrauch der verwendbaren USB-Geräte beträgt maximal 500 mA.

\*1: JUKI garantiert keinen einwandfreien Betrieb aller verwendbaren Geräte. Manche Geräte funktionieren wegen eines Kompatibilitätsproblems eventuell nicht. Die Bedienungstafel unterstützt NFC (Near Field Communication).

Nähdaten, Wartungsinformationen oder dergleichen können auf einem Android-Terminal (wie z. B. einem Tablet und einem Smartphone), auf dem die JUKI-Applikation für Android [JUKI Smart App] installiert worden ist, mit Hilfe der NFC-Kommunikationsfunktion betrachtet, bearbeitet, kopiert werden usw.

Einzelheiten zur JUKI-Applikation für Android [JUKI Smart App] entnehmen Sie bitte der Bedienungsanleitung für [JUKI Smart App].

# **1** Position der NFC-Antenne

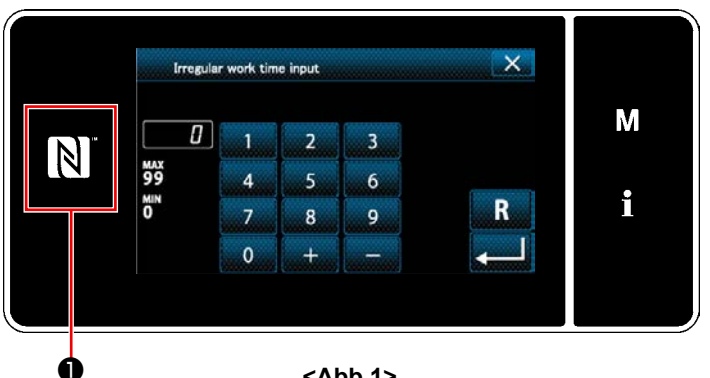

<Abb.1>

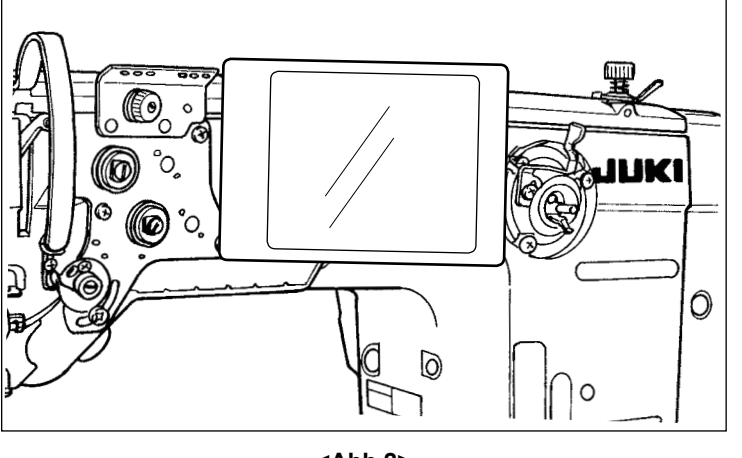

#### <Abb.2>

# [Position der NFC-Antenne]

Um NFC (Nahfeldkommunikation) zwischen der Nähmaschine und dem Tablet oder Smartphone durchzuführen, bringen Sie das Tablet bzw. das Smartphone in die Nähe des NFC-Zeichens ① am Bedienpanel, wie in Abb. 2 gezeigt, und halten Sie es dort, bis die Daten angezeigt werden.

\* Falls die NFC-Kommunikation fehlschlägt, erscheint eine Fehlermeldung auf dem Bildschirm des Tablets/Smartphones.

Wenn die Fehlermeldung auf dem Bildschirm angezeigt wird, führen Sie die NFC-Kommunikation erneut aus.

# 2 Bei der Handhabung von NFC zu beachtende Vorsichtsmaßnahmen

- Die Position der NFC-Antenne ist je nach dem verwendeten Tablet/Smartphone unterschiedlich. Lesen Sie unbedingt die Bedienungsanleitung Ihres Gerätes durch, bevor Sie die NFC-Kommunikationsfunktion benutzen.
- Um die NFC-Kommunikationsfunktion zu benutzen, setzen Sie die Einstellung der NFC-Kommunikationsfunktion auf "Enable", während Sie auf die Bedienungsanleitung für Ihr Tablet/Smartphone Bezug nehmen.

# 9-10. Tastenanpassung

Es ist möglich, eine Taste mit einer gewünschten Funktion zu belegen, um die Folientastenarrays anzupassen. Im Folgenden werden die Funktionen, die den Tafeltasten zugewiesen werden können, beschrieben. Tasten, denen keine Funktion zugewiesen sind, werden leer angezeigt.

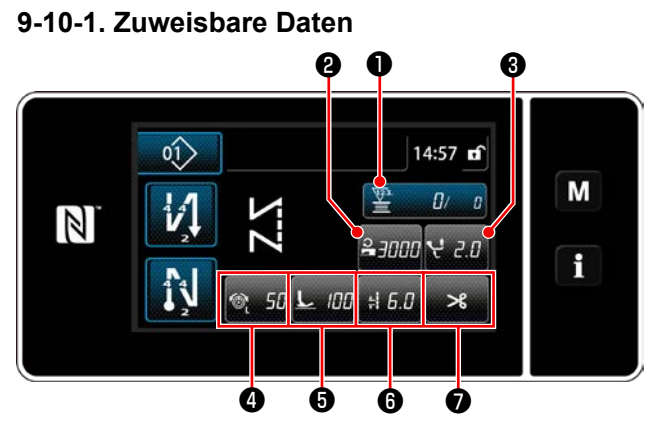

<Nähbetriebsbildschirm (Bedienermodus)>

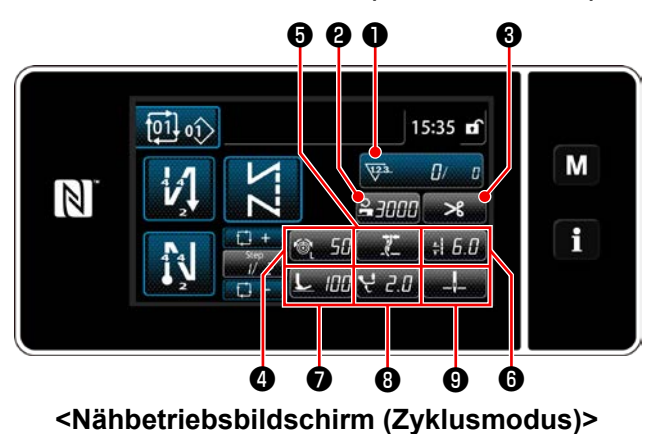

ً₿ 660**0** 01) 14:50 Μ V. N i 100 1 Ø 8 Ø Ó Ð Ó <Nähbetriebsbildschirm

(Wartungspersonalmodus)>

Γ Anfangswert

|   | Amangswert                                  |                                             |                                             | Zuweisbare Daten                                                                                                    |
|---|---------------------------------------------|---------------------------------------------|---------------------------------------------|----------------------------------------------------------------------------------------------------|
|   | Bedienermodus                               | Wartungspersonalmodus                       | Zyklusmodus                                 | Zuwolobało Batoli                                                                                                    |
| 0 | Zähler                                      | Zähler                                      | Zähler                                      | Nähmusterdaten<br>Nähmusternummer<br>Zyklusmusternummer<br>Speicherschalter<br>Antipp-Umschaltfunktion<br>Spulenbewickelung<br>Näheinstellung<br>Zähler<br>Die Funktion ist nicht<br>vorhanden |
| 0 | Nähgeschwindigkeit                          | Nähgeschwindigkeit                          | Nähgeschwindigkeit                          | Nähmusterdaten                                                                                                    |
| 6 | Alternierender Vertikalbe-<br>wegungsbetrag | Fadenabschneiden                            | Fadenabschneiden                            | Nähmusternummer<br>Zyklusmusternummer                                                                                                    |
| 4 | Fadenspannung                               | Fadenspannung                               | Fadenspannung                               | Speicnerschalter                                                                                                    |
| 6 | Fadenklemme                                 | Fadenklemme                                 | Fadenklemme                                 | Spulenbewickelung                                                                                                    |
| 6 | Stichlänge                                  | Stichlänge                                  | Stichlänge                                  | Näheinstellung                                                                                                    |
| 0 | Fadenabschneiden                            | Nähfußdruck                                 | Nähfußdruck                                 | Die Funktion ist nicht                                                                                                    |
| 8 |                                             | Nähdatenliste                               | Alternierender Vertikalbewe-<br>gungsbetrag | vornangen                                                                                                    |
| 9 |                                             | Alternierender Vertikalbewe-<br>gungsbetrag | Stoppposition der Nadelstange               |                                                                                                    |
| 9 |                                             | Stoppposition der Nadelstange               |                                             |                                                                                                    |
| 1 |                                             | Näheinstellung                              |                                             |                                                                                                    |

#### 9-10-2. Verfahren zum Zuweisen einer Funktion zu einer Taste

① Aufrufen des Tastenanpassungsmodus-Listenbildschirms

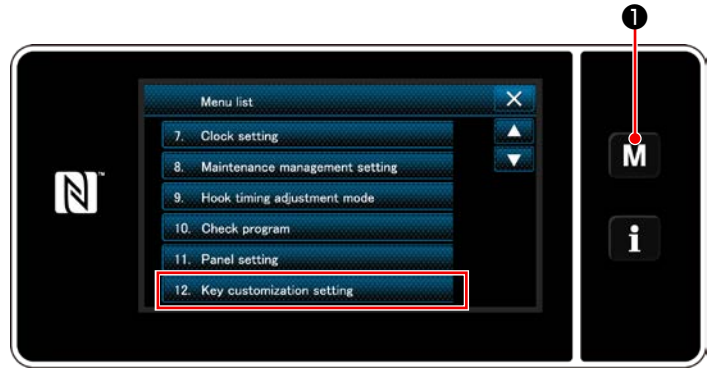

<Modusbildschirm>

1) Halten Sie **M 1** drei Sekunde lang ge-

drückt.

Der "Mode screen (Modusbildschirm)" wird angezeigt.

 Wählen Sie "12. Key customization setting (Einstellen der Tastenanpassung)". Der "Key customization mode list screen (Tastenanpassungsmodus-Listenbildschirm)" wird angezeigt.

# 2 Auswählen des Modus

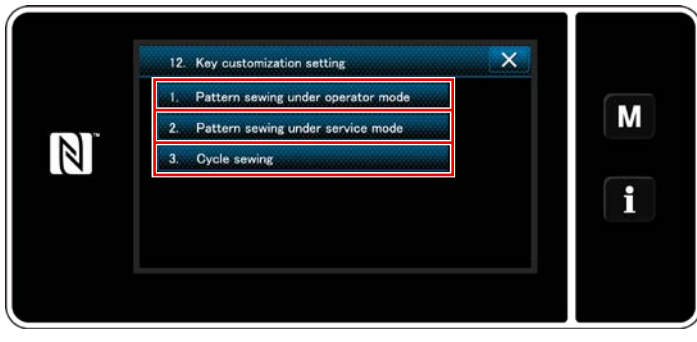

<Tastenanpassungsmodus-Listenbildschirm>

- Wählen Sie "1. Pattern sewing under operator mode (Musternähen unter dem Bedienermodus)". Daraufhin wird der "Key customization assignment screen (Operator mode) (Tastenanpassungs-Zuweisungsbildschirm (Bedienermodus))" angezeigt.
- Wählen Sie "2. Pattern sewing under service mode (Musternähen unter dem Wartungspersonenmodus)". Daraufhin wird der "Key customization assignment screen (Maintenance personnel mode) (Tastenanpassungs-Zuweisungsbildschirm (Wartungspersonalmodus))" angezeigt.
- Wählen Sie "3. Cycle sewing (Zyklusnähen)". Daraufhin wird der "Key customization assignment screen (Cycle mode) (Tastenanpassungs-Zuweisungsbildschirm (Zyklusmodus))" angezeigt.

# ③ Auswählen einer zuzuweisenden Funktion

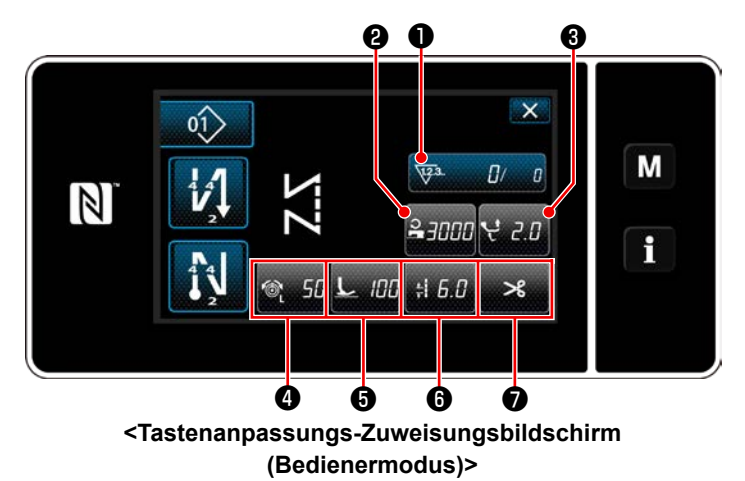

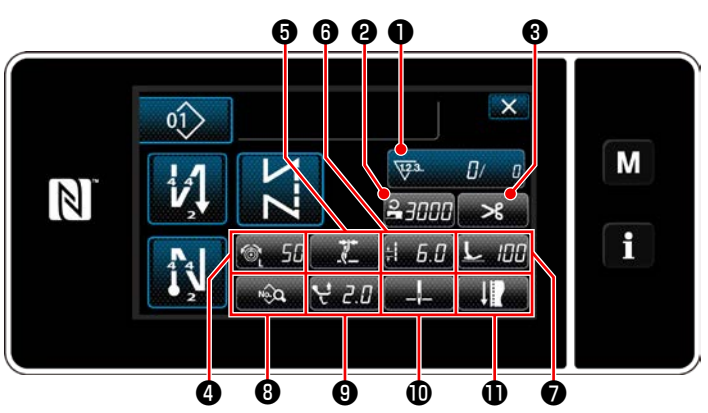

<Tastenanpassungs-Zuweisungsbildschirm (Wartungspersonalmodus)>

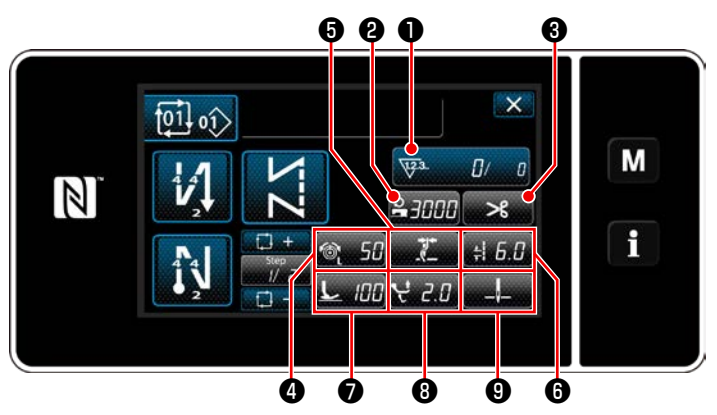

<Tastenanpassungs-Zuweisungsbildschirm (Zyklusmodus)>

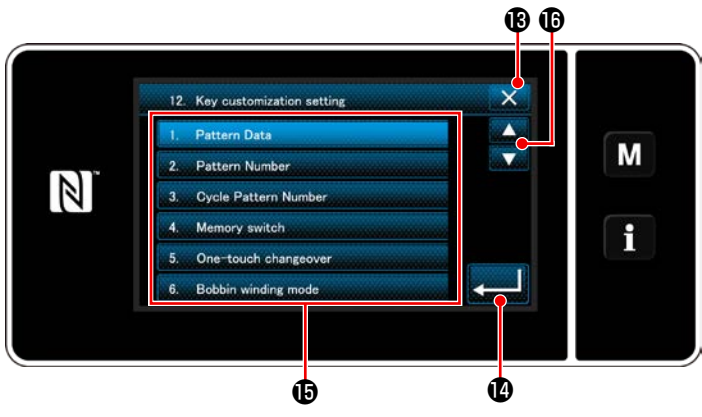

<Tastenanpassungs-Zuweisungsbildschirm>

Der Tastenanpassungs-Auswahlbildschirm wird angezeigt, indem eine der Tasten 2 bis 1 (2 bis 7 für den Bedienermodus. 2 bis 9 für den Zyklusmodus) gedrückt wird.

1) Drücken Sie

onstaste (), um die Taste zu (2) bis () (2) bis für den Bedienermodus. (2) bis () für den Zyklusmodus) zuzuweisen.

- Drücken Sie zur Bestätigung der Einstellung.

Brechen Sie den Vorgang mit **Solution** ab. Das Display schaltet vom aktuellen Bildschirm auf den vorherigen Bildschirm zurück.

# 9-11. Wartungsverwaltungsfunktion

Wenn der Einstellwert für den Zähler erreicht wird, gibt diese Funktion eine Warnung auf dem Bildschirm aus. Bis zu fünf unterschiedliche Einstellwerte können für die Warnung registriert werden.

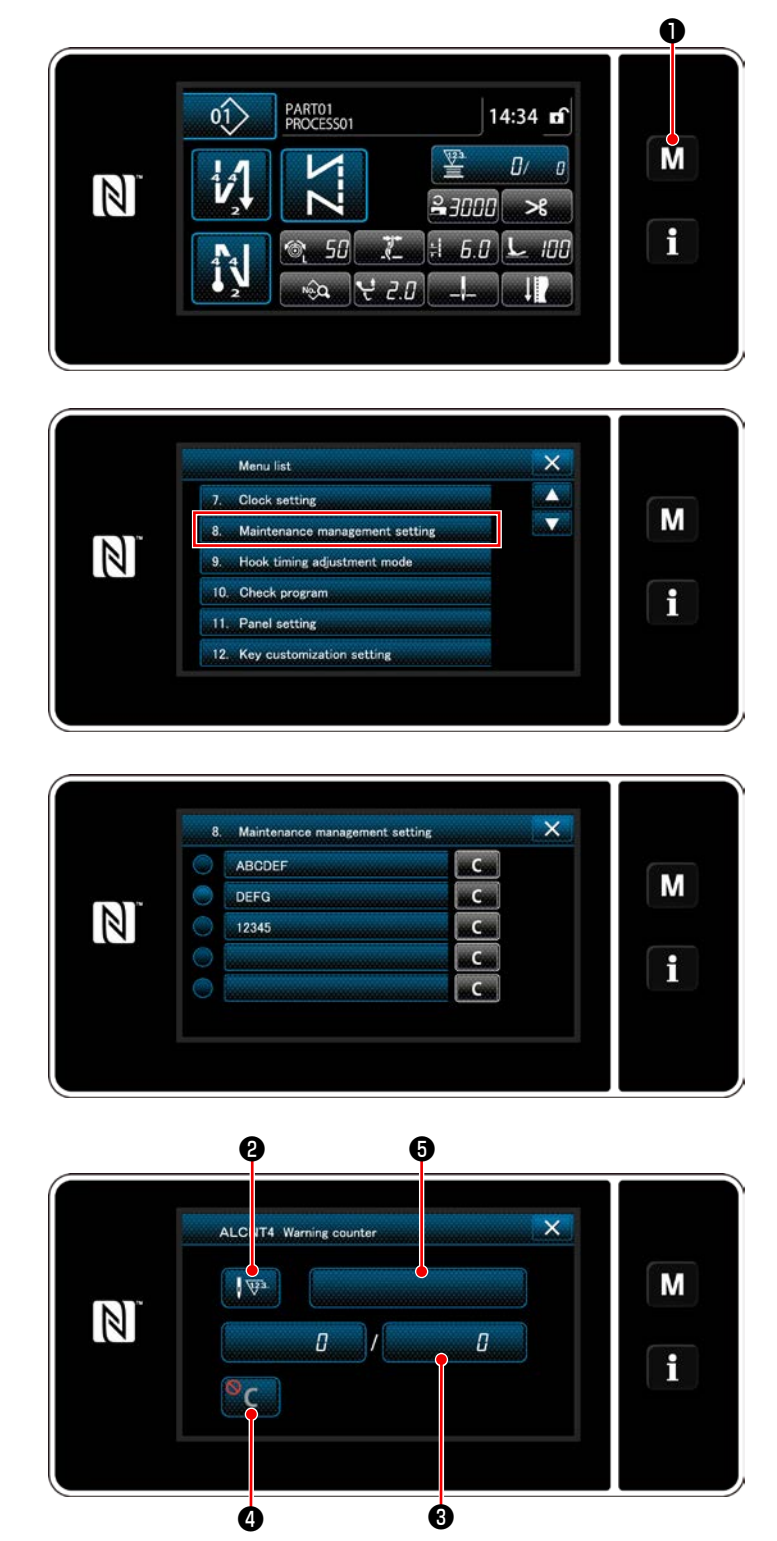

<Warnungszähler-Einstellbildschirm>

 Halten Sie M drei Sekunde lang gedrückt.

Der "Mode screen (Modusbildschirm)" wird angezeigt.

2) Wählen Sie "8. Wartungsverwaltungseinstellung".

 Wenn der Zähler ausgewählt wird, für den der Einstellwert für Warnung registriert worden ist, wird der "Warnungszähler-Einstellbildschirm" angezeigt.

 Wenn verage gedrückt wird, wird der "Warnungszählertyp-Auswahlbildschirm" aufgerufen.

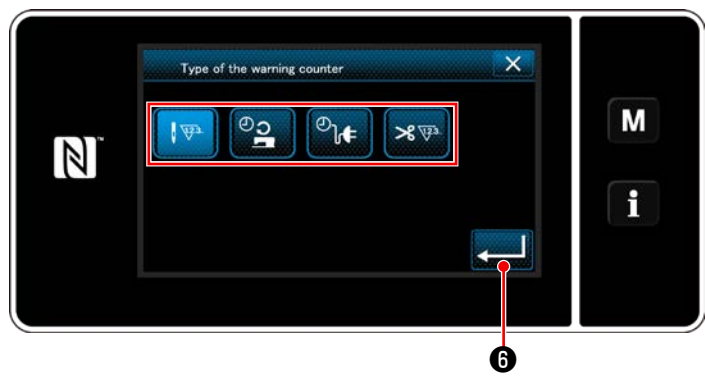

<Warnungszählertyp-Auswahlbildschirm>

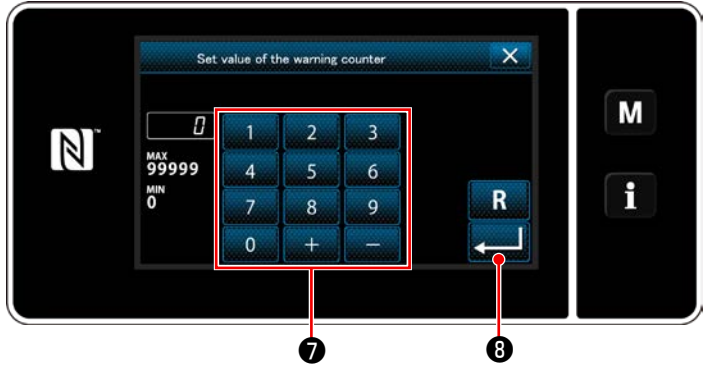

<Warnungszähler-Einstellwert-Eingabebildschirm>

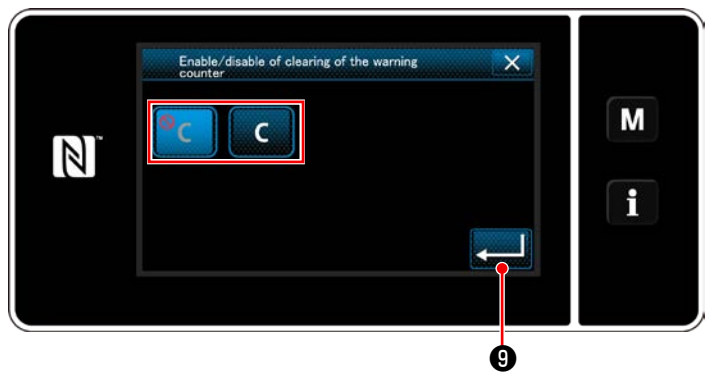

<Warnungszählerlöschungs-Einstellbildschirm>

- Wählen Sie die Einstellbedingung des Warnungszählers aus.
  - E : Stichzahl (Einheit: 1000 Stiche)
  - : Betriebszeit (Einheit: Stunden)
  - <sup>2</sup> Iter : Ansteuerungszeit (Einheit: Stunden)
  - : Anzahl der Fadenabschneidevorgänge (Einheit: Anzahl der Vorgänge)
- Wenn gedrückt wird, wird der Betrieb bestätigt. Dann schaltet das Display auf den "Warnungszähler-Einstellbildschirm" zurück.
- Wenn ③ auf dem "Warnungszähler-Einstellbildschirm" gedrückt wird, wird der "Warnungszähler-Einstellwert-Eingabebildschirm" aufgerufen.
- Wenn gedrückt wird, wird der Betrieb bestätigt. Dann schaltet das Display auf den "Warnungszähler-Einstellbildschirm" zurück.
- Wenn ④ auf dem "Warnungszähler-Einstellbildschirm" gedrückt wird, wird der "Warnungszählerlöschungs-Einstellbildschirm" aufgerufen.
- Wählen Sie Aktivieren/Deaktivieren der auf dem Warnungsbildschirm angezeigten Warnungszählerlöschung.

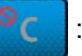

: Deaktivieren (Die Istwert-Löschtaste

wird nicht auf dem Warnungsbildschirm angezeigt)

C : Aktivieren (Die Istwert-Löschtaste

wird auf dem Warnungsbildschirm angezeigt)

12) Wenn gedrückt wird, wird der Betrieb bestätigt. Dann schaltet das Display auf den "Warnungszähler-Einstellbildschirm" zurück.

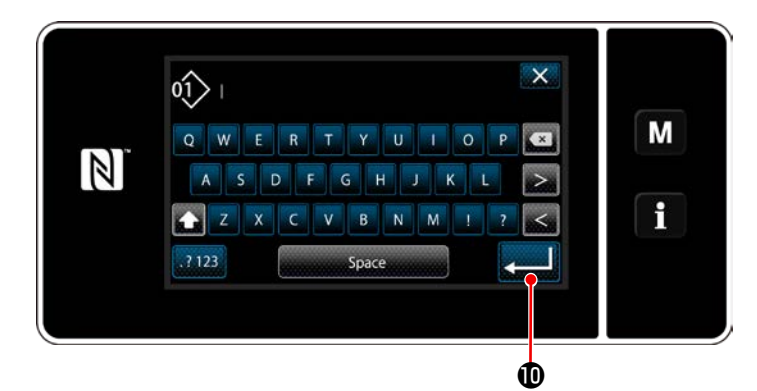

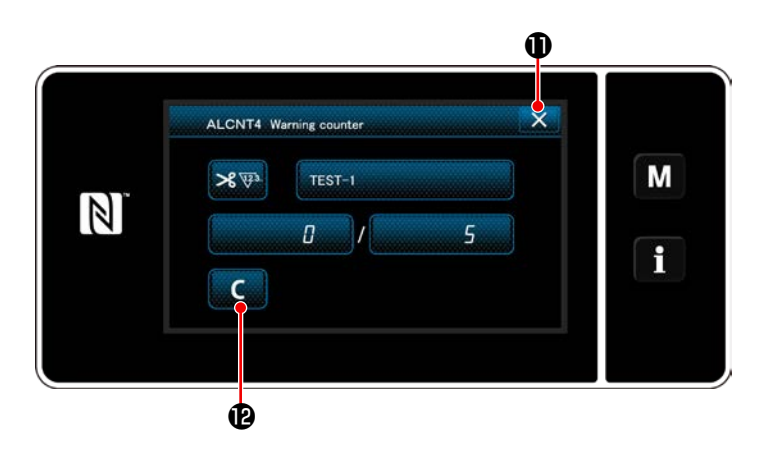

- Wenn G auf dem "Warnungszähler-Einstellbildschirm" gedrückt wird, wird die "Tastatur" angezeigt.
- 14) Geben Sie einen Namen für den Warnungszähler ein.
- 15) Wenn gedrückt wird, wird der Betrieb bestätigt. Dann schaltet das Display auf den "Warnungszähler-Einstellbildschirm" zurück.
- 16) Wenn gedrückt wird, wird der Betrieb bestätigt. Dann schaltet das Display auf den "Wartungsverwaltungs-Einstellbildschirm" zurück.
  - \* Wenn die N\u00e4hmaschine einen N\u00e4hvorgang durchf\u00fchrt, nachdem der Warnungsz\u00e4hler eingestellt worden ist, wird die Anzahl der Z\u00e4hlungen in 
    u0e4 angezeigt.

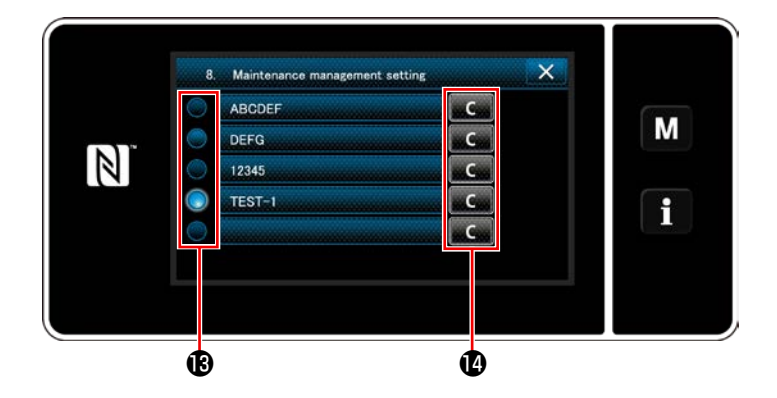

- 17) Der in (19) mit einem Häkchen versehene Warnungszähler wird aktiviert.
- 18) Wenn die relevante Taste "C" in @ gedrückt wird, kann die im entsprechenden Zählerfeld angezeigte Anzahl der Zählungen gelöscht werden.

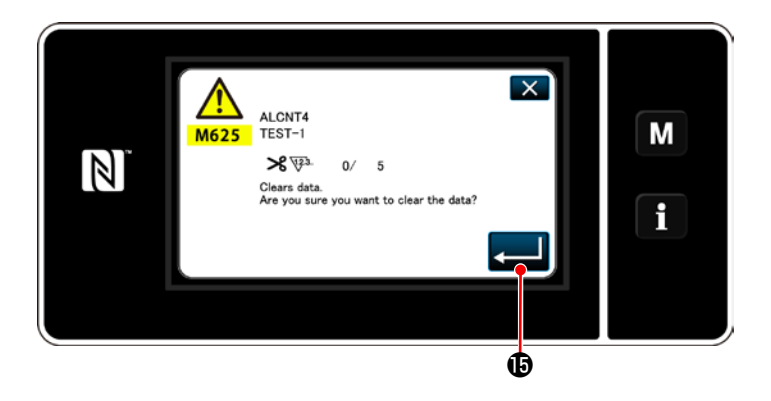

19) Wenn gedrückt wird, wird der Betrieb bestätigt. Dann schaltet das Display auf den "Wartungsverwaltungsbildschirm" zurück.

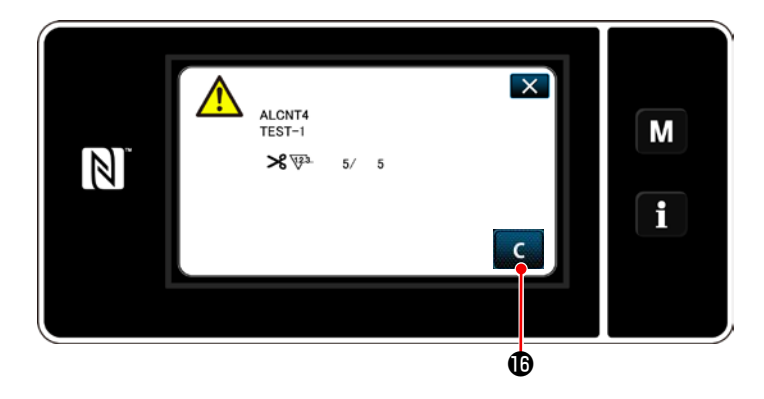

- 20) Wenn die voreingestellte Anzahl von Zählungen für den Zähler erreicht wird, wird der Warnungsbildschirm angezeigt.
- 21) Löschen Sie die Anzahl der Zählungen durch Drücken von **C** 
  - \* Falls (Deaktivieren) in Postennummer
     10) gewählt wird, wird C I nicht angezeigt.
- 21 ALCNT4 TEST-1 ≫ ₩ 6/ 5 C
- 22) Falls die Anzahl der Zählungen des Zählers nicht gelöscht wird, wird der Warnungsbildschirm bei der nächsten Zählung wieder angezeigt.

# **10. NÄHGESCHWINDIGKEITSTABELLE**

Betreiben Sie die Nähmaschine entsprechend den Nähbedingungen mit einer Geschwindigkeit, die der aus der nachstehenden Tabelle ausgewählten maximalen Nähgeschwindigkeit entspricht oder darunter liegt. Die Geschwindigkeitseinstellung wird entsprechend der Stichlänge und dem alternierenden Vertikalbewegungsbetrags automatisch ausgeführt.

| Stichlänge<br>Betrag der<br>abwechselnden<br>Vertikalbewegung von<br>Lauffuß und Nähfuß | Maximal 8 | Minimal 8 und<br>maximal 9 | Minimal 9 und<br>maximal 12 |
|-----------------------------------------------------------------------------------------|-----------|----------------------------|-----------------------------|
| 3 oder weniger                                                                          | 2.500     | 2.000                      | 1.800                       |
| Mehr als 3 oder 3,5 oder weniger                                                        | 2.400     | 2.000                      | 1.800                       |
| Mehr als 3,5 oder 4 oder weniger                                                        | 2.300     | 2.000                      | 1.800                       |
| Mehr als 4 oder 4,5 oder weniger                                                        | 2.200     | 2.000                      | 1.800                       |
| Mehr als 4,5 oder 5 oder weniger                                                        | 2.100     | 2.000                      | 1.800                       |
| Mehr als 5 oder 5,5 oder weniger                                                        | 2.000     | 1.800                      | 1.800                       |
| Mehr als 5,5 oder 6 oder weniger                                                        | 1.900     | 1.800                      | 1.800                       |
| Mehr als 6 oder 6,5 oder weniger                                                        | 1.800     | 1.800                      | 1.800                       |
| Mehr als 6,5 oder 9 oder weniger                                                        | 1.800     | 1.800                      | 1.800                       |

\* Um eine Stichlänge von 9 mm oder mehr zu verwenden, müssen mehrere Teile durch geeignete ersetzt werden. Einheit: sti/min

# 11. NÄHSTÖRUNGEN UND ABHILFEMASSNAHMEN

| Störung                                                                     | Ursachen                                                                                                    | Abhilfemaßnahmen                                                                                                    |  |
|-----------------------------------------------------------------------------|----------------------------------------------------------------------------------------------------|----------------------------------------------------------------------------------------------------|--|
| <ol> <li>Fadenriß (Faden<br/>fasert aus oder ist<br/>abgewetzt.)</li> </ol> | <ol> <li>Fadenbahn, Nadelspitze, Hakenmesser-<br/>spitze oder die Spulenkapselrille auf der<br/>Stichplatte haben scharfe Kanten oder<br/>Grate.</li> </ol> | <ul> <li>Die scharfen Kanten oder Grate auf der Haken-<br/>messerspitze mit feinem Schmirgelpapier ent-<br/>fernen. Die Spulenkapselrille auf der Stichplatte<br/>glanzschleifen.</li> </ul>      |  |
|                                                                             | <ul> <li>② Die Nadelfadenspannung ist zu hoch.</li> <li>③ Der Spulenkapsellüfter hat ein zu großes<br/>Spiel an der Spulenkapsel.</li> </ul>                | <ul> <li>Die Nadelfadenspannung verringern.</li> <li>Das Spiel zwischen Spulenkapsellüfter und<br/>Spule verringern. Siehe "8-4. Einstellen des<br/>spulenkapsel-freigabehebels" S.97.</li> </ul> |  |
|                                                                             | ④ Die Nadel kommt mit der Hakenmesser-<br>spitze in Berührung.                                                                                              | ○ Siehe "8-1. Nadel-greifer-beziehung" S.95.                                                                                                    |  |
|                                                                             | <ol> <li>Schmierölmenge im Greifer ist zu klein.</li> </ol>                                                                                                 | <ul> <li>Die Ölmenge im Greifer richtig einstellen.</li> <li>Siehe 2-15 Schmierung" \$ 16</li> </ul>                                                                                              |  |
| (Nadelfaden steht                                                           | 6 Zu geringe Ölmenge im Haken.                                                                                                    | <ul> <li>Die Nadelfadenspannung erhöhen.</li> </ul>                                                                                                    |  |
| 2 bis 3 cm auf der                                                          | <ul> <li>Die Fadenanzugsfeder hat übermäßige</li> </ul>                                                                                                    | O Die Federspannung verringern und den Feder-                                                                                                    |  |
| falschen Seite des<br>Stoffes heraus.)                                      | Spannung oder der Hub der Feder ist zu kurz.                                                                                                    | hub vergrößern.                                                                                                    |  |
|                                                                             | ⑧ Die Zeitsteuerung zwischen Nadel und<br>Haken ist übermäßig früh oder spät.                                                                               | ○ Siehe "8-1. Nadel-greifer-beziehung" S.95.                                                                                                    |  |
| 2. Stichauslassen                                                           | <ol> <li>Die Zeitsteuerung zwischen Nadel und<br/>Haken ist übermäßig früh oder spät.</li> </ol>                                                            | O Siehe "8-1. Nadel-greifer-beziehung" S.95.                                                                                                    |  |
|                                                                             | <ol> <li>Zu geringer Druck des Presserfußes.</li> </ol>                                                                                                    | ○ Erhöhen Sie den Nähfußdruck.                                                                                                    |  |
|                                                                             | ③ Das Spiel zwischen dem oberen Ende                                                                                                    | O Siehe "8-1. Nadel-greifer-beziehung" S.95.                                                                                                    |  |
|                                                                             | der Nadelöse und den Hakenmesserspit-<br>ze ist nicht korrekt.                                                                                              |                                                                                                    |  |
|                                                                             | (4) Der Spitzennadelschutz arbeitet nicht.                                                                                                    | <ul> <li>Siehe "8-3. Einstellen des greifernadelschut-<br/>zes" S.97.</li> </ul>                                                                                                    |  |
|                                                                             | <b>(5)</b> Falscher Nadeltyp wird verwendet.                                                                                                    | <ul> <li>Eine um eine Nummer dickere Nadel verwen-<br/>den.</li> </ul>                                                                                                    |  |
| (Zwei oder drei<br>Stiche werden<br>am Nähbeginn<br>ausgelassen.)           | ⑥ Der Spulenfadenklemmendruck ist zu niedrig.                                                                                                    | <ul> <li>Den Spulenfadenklemmendruck erhöhen.</li> <li>Siehe "8-5. Einstellen von Gegenmesser-Position, Messerdruck und Klemmdruck"</li> <li>S.98.</li> </ul>                                     |  |
|                                                                             | <ol> <li>Die Stichlänge am Nähbeginn ist zu lang.</li> </ol>                                                                                                | <ul> <li>Aktivieren Sie die Fadenklemmenfunktion für<br/>den Nahtanfang.</li> <li>Siehe "8-7. Einstellen der Fadenklemmvor-<br/>richtung" S.100.</li> </ul>                                       |  |
| 3. Lose Stiche                                                              | 1) Spulenfaden läuft nicht durch Span-                                                                                                    | O Den Spulenfaden korrekt einfädeln.                                                                                                    |  |
|                                                                             | <ul> <li>(2) Der Greifer, der Transporteur und/oder<br/>der Fadenweg in der Fadenführung usw.<br/>sind verschlissen oder weisen Mängel<br/>auf</li> </ul>   | <ul> <li>Rauhe Stellen mit feinem Schmirgelpapier be-<br/>seitigen oder glanzschleifen.</li> </ul>                                                                                                |  |
|                                                                             | <ul> <li>③ Die Spule bewegt sich nicht einwandfrei.</li> <li>④ Zu großes Spiel zwischen Spulenkapsellüfter und Spule.</li> </ul>                            | <ul> <li>Spule oder Haken auswechseln.</li> <li>Siehe "8-4. Einstellen des spulenkapsel-freigabehebels" S.97.</li> </ul>                                                                          |  |
| (Rückwärtsnähen)                                                            | <ul><li>(5) Zu geringe Spulenfadenspannung.</li><li>(6) Die Spule ist zu fest bewickelt.</li></ul>                                                          | <ul> <li>Die Spulenfadenspannung erhöhen.</li> <li>Die an den Spuler angelegte Spannung verringern.</li> </ul>                                                                                    |  |
|                                                                             | <ul> <li>Die Nadelfadenspannung während der<br/>Ausführung von Rückwärtsnähen ist zu<br/>niedrig.</li> </ul>                                                | <ul> <li>Den Transportzeitpunkt (Horizontaltransport) vorverlegen.</li> <li>(Siehe Mechanikeranleitung für das Einstellverfahren.)</li> </ul>                                                     |  |
|                                                                             | (8) Die Nadel passt nicht zu dem Stichloch<br>im Transporteur.                                                                                              | <ul> <li>Tauschen Sie den Transporteur gegen einen<br/>passenden aus. (Siehe die Teileliste.)</li> </ul>                                                                                          |  |

|    | Störung                                                                            | Ursachen                                                                                                    | Abhilfemaßnahmen                                                                                                    |
|----|------------------------------------------------------------------------------------|----------------------------------------------------------------------------------------------------|----------------------------------------------------------------------------------------------------|
| 4. | Der Faden rutscht<br>beim Fadenab-<br>schneiden aus der<br>Nadelöse.               | <ol> <li>Die vom Spannungsregler Nr. 1 gegebe-<br/>ne Fadenspannung ist zu hoch.</li> <li>Der Hub der Fadenanzugsfeder ist zu<br/>groß.</li> </ol>                                                                                                    | <ul> <li>Die vom Spannungsregler Nr. 1 gegebene Fa-<br/>denspannung verringern.</li> <li>Den Hub verringern.</li> </ul>                                                                                                    |
|    |                                                                                    | ③ Fadenabschneiden erfolgt an einer Posi-<br>tion, wo kein Stoff vorhanden ist.                                                                                                    | <ul> <li>Um Fadenabschneiden außerhalb der Stoff-<br/>kante auszuführen, ändern Sie</li></ul>                                                                                                    |
| 5. | Der Faden rutscht<br>bei Beginn des<br>Nähens aus der<br>Nadeluöse.                | <ol> <li>Die vom Spannungsregler Nr. 1 gegebene Fadenspannung ist zu hoch.</li> <li>Die Form der Klemmfeder ist nicht korrekt.</li> <li>Zu geringe Spulenfadenspannung.</li> <li>Der Hub der Fadenanzugsfeder ist zu groß.</li> <li>Das letzte Fadenabschneiden erfolgt an einer Position, wo kein Stoff vorhanden ist.</li> </ol> | <ul> <li>Die vom Spannungsregler Nr. 1 gegebene Fadenspannung verringern.</li> <li>Die Klemmfeder auswechseln oder ihre Form korrigieren.</li> <li>Die Spulenfadenspannung erhöhen.</li> <li>Den Hub verringern.</li> <li>Um Fadenabschneiden außerhalb der Stoffkante auszuführen, ändern Sie  gemäß der Beschreibung in "3-5. Einfädeln des maschinenkopfes" S.24 mit der Nadelfadendrückereinheit (40034675), die im Lieferumfang der Einheit enthalten ist, und schalten Sie die Nadelfadenklemme für den Nahtanfang gemäß der Beschreibung in "8-7. Einstellen der Fadenklemmvorrichtung" S.100 aus, oder schalten Sie die Fadenklemme für den Nahtanfang mithilfe des Fadenklemmenschalters  gemäß der Beschreibung in "4-11. Benutzertaste" S.33 vorübergehend aus.</li> </ul> |
| 6. | Fehlerhaftes<br>Verschlingen von<br>Nadelfaden und<br>Spulenfaden am<br>Nähbeginn. | <ol> <li>Der Spulenfadenklemmendruck ist zu<br/>hoch.</li> </ol>                                                                                                    | <ul> <li>Den Spulenfadenklemmendruck verringern.</li> <li>Siehe "8-5. Einstellen von Gegenmesser-Position, Messerdruck und Klemmdruck"</li> <li>S.98.</li> <li>Halten Sie den Nadelfaden am Nähgut.</li> </ul>                                                                                                    |
| 7. | Der Faden wird nicht<br>scharf geschnitten.                                        | <ol> <li>Die Klingen des beweglichen Messers<br/>und des Gegenmessers sind nicht ein-<br/>wandfrei eingestellt.</li> <li>Die Messer haben stumpfe Klingen.</li> </ol>                                                                                                    | <ul> <li>Siehe "8-5. Einstellen von Gegenmesser-Position, Messerdruck und Klemmdruck"<br/>S.98.</li> <li>Das bewegliche Messer und das Gegenmesser<br/>auswechseln oder beide schärfen.</li> </ul>                                                                                                    |
|    |                                                                                    | ③ Zu geringe Spulenfadenspannung.                                                                                                    | ○ Die Spulenfadenspannung erhöhen.                                                                                                    |

| S                                                                        | störung                                                                                                    | Ursachen                                                                                                    | Abhilfemaßnahmen                                                                                                    |
|--------------------------------------------------------------------------|----------------------------------------------------------------------------------------------------|----------------------------------------------------------------------------------------------------|----------------------------------------------------------------------------------------------------|
| 8. Der F<br>Fader<br>nicht<br>ten.<br>(Bei v<br>kürze<br>wird c<br>nicht | Faden wird beim<br>nabschneiden<br>durchgeschnit-<br>verhältnismäßig<br>er Stichlänge<br>der Spulenfaden<br>abgeschnitten.)             | <ol> <li>Die Anfangsposition des beweglichen<br/>Messers ist nicht richtig eingestellt.</li> <li>Zu geringe Spulenfadenspannung.</li> </ol>                                                                                                    | <ul> <li>Siehe "8-5. Einstellen von Gegenmesser-Position, Messerdruck und Klemmdruck"<br/>S.98.</li> <li>Die Spulenfadenspannung erhöhen.</li> </ul>                                                                                                    |
| 9. Der F<br>Begin<br>nach<br>schne                                       | Faden reißt bei<br>nn des Nähens<br>dem Fadenab-<br>eiden.                                                                              | ① Der Nadelfaden klemmt im Haken fest.                                                                                                    | <ul> <li>Die nach dem Fadenabschneiden an der Nadel<br/>verbleibende Fadenlänge verkürzen.</li> <li>Siehe "4-1. Fadenspannung" S.25.</li> </ul>                                                                                                    |
| 10. Wenr<br>Stoff<br>verzie<br>Stoff.                                    | n ein schwerer<br>genäht wird,<br>eht sich der                                                                                          | <ol> <li>Der Obertransportbetrag ist unzurei-<br/>chend.</li> </ol>                                                                                                    | <ul> <li>Die Transporteurhöhe verringern, und den<br/>Untertransportbetrag reduzieren. (Siehe Mecha-<br/>nikeranleitung für das Einstellverfahren.)</li> </ul>                                                                                                    |
| 11. Die La<br>Nade<br>Nade<br>lang.<br>sen v<br>Nade<br>der O<br>Nähp    | änge des in der<br>el verbleibenden<br>elfadens ist zu<br>Infolgedes-<br>verbleibt ein<br>elfadenrest auf<br>Oberseite des<br>produkts. | <ol> <li>Die Fadenklemme gibt den Nadelfaden<br/>frei, während die Bedienungsperson das<br/>Nähprodukt bei angehobenem Nähfuß<br/>aus der Nähmaschine herausnimmt. In<br/>diesem Fall wird der Nadelfaden zusam-<br/>men mit dem Nähprodukt herausgezo-<br/>gen.</li> </ol> | <ul> <li>Ändern Sie die Fadenklemmen-EIN-Verweilzeit,<br/>während der Nähfuß angehoben ist und das<br/>Nähprodukt aus der Nähmaschine herausge-<br/>nommen wird, entsprechend der Länge des<br/>Nähprodukts.</li> <li>Ändern Sie die Einstellung des Speicherschal-<br/>ters U173 "Fadenklemmen-EIN-Verweilzeit".<br/>Siehe "6-7. Speicherschalterdaten" S.90<br/>für das Bedienungsverfahren.</li> </ul> |
| 12. Die F<br>men-l<br>lässt<br>einfäc<br>5. Eir<br>masc<br>S.24)         | adenklem-<br>Magnetspule<br>sich niht leicht<br>deln. ( ① in "3-<br>nfädeln des<br>chinenkopfes"                                        | <ol> <li>Falls ein dicker Faden verwendet<br/>wird, der einen Knoten aufweist,<br/>bleibt dieser am Einfädelabschnitt der<br/>Fadenklemmen-Magnetspule hängen,<br/>wenn der Faden mit einem anderen<br/>vertauscht wird.</li> </ol>                                         | <ul> <li>Den Knotenabschnitt des Fadens<br/>herausschneiden. Dann den Maschinenkopf<br/>einfädeln.</li> <li>Siehe "3-5. Einfädeln des maschinenkopfes"<br/>S.24.</li> </ul>                                                                                                    |
| 13. Der F<br>sich v<br>Nähe<br>Fadei<br>gnets                            | Faden löst<br>während des<br>ens von der<br>nklemmen-Ma-<br>spule.                                                                      | <ol> <li>Der Klauenabschnitt der Fadenklemmen-<br/>Magnetspule nähert sich während des<br/>Nähens zu sehr dem Fadenweg.</li> </ol>                                                                                                    | <ul> <li>Befestigen Sie die Fadenklemmen-Magnetspule<br/>in geneigtem Zustand.</li> </ul>                                                                                                    |